Direktoratet for forvaltning og økonomistyring

# Prosjektøkonomi i Unit4 – Søke finansiering og forhandle avtale

Brukerveiledning BOTT

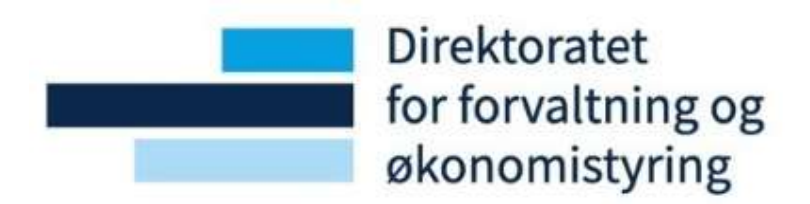

#### Endringslogg

| Versjon | Dato       | Tillegg/Endring                 | Endret av             |
|---------|------------|---------------------------------|-----------------------|
| 1.0     | 28.05.2023 | Dokument klart for publisering. | Andreas Lodve Rishaug |
|         |            |                                 |                       |
|         |            |                                 |                       |
|         |            |                                 |                       |
|         |            |                                 |                       |
|         |            |                                 |                       |

# Innholdsfortegnelse

| 1 | I   | nnlednin  | ıg         |                                                     | . 5 |
|---|-----|-----------|------------|-----------------------------------------------------|-----|
| 2 | F   | Prosesso  | versikt    |                                                     | . 5 |
| 3 | 4   | Arbeidsfl | ater (woi  | rk space)                                           | . 6 |
|   | 3.1 | Prosjel   | ktsøknad   | er – Avdeling                                       | . 6 |
|   | 3.2 | Mine p    | orosjekts  | øknader - Forskningsrådgiver                        | 10  |
|   | 3.3 | Mine p    | rosiekts   | øknader - Prosjektøkonom                            | 10  |
|   | 3   | 3.3.1     | Aktive p   | rosjektsøknader                                     | 11  |
|   |     |           | 3.3.1.1    | Søk og filtrering                                   | 12  |
|   | -   | 3.3.2     | Historis   | ke prosiektsøknader                                 | 13  |
|   |     |           | 3.3.2.1    | Søk og filtrering                                   | 14  |
|   | -   | 3 3 3     | Snørring   | 7er                                                 | 14  |
|   |     | 5.0.0     | 3.3.3.1    | Aktive prosiektsøknader                             | 14  |
|   |     |           | 3.3.3.2    | Historiske prosjektsøknader                         | 15  |
|   |     |           | 3.3.3.3    | Kontrollrutine prosjektsøknad                       | 15  |
|   |     |           | 3.3.3.4    | Eksport av spørringer til Excel                     | 16  |
| 4 | S   | Søke fina | nsiering   |                                                     | 18  |
|   | 4.1 | Oppret    | tte prosie | ektsøknad                                           | 18  |
|   | 2   | 4.1.1     | Veiviser   | for prosjektsøknad                                  | 18  |
|   |     |           | 4.1.1.1    | Arkfane Prosiekt                                    | 20  |
|   |     |           | 4.1.1.2    | Arkfane Type kostnadskalkyle                        | 20  |
|   |     |           | 4.1.1.3    | Arkfane Avdeling(er)                                | 21  |
|   |     |           | 4.1.1.4    | Arkfane Finansiør(er)                               | 23  |
|   |     |           | 4.1.1.5    | Arkfane Informasjon                                 | 27  |
|   |     |           | 4.1.1.6    | Arkfane Kostnadsomveltning                          | 28  |
|   |     |           | 4.1.1.7    | Arkfane Samarbeidspartnere                          | 28  |
|   |     |           | 4.1.1.8    | Opprette prosjektsøknad                             | 29  |
|   | 4   | 4.1.2     | Prosjekt   | søknad                                              | 30  |
|   |     |           | 4.1.2.1    | Arkfane Prosjekt                                    | 31  |
|   |     |           | 4.1.2.2    | Arkfane Informasjon                                 | 41  |
|   |     |           | 4.1.2.3    | Arkfane Kostnadsomveltning                          | 42  |
|   |     |           | 4.1.2.4    | Arkfane Samarbeidspartnere                          | 42  |
|   |     |           | 4.1.2.5    | Lagre prosjektsøknad                                | 42  |
|   | 2   | 4.1.3     | Prosjekt   | søknad med kostnadsomveltning                       | 43  |
|   |     |           | 4.1.3.1    | Kort om kostnadsomveltning i prosjektsøknadsmodulen | 43  |
|   |     |           | 4.1.3.2    | Arkfane Prosjekt                                    | 44  |
|   |     |           | 4.1.3.3    | Arkfane Informasjon                                 | 44  |
|   |     |           | 4.1.3.4    | Arkfane Kostnadsomveltning                          | 45  |

|            | 4.1.3.5 Arkfane Samarbeidspartnere           | 45 |
|------------|----------------------------------------------|----|
|            | 4.1.3.6 Lagre prosjektsøknad                 | 45 |
| 4.2 Utarbo | eide søknadsbudsjett                         | 46 |
| 4.2.1      | Generelt om kostnadskalkyler                 | 46 |
|            | 4.2.1.1 Oppsummeringsdata                    | 47 |
|            | 4.2.1.2 Ytterligere oppsummeringsdata        | 47 |
| 4.2.2      | Søknadsbudsjett uten kostnadsomveltning      | 49 |
|            | 4.2.2.1 Kostnadskalkyle                      | 49 |
|            | 4.2.2.2 Arkfane Finansiør                    | 50 |
|            | 4.2.2.3 Arkfane Personell                    | 51 |
|            | 4.2.2.4 Arkfane Utstyr                       | 56 |
|            | 4.2.2.5 Arkfane Leiesteder                   | 58 |
|            | 4.2.2.6 Arkfane Drift                        | 60 |
|            | 4.2.2.7 Arkfane Arbeidspakker                | 62 |
|            | 4.2.2.8 Arkfane Totalkostnad                 | 62 |
|            | 4.2.2.9 Arkfane Pris                         | 63 |
|            | 4.2.2.10 Arkfane Bekreftelsesspørsmål        | 67 |
|            | 4.2.2.11 Arkfane Handlingsoversikt           | 68 |
| 4.2.3      | Søknadsbudsjett med kostnadsomveltning       | 68 |
|            | 4.2.3.1 Kostnadskalkyle                      | 68 |
|            | 4.2.3.2 Arkfane Finansiør                    | 69 |
|            | 4.2.3.3 Arkfane Personell                    | 69 |
|            | 4.2.3.4 Arkfane Utstyr                       | 69 |
|            | 4.2.3.5 Arkfane Leiesteder                   | 69 |
|            | 4.2.3.6 Arkfane Drift                        | 69 |
|            | 4.2.3.7 Arkfane Arbeidspakker                | 69 |
|            | 4.2.3.8 Arkfane Totalkostnad                 | 69 |
|            | 4.2.3.9 Arkfane Pris                         | 69 |
|            | 4.2.3.10 Arkfane Bekreftelsesspørsmål        | 69 |
|            | 4.2.3.11 Arkfane Handlingsoversikt           | 70 |
| 4.2.4      | Lagre kostnadskalkyle                        | 70 |
| 4.2.5      | Validere kostnadskalkyle                     | 70 |
| 4.2.6      | Sende kostnadskalkyle til intern godkjenning | 71 |
| 4.2.7      | Behandle kostnadskalkyle på arbeidsflyt      | 73 |
|            | 4.2.7.1 Generelt om godkjenningsskjermbildet | 75 |
|            | 4.2.7.2 Prosjektøkonom                       | 78 |
|            | 4.2.7.3 BDM 1-5 og Eiersteds BDM 1-5         | 80 |
| 4.2.8      | Sende prosjektsøknad til finansiør           | 81 |
| 4.2.9      | Oppdatere prosjektsøknadsstatus              | 81 |
|            | 4.2.9.1 Avslått søknad                       | 81 |

|   |     |         | 4.2.9.2 Godkjent søknad                           | 82 |
|---|-----|---------|---------------------------------------------------|----|
| 5 | Fc  | orhandl | e avtale                                          | 82 |
|   | 5.1 | Avslå t | ilbud                                             | 82 |
|   | 5.2 | Godkje  | enne tilbud                                       | 82 |
|   | 5.  | 2.1     | Opprette forhandlingsversjon                      | 82 |
|   | 5.  | 2.2     | Justere og godkjenne endringer i prosjektsøknaden | 84 |
|   | 5.  | 2.3     | Overføring til prosjektmodul og planleggermodul   | 85 |

# 1 Innledning

Prosjektøkonomi er et sentralt område i BOTT og omfatter hele prosessen fra «Prosjektidé til prosjektavslutning». Prosjektøkonomi omfatter flere moduler i Unit4:

- Prosjektsøknad
  - Prosjektsøknadsmodulen (tidligere kalt «Preaward» og «RCP Research Costing and Pricing»)
- Time/prosjekt/fakturering
  - Prosjektstyring på Web (Prosjektmodulen)
- Planlegger
  - Prosjektbudsjett (BOAPRO)

I tillegg til modulene listet ovenfor er det tette sammenhenger med økonomimodulen og den egenutviklede «Lønnsdatabanken». Enkelte av prosessene innen *Prosjektøkonomi*, utføres også i andre moduler og systemer, som f.eks. prosessene under:

- Fakturering kan også gjøres fra Kunder og Salgsmodulen
- Bestillinger i prosjekter omfattes av Innkjøpsmodulen (Behov til betaling)
- Korreksjoner og omposteringer utføres i Omposteringsløsningen

Denne brukerveiledningen er ment å gi støtte til brukerne som skal utføre oppgaver knyttet til underprosessene **«Søke finansiering» og «Forhandle avtale»** under hovedprosessen «Prosjektidé til prosjektavslutning».

Dokumentet tar utgangspunktet i rutinene som er beskrevet på BOTT-samarbeidet.no, men fokuserer på handlinger som utføres i systemet.

# 2 Prosessoversikt

Brukerveiledningen dekker underprosess 3.4.3 og 3.4.4 og delprosessene markert i rød firkant:

|                                                                                                    | 3.4 Prosje                                                | ktidé til p                  | orosjektav                     | /slutning                                                                          | l                                                       |                                                |
|----------------------------------------------------------------------------------------------------|-----------------------------------------------------------|------------------------------|--------------------------------|------------------------------------------------------------------------------------|---------------------------------------------------------|------------------------------------------------|
| 3.4.1 Administrere<br>masterdata Mobillisere                                                                                                    | 3.4.3 Søke<br>finansiering                                | 3.4.4<br>Forhandle<br>avtale | 3.4.5 Etablere<br>BOA-prosjekt | 3.4.6 Drift                                                                        | e prosjekt                                              | 3.4.7 Avslutte<br>prosjekt                     |
| 3.4.1.1 Vedlikeholde<br>faste registre (l)<br>indirekte kostnader,<br>leiested, valuta                                                                             | 3.4.3.1 Utarbeide<br>søknadsbudsjett<br>(kostnadskalkyle) |                              |                                | 3.4.6.1 Oppfølging<br>personalkostnader i<br>prosjekt                              | 3.4.6.7 Rapportere<br>prosjekt                          | Anleggsmidler 3.2.3<br>Endring av anlegg*      |
| 3.4.1.2 Vedlikeholde faste<br>registre (II) finansier,<br>finansieringsregler,<br>koordinator, partner                                                             |                                                           |                              |                                | 3.4.6.2 Timeføring<br>prosjekt                                                     | 3.4.6.8<br>Periodeavslutning<br>prosjekt                | Anleggsmidler 3.2.4<br>Avhending av<br>anlegg* |
| 3.4.1.3 Vedlikeholde<br>godkjenningsflyt i<br>søknadsmodulen                                                                                                    |                                                           |                              |                                | 3.4.6.3 Frikjøp prosjekt                                                           | 3.4.6.9<br>Tilbakebetaling av<br>prosjektmidler         |                                                |
|                                                                                                    |                                                           |                              |                                | 3.4.6.4 Oppfølging<br>og utbetaling av<br>midler som skal<br>videreformidles andre | Behov til betaling 3.1<br>(anskaffelser i<br>prosjekt)* |                                                |
|                                                                                                    |                                                           |                              |                                | 3.4.6.5 Håndtere<br>prosjektendringer                                              | Anleggsmidler 3.2<br>(Anleggsmidler i<br>prosjekt)*     |                                                |
|                                                                                                    |                                                           |                              |                                | 3.4.6.6 Rebudsjettere<br>prosjekt (prognose)                                       | Fordring til innbetaling<br>3.3 (prosjektinntekter)*    |                                                |
|                                                                                                    |                                                           |                              |                                |                                                                                    |                                                         |                                                |
|                                                                                                    |                                                           |                              |                                |                                                                                    |                                                         |                                                |
| Processiva 0 1 2<br>Prosesskategari Hovedprosess Underprosess                                                                                                    | 3<br>Delprosess                                           |                              |                                |                                                                                    |                                                         |                                                |
| Prosesskart og rutinebeskrivelser i bokser uten fyll<br>Utarbeidet i forbindelse med BOTT delprosjektet str<br>*) Prosesskart og rutinebeskrivelse utarbeides i en | arge blir <b>likke</b><br>andardisering.<br>annen prosess |                              |                                |                                                                                    | Prosesskart Prosjektid<br>Ver. 1.5 - 18.11.2021         | lé til prosjektavslutning                      |

# 3 Arbeidsflater (work space)

Det er laget tre ulike arbeidsflater i prosjektsøknadsmodulen. Arbeidsflatene er ment å være et startpunkt for brukerne hvor de kan få overordnet informasjon og deretter klikke seg inn til søknader og menypunkter som kan være aktuelle for dem. Her vil de få oversikt over aktive og historiske søknader, kunne se statistikk, kontrollmeldinger for prosjektsøknader med mer.

#### 3.1 Prosjektsøknader – Avdeling

Menypunkt: Prosjektsøknad – Arbeidsflater – «Prosjektsøknader – Avdeling»

| Meny startskjerm |                       |                                 |   |                                      |  |
|------------------|-----------------------|---------------------------------|---|--------------------------------------|--|
|                  | Rapporter             | Kostnadskalkyler og prissetting |   | Arbeidsflater                        |  |
| Din ansettelse   | Opprett ny rapport    | Kostnadskalkyler                | ¥ | Q Mine prosjektsøknader - Prosjektøk |  |
| Innkjøp          | E Delt                | Spørring                        | × | Mine prosjektsøknader – Forsknings   |  |
|                  | Privat 🛛              |                                 |   | Prosjektsøknader - Avdeling          |  |
| Prosjektstyring  | På tvers av selskaper | ,                               |   |                                      |  |
| Kunder og salg   |                       |                                 |   |                                      |  |
| runder og sung   |                       |                                 |   |                                      |  |
| Planlegger       |                       |                                 |   |                                      |  |
| 2 1              |                       |                                 |   |                                      |  |
| Regnskap         |                       |                                 |   |                                      |  |
| Prosjektsøknad   |                       |                                 |   |                                      |  |
|                  |                       |                                 |   |                                      |  |
| Felles           |                       |                                 |   |                                      |  |
|                  |                       |                                 |   |                                      |  |
| Napporter        |                       |                                 |   |                                      |  |

\*\*TIPS: Marker arbeidsflaten som favoritt ved å klikke på hjertesymbolet oppe i høyre hjørne når du er inne i skjermbildet. På den måten trenger du ikke å navigere i hovedmenyen for å gå inn i arbeidsflaten ved neste pålogging. Du finner dine favoritter i seksjonen favoritter til høyre i Unit4 menyen:

| 📰 🖷 Prosjektsøknader | - Avdeling × |        |            |      |                          |
|----------------------|--------------|--------|------------|------|--------------------------|
|                      |              |        |            |      | □ 2 2 1 ?                |
| Avdeling             | Avdeling (T) | Aktive | Historiske | Feil | Tilslag avdelin Oppdater |
| 11000000 =           | 16766        | 4      | 2          | 0    | <b>—</b> 100% C          |
| 11011000             | Pel Pasadas  | 3      | 0          | 0    |                          |
| 11200000             | 197.07       | - 5    | 0          | 0    |                          |
|                      |              |        |            |      |                          |

| Meny startskjerm      |                                                   |                                                                  |                                                                                      |                                                 |
|-----------------------|---------------------------------------------------|------------------------------------------------------------------|--------------------------------------------------------------------------------------|-------------------------------------------------|
| *                     | Startsider                                        | Din ansettelse                                                   | Anleggsskjema                                                                        | Favoritter ⑦                                    |
| Din ansettelse        | 📑 Innkjøp                                         | * Aktiver dine vikarer                                           | Anleggsskjema                                                                        | <ul> <li>Prosjektsøknader - Avdeling</li> </ul> |
| Fullmaktsmatrise      | Fakturaoversikt                                   | Innkjøpsoversikt                                                 | Plankjøp                                                                             | L                                               |
| Tid og utlegg         | Q Dashboard inngående faktura                     | <ul> <li>Innkjøpsportal</li> <li>Min innkjøpsoversikt</li> </ul> | Registrering av plankjøp     Plankjøpsoversikt     Plankjøpsoversikt med lesetilgang |                                                 |
| Ressurser             | Periodisk faktura                                 |                                                                  |                                                                                      |                                                 |
| Innkjøp               | Registrering av objekt                            |                                                                  |                                                                                      |                                                 |
| Prosjektstyring       | Objektoversikt     Objektoversikt med lesetilgang |                                                                  |                                                                                      |                                                 |
|                       |                                                   |                                                                  |                                                                                      | Nylig brukt                                     |
| Kunder og salg        |                                                   |                                                                  |                                                                                      | Aktive prosjektsøknader                         |
| Dissistant            |                                                   |                                                                  |                                                                                      | Aktive prosjektsøknader                         |
| Planlegger            |                                                   |                                                                  |                                                                                      | Prosjektsøknader - Avdeling                     |
| Forpliktelsesregnskap |                                                   |                                                                  |                                                                                      | * Din profil                                    |
|                       |                                                   |                                                                  |                                                                                      | 🛠 Rapportstyring                                |
| Informasjonssider     |                                                   |                                                                  |                                                                                      | Ajourhold finansieringsregelmal                 |
|                       |                                                   |                                                                  |                                                                                      | * Prosjektsøknad                                |
| Regnskap              |                                                   |                                                                  |                                                                                      | * Prosessdefinisjon                             |
|                       |                                                   |                                                                  |                                                                                      | * Begrepsregister                               |

Klikk på *Prosjektsøknader – Avdeling* for å åpne arbeidsflaten. Her ser du aktive og historiske prosjektsøknader per avdeling (koststed), samt varslinger fra kontrollrutinen og en KPI som viser tilslagsprosent per avdeling.

| 🗄 🍙 Prosjektsøknader - Avdeling 🗙 |                       |        |            |      |                        |          |
|-----------------------------------|-----------------------|--------|------------|------|------------------------|----------|
|                                   |                       |        |            |      |                        | ₽♥҈ヽ?    |
| Avdeling                          | Avdeling (T)          | Aktive | Historiske | Feil | Tilslag avdeling (KPI) | Oppdater |
| 11000000                          | m'.tm.                | 4      | 2          | 0    | 100%                   |          |
| 11011000                          | er' Secolar           | 3      | 0          | 0    |                        |          |
| 11200000                          | ar a                  | 5      | 0          | 0    |                        |          |
| 11210000                          | er ant                | 7      | 0          | 2    |                        |          |
| 11740000                          | with American         | 1      | 0          | 0    |                        |          |
| 11750000                          | er'sai'               | 1      | 0          | 0    |                        |          |
| 12110000                          | Neumaniai Institutt   | 1      | 0          | 0    |                        |          |
| 12120000                          | her to internation    | 23     | 0          | 0    |                        |          |
| 12240000                          | inar fyikk ogsådete   | 3      | 0          | 2    |                        |          |
| 12310000                          | Nyamiak inacisan      | 6      | 0          | 2    |                        |          |
| 12440000                          | fluerbying incident   | 2      | 0          | 0    |                        |          |
| 12500000                          | Inst georalisersites  | 1      | 0          | 0    |                        |          |
| 13000100                          | NEED Solars           | 2      | 0          | 0    |                        |          |
| 13011000                          | MICE Reliantes        | 1      | 0          | 0    |                        |          |
| 13140000                          | Inst he historialisis | 6      | 0          | 3    |                        |          |
| 13190000                          | Kindah seberaringi    | 7      | 0          | 1    |                        |          |
| 13240000                          | Kindul material I     | 15     | 0          | 0    |                        |          |
| 13250000                          | Mariaticanisan is     | 3      | 0          | 0    |                        |          |
| 13260000                          | 105                   | 5      | 0          | 0    |                        |          |

All filtrering og sortering du gjør i denne arbeidsflaten vil huskes til neste gang din bruker åpner den, slik at den da for eksempel bare viser data for de avdelingene du har filtrert på.

KPIen oppdateres automatisk hver time, men i kolonnen *Oppdater* kan du klikke på symbolet som vises når man holder musepekeren i feltet for å oppdatere KPIen for hver enkelt rad.

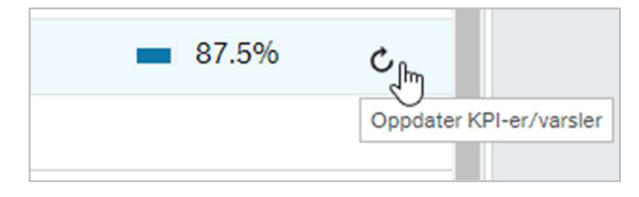

For å gå inn på arbeidsflaten til ønsket avdeling kan du enten klikke på avdelingskoden eller avdelingsnavnet i kolonnene til venstre. Arbeidsflaten, med filter på kun denne avdelingen, vil åpne seg i en ny fane i Unit4 web:

| 18     | Prosjektsøkn      | ader - Avdeling 🗙 | Aktive prosjek      | ttsøknader ×            |                      |                        |                          |                         |               |                         |                           |
|--------|-------------------|-------------------|---------------------|-------------------------|----------------------|------------------------|--------------------------|-------------------------|---------------|-------------------------|---------------------------|
|        |                   | C                 |                     |                         |                      |                        |                          |                         |               |                         |                           |
| Akti   | ve prosjekts      | 🕶 🔍 Historiske    | prosje 💽 Sp         | ørringer 👻              |                      |                        |                          |                         |               |                         |                           |
|        |                   |                   |                     |                         |                      |                        |                          |                         |               |                         |                           |
| tive   | prosjektsøkna     | der               |                     |                         |                      |                        |                          |                         |               |                         |                           |
| øk     |                   |                   |                     |                         |                      |                        |                          |                         |               |                         | ۹ 🗉                       |
|        | Prosjektsøkna     | Prosjektnavn      | Oppdragsprosjekt    | Avdeling (T)            | Finansiør (T)        | Program (T)            | Vedtaksstatus            | Finansiørs søknadsfrist | Finansiering  | Prosjektleder (T)       | Forskningsrådgiver        |
| alkyle | etype (T): Søknad |                   |                     |                         |                      |                        |                          |                         |               |                         |                           |
| 1      | S100008           | AgainstCancer     |                     | her to share the        | Norges Forskningsråd | Computational Biology  | lkke sendt til finansiør | 22.06.2021              | 0,00          | ferman inge             | High Delates              |
| 2      | S100064           | Symbo Algo        |                     | legi la talavasila      | Norges Forskningsråd | NFR FRINATEK           | Ikke sendt til finansiør | 31.12.2021              | 12 000 000,00 | De Orași a Dirași a R., | Num. Statem               |
| 3      | S100065           | METAWORK          |                     | that the advancements   | Norges Forskningsråd | NFR FRINATEK           | lkke sendt til finansiør | 31.12.2021              | 0,00          | local/dilation          | Transport, Transformation |
| 4      | S100066           | MCBNet            |                     | Internet and the second | Norges Forskningsråd | NFR FRINATEK           | Ikke sendt til finansiør | 31.12.2021              | 0,00          | Name of Party           | Transact, Transaction     |
| 5      | S100067           | ACTT              |                     | her to show the         | Norges Forskningsråd | NFR FRINATEK           | lkke sendt til finansiør | 31.12.2021              | 0,00          | learn/rise              | Here in the last          |
| 6      | S100068           | MultiVIS          |                     | here the advancements   | Norges Forskningsråd | NFR FRIMEDBIO          | Ikke sendt til finansiør | 31.12.2021              | 0,00          | Inter Provide Manager   | Man Deleter               |
| 7      | S100069           | EPIMETA           |                     | the building of the     | Norges Forskningsråd | NFR FRIMEDBIO          | Ikke sendt til finansiør | 31.12.2021              | 0,00          | time Description        | Nitran Aliabatian         |
| 8      | S100070           | Translinit        |                     | the second              | Norges Forskningsråd | NFR FRIMEDBIO          | Ikke sendt til finansiør | 31.12.2021              | 0,00          | the logities            | Transport Transformer     |
| ^      | 0400000           | 11 007            |                     |                         |                      |                        | 10.1 10.25.00 ·          | 24.42.2024              | A AA          | 10 C 1 K 1 K            | -                         |
|        |                   |                   |                     |                         |                      |                        |                          |                         | 292 232 000,  |                         |                           |
| iger t | il søknadsfrist   |                   |                     |                         | Kalk                 | yler per prosjektleder |                          |                         |               |                         |                           |
|        |                   |                   |                     |                         | Forekomster          |                        |                          | 111                     |               |                         |                           |
|        |                   |                   | Frist utlept: 23 (1 | .00%)                   |                      |                        |                          | Prosjektle              | der           |                         |                           |
|        |                   |                   | Frist utløpt        |                         |                      |                        |                          | Forekomster             |               |                         |                           |

Alternativt kan du klikke på symbolet til høyre for kode/navn for å velge hvilken arkfane i arbeidsflaten du vil gå inn til:

| Avdeling   |   |
|------------|---|
| 15110000   |   |
| 15120000   | _ |
| 15130000 😑 |   |

Det vil da åpne seg et menyhjul hvor du kan klikke på fanen du ønsker å gå til:

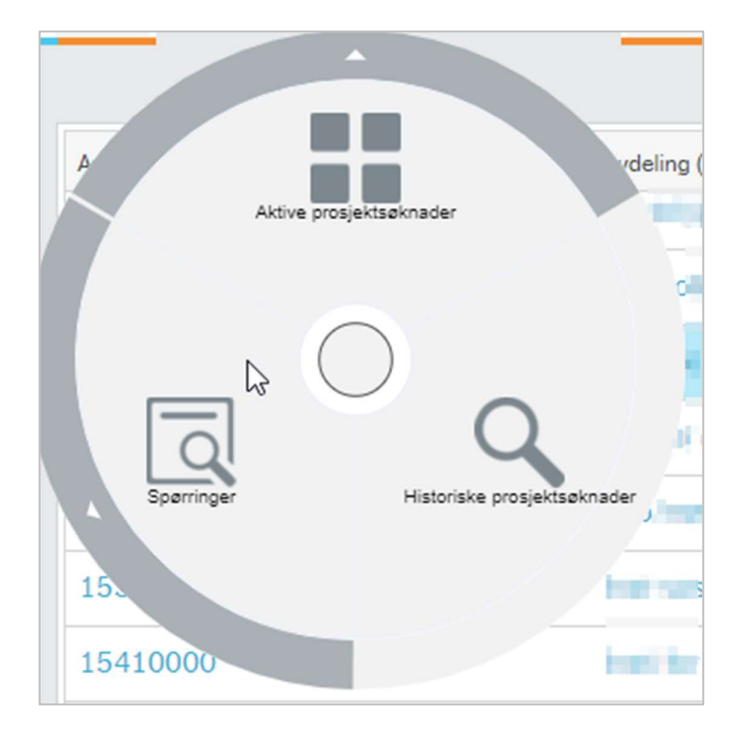

Om du klikker på pilen i ytterkant av en fane vil du også kunne velge å gå til snarveiene som er definert for den fanen i arbeidsflaten:

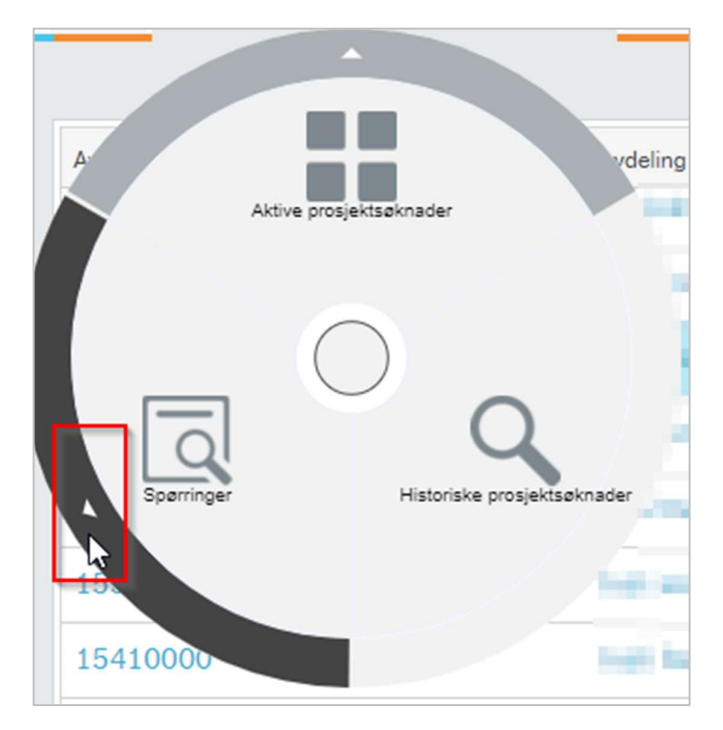

Her er snarveiene som finnes under arkfanen Spørringer:

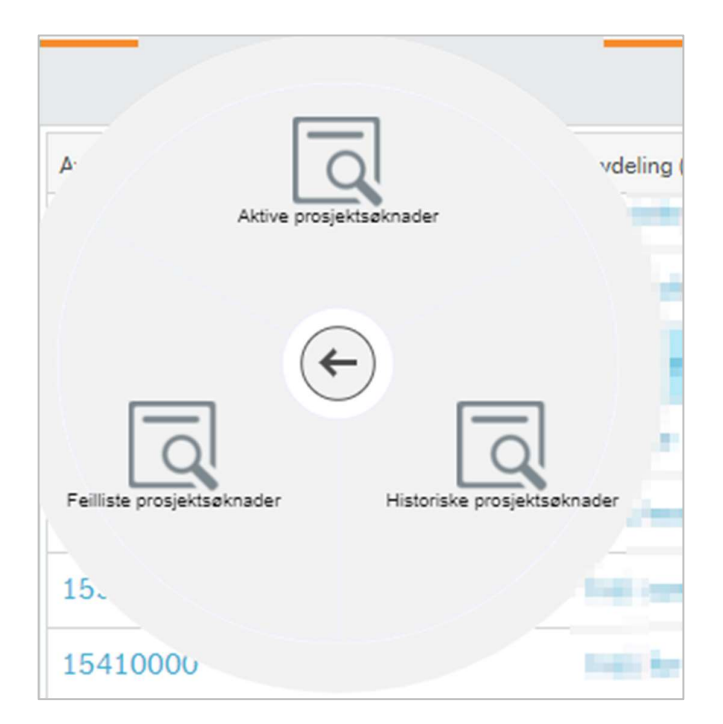

Klikk på knappen i midten for å gå tilbake til forrige nivå. Flytt musepekeren utenfor menyhjulet for å komme tilbake til oversikten per avdeling.

Funksjonaliteten i arbeidsflaten for hver enkelt avdeling er filtrert på avdeling, men er ellers identisk med arbeidsflatene for forskningsrådgiver og prosjektøkonom og beskrives videre i delkapittelet for *Mine prosjektøknader - Prosjektøkonom*.

#### 3.2 Mine prosjektsøknader - Forskningsrådgiver

Menypunkt: Prosjektsøknad – Arbeidsflater – «Mine prosjektsøknader – Forskningsrådgiver»

|                 | Rapporter             | Kostnadskalkyler og prissetting | Arbeidsflater                        |  |
|-----------------|-----------------------|---------------------------------|--------------------------------------|--|
| Din ansettelse  | Opprett ny rapport    | 🖿 Kostnadskalkyler 🛛 😵          | Q Mine prosjektsøknader - Prosjektøk |  |
| Innkjøp         | 🖿 Delt 😽              | Spørring 😽                      | A Mine prosjektsøknader – Forsknings |  |
|                 | Privat 🛛              |                                 | Q Prosjektsøknader - Avdeling        |  |
| Prosjektstyring | På tvers av selskaper | •                               |                                      |  |
| Kunder og salg  |                       |                                 |                                      |  |
| rtander og sang |                       |                                 |                                      |  |
| Planlegger      |                       |                                 |                                      |  |
| 2 0             |                       |                                 |                                      |  |
| Regnskap        |                       |                                 |                                      |  |
| Prosiektseknad  |                       |                                 |                                      |  |
| riosjencobienaa |                       |                                 |                                      |  |
|                 |                       |                                 |                                      |  |
| Felles          |                       |                                 |                                      |  |

Denne er identisk som for avdeling og prosjektøkonom, men viser alle søknader hvor din bruker er registrert som forskningsrådgiver. Se beskrivelse under *Mine prosjektøknader – Prosjektøkonom*.

#### 3.3 Mine prosjektsøknader - Prosjektøkonom

Menypunkt: Prosjektsøknad – Arbeidsflater – «Mine prosjektsøknader - Prosjektøkonom»

| Meny startskjerm |                       |   |                                 |   |                                                                                             |
|------------------|-----------------------|---|---------------------------------|---|---------------------------------------------------------------------------------------------|
|                  | Rapporter             |   | Kostnadskalkyler og prissetting |   | Arbeidsflater                                                                               |
| Din ansettelse   | Opprett ny rapport    |   | Kostnadskalkyler                | ¥ | 🔍 Mine prosjektsøknader - Prosjektøk                                                        |
| Innkjøp          | Delt                  | * | Spørring                        | ¥ | <ul> <li>Mine prosjektsøknader – Forsknings</li> <li>Prosjektsøknader - Avdeling</li> </ul> |
| Prosjektstyring  | På tvers av selskaper | ¥ |                                 |   |                                                                                             |
| Kunder og salg   |                       |   |                                 |   |                                                                                             |
| Planlegger       |                       |   |                                 |   |                                                                                             |
| Regnskap         |                       |   |                                 |   |                                                                                             |
| Prosjektsøknad   |                       |   |                                 |   |                                                                                             |
| Felles           |                       |   |                                 |   |                                                                                             |
| Rapporter        |                       |   |                                 |   |                                                                                             |

Klikk på *Mine prosjektsøknader – Prosjektøkonom* for å åpne arbeidsflaten. Øverst i skjermbildet ser du tre arkfaner. En mørkegrå strek under navnet viser hvilken arkfane du befinner deg på. På to av fanene er det lagt inn snarveier til menypunkter eller spørringer, klikk på pilen til høyre for navnet for å velge blant dem:

| Aktive prosjekts    | Historiske prosje | Spørringer | Ŧ |
|---------------------|-------------------|------------|---|
| Prosjektsøknader    | nader             |            |   |
| Veiviser prosjektsø |                   |            |   |

#### 3.3.1 Aktive prosjektsøknader

Ved åpning av arbeidsflaten tas du til en oversikt over aktive prosjektsøknader hvor din bruker er registrert som prosjektøkonom.

| ne a  | ktive prosjekts    | øknader                  |                  |                        |                   |                                         |                                                                                                    |                         |                |                    |                    |
|-------|--------------------|--------------------------|------------------|------------------------|-------------------|-----------------------------------------|----------------------------------------------------------------------------------------------------|-------------------------|----------------|--------------------|--------------------|
| øk    |                    |                          |                  |                        |                   |                                         |                                                                                                    |                         |                |                    | ۹ 🔳                |
|       | Prosjektsøkna4     | Prosjektnavn             | Oppdragsprosjekt | Avdeling (T)           | Finansiør (T)     | Finansieringskilde (T)                  | Program (T)                                                                                                    | Finansiørs søknadsfrist | Finansiering   | Prosjektleder (T)  | Forskningsrådgiver |
| Calky | letype (T): Søknad | í.                       |                  |                        |                   |                                         |                                                                                                    |                         |                |                    |                    |
| 1     | S100161            | 100 million (10 million) |                  | detuge transfere       | Kreftforeningen   | Organisasjoner og stift                 | NAME AND ADDRESS OF                                                                                                    | 27.04.2023              | 1 297 795,95   | Core. Association  | No. 611. (No.)     |
| 2     | S100162            | alligned more \$ 20-42.0 |                  | lates transition       | Kreftforeningen   | Organisasjoner og stift                 | NAME OF COMPANY OF COMPANY                                                                                                    | 26.04.2023              | 1 820 724,59   | Onto Advantations  | Notest, Anna State |
| 3     | S100163            | tion and a shall be de-  |                  | Telate Increated       | Norges Forskning: | råd NFR                                 | ALC: NOT THE OWNER OF THE OWNER OF THE OWNER OWNER | 27.04.2023              | 2 589 205,14   | Editoria da Carri  | Read of Street     |
| 4     | S100166            | Cases & LTR. 1971        |                  | of character           | Norges Forsknings | råd NFR                                 | March (1994)                                                                                                    | 17.05.2023              | 3 189 205,14   | Realization, Part  | Rendered (Star)    |
| 5     | S100166            | Case of the second       |                  | Second Reprinted       | Norges Forsknings | råd NFR                                 | Man-4UK-4S                                                                                                    | 17.05.2023              | 2 646 814,18   | manun, ter         | No. Box, Mar.      |
| 6     | S100168            | Internet Constitution    |                  | densite forumation     | Norges Forsknings | råd NFR                                 | NUMBER OF TRADE OF                                                                                                    | 27.04.2023              | 8 000 000,00   | Elements Algori    | No. 611. (See      |
| 7     | S100175            | Correction Court         |                  | the set over a set.    | EU                | EU - rammeprogram fo                    | PLOTING POINT                                                                                                    | 31.05.2023              | 0,00           | Eliterative Algori | Read Avenue        |
| 8     | S100175            | Ready and approval.      |                  | Selate Accession       | EU                | EU - rammeprogram fo                    | Revolution and Million                                                                                                    | 31.05.2023              | 0,00           | Editoria, April    | Reden, Ser         |
| ^     | 0100175            |                          |                  | W                      | 12 64 -           | O · · · · · · · · · · · · · · · · · · · | In contrast on Party                                                                                                    | 24.05.2022              | 24 572 640 61  | 80 Store - 100 -   | AL                 |
|       |                    |                          |                  |                        |                   |                                         |                                                                                                    |                         | 34 37 3 043,01 |                    |                    |
| jer   | til søknadsfrist   | :                        |                  |                        | к                 | alkyler per prosjektleder               |                                                                                                    |                         |                |                    |                    |
|       |                    |                          |                  |                        |                   |                                         |                                                                                                    |                         |                |                    | ==                 |
|       |                    | Mer enn 60: 2 (14%)      |                  |                        |                   | 15                                      |                                                                                                    |                         |                |                    |                    |
|       |                    |                          |                  |                        |                   | 5 10 11                                 |                                                                                                    |                         |                |                    |                    |
|       |                    |                          |                  | 0 bi 14 dageri b (36%) |                   |                                         |                                                                                                    |                         |                |                    |                    |
|       |                    |                          |                  |                        | 2                 | 5                                       |                                                                                                    |                         |                |                    | 2                  |
|       |                    |                          |                  |                        |                   |                                         |                                                                                                    | 1                       |                |                    | -                  |

I arkfanen ligger det snarveier til menypunktene for Veiviser for prosjektsøknad og Prosjektsøknad.

Skjermbildet har tre deler; en tabell som viser alle dine aktive søknader, et diagram som viser antall dager til søknadsfrist på dine aktive søknader og et diagram som viser antall søknader per prosjektleder.

#### 3.3.1.1 Søk og filtrering

Alt som er skrevet med blå skrift i tabellen er linker som tar deg til andre skjermbilder. For eksempel vil det å klikke på et søknadsnummer ta deg til den aktuelle prosjektsøknaden, mens det å klikke på finansiøren Norges Forskningsråd vil ta deg til skjermbildet for vedlikehold av finansiøren. Merk at det kan være begrenset hva din bruker har tilgang til å klikke seg inn på.

I tabellen kan du søke og filtrere ved å bruke søkefeltet helt øverst. Dette søker og filtrerer på tvers av alle kolonner og rader i tabellen:

| Mine a  | ktive prosjekts    | søknader                                                                                                    |                  |                      |                      |                         |                |                         |               |                            |                       |
|---------|--------------------|----------------------------------------------------------------------------------------------------|------------------|----------------------|----------------------|-------------------------|----------------|-------------------------|---------------|----------------------------|-----------------------|
| nfd     |                    |                                                                                                    |                  |                      |                      |                         |                |                         |               |                            | ۹ 🔳 🕻                 |
|         | Prosjektsøkna#     | Prosjektnavn                                                                                                    | Oppdragsprosjekt | Avdeling (T)         | Finansiør (T)        | Finansieringskilde (T)  | Program (T)    | Finansiørs søknadsfrist | Finansiering  | Prosjektleder (T)          | Forskningsrådgiver (T |
| * Kalky | letype (T): Søknad | 1                                                                                                    |                  |                      |                      |                         |                |                         |               |                            |                       |
| 1       | S100161            | This of the design                                                                                              |                  | Distances property   | Kreftforeningen      | Organisasjoner og stift | NFR            | 27.04.2023              | 1 297 795,95  | 1974 Millionation          | 100323,000            |
| 2       | S100162            | THE OWNER DOUG                                                                                                  |                  | Delegandos progeitai | Kreftforeningen      | Organisasjoner og stift | NFR Sectors In | 26.04.2023              | 1 820 724,59  | Carlos Nator Atlanced      | Market Rever Server   |
| 3       | S100163            | Minister States                                                                                                 |                  | temporte proper      | Norges Forskningsråd | NFR                     | NFR            | 27.04.2023              | 2 589 205,14  | Enterine Alex              | Medical Alex          |
| 4       | S100166            | See LEADER                                                                                                    |                  | 10.000               | Norges Forskningsråd | NFR                     | NFR Colored    | 17.05.2023              | 3 189 205,14  | Entire in April            | Markett, Revi         |
| 5       | S100166            | Same & P. Station of Street, Street, Street, Street, Street, Street, Street, Street, Street, Street, Street, St |                  | female for program   | Norges Forskningsråd | NFR                     | NFR            | 17.05.2023              | 2 646 814,18  | Concession, Survey, States | manifestion, states   |
| 6       | S100168            | Philippen Stabilities                                                                                           |                  | Delegandra progen    | Norges Forskningsråd | NFR                     | NFR            | 27.04.2023              | 8 000 000,00  | NUMBER OF STREET           | manual man            |
| 7       | S100199            | Manager Links Print                                                                                             |                  | Delayed a preside    | Norges Forskningsråd | NFR                     | NFR BETERS     | 27.04.2023              | 3 365 322,19  | Experiences April          | research rise:        |
|         |                    |                                                                                                    |                  |                      |                      |                         | _              |                         | 22 909 067,19 |                            |                       |
| _       |                    |                                                                                                    |                  |                      |                      |                         |                |                         | 22 909 067,19 |                            |                       |

Hvis du ønsker å filtrere på en bestemt kolonne kan du klikke på pilen til høyre i den aktuelle kolonnen, for eksempel:

| Søk    |                  |                |                 |
|--------|------------------|----------------|-----------------|
|        | Prosjektsøkna    | ✓ Prosjektnavn | Oppdragsprosjek |
| Kalky  | letype (T): Søkr | Søk innenfor   |                 |
| 1      | S100161          |                |                 |
| 2      | S100162          | Verdi          |                 |
| 3      | \$100163         | S100161        | · .             |
|        | 0100100          | S100162        |                 |
| 4      | S100166          | S100163        |                 |
| 5      | S100166          | S100166        |                 |
| 6      | S100168          | S100168        |                 |
| 7      | S100175          | S100175        |                 |
| 8      | S100175          | S100192        | -               |
| ~<br>^ | 0100175          | S100198        | Ψ.              |

All filtrering og sortering du gjør i tabellen vil huskes dersom du hopper mellom de tre hovedfanene i arbeidsflaten. Om du lukker arbeidsflaten og åpner den på nytt vil filtrering og sortering nullstilles.

I de to diagrammene kan du klikke på søyler osv for å drille ned. For eksempel kan du trykke på kakestykket som representerer 0-14 dager igjen til søknadsfristen for å få frem informasjon om disse søknadene i en tabell:

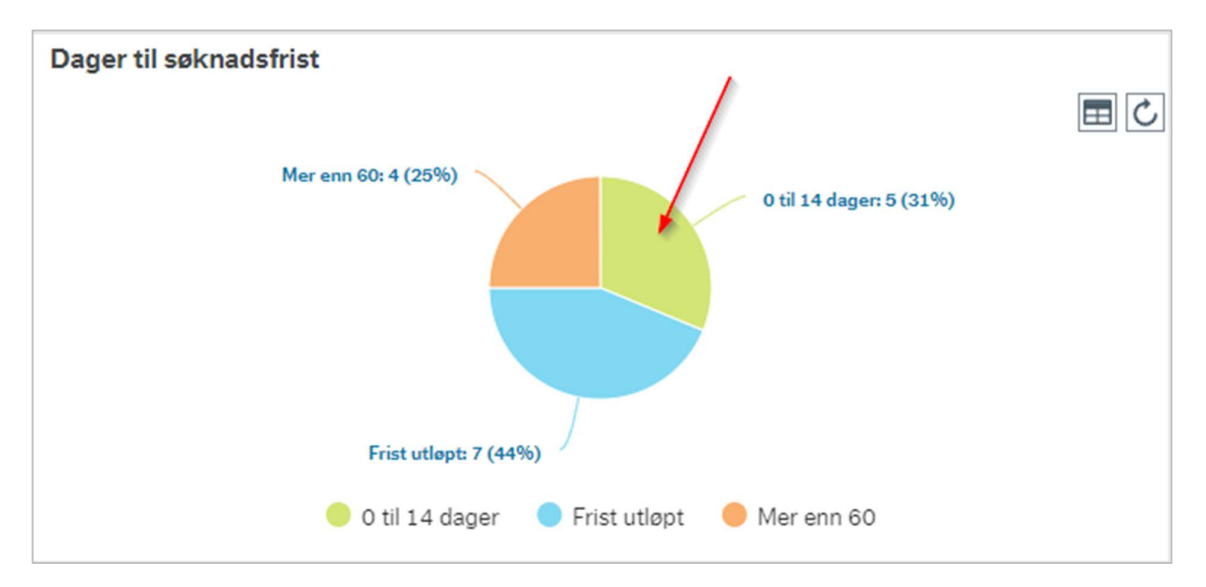

#### Oversikten åpner seg i en ny fane:

| CP - 0 | Oversikt        |                         |                        |                      |                   |                          |                         |              |                    |                                    |                    |
|--------|-----------------|-------------------------|------------------------|----------------------|-------------------|--------------------------|-------------------------|--------------|--------------------|------------------------------------|--------------------|
| ter or | g grupper etter | ]                       |                        |                      |                   |                          |                         |              |                    |                                    |                    |
|        | Prosiektsøknad  | Prosiektnavn            | Avdeling (T)           | Finansiør (T)        | Program (T)       | Vedtaksstatus            | Finansiørs søknadsfrist | Finansiering | Prosiektleder (T)  | Forskningsrådgiver (T)             | Prosjektøkonon     |
| 1 3    | S100175         | Representation Control. | TITLE CONTACT          | EU                   | St. Const. Party  | Ikke sendt til finansiør | 31.05.2023              | 0,00         | Education Name     | THE R. L. LEWIS CO., LANSING MICH. | Carl Providence    |
| 2 3    | S100175         | Concernant Services     | Income the property    | EU                   | an exercit proper | lkke sendt til finansjør | 31.05.2023              | 0,00         | Total And          | 100003-000                         | and the street     |
| 3 3    | S100175         | Rendered by Const.      | Cloud Aution (         | Kreftforeningen      | IN ADDRESS OF     | Ikke sendt til finansiør | 31.05.2023              | 0,00         | Exercised Services | TRACK INC.                         | State of the other |
| 4 3    | S100175         | Report for Case         | Designative property   | Kreftforeningen      | 10-000-000        | Ikke sendt til finansiør | 31.05.2023              | 0,00         | Dataset Revi       | The best Plant                     | Section 194        |
| 5 5    | S100198         | The STATISTICS          | Conception on spinster | Trond Mohn stiftelse | Annual Agent      | lkke sendt til finansjør | 21.05.2022              | 135 135 14   | have been been     | Manageria, Alari                   | dans, belle states |
|        |                 |                         |                        |                      |                   |                          | 31092023                | 100 100,14   |                    |                                    |                    |
|        |                 |                         |                        |                      |                   |                          | 3103305                 |              |                    |                                    |                    |
|        |                 |                         |                        |                      |                   |                          | 3103202                 | 22126.4      |                    |                                    |                    |

## 3.3.2 Historiske prosjektsøknader

I arkfanen historiske prosjektsøknader er skjermbildet også tredelt med en tabell og to diagrammer.

| Akt     | ive prosjekts   | 🕶 🔍 Historiske p            | rosje               | ørringer 🗸 🔻              |                          |            |                 |                                                                                                    |                         |                    |                                                                                                    |                    |
|---------|-----------------|-----------------------------|---------------------|---------------------------|--------------------------|------------|-----------------|----------------------------------------------------------------------------------------------------|-------------------------|--------------------|----------------------------------------------------------------------------------------------------|--------------------|
| listori | ske prosjektsø  | knader                      |                     |                           |                          |            |                 |                                                                                                    |                         |                    |                                                                                                    |                    |
| Søk     |                 |                             |                     |                           |                          |            |                 |                                                                                                    |                         |                    |                                                                                                    | ۹ 🖽                |
|         | Prosjektsøkna   | Prosjektnavn                | Oppdragsprosjekt    | Avdeling (T)              | Finansiør (T)            | Finansie   | eringskilde (T) | Program (T)                                                                                                    | Finansiørs søknadsfrist | Finansiering       | Prosjektleder (T)                                                                                                    | Forskningsrådgiver |
| 1       | S100167         | NUCLEU: August.             |                     | det sign between geter    | Equinor ASA              | Næringslir | v og privat     | the entropy                                                                                                    | 30.04.2023              | 100 000,00         | Editory Int                                                                                                    | Statistic State    |
| 2       | S100179         | NUMBER OF STREET, ST        |                     | Driver Anoremann          | EU                       | EU - ramn  | neprogram fo    | to an international                                                                                                    | 01.08.2023              | 10 729 999,91      | Names for                                                                                                    | NUMBER OF          |
| 3       | S100179         | Not change a                |                     | Distant Anorapital        | Sentral Egenfinansiering | Sentral eg | genfinansiering | In some same                                                                                                    | 01.08.2023              | 799 447,37         | Emminy Set                                                                                                    | Read for           |
| 4       | S100183         | 100.01                      |                     | Second Second             | Norges Forskningsråd     | NFR        |                 | WEIGHTS,                                                                                                    | 17.05.2023              | 5 000 000,00       | Distance Kan                                                                                                    | Number April       |
| 5       | S100185         | ana if                      |                     | State And Street          | Kreftforeningen          | Organisas  | sjoner og stift | NUMBER OF STREET, STREET, STRE | 01.09.2023              | 4 070 546,88       | Distance Res                                                                                                    | Number, April      |
| 6       | S100185         | and if                      |                     | In the American           | Trond Mohn stiftelse     | Organisas  | sjoner og stift | 1711 B. 1718.                                                                                                    | 01.09.2023              | 8 000 000,00       | Distance Inc.                                                                                                    | Reality and        |
| 7       | S100187         | 0.400 (1)                   |                     | Internet Antonio Sector   | EU                       | EU - ramn  | neprogram fo    | to mile suit                                                                                                    | 01.08.2023              | 10 729 999,91      | Address had                                                                                                    | Thursday, Natio    |
| 8       | S100187         | Lang and                    |                     | Britain Antonialisi       | Sentral Egenfinansiering | Sentral eg | genfinansiering | to write write                                                                                                    | 01.08.2023              | 799 447,37         | Employ Ket                                                                                                    | Rental April       |
| 9       | S100189         | Trans 11                    |                     | the spit for property     | Norges Forskningsråd     | NFR        |                 | WEIGHTS,                                                                                                    | 17.05.2023              | 5 000 000,00       | Entrany Kin                                                                                                    | Mandala, Kipel     |
|         |                 | 1.000.000                   |                     |                           |                          |            |                 |                                                                                                    |                         |                    | 100 C 100 C |                    |
|         |                 |                             |                     |                           |                          |            |                 |                                                                                                    |                         | 60 575 162,16      |                                                                                                    |                    |
| lkyle   | er per vedtakss | status                      |                     |                           |                          |            | Kalkyler p      | er finansieringskilde                                                                                                    | •                       |                    |                                                                                                    |                    |
|         |                 |                             |                     | Avvist av finansier: 2 () | 1796)                    |            | mster<br>9 8    | 6                                                                                                    |                         | 4                  |                                                                                                    |                    |
|         |                 |                             |                     |                           |                          |            | 2 Loreko        |                                                                                                    |                         |                    |                                                                                                    | 2                  |
|         |                 | Godkjent av finansiør: 10 ( | 33%)                |                           |                          |            | 0               | ANDRE                                                                                                    |                         | EU<br>Finansiering |                                                                                                    | NFR                |
|         |                 | Avvist                      | av finansiør 🛛 🔵 Gi | odkjent av finansiør      |                          |            |                 |                                                                                                    | 🔵 F                     | Forekomster        |                                                                                                    |                    |

Diagrammet til venstre viser antall kostnadskalkyler per vedtaksstatus. Vedtaksstatus settes manuelt på hver enkelt kostnadskalkyle og avhenger av om prosjektsøknaden er godkjent, avvist, trukket tilbake eller annet. I eksempelet ser vi at 83% av kostnadskalkylene er godkjent av finansiøren, mens 17% er avvist.

Diagrammet til høyre viser antall kostnadskalkyler per finansiør. Her er det en egen kolonne for EU og en for NFR, mens øvrige finansiører er slått sammen i *Andre*.

#### 3.3.2.1 Søk og filtrering

Se søk og filtrering på aktive prosjektsøknader.

#### 3.3.3 Spørringer

I arkfanen *Spørringer* finner du de underliggende spørringene for aktive og historiske prosjektsøknader, samt en feilliste for prosjektsøknader.

| Spørringer           | - |
|----------------------|---|
| Aktive prosjektsøk   |   |
| Historiske prosjekt  |   |
| Feilliste prosjektsø |   |

\*\*TIPS: I spørringene kan du bruke verktøyet Analyser for å pivotere dataene.

#### *3.3.3.1* Aktive prosjektsøknader

Her ser du spørringen som ligger til grunn for fanen *Aktive prosjektsøknader*, men uten filtrering på bruker eller koststed. Du må klikke på *Vis resultat* for å få se resultatet av spørringen.

#### *3.3.3.2 Historiske prosjektsøknader*

Her ser du spørringen som ligger til grunn for fanen *Historiske prosjektsøknader*, men uten filtrering på bruker eller koststed. Du må klikke på *Vis resultat* for å få se resultatet av spørringen.

#### 3.3.3.3 Kontrollrutine prosjektsøknad

I tillegg til validering som skjer i skjermbildet for kostnadskalkyler, er det laget en kontrollrutine i arbeidsflatene som varsler om feil eller mangler i aktive prosjektsøknader.

- 1. Klikk på pilen i arkfane *Spørringer*
- 2. Klikk på *Vis resultat*:

| •                | > Prosjektsøk                                              | nader med feilmelding                     |                  |                       |           |   |        |    |    | □ ♀ ♡ ? |
|------------------|------------------------------------------------------------|-------------------------------------------|------------------|-----------------------|-----------|---|--------|----|----|---------|
| == /             | Aktive prosjekts                                           | + 🔍 Historiske p                          | rosje d Spørri   | nger 🔻                |           |   |        |    |    |         |
| RCP              | - Prosjekter med fe                                        | ilmelding                                 |                  |                       |           |   |        |    |    |         |
| Vis da<br>Legg t | ta som stemmer overens i<br>il filterkriterier for å defin | med følgende kriterier:<br>ere datasettet |                  |                       |           |   |        |    |    |         |
| A                | wdeling                                                    | Lik                                       | ▼ Verdi          | <i>i</i> <del>•</del> | Verdi til | 1 | × * \$ |    |    |         |
| P                | rosjektsøknad                                              | Lik                                       | ✓ Verdi          | J# 👻                  | Verdi til | 1 | × × 🗘  |    |    |         |
| Legi             | g til kriterium                                            |                                           |                  |                       |           |   |        |    |    |         |
|                  |                                                            |                                           |                  |                       |           |   |        |    |    |         |
|                  |                                                            |                                           |                  |                       |           |   |        |    |    |         |
|                  |                                                            |                                           |                  |                       |           |   |        |    |    |         |
|                  |                                                            |                                           |                  |                       |           |   |        |    | N  |         |
|                  |                                                            |                                           | /                |                       |           |   |        |    | 13 |         |
|                  |                                                            |                                           |                  |                       |           |   |        |    |    |         |
|                  |                                                            | /                                         |                  |                       |           |   |        |    |    |         |
|                  |                                                            |                                           |                  |                       |           |   |        |    |    |         |
|                  |                                                            |                                           |                  |                       |           |   |        |    |    |         |
|                  |                                                            |                                           |                  |                       |           |   |        |    |    |         |
|                  | /                                                          |                                           |                  |                       |           |   |        |    |    |         |
|                  | Prosjektsøkned                                             |                                           |                  |                       |           |   |        | ≡~ |    |         |
|                  |                                                            |                                           |                  |                       | _         |   |        |    |    |         |
| Visi             | resultat Lagre                                             | Lagre som                                 | Detaljer Analyse | Analyser Eksport      |           |   |        |    |    |         |
|                  |                                                            |                                           |                  |                       |           |   |        |    |    |         |

3. Her får du en oversikt over alle prosjektsøknader hvor det kan være data som er registrert på feil måte eller hvor registreringen av søknad eller grunnlagsdata er mangelfull:

| CP - Pro    | osjekter me  | ed feilmelding                                                                                                    |                  |                       |                         |                      |                                                                                                    |
|-------------|--------------|----------------------------------------------------------------------------------------------------|------------------|-----------------------|-------------------------|----------------------|----------------------------------------------------------------------------------------------------|
| orter og gr | rupper etter |                                                                                                    |                  |                       |                         |                      |                                                                                                    |
| Pros        | sjektsøknad  | Prosjektnavn                                                                                                    | Oppdragsprosjekt | Avdeling (T)          | Opprettet av (T)        | Oppdatert av (T)     | Feilmelding                                                                                                    |
| 1 S10       | 00138        | 101.000                                                                                                    |                  | at and                | Thomas the Laboratory   | Frenchista, Han      | Samlet finansiering for finansiørens kostnadskalkyler overstiger finansiørens angitte maksbeløp                            |
| 2 S10       | 00139        | the subgroup in.                                                                                                    |                  | 954 C                 | Name Readings           | Press Networks       | Samlet finansiering for finansiørens kostnadskalkyler overstiger finansiørens angitte maksbeløp                            |
| 3 S10       | 00100        | Control Reportation (in                                                                                                    |                  | Reliabling blue       | Coulty Realisters       | Cards Neobalizes     | Det må være registrert en rad med en rolle som finansieres med rundsum på en NFR-søknad (innsatsen kan være lik 0).        |
| 4 S10       | 00100        | $C_{\rm eff} = \frac{1}{2} \sum_{i=1}^{n} \frac{1}{i} \sum_{i=1}^{n} \frac{1}{i} \sum_{i$ |                  | antipating and        | the lock of the balance | Party Netherland     | Intern kostnadskategori mangler for en eller flere budsjetterte kostnader innenfor personell i prosjektsøknaden.           |
| 5 S10       | 00090        | New Measurers                                                                                                    |                  | Name and Add          | New Williams            | These Workshill      | Det må være registrert en rad med en rolle som finansieres med rundsum på en NFR-søknad (innsatsen kan være lik 0).        |
| 6 S10       | 00090        | Same, Strengtherer,                                                                                                    |                  | Secol contact         | insta (increase)        | the Court of         | Intern kostnadskategori mangler for en eller flere budsjetterte kostnader innenfor personell i prosjektsøknaden.           |
| 7 S10       | 00050        | OR APPENDING MELL                                                                                                    |                  | fairly increasing     | Real Dr. Hagers         | Sets Service process | Ressurs Ubesatt midlertidig stilling 1, Dummy er tildelt en rolle som beregner høy TDI-sats, men har en kostnadskategori s |
| 8 S10       | 00050        | 10470-0002-041                                                                                                    |                  | Autor Incoder         | Sector De Hangerse      | Baris Dellingerser   | Ressurs Ubesatt midlertidig stilling 2, Dummy er tildelt en rolle som beregner høy TDI-sats, men har en kostnadskategori s |
| 9 S10       | 00050        | 0.000-0.000-0.000                                                                                                    |                  | And the International | No. of Concession, Name | Both Retriegener     | Samlet finansiering for finansierens kostnadskalkyler overstiger finansierens angitte maksbeløp                            |
| 10 S10      | 00052        | the states provide.                                                                                                    |                  | Personal Strengt      | Longers training        | In Medical Solution  | Finansiør er EU, men valuta er ikke Euro                                                                                   |
| 11 S10      | 00024        | Advantation (Constant)                                                                                                    |                  | Interinging State     | Interior Property of    | No. of Parkson       | Intern kostnadskategori mangler for en eller flere budsjetterte kostnader innenfor driftskostnad i prosjektsøknaden.       |
| 12 S10      | 00040        | WEATHER PARTY.                                                                                                    |                  | helpelitiching.       | Marine Malarray         | No. of Parls and     | Intern kostnadskategori mangler for en eller flere budsjetterte kostnader innenfor driftskostnad i prosjektsøknaden.       |
| 13 S10      | 00040        | MILTON MARK                                                                                                    |                  | Relation/Sec.         | Diluting Reference      | Rental Inference     | Samlet finansiering for finansiørens kostnadskalkyler overstiger finansiørens angitte maksbeløp                            |
| 14 S10      | 00061        | NUMBER OF STREET,                                                                                                    |                  | EX AND DOD.           | date file and           | Discu Restoration    | Samlet finansiering for finansiørens kostnadskalkyler overstiger finansiørens angitte maksbeløp                            |
| 15 S10      | 00125        | 100000000000000000000000000000000000000                                                                                                    |                  | THE OWNER WHEN        | And American            | Intern Scottering    | Samlet finansiering for finansiørens kostnadskalkyler overstiger finansiørens angitte maksbeløp                            |
| 16 S10      | 00126        | 10.01000                                                                                                    |                  | for existence in      | descriptions.           | inter Kalman         | Samlet finansiering for finansiørens kostnadskalkyler overstiger finansiørens angitte maksbeløp                            |
| 17 S10      | 00004        | With Desire Process.                                                                                                    |                  | Bernik mensionist     | Here Dearer Orkers      | Report Houses Clone  | Samlet finansiering for finansiørens kostnadskalkyler overstiger finansiørens angitte maksbeløp                            |
| 18 S10      | 00182        | Case (B)                                                                                                    |                  | Designative property. | None of Heat Asso       | Read Free Press      | Det må være registrert en rad med en rolle som finansieres med rundsum på en NFR-søknad (innsatsen kan være lik 0).        |
|             | 00102        | Street St.                                                                                                    |                  | Annual Stationard     | THE OWNER AND           | State Street Street  | Dat må være registrert en red med en rolle som finansieres med rundsum på en NER-solvned (ingratsen kan være lik 0)        |

4. Klikk på søknadsnummeret i kolonnen helt til venstre for å korrigere informasjon i prosjektsøknaden eller kostnadskalkylen. Korrigering av faste registre må eventuelt gjøres av systemadministrator prosjektøkonomi.

#### 3.3.3.3.1 Oversikt over kontroller og meldinger

I tabellen under ser du en liste over kontrollene som gjøres og varslene som gis i kontrollrutinen:

| Kontroll                                                            | Varsel                                                             |
|---------------------------------------------------------------------|--------------------------------------------------------------------|
| Finansiør: Sjekker om Hovedfinansiør er en av finansiørene på       | Den som er angitt som hovedfinansiør er ikke registrert som        |
| prosjektsøknaden.                                                   | finansiør i prosjektsøknaden.                                      |
| Finansiør: Sjekker om finansiørene har relasjonsverdi mot           | Finansiøren mangler relasjonsverdi for kundenummer.                |
| kundenummer.                                                        |                                                                    |
| Kostnadsomveltning: Sjekker om det er angitt bidragsbeløp for       | En eller flere finansiører eller koststeder mangler bidragsbeløp i |
| alle koststeder og finansiører som er lagt til på prosjektsøknaden. | fanen Kostnadsomveltning.                                          |
| Samarbeidspartnere: Valuta er ikke NOK, men kurs = 1                | Kontroller at riktig valuta og valutakurs er angitt.               |
| Samarbeidspartnere: Valuta er NOK, men kurs er ikke lik 1           | Kontroller at riktig valuta og valutakurs er angitt.               |
| Personellkostnader: Det er budsjettert med høy TDI-sats på en       | En ressurs du har tildelt en rolle som beregner høy TDI-sats i     |
| ressurs, som i planlegger vil få beregnet lav TDI-sats. Gjelder     | prosjektsøknaden har en kostnadskategori som tilsier lav eller     |
| rollene APL, APL_U, FOR, FOR_U, POST, POST_U, PROF, PROF_U,         | ingen TDI-sats i planlegger.                                       |
| PL, PL_U, PHD og PHD_U.                                             |                                                                    |
| Personellkostnader: Det er budsjettert med høy TDI-sats på en       | En ressurs du har tildelt en rolle som beregner lav TDI-sats i     |
| ressurs, som i planlegger vil få beregnet lav TDI-sats. Gjelder     | prosjektsøknaden har en kostnadskategori som tilsier høy eller     |
| rollene ADMIN og TEK.                                               | ingen TDI-sats i planlegger.                                       |
| Personellkostnader: Sjekker at det finnes minst én rad med          | Det må være registrert en rad med en rolle som finansieres av      |
| personell som skal finansieres av rundsum.                          | rundsum op en NFR-kalkyle. Innsatsverdien kan være lik 0.          |
| Finansiering: Bidragsprosjekt med høyere finansiering enn           | Finansieringen overstiger kostnadene på dette bidragsprosjektet.   |
| kostnader (samlet alle kalkyler).                                   |                                                                    |
| Finansiering: Oppdragsprosjekt med høyere kostnader enn             | Kostnadene overstiger finansieringen på dette                      |
| finansiering                                                        | oppdragsprosjektet.                                                |
| Kostnadsomveltning = NEI og en eller flere kostnadskalkyler er      | En eller flere kostnadskalkyler mangler budsjett.                  |
| uten transaksjoner.                                                 |                                                                    |
| Budsjett: Det mangler intern kostnadskategori for en budsjettert    | Intern kostnadskategori mangler for en eller flere budsjetterte    |
| kostnad.                                                            | kostnader i prosjektsøknaden.                                      |
| Finansiering: Finansiering fra finansiøren overstiger angitt        | Samlet finansiering i finansiørens kostnadskalkyler overstiger     |
| maksbeløp.                                                          | finansiørens angitte maksbeløp.                                    |
| Finansiør: Finansiering fra EU er i euro.                           | Finansiør er EU, men valuta er ikke Euro.                          |
| Arbeidsflyt: En kostnadskalkyler mangler mottaker på arbeidsflyt    | Ligger i poster til oppfølging og trenger manuell behandling.      |
| og trenger manuell behandling.                                      |                                                                    |

#### 3.3.3.4 Eksport av spørringer til Excel

Alle spørringene kan eksporteres til Excel. For å gjøre dette

Om du har behov for å eksportere listen over aktive prosjekter kan du åpne den via fanen Spørringer.

\*Merk at når du åpner spørringene så er ikke resultatet lenger filtrert på deg som prosjektøkonom eller forskningsrådgiver eller på et koststed. Om du har tilgang kan du endre på søkekriteriene før du viser resultat (se under) eller så kan du filtrere på dataene etter å ha tatt ut oversikten i Excel.

1. Klikk på pilen i arkfanen *Spørringer*:

|     | Aktive prosjekts 🛪       | - Q Historiske | prosje   | Spørringer           | Ţ |
|-----|--------------------------|----------------|----------|----------------------|---|
| Mi  | ne aktive prosjektsø     | knader         |          | Aktive prosjektsøk   |   |
| S   | ək                       |                |          | Historiske prosjekt  | - |
|     | Prosjektsøkna            | Prosjektnavn   | Oppdrags | Feilliste prosjektsø |   |
| - K | (alloulature (T): Saknad |                |          |                      | _ |

- 2. Velg spørringen du ønsker å eksportere, i eksempelet bruker vi Aktive prosjektsøknader.
- 3. Klikk på *Vis resultat* (alternativt legg til søkebetingelser først):

| Aktive prosjekts v                                                    | A HISTOHISKE PI                          |             |           |                   |           |                        |             |  |
|-----------------------------------------------------------------------|------------------------------------------|-------------|-----------|-------------------|-----------|------------------------|-------------|--|
| CP - Oversikt                                                         |                                          |             |           |                   |           |                        |             |  |
| is data som stemmer overens m<br>egg til filterkriterier for å define | ned følgende kriterier:<br>re datasettet |             |           |                   |           |                        |             |  |
| Prosjektsøknad                                                        | Lik                                      | -           | Verdi     |                   | Verdi til | J                      | × × 🌣       |  |
| Finansiørs søknadsfrist                                               | Mellom                                   | -           | Verdi fra |                   | Verdi til | <b></b>                | × × 🛟       |  |
| Decision status                                                       | l liste                                  | •           | Verdi     | A,N,S             | Verdi til |                        | × × 🔅       |  |
| Aktiv                                                                 | Lik                                      | •           | Verdi     | Kontrollert 👻     | Verdi til | •                      | × × Ф       |  |
| Prosjektnummer                                                        | Ingen verdi                              | -           | Verdi     |                   | Verdi til |                        | × × 🔅       |  |
| Status                                                                | Ikke lik                                 | -           | Vardi     | "Net conveyed"    | Mardi til |                        | X × X       |  |
| Legg til kriterium                                                    |                                          |             | Verui     | Notapproved       | Verdi u   |                        | 244         |  |
| Legg til kriterium                                                    |                                          | /           | veru      | Not approved      | Verurur   |                        |             |  |
| Legg til kriterium                                                    | Prosjektnavn                             | Pppdragspro | ssjekt    | Avdeling (T) Fina | nsier (T) | Finansieringskilde (T) | Program (T) |  |

4. Klikk på *Eksport* og dobbeltklikk på en av de forhåndsdefinerte rapportutskriftene:

| :=        | Aktive pro        | sjektsøknader- ×                         |                 |  |            |              |                  |                               |     |
|-----------|-------------------|------------------------------------------|-----------------|--|------------|--------------|------------------|-------------------------------|-----|
|           |                   |                                          |                 |  |            |              |                  | S 🗆 🛛 🗸                       |     |
|           |                   |                                          |                 |  |            |              |                  |                               |     |
| RCP -     | Oversikt          |                                          |                 |  |            |              |                  |                               |     |
|           |                   |                                          |                 |  |            |              |                  |                               |     |
|           |                   |                                          |                 |  |            |              |                  |                               |     |
|           |                   |                                          |                 |  |            |              |                  |                               |     |
| - Kalkyl  |                   |                                          | × Forskningsråd |  |            |              |                  |                               |     |
|           |                   |                                          | Forskningsråd   |  |            |              |                  |                               |     |
|           |                   | Report Engine ⑦                          |                 |  |            | 7 739 205,14 |                  |                               |     |
| - Kallcyl | etype (T): Søknad | Spesialtilpasset                         |                 |  |            |              |                  |                               |     |
|           |                   | Forhåndsdefinert *                       | r ASA           |  |            |              |                  |                               |     |
| -4        |                   |                                          | Forskningsråd   |  |            | 8 870 003,20 |                  |                               |     |
| 5         |                   |                                          | s Forskningsråd |  |            | 8 268 456,42 |                  |                               |     |
| 6         |                   |                                          | s Forskningsråd |  | 30.06.2021 | 0,00         |                  |                               |     |
|           |                   |                                          | s Forskningsråd |  | 30.06.2021 |              |                  |                               |     |
| 8         |                   |                                          | Forskningsråd   |  |            | 4 452 838,56 |                  |                               |     |
| 9         |                   |                                          | Forskningsråd   |  |            | 497 000,00   |                  |                               |     |
|           |                   |                                          | s Forskningsråd |  |            |              |                  |                               |     |
|           |                   |                                          | s Forskningsråd |  |            |              |                  |                               |     |
|           |                   |                                          | s Forskningsråd |  |            |              |                  |                               |     |
|           |                   |                                          | Forskningsråd   |  |            | 7 482 000,00 |                  |                               |     |
| 14        |                   | Design ny Importer Avslutt               | s Forskningsråd |  |            |              |                  |                               |     |
|           |                   |                                          | Forskningsråd   |  |            | 0,00         |                  |                               | ۲., |
|           |                   |                                          |                 |  |            |              |                  |                               | Þ.  |
|           |                   |                                          |                 |  |            |              |                  |                               |     |
|           |                   |                                          |                 |  |            |              | Antall rader: 20 | .3 Tid utført: 2023-05-22 22: |     |
| Endr      | e søkekriterier   | Lagre Lagre som Detaljer Analyse Analyse | r Eksport       |  |            |              |                  |                               |     |

5. Et dokument lastes ned og kan åpnes, for eksempel i Excel, for videre behandling.

# 4 Søke finansiering

#### 4.1 Opprette prosjektsøknad

Prosjektsøknader kan opprettes fra to ulike menypunkter i Unit4 Web: *Prosjektsøknad* og *Veiviser for prosjektsøknad*.

#### 4.1.1 Veiviser for prosjektsøknad

I *Veiviser for prosjektsøknad* er utfyllingen delt opp i steg for å gjøre det mer oversiktlig for brukeren som skal registrere prosjektsøknaden. I veiviseren kan man ikke lagre underveis, og når den er fullført vil det opprettes en prosjektsøknad i systemet.

Eksempelet vi skal se på i veiledningen er et bidragsprosjekt, men veiledningen vil også vise utklipp og forklaring for oppdragsprosjekter i de tilfellene hvor det er forskjell på bidrag og oppdrag.

# Menypunkt: Prosjektsøknad – Kostnadskalkyler og prissetting – Kostnadskalkyler – Veiviser for prosjektsøknad

| Meny startskjerm |           |   |                                 |   |
|------------------|-----------|---|---------------------------------|---|
|                  | Rapporter |   | Kostnadskalkyler og prissetting |   |
| Din ansettelse   | Delt      | ≽ | Kostnadskalkyler                | * |
| Innkjøp          | Privat    | ≽ | * Prosjektsøknad                |   |
|                  |           |   | ✤ Veiviser for prosjektsøknad   |   |
| Kunder og salg   |           |   | Spørring                        | ≽ |
| Regnskap         |           |   |                                 |   |
| Prosjektsøknad   |           |   |                                 |   |
| Felles           |           |   |                                 |   |
| Rapporter        |           |   |                                 |   |

Når man klikker seg inn i skjermbildet blir man møtt av ulike arkfaner som skal fylles med informasjon. For å bla mellom arkfanene må man benytte knappene *Forrige side* og *Neste side* som vises under boksen man fyller ut informasjon i.

\*\*TIPS: Det anbefales ikke å bla mellom fanene uten å ha fylt ut informasjon i obligatoriske felter da dette kan føre til at skjermbildet feiler og du mister data som du har registrert. Knappene Blank ut og Eksport på verktøylinjen har ingen funksjon og skal ikke brukes.

| Veiviser    | for prosjektsøkna             | d            |               |             |                    |                    |
|-------------|-------------------------------|--------------|---------------|-------------|--------------------|--------------------|
| Prosjekt    | Type kostnadskalkyle          | Avdeling(er) | Finansiør(er) | Informasjon | Kostnadsomveltning | Samarbeidspartnere |
| Angi en ko  | rt beskrivelse av prosjektet* | •            |               |             |                    |                    |
|             |                               |              |               |             |                    |                    |
| Hva er pros | jektnavnet?*                  |              |               |             |                    |                    |
|             |                               |              |               |             |                    |                    |
| Oppdragsp   | rosjekt                       |              | l             |             |                    |                    |
| Neste si    | de                            |              |               |             |                    |                    |
|             |                               |              |               |             |                    |                    |
|             |                               |              |               |             |                    |                    |
|             |                               |              |               |             |                    |                    |
|             |                               |              |               |             |                    |                    |
|             |                               |              |               |             |                    |                    |
|             |                               |              |               |             |                    |                    |
|             |                               |              |               |             |                    |                    |
|             |                               |              |               |             |                    |                    |
|             |                               |              |               |             |                    |                    |
|             |                               |              |               |             |                    |                    |
|             |                               |              |               |             |                    |                    |
|             |                               |              |               |             |                    |                    |
|             |                               |              |               |             |                    |                    |
|             |                               |              |               |             |                    |                    |
|             |                               |              |               |             |                    |                    |
| Blankut     | Eksport                       |              |               |             |                    |                    |
| Bianicut    | Eksport                       |              |               |             |                    |                    |

\*Merk at det å trykke på Blank ut vil føre til at man kastes ut av skjermbildet og mister dataene man har registrert.

#### 4.1.1.1 Arkfane Prosjekt

1. I fanen *Prosjekt* skal man angi en kort beskrivelse av prosjektet og et navn på prosjektet. Hvis dette er et oppdragsprosjekt, skal haken settes på i boksen *Oppdragsprosjekt*:

| Prosjekt       Type kostnadskalkyle       Avdeling(er)       Finansiør(er)       Informasjon       Kostnadsomveltning       Samarbeidspartnere         Angi en kort beskrivelse av prosjekttet*     | eiviser fo    | or prosjektsøknad           | d                   |                    |             |                    |                    |      |  |
|----------------------------------------------------------------------------------------------------|---------------|-----------------------------|---------------------|--------------------|-------------|--------------------|--------------------|------|--|
| Angi en kort beskrivelse av prosjektet * Dette er et testprosjekt som opprettes for å lage utklipp til brukerdokumentasjonen Hva er prosjektnavnet? * Prosjekt brukerdokumentasjon Oppdragsprosjekt | rosjekt       | Type kostnadskalkyle        | Avdeling(er)        | Finansiør(er)      | Informasjon | Kostnadsomveltning | Samarbeidspartnere |      |  |
| Dette er et testprosjekt som opprettes for å lage utklipp til brukerdokumentasjonen<br>Hva er prosjektnavnet?*<br>Prosjekt brukerdokumentasjon<br>Oppdragsprosjekt                                  | Angi en kort  | beskrivelse av prosjektet*  |                     |                    |             |                    |                    |      |  |
| tva er prosjektnavnet?* Prosjekt brukerdokumentasjon Dpdragsprosjekt                                                                                                    | Dette er et   | t testprosjekt som opprette | es for å lage utkli | pp til brukerdokun | nentasjonen |                    |                    |      |  |
| hva er prosjektnavnet?*<br>Prosjekt brukerdokumentasjon                                                                                                    |               |                             |                     |                    |             |                    |                    | <br> |  |
| Dopdragsprosjekt                                                                                                    | lva er prosje | ektnavnet?*                 |                     |                    |             |                    |                    |      |  |
| ppdragsprosjekt                                                                                                    | rosjekt bru   | ukerdokumentasjon           |                     |                    |             |                    |                    |      |  |
| Opparagsprosjekt                                                                                                    |               |                             |                     | 1                  |             |                    |                    |      |  |
|                                                                                                    | oppdragspro   | osjekt                      |                     |                    |             |                    |                    |      |  |
| Neste side                                                                                                    | Neste side    | e                           |                     |                    |             |                    |                    |      |  |

2. Klikk på Neste side.

#### 4.1.1.2 Arkfane Type kostnadskalkyle

- 1. *Type kostnadskalkyle* forteller om prosjektsøknader og tilhørende kostnadskalkyler (søknadsbudsjett) skal opprettes som typen søknad eller forhandling. Alle prosjektsøknader som opprettes fra veiviseren skal være av typen søknad. Bruker kan ikke gjøre endringer i denne fanen.
- 2. Klikk på Neste side.

| Veiviser              | for prosjektsøkna            | d                  |                  |             |                    |                    |  |  |
|-----------------------|------------------------------|--------------------|------------------|-------------|--------------------|--------------------|--|--|
| Prosjekt              | Type kostnadskalkyle         | Avdeling(er)       | Finansiør(er)    | Informasjon | Kostnadsomveltning | Samarbeidspartnere |  |  |
| Dette er et           | testprosjekt som opprettes   | for å lage utklipp | til brukerdokume | ntasjonen   |                    |                    |  |  |
| Hvilken typ<br>Søknad | e kostnadskalkyle vil du opp | vette?*            |                  |             |                    |                    |  |  |
| Forrige s             | ide Neste side               |                    |                  |             |                    |                    |  |  |

#### 4.1.1.3 Arkfane Avdeling(er)

Her skal du angi hvem som skal være prosjektleder for prosjektet, og hvilke avdelinger som skal delta. Utfylling av denne fanen er ulik avhengig av om prosjektlederen er en ressurs som finnes i systemet eller ikke.

1. Om ressursen finnes i systemet skal haken i *Eksisterende ressurs?* være på.

| Veiviser     | for prosiektsøkr           | ad                   |                     |             |                    |                    |
|--------------|----------------------------|----------------------|---------------------|-------------|--------------------|--------------------|
| Prosjekt     | Type kostnadskalkyl        | e Avdeling(er        | Finansiør(er)       | Informasjon | Kostnadsomveltning | Samarbeidspartnere |
| Dette er et  | testprosjekt som oppret    | tes for å lage utkli | pp til brukerdokume | entasjonen  |                    |                    |
|              |                            |                      | Υ. 67               | 62 (        |                    |                    |
| Hvem er pro  | osjektleder?               | <b>v</b>             | 1                   |             |                    |                    |
| Ansatt*      | ie ressurs:                |                      |                     |             |                    |                    |
| Etternavn,   | Fornavn                    |                      |                     | ≡*          |                    |                    |
| Standard     | Istilling Avdeling         | Lønnsinterv          | Skalapunkt          | Gyldig fra  | Gjelder fram       | til                |
| ~            | feet genetites             | 930                  | 1 01.0              | 1.2019      | 31.12.2099         |                    |
| Hvilken avo  | eling tilhører forskeren?  | *                    |                     |             |                    |                    |
| 1200000      |                            | _                    |                     |             |                    |                    |
| Vil du legge | til flere avdelinger i pro | sjektet?             |                     |             |                    |                    |
| Forrige s    | ide Neste side             |                      |                     |             |                    |                    |
|              |                            |                      |                     |             |                    |                    |

- a) Søk opp ressursen i feltet *Ansatt* ved å skrive navn eller ansattnummer. Du kan også gjøre et mer avansert søk ved å åpne felthjelp, helt til høyre i feltet. Dersom det finnes informasjon om ressursen i *Lønnsdatabanken* får du opp informasjon om dette når du tabulerer ut av feltet.
- b) Angi hvilket koststed (avdeling) ressursen jobber i. Dersom det finnes informasjon om ressursen i *Lønnsdatabanken* fylles feltet ut automatisk.
- 2. Om ressursen ikke finnes i systemet skal du ta bort haken i feltet *Eksisterende ressurs?* Da vil skjermbildet endre seg:

| Veiviser    | for prosjektsøkna                | d                  |                  |             |                    |                    |
|-------------|----------------------------------|--------------------|------------------|-------------|--------------------|--------------------|
| Prosjekt    | Type kostnadskalkyle             | Avdeling(er)       | Finansiør(er)    | Informasjon | Kostnadsomveltning | Samarbeidspartnere |
| Dette er ef | t testprosjekt som opprettes     | for å lage utklipp | til brukerdokume | ntasjonen   |                    |                    |
| Hvem er pr  | rosjektleder?                    |                    |                  |             |                    |                    |
| De er ikke  | ansatt i organisasjonen          | ~                  |                  |             |                    |                    |
| ∧ Nav       | n                                |                    |                  |             |                    |                    |
| Etterna     | ivn *                            |                    |                  |             |                    |                    |
| Ettern      | avn                              |                    |                  |             |                    |                    |
| Fornav      | n*<br>/n                         |                    | 1                |             |                    |                    |
|             |                                  |                    | 1                |             |                    |                    |
| Ârsak for   | ny registrering/registrering u   | ı/navn*            |                  |             |                    |                    |
| nytt perso  | onell - innenlands               | •                  |                  |             |                    |                    |
| Hvilken av  | deling tilhører forskeren?*      |                    |                  |             |                    |                    |
| 12500000    |                                  |                    |                  |             |                    |                    |
| Vil du legg | e til flere avdelinger i prosjeł | ktet?              |                  |             |                    |                    |
| Forrige     | side Neste side                  |                    |                  |             |                    |                    |

- a) Legg inn et etternavn og fornavn på ressursen.
- Angi årsak for ny registrering eller registrering uten navn. Nytt personell innenlands eller nytt personell – utenlands. Denne informasjonen brukes ikke til noe, men feltet må fylles ut.
- c) Legg inn ressursens koststed (avdeling).
- 3. Velg om du vil legge til flere koststeder (avdelinger) i prosjektsøknaden. For å legge til flere setter du hake på for dette i den nederste boksen. Hvis det ikke skal legges til flere lar du boksen være uten hake på.

\*Merk at det opprettes en kostnadskalkyle (søknadsbudsjett) per koststed og per finansiør. Hver kalkyle sendes på arbeidsflyt, og om det legges til flere avdelinger vil kalkylene måtte godkjennes av BDM for de ulike kostsstedene, samt BDM for prosjektets eiersted.

- 4. Klikk på *Neste side*.
- 5. Om du har valgt å legge til flere koststeder (avdelinger) kommer du til samme fane på nytt, og skal legge inn informasjon om det andre koststedet:

| /eiviser     | for pro      | sjektsøkr       | ad                   |                    |             |                    |                    |
|--------------|--------------|-----------------|----------------------|--------------------|-------------|--------------------|--------------------|
| Prosjekt     | Type ko      | stnadskalkyl    | e Avdeling(er)       | Finansiør(er)      | Informasjon | Kostnadsomveltning | Samarbeidspartnere |
| Dette er et  | testorosie   | kt som oppret   | tes for å lage utkli | op til brukerdokum | entasionen  |                    |                    |
|              |              |                 |                      |                    |             |                    |                    |
| Hvem er av   | delingens    | prosjektleder?  |                      |                    |             |                    |                    |
| Eksisterend  | le ressurs   | ?               | ✓                    |                    |             |                    |                    |
| Ansatt*      |              |                 |                      |                    |             |                    |                    |
|              |              |                 |                      |                    | ≡*          |                    |                    |
| Standard     | dstilling    | Avdeling L      | ønnsinterv Ska       | lapunkt            | Gyldig fra  | Gjelder fram til   |                    |
|              |              |                 |                      |                    |             |                    |                    |
| Hvilken avo  | leling tilhø | rer forskeren?  | *                    |                    |             |                    |                    |
|              |              |                 |                      |                    |             |                    |                    |
| Vil du legge | til flere a  | delinger i pros | sjektet?             |                    |             |                    |                    |
|              |              |                 |                      |                    |             |                    |                    |
| Forrige s    | ide N        | este side       |                      |                    |             |                    |                    |

- 6. Gjenta til du har lagt til alle koststedene (avdelingene) som skal delta i prosjektet.
- 7. Dersom du valgte hake på for *Oppdragsprosjekt* i arkfanen *Prosjekt* vil du ikke få mulighet til å velge hake på for flere koststeder (avdelinger):

| Veiviser    | for prosjektsøkna            | d                   |                    |             |                    |                    |  |  |
|-------------|------------------------------|---------------------|--------------------|-------------|--------------------|--------------------|--|--|
| Prosjekt    | Type kostnadskalkyle         | Avdeling(er)        | Finansiør(er)      | Informasjon | Kostnadsomveltning | Samarbeidspartnere |  |  |
| Angi en ko  | rt beskrivelse av prosjektet |                     |                    |             |                    |                    |  |  |
| Dette er    | et testprosjekt som opprett  | es for å lage utkli | pp til brukerdokun | nentasjonen |                    |                    |  |  |
|             |                              |                     |                    |             |                    |                    |  |  |
| Hva er pros | sjektnavnet?*                |                     |                    |             |                    |                    |  |  |
| Prosjekt b  | orukerdokumentasjon          |                     |                    |             |                    |                    |  |  |
| Oppdragsp   | rosjekt                      | <b>v</b>            |                    |             |                    |                    |  |  |
|             |                              |                     |                    |             |                    |                    |  |  |
| Neste si    | de                           |                     |                    |             |                    |                    |  |  |

| eiviser     | for prosjektsø           | knad                      |                                |                 |                    |                    |
|-------------|--------------------------|---------------------------|--------------------------------|-----------------|--------------------|--------------------|
| Prosjekt    | Type kostnadskall        | kyle <mark>Avdelir</mark> | <mark>ng(er)</mark> Finansiør( | er) Informasjon | Kostnadsomveltning | Samarbeidspartnere |
| Dette er et | testprosjekt som opp     | rettes for å lage         | e utklipp til brukerdok        | kumentasjonen   |                    |                    |
| Hvem er pre | osjektleder?             |                           |                                |                 |                    |                    |
| Eksisteren  | de ressurs?              |                           | <b>~</b>                       |                 |                    |                    |
| Ansatt*     |                          |                           |                                | ≡*              |                    |                    |
| Standard    | dstilling Avdeling       | Lønnsinterv               | Skalapunkt                     | Gyldig fra      | Gjelder fram til   |                    |
| Hvilken avo | deling tilhører forskere | en?*                      |                                |                 |                    |                    |
|             |                          |                           |                                |                 |                    |                    |
| Forrige s   | side Neste side          | 1                         |                                |                 |                    |                    |
|             |                          | 1                         |                                |                 |                    |                    |

#### 4.1.1.4 Arkfane Finansiør(er)

Denne fanen er forskjellig for bidrags- og oppdragsprosjekter. For bidragsprosjekter kan man velge blant finansiører med en gyldig finansieringsregel. Dersom dette mangler må bruker ta kontakt med systemadministrator prosjektøkonomi som kan opprette en finansieringsregel for finansiøren.

På oppdragsprosjekter brukes ikke finansieringsregler, så her kan man velge fritt blant alle finansiører.

#### 4.1.1.4.1 Bidragsprosjekt

1. Velg finansiør i feltet Hvem finansierer dette prosjektet?

| Veiviser     | for prosjektsøknad            | d                    |                   |             |                    |                    |
|--------------|-------------------------------|----------------------|-------------------|-------------|--------------------|--------------------|
| Prosjekt     | Type kostnadskalkyle          | Avdeling(er)         | Finansiør(er)     | Informasjon | Kostnadsomveltning | Samarbeidspartnere |
| Dette er et  | testprosjekt som opprettes    | ; for å lage utklipp | til brukerdokumer | ntasjonen   |                    |                    |
| Hvem finar   | sierer dette prosjektet?*     |                      |                   |             |                    |                    |
| [NFR] Nor    | ges Forskningsråd             |                      |                   |             |                    |                    |
| F10000       |                               |                      |                   |             |                    |                    |
| 01.05.20     | 23                            |                      |                   |             |                    |                    |
| Foreslått v  | arighet                       |                      |                   |             |                    |                    |
| 15,00        |                               |                      |                   |             |                    |                    |
| Foreslått s  | uttdato*                      |                      |                   |             |                    |                    |
| 51.07.20.    | •••                           | _                    |                   |             |                    |                    |
| Bruk samn    | ie dato for andre finansiører | ?                    |                   |             |                    |                    |
| Finansierin  | gsregel*                      | -                    |                   |             |                    |                    |
| Versjon av   | finansieringsregel*           |                      |                   |             |                    |                    |
|              |                               | •                    |                   |             |                    |                    |
| Tiltakstype  |                               |                      |                   |             |                    |                    |
|              |                               |                      |                   |             |                    |                    |
| Søknadstri   | st*                           |                      |                   |             |                    |                    |
| I byilken va | luta er finansieringen?       |                      |                   |             |                    |                    |
| Norske kn    | oner                          |                      |                   |             |                    |                    |
| NOK          |                               |                      |                   |             |                    |                    |
| Er det et m  | aksbeløp for denne finansier  | ringen?              |                   |             |                    |                    |
| Er det flere | finansiører?                  |                      |                   |             |                    |                    |
|              |                               |                      |                   |             |                    |                    |
| Forrige s    | ide Neste side                |                      |                   |             |                    |                    |

- Legg inn startdato, varighet (i antall måneder) og sluttdato for finansiøren. Start- og sluttdato kan skrives inn eller man kan klikke på kalendersymbolet og velge dato fra kalenderen. Sluttdato foreslås automatisk basert på valgt varighet og motsatt.
- 3. Om du vil bruke disse datoene som forslag når du legger til flere finansiører på søknaden kan du hake på for dette i boksen:

| Bruk | samme dato for andre finansiører?  |              |                               |
|------|------------------------------------|--------------|-------------------------------|
| 4.   | Velg hvilken finansieringsregel og | g versjon av | den som skal gjelde for denne |

prosjektsøknaden:

| Prosjekt       Type kostnadskalkyle       Avdeling(er)       Finansier(er)       Informasjon       Kostnadsonweltning       Samarbeidspartnere         Dette er et testprosjekt som opprettes for å læge utklipp til brukerdokumentasjonen                                                                                                    | Veiviser     | for prosjektsøknad           | d                  |                   |             |                    |                    |
|----------------------------------------------------------------------------------------------------|--------------|------------------------------|--------------------|-------------------|-------------|--------------------|--------------------|
| Dette er et testprosjekt som opprettes for å lage utklipp til brukerdokumentasjonen Hvem finansierer dette prosjektet?* [NRFR Norges Forskningsråd Foreslått startdato* 01.05.2023 Foreslått startdato* 15.000 Foreslått stattdato* 31.07.2024 Bruk samme dato for andre finansiører? Finansieringsregel* Versjon av finansieringsregel* Versjon av finansieringsregel* Versjon av finansieringsregel* Versjon av finansieringsregel* Versjon av finansieringen? Forskningssokned Søknadsfrist* Endet finansieringen? Nork Er det et maksbelep for denne finansieringen? Forrige side Neste side Neste side                                                                                                    | Prosjekt     | Type kostnadskalkyle         | Avdeling(er)       | Finansiør(er)     | Informasjon | Kostnadsomveltning | Samarbeidspartnere |
| Hvem finansierer dette prosjektet?*         (INFR] Norges Forskningsråd         F10000         Foreslått startdato*         01.05.2023         m         Foreslått startdato*         15,00         Foreslått slutdato*         17.00.2024         Bruk samme dato for andre finansiører?         Finansieringsrege!*         Versjon av finansieringsrege!*         Versjon av finansieringsrege!*         Val 23v3 23.02.2023         Tittakstype         Forskningsseknad         Søknadsfrist*         m         NoK         Er det et maksbelep for denne finansieringen?         NoK         Er det flere finansiering         Er det flere finansiering         Er det flere finansiering         Er det flere finansiering                                                                                                    | Dette er et  | testprosjekt som opprettes   | for å lage utklipp | til brukerdokumer | ntasjonen   |                    |                    |
| Invertinationalise dette possekcett **   [INR] Norges Forskningsråd   F10000   Foreslått startdato*   01.05.2023   Image: Startdato*   15.00   Foreslått sluttdato*   31.07.2024   Image: Startdato*   Stuk samme data for andre finansierer?   Finansieringsreget*   Versjon av finansieringsreget*   Versjon av finansieringsreget*   Invikken valuta er finansieringen?   NOK   Er det et maksbelep for denne finansieringen?   Er det et maksbelep for denne finansieringen?   Er det et maksbelep for denne finansieringen? | Union Gauge  |                              |                    |                   |             |                    |                    |
| F10000   Foreslått startdato*   01.05.2023   Foreslått varighet   15.00   Foreslått sluttdato*   31.07.2024   Bruk samme dato for andre finansierer?   Finansieringsrege!*   Versjon av finansieringsrege!*   Vår23v3 23.02.2023   V   Tiftakstype   Forskningssoknad   Søknadsfrist*   Immediation   Søknadsfrist*   Immediation   Nork   Er det et maksbelep for denne finansieringen?   Nork   Er det flere finansieringen?   Forige side   Neste side                                                                                                    | [NFR] Nor    | ges Forskningsråd            |                    |                   |             |                    |                    |
| Foreslätt startdato*   01.05.2023   Foreslätt varighet   15,00   Foreslätt stattdato*   31.07.2024   Bruk samme dato for andre finansiører?   Finansieringsregel*   Versjon av finansieringsregel*   Vår23v3 23.02.2023   Tittlakstype   Forskningssekned   Søknadsfrist*   I hvilken valuta er finansieringen?   NOK   Er det et maksbelop for denne finansieringen?   NOK   Er det finansiering?                                                                                                    | F10000       |                              |                    |                   |             |                    |                    |
| 01.05.2023   Foresidit varighet   15.00   Foresidit stuttato*   31.07.2024   Bruk samme dato for andre finansierer?   Finansieringsreget*   Vár2av3 23.02.2023   Vár2av3 23.02.2023   Titlatstype   Forskinigsseknad   Seknadsfrist*   Invilken valuta er finansieringen?   Norske kroner   NOK   Er det et maksbelep for denne finansieringen?   Forrige side   Neste side                                                                                                    | Foreslått st | artdato*                     |                    |                   |             |                    |                    |
| Foreslått varighet         15,00         Foreslått sluttdato*         31.07.2024         Bruk samme dato for andre finansiører?         Finansieringsregel*         NFR rundsum NY         Vår23v3 23.02.2023         Titlakstype         Forsikningssøknad         Søknadsfrist*         Imilien         Invikke kroner         NOK         Er det et maksbeløp for denne finansieringen?         Fordige side         Nok                                                                                                    | 01.05.202    | 23                           |                    |                   |             |                    |                    |
| 15,00   Foreslåt sluttdato*   31.07.2024   Bruk samme dato for andre finansierer?   Finansieringsregel*   NFR rundsum NY   Versjon av finansleringsregel*   Val23v3 23.02.2023   Tittakstype   Forsikningsseknad   Søknadsfrist *   Imiliansieringen?   Norke kroner   NoK   Er det et maksbelep for denne finansieringen?   Forrige side   Neste side                                                                                                    | Foreslått v  | arighet                      |                    |                   |             |                    |                    |
| Forestält sluttdato*         31.07.2024         Bruk samme data for andre finansiere?         Finansieringsrege!*         VRR undsum NY         Versjon av finansieringsrege!*         Var23v3 23.02.2023         V         Tittakstype         Forskningssøknad         Søknadsfrist *         Image:         Norke kroner         NOK         Er det et maksbeløp for denne finansieringen?         Forrige side         Neste side                                                                                                    | 15,00        |                              |                    |                   |             |                    |                    |
| 31.07.2024   Bruk samme dato for andre finansierer?   Finansieringsregel*   VKr undsum NY   V   Vsrsjon av finansieringsregel*   Vkr23v3 23.02.2023   V   Tittakstype   Forskningssaknad   Saknadsfrist*   Imilian   I hvilken valuta er finansieringen?   Norske kroner   NOK   Er det et maksbeløp for denne finansieringen?   Forrige side   Neste side                                                                                                    | Foreslått sl | uttdato*                     |                    |                   |             |                    |                    |
| Bruk samme dato for andre finansierer? Finansieringsreget* Versjon av finansieringsreget* Vér23v3 23.02 2023 Titlatstype Forskningssokned Seknadsfrist* Titlatstype Invilken valuta er finansieringen? Norske kroner NOK Er det et maksbeløp for denne finansieringen? Er det flere finansierer? Forrige side Neste side                                                                                                    | 31.07.202    | .4 🔳                         |                    |                   |             |                    |                    |
| Finansieringsrege!*   VRrsjon av finansieringsrege!*   Vkr23v3 23.02.2023   Tittakstype   Forskningssøkned     Søknadsfrist*   Imilieringen?   Norske kroner   NoK   Er det timansieringen?   Er det timansieringen?   Forrige side   Neste side                                                                                                    | Bruk samm    | e dato for andre finansiører | ?                  |                   |             |                    |                    |
| NFR rundsum NY     Versjon av finansieringsregel *   Vår23v3 23.02 2023 Var23v3 23.02 2023    Forskningsseknad   Søknadsfrist *   Forskningsseknad   Søknadsfrist *   Invikke valuta er finansieringen? Norske kroner NoK Er det timaksbeløp for denne finansieringen? Er det timaksbeløp for denne finansieringen? Fortige side Neste side                                                                                                    | Finansierin  | gsregel*                     |                    |                   |             |                    |                    |
| Versjon av finansleringsregel* Vå/23v3 23 02 2023  Tittakstype Forsikningsseknad  Søknadsfrist *  Noke kroner NoKe Er det tet maksbeløp for denne finansieringen? Er det flere finansiører?  Forrige side Neste side                                                                                                    | NFR runds    | um NY                        | -                  |                   |             |                    |                    |
| Var23v3 23.02 2023       •         Tiftakstype       Forskningsseknad         Forskningsseknad       •         Seknadsfrist *       •         Imilian       •         I hvilken valuta er finansieringen?       •         Norske kroner       •         NOK       •         Er det et maksbeløp for denne finansieringen?       •         Er det flere finansiører?       •         Forrige side       Neste side                                                                                                    | Versjon av   | finansieringsregel*          |                    |                   |             |                    |                    |
| Titlatstype         Forskningssøknad         Søknadsfrist *         I hvilken valuta er finansieringen?         Norske kroner         NOK         Er det et maksbeløp for denne finansieringen?         Er det fløre finansierer?         Forrige side       Neste side                                                                                                    | Vår23v3 2    | 3.02.2023                    | •                  |                   |             |                    |                    |
| Forskningssøknad         Søknadsfrist *         imilität         1 hvilken valuta er finansieringen?         Norske kroner         NOK         Er det tet maksbeløp for denne finansieringen?         Er det flere finansiører?         Forrige side       Neste side                                                                                                    | Tiltakstype  |                              |                    |                   |             |                    |                    |
| Søknadsfrist *  I hvilken valuta er finansieringen? Norske kroner NoK  Er det et maksbeløp for denne finansieringen?  Er det flere finansiører?  Forrige side Neste side                                                                                                    | Forskning    | ssøknad                      |                    |                   |             |                    |                    |
| I hvilken valuta er finansieringen?<br>Norske kroner<br>NoK<br>Er det et maksbeløp for denne finansieringen?                                                                                                    | Søknadsfri   | st*                          |                    |                   |             |                    |                    |
| Invike valuta er finansieringen?         Norske kroner         NOK         Er det et maksbeløp for denne finansieringen?         Er det flere finansierer?         Forrige side         Neste side                                                                                                    |              |                              |                    |                   |             |                    |                    |
| Norske kroner         NOK         Er det et maksbeløp for denne finansieringen?         Er det flere finansierer?         Forrige side         Neste side                                                                                                    | I hvilken va | luta er finansieringen?      |                    |                   |             |                    |                    |
| Er det et maksbeløp for denne finansieringen?                                                                                                    | Norske kr    | oner                         |                    |                   |             |                    |                    |
| Er det et maksbeløp for denne finansieringen?                                                                                                    | NOK          |                              | _                  |                   |             |                    |                    |
| Er det flere finansierer?                                                                                                    | Er det et m  | aksbeløp for denne finansier | ringen?            |                   |             |                    |                    |
| Forrige side Neste side                                                                                                    | Er det flere | finansiører?                 |                    |                   |             |                    |                    |
| Forrige side Neste side                                                                                                    |              |                              |                    |                   |             |                    |                    |
|                                                                                                    | Forrige s    | ide Neste side               |                    |                   |             |                    |                    |

#### 5. Legg inn søknadsfristen og hvilken valuta finansieringen er i:

| Veiviser                        | for prosjektsøkna                 | d                    |                  |             |                    |                    |   |
|---------------------------------|-----------------------------------|----------------------|------------------|-------------|--------------------|--------------------|---|
| Prosjekt                        | Type kostnadskalkyle              | Avdeling(er)         | Finansiør(er)    | Informasjon | Kostnadsomveltning | Samarbeidspartnere |   |
| Dette er et                     | testprosjekt som opprettes        | ; for å lage utklipp | til brukerdokume | ntasjonen   |                    |                    | _ |
| [NFR] Nor                       | ges Forskningsråd                 |                      |                  |             |                    |                    |   |
| F10000                          |                                   |                      |                  |             |                    |                    |   |
| Foreslått s<br>01.05.20         | tartdato*<br>23 🗮                 |                      |                  |             |                    |                    |   |
| Foreslått v<br>15,00            | arighet                           |                      |                  |             |                    |                    |   |
| Foreslått s<br>31.07.20         | 24                                |                      |                  |             |                    |                    |   |
| Bruk samn                       | ne dato for andre finansiører     | ?                    |                  |             |                    |                    |   |
| Finansierir<br>NFR rund         | gsregel*<br>sum NY                | •                    |                  |             |                    |                    |   |
| Versjon av<br>Vår23v3 1         | finansieringsregel*<br>23.02.2023 | •                    |                  |             |                    |                    |   |
| Tiltakstype                     | ssøknad                           |                      |                  |             |                    |                    |   |
| Søknadsfr<br>29.03.20           | st*<br>23 🔠                       |                      |                  |             |                    |                    |   |
| I hvilken v<br>Norske kr<br>NOK | iluta er finansieringen?<br>oner  |                      |                  |             |                    |                    |   |
| Er det et m                     | aksbeløp for denne finansie       | ringen?              |                  |             |                    |                    |   |
| Er det flere                    | finansiører?                      |                      |                  |             |                    |                    |   |
| Forrige                         | side Neste side                   |                      |                  |             |                    |                    |   |

6. Om det er et maksbeløp knyttet til denne finansieringen kan man sette på hake for det. Da vil to nye felter bli tilgjengelige. I disse angir man valuta og maksbeløpet:

| Er det et maksbeløp for de | nne finansieringen: 🗠 |
|----------------------------|-----------------------|
| l hvilken valuta?          |                       |
| Norske kroner              |                       |
| NOK                        |                       |
| Hvor mye?                  |                       |
|                            | 2 000 000,00          |

\*Merk at feltene kun er til informasjon, og vil ikke legge begrensninger for hva man fyller ut i søknadsbudsjettet (kostnadskalkylen) i etterkant.

7. Sett på hake for flere finansiører om det er tilfellet i denne prosjektsøknaden.

| Er det flere finansiører? |  |
|---------------------------|--|
|---------------------------|--|

\*Merk at det opprettes en kostnadskalkyle (søknadsbudsjett) per koststed og per finansiør. Hver kalkyle sendes på arbeidsflyt, og når det legges til flere finansiører må hver enkelt kalkyle godkjennes av BDM for de ulike koststedene, samt prosjektets eiersted.

8. Klikk på *Neste side*. Om du har valgt å legge til flere finansiører kommer du til samme fane på nytt, og skal legge inn informasjon om neste finansiør:

| loivicor             | for prociekteak pa           | d                    |                  |             |                    |                    |
|----------------------|------------------------------|----------------------|------------------|-------------|--------------------|--------------------|
| Prosjekt             | Type kostnadskalkyle         | Avdeling(er)         | Finansiør(er)    | Informasjon | Kostnadsomveltning | Samarbeidspartnere |
| Dette er et          | prosjekt som opprettes for   | å lage utklipp til b | prukerdokumentas | jonen       |                    |                    |
| rlvem finan          | sierer dette prosjektet?*    |                      |                  |             |                    |                    |
| Foreslått st         | artdato*                     |                      |                  |             |                    |                    |
| Foreslått va<br>0,00 | arighet                      |                      |                  |             |                    |                    |
| Foreslått sl         | uttdato*                     |                      |                  |             |                    |                    |
| Bruk samm            | e dato for andre finansiører | ?                    |                  |             |                    |                    |
| Finansierin          | gsregel*                     | -                    |                  |             |                    |                    |
| Versjon av           | finansieringsregel*          |                      |                  |             |                    |                    |
| Tiltakstype          |                              |                      |                  |             |                    |                    |
| Søknadsfri           | st*                          |                      |                  |             |                    |                    |
| I hvilken va         | luta er finansieringen?      |                      |                  |             |                    |                    |
| NOK                  |                              |                      |                  |             |                    |                    |
| Er det et ma         | aksbeløp for denne finansie  | ringen?              |                  |             |                    |                    |
| Er det flere         | finansiører?                 |                      |                  |             |                    |                    |
| Forrige s            | ide Neste side               |                      |                  |             |                    |                    |

9. Gjenta til du har lagt til alle finansiørene som skal finansiere prosjektet og klikk på Neste side.

\*Merk at sentral egenfinansiering behandles som en ekstern finansiør og må legges til som en finansiør i prosjektsøknaden om dette er aktuelt.

#### 4.1.1.4.2 Oppdragsprosjekt

For oppdragsprosjekter vil det være færre felter å fylle ut fordi man ikke bruker finansieringsregler og fordi det ikke er mulig å angi mer enn én finansiør. Man kan velge mellom alle aktive finansiører og ellers gjøres utfylling av feltene på samme måte som for et bidragsprosjekt:

| /eiviser     | for prosjektsøkna           | d                  |                  |             |                    |                    |
|--------------|-----------------------------|--------------------|------------------|-------------|--------------------|--------------------|
| Prosjekt     | Type kostnadskalkyle        | Avdeling(er)       | Finansiør(er)    | Informasjon | Kostnadsomveltning | Samarbeidspartnere |
| Dette er et  | testprosjekt som opprettes  | for å lage utklipp | til brukerdokume | ntasjonen   |                    |                    |
| Hvem finar   | nsierer dette prosjektet?*  |                    |                  | 0           |                    |                    |
| Foreslått si | tartdato*                   |                    | 1                | ~           |                    |                    |
| <b>F</b> 1   | <b></b>                     |                    |                  |             |                    |                    |
| Foreslatt V  | angnet                      |                    |                  |             |                    |                    |
| Foreslått sl | luttdato*                   |                    |                  |             |                    |                    |
|              |                             |                    |                  |             |                    |                    |
| Søknadsfri   | ist*                        |                    |                  |             |                    |                    |
| I hvilken va | aluta er finansieringen?    |                    |                  |             |                    |                    |
| Norske kr    | oner                        |                    |                  |             |                    |                    |
| NOK          |                             |                    |                  |             |                    |                    |
| Er det et m  | aksbeløp for denne finansie | ringen?            |                  |             |                    |                    |
| Forrige      | Neste side                  |                    |                  |             |                    |                    |
| i onige a    | 110010 0100                 |                    |                  |             |                    |                    |

#### 4.1.1.5 Arkfane Informasjon

Legg inn informasjon i feltene. Obligatoriske felter er merket med \*.

- 1. Feltet *Styringsprinsipp* kommer med forslagsverdi lik universitetets prinsipp.
- 2. I feltet *Kostnadsomveltning* angir du om funksjonaliteten for kostnadsomveltning skal benyttes for dette prosjektet. Funksjonaliteten kan bare brukes for bidragsprosjekter med flere finansiører, men det er viktig at man fyller ut feltet med riktig verdi. Forslagsverdien er *Nei*.
- 3. Faktureringsvaluta kommer med forslag NOK, men kan overskrives.
- 4. Angi Hovedfinansiør. Må være en av finansiørene som er lagt til i fanen finansiør.
- 5. Angi Strategisk satsingsområde.
- 6. Angi *Prosjektøkonom*. Denne ressursen vil motta prosjektsøknaden på første trinn i intern arbeidsflyt.
- 7. Angi Forskningsrådgiver dersom det er aktuelt.
- 8. Velg *Program* dersom dette er aktuelt.
- 9. Feltet *Prosjektnummer* kan ikke redigeres av bruker, men om søknaden godkjennes og overføres til prosjektmodulen, vil systemet automatisk legge inn prosjektnummeret som er tildelt i prosjektregisteret i dette feltet.

| sjekt Type      | kostnadskalkyle | Avdeling(er) | Finansiør(er) | Informasjon | Kostnadsomveltning | Samarbeidspartnere |  |
|-----------------|-----------------|--------------|---------------|-------------|--------------------|--------------------|--|
| Informasjon     |                 |              |               |             |                    |                    |  |
| Styringsprinsip | *               |              |               |             |                    |                    |  |
| Kostnadsspesi   | fikk            |              |               |             |                    |                    |  |
|                 |                 |              |               |             |                    |                    |  |
| lostnadsomvel   | tning *         |              |               |             |                    |                    |  |
| NEI             |                 |              |               |             |                    |                    |  |
| aktureringsva   | uta*            |              |               |             |                    |                    |  |
| NOK             |                 |              |               |             |                    |                    |  |
| Vorske kroner   |                 |              |               |             |                    |                    |  |
| Norges Forskn   | ingsråd         |              |               |             |                    |                    |  |
| 10000           |                 |              |               |             |                    |                    |  |
| Strategisk sats | ngsområde*      |              |               |             |                    |                    |  |
| Annet           |                 |              |               |             |                    |                    |  |
| Rosiektakonor   | *               |              |               |             |                    |                    |  |
| DFØ, Fiktivres  | urs             |              |               |             |                    |                    |  |
| 9999999         |                 |              |               |             |                    |                    |  |
| orskningsrådg   | iver            |              |               |             |                    |                    |  |
|                 |                 |              |               |             |                    |                    |  |
| Program         |                 |              |               |             |                    |                    |  |
|                 |                 |              |               |             |                    |                    |  |
| Prosjektnumme   | r.              |              |               |             |                    |                    |  |
|                 |                 |              |               |             |                    |                    |  |

#### 4.1.1.6 Arkfane Kostnadsomveltning

Fanen *Kostnadsomveltning* skal kun fylles ut på bidragsprosjekter der hvor man har valgt å bruke funksjonaliteten for kostnadsomveltning, dvs valgt *Ja* for Kostnadsomveltning i fanen *Informasjon*.

Kostnadsomveltning beskrives i et eget kapittel. Når kostnadsomveltning ikke skal brukes på prosjektet kan du hoppe over fanen ved å klikke på *Neste side*:

| Veiviser  | for prosjektsøkna    | d            |               |             |                    |                    |                      |
|-----------|----------------------|--------------|---------------|-------------|--------------------|--------------------|----------------------|
| Prosjekt  | Type kostnadskalkyle | Avdeling(er) | Finansiør(er) | Informasjon | Kostnadsomveltning | Samarbeidspartnere |                      |
| Kostna    | adsomveltning        | Financiar    |               |             | Audali             | -                  | Pideocholoo (i NOV)  |
| Legg      | til Slett            | rinansiør    |               |             | Avdelit            | 9                  | bioragsbeiøp (LINOK) |
| Forrige s | side Neste side      |              |               |             |                    |                    |                      |

#### 4.1.1.7 Arkfane Samarbeidspartnere

Her kan man registrere eventuelle samarbeidspartnere i prosjektet, og hvorvidt universitetet selv eller en av partnerne er koordinator. For å legge til en samarbeidspartner:

1. Klikk på *Legg til* nede til venstre:

| osjekt | Type kostnadskalkyle      | Avdeling(er)     | Finansiør(er)       | Informasjon        | Kostnadsomveltning           | Samarbeidspartnere          |            |                        |
|--------|---------------------------|------------------|---------------------|--------------------|------------------------------|-----------------------------|------------|------------------------|
|        |                           |                  |                     |                    |                              |                             |            |                        |
| amar   | beidspartnere             |                  |                     |                    |                              |                             |            |                        |
|        | A CONTRACTOR OF A         |                  |                     |                    |                              |                             |            |                        |
| Sø     | knaden kan ha maks en koo | rdinator. Dersom | universitetet er ko | oordinator skal de | et ikke settes på hake for n | oen av samarbeidspartnerne. |            |                        |
|        |                           |                  |                     |                    |                              |                             |            |                        |
|        |                           |                  | Finansiør           |                    | Valutabeløp                  | Valuta                      | Valutakurs | Partner er koordinator |
| ]      | Partner                   |                  |                     |                    |                              |                             |            |                        |
|        | Partner                   |                  |                     |                    |                              |                             |            |                        |

- 2. Velg samarbeidspartner fra listen.
- 3. Velg hvilket delprosjekt (finansiør) samarbeidspartneren skal registreres på i kolonnen *Finansiør*.

- 4. Angi Valutabeløp.
- 5. Angi Valuta. NOK kommer som forslag.
- 6. Angi Valutakurs. 1,0000 kommer som forslag.
- 7. Angi hvorvidt samarbeidspartner er koordinator eller ikke. Sett hake på dersom partneren er koordinator.

| sjekt    | Type kostnadskalkyle      | Avdeling(er)     | Finansiør(er)                        | Informasjon        | Kostnadsomveltning                          | Samarbeidspartnere          |                  |                        |
|----------|---------------------------|------------------|--------------------------------------|--------------------|---------------------------------------------|-----------------------------|------------------|------------------------|
|          | haidanautuana             |                  |                                      |                    |                                             |                             |                  |                        |
| amari    | beluspartnere             |                  |                                      |                    |                                             |                             |                  |                        |
| Søk      | knaden kan ha maks en koo | rdinator. Dersom | universitetet er ko                  | oordinator skal de | et ikke settes på hake for n                | oen av samarbeidspartnerne. |                  |                        |
|          |                           |                  |                                      |                    |                                             |                             |                  |                        |
|          | Partner                   |                  | Finansiør                            |                    | Valutabeløp                                 | Valuta                      | Valutakurs       | Partner er koordinator |
| Tes      | Partner                   | Norges Fors      | Finansiør<br>skningsråd              |                    | Valutabeløp<br>1 000 000,00                 | Valuta                      | Valutakurs       | Partner er koordinator |
| ]<br>Tes | Partner<br>tpartner1      | Norges Fors      | Finansiør<br><mark>skningsråd</mark> |                    | Valutabeløp<br>1 000 000,00<br>1 000 000,00 | Valuta<br>NOK               | Valutakurs 1,000 | Partner er koordinator |
| Tes      | Partner<br>tpartner1      | Norges Fors      | Finansiør<br>skningsråd              |                    | Valutabeløp<br>1 000 000,00                 | Valuta                      | Valutakurs       | Partner er koordina    |

\*Merk at informasjonsmeldingen forteller oss at vi maks kan ha én koordinator på en prosjektsøknad.

8. For å slette en rad setter man hake på i boksen til venstre og klikker på *Slett*.

#### 4.1.1.8 Opprette prosjektsøknad

1. Klikk på *Ferdig* når du er ferdig med å registrere samarbeidspartnere. Du får spørsmål om du vil fullføre og opprette en prosjektsøknad:

|                                                                  | × |
|------------------------------------------------------------------|---|
|                                                                  |   |
| i Er du sikker på at du vil fullføre og opprette prosjektsøknad? |   |
|                                                                  |   |
| Ja Nei                                                           |   |
| Ja Nei                                                           |   |

2. Klikk *Ja* for å opprette en prosjektsøknad. Du tas da til skjermbildet for prosjektsøknad og får se søknaden du har opprettet med et prosjektnummer.

| siekt Informasio                                                                                                    | on Kostnadsomvel                                                                                                    | Itning Samarbeids                                                                                      | spartnere                                                                                                    |                                                                                   |                                                             |                                                                     |                                      |                                                    |                                                                      |                                                                |
|----------------------------------------------------------------------------------------------------|----------------------------------------------------------------------------------------------------|----------------------------------------------------------------------------------------------------|----------------------------------------------------------------------------------------------------|-----------------------------------------------------------------------------------|-------------------------------------------------------------|---------------------------------------------------------------------|--------------------------------------|----------------------------------------------------|----------------------------------------------------------------------|----------------------------------------------------------------|
| Jore miorinalije                                                                                                    | 1050100501110                                                                                                    | Carrieroorde                                                                                           |                                                                                                    |                                                                                   |                                                             |                                                                     |                                      |                                                    |                                                                      |                                                                |
| slag                                                                                                    | _                                                                                                    |                                                                                                    |                                                                                                    |                                                                                   |                                                             |                                                                     |                                      |                                                    |                                                                      |                                                                |
| P                                                                                                    |                                                                                                    | hard states and                                                                                        |                                                                                                    | Status                                                                            |                                                             | 0                                                                   |                                      |                                                    | Omericantin                                                          | 2                                                              |
| 00223                                                                                                    | 6                                                                                                    | Test brukerdokumenta                                                                                   | asion                                                                                                    | Utkast                                                                            | *                                                           | Oppdragspro                                                         | sjekt                                |                                                    | Opprinnelig prosjek                                                  | L                                                              |
| ektbeskrivelse *                                                                                                    | 1                                                                                                    |                                                                                                    |                                                                                                    |                                                                                   |                                                             | 1                                                                   |                                      |                                                    |                                                                      |                                                                |
| tte er et testprosjek                                                                                                    | kt som er opprettet for                                                                                                    | å lage utklipp til bruke                                                                               | rdokumentasjonen                                                                                                    |                                                                                   |                                                             |                                                                     |                                      |                                                    |                                                                      |                                                                |
|                                                                                                    |                                                                                                    |                                                                                                    |                                                                                                    |                                                                                   |                                                             |                                                                     |                                      |                                                    |                                                                      |                                                                |
|                                                                                                    |                                                                                                    |                                                                                                    |                                                                                                    |                                                                                   |                                                             |                                                                     |                                      |                                                    |                                                                      |                                                                |
|                                                                                                    | Type kostnadskalk                                                                                                    | yle                                                                                                    |                                                                                                    | Versjon                                                                           |                                                             | A                                                                   | ktiv Søk                             | madsfrist                                          | Intern frist                                                         |                                                                |
| knad                                                                                                    |                                                                                                    |                                                                                                    |                                                                                                    | 1                                                                                 |                                                             |                                                                     | ✓ 15.03.20                           | 23                                                 | 01.03.2023                                                           | -                                                              |
|                                                                                                    |                                                                                                    |                                                                                                    |                                                                                                    |                                                                                   |                                                             |                                                                     |                                      |                                                    |                                                                      |                                                                |
| egg til Gjør akti                                                                                                    | liv                                                                                                    |                                                                                                    |                                                                                                    |                                                                                   |                                                             |                                                                     |                                      |                                                    |                                                                      |                                                                |
| egg til   Gjør akti<br>forskere og avde                                                                                                    | linger                                                                                                    |                                                                                                    |                                                                                                    |                                                                                   |                                                             |                                                                     |                                      |                                                    |                                                                      |                                                                |
| egg til Gjør akti<br>orskere og avde                                                                                                    | liv<br>Hinger<br>Navn                                                                                                    |                                                                                                    |                                                                                                    | Avdeling                                                                          |                                                             | Prosjekteier                                                        | Ārs                                  | ak for ny regist                                   | rering/registrering (                                                | ı/navn                                                         |
| egg til Gjør akti<br>Forskere og avde<br>Etternavn, Forna                                                                                                    | linger<br>Navn<br>avn                                                                                                    |                                                                                                    | Inst geovitenskap                                                                                                    | Avdeling                                                                          |                                                             | Prosjekteier                                                        | Års                                  | ak for ny regist                                   | rering/registrering (                                                | ı/navn                                                         |
| egg til Gjør akti                                                                                                    | iv<br>slinger<br>Navn<br>avn<br>Rediger navn E                                                                                                    | ndre avdeling                                                                                          | Inst geovitenskap                                                                                                    | Avdeling                                                                          |                                                             | Prosjekteier                                                        | Års                                  | ak for ny regist                                   | rering/registrering i                                                | ı/navn                                                         |
| egg til Gjør akti<br>forskere og avde<br>Etternavn, Forna<br>Legg til Slett                                                                                                    | iv<br>slinger<br>Navn<br>avn<br>Rediger navn E                                                                                                    | ndre avdeling                                                                                          | Inst geovitenskap                                                                                                    | Avdeling                                                                          |                                                             | Prosjekteier                                                        | Års                                  | ak for ny regist                                   | rering/registrering r                                                | ı/navn                                                         |
| egg til Gjør akti                                                                                                    | iv<br>Navn<br>avn<br>Rediger navn   E                                                                                                    | indre avdeling                                                                                         | Inst geovitenskap                                                                                                    | Avdeling                                                                          |                                                             | Prosjekteier<br>🔽                                                   | Ars                                  | ak for ny regist                                   | rering/registrering (                                                | u/navn                                                         |
| egg til Gjør akti<br>Forskere og avde<br>Etternavn, Forne<br>Legg til Slett                                                                                                    | iv<br>linger<br>Navn<br>avn<br>Rediger navn E                                                                                                    | indre avdeling                                                                                         | Inst geovitenskap                                                                                                    | Avdeling                                                                          |                                                             | Prosjekteier                                                        | Ars                                  | ak for ny regist                                   | rering/registrering i                                                | i/navn                                                         |
| egg til   Gjør akti<br>orskere og avde<br>Etternavn, Forne<br>Legg til   Slett<br>inansiør(er)<br>Finansiør                                                                                           | iv<br>dinger<br>Navn<br>avn<br>Rediger navn E<br>Foreslått<br>startdato                                                                                                    | indre avdeling<br>Foreslått<br>varighet (md                                                            | Inst geovitenskap<br>Foreslått                                                                                                    | Avdeling<br>Finansiering                                                          | Versjon                                                     | Prosjekteler<br>V<br>Seknadsfrist                                   | Års.<br>Valuta                       | ak for ny regist<br>Sats                           | rering/registrering i<br>Maksbeløp -<br>valuta                       | u/navn<br>Maksbeløp -<br>beløp                                 |
| egg til Gjør akti<br>Forskere og avde<br>Etternavn, Forne<br>Legg til Slett<br>Finansiør(er)<br>Finansiør<br>Norges Forsk.                                                                            | IV<br>Ilinger<br>Navn<br>avn<br>Rediger navn<br>Foreslått<br>startdøto<br>01.05.2023                                                                                                    | ndre avdeling<br>Foreslått<br>varighet (md                                                             | Inst geovitenskap<br>Inst geovitenskap<br>I.) Foreslått<br>Sjuttdato<br>5,00 31.07.2024                                                         | Avdeling<br>Finansiering<br>NFR rundsu                                            | Versjon<br>Vår23v3 230 1                                    | Prosjekteler<br>V<br>Seknadsfrist<br>5.03.2023                      | Arsi<br>Valuta<br>NOK                | ak for ny regist<br>Sats<br>0,0000000              | Maksbeløp -<br>Valuta                                                | Maksbelap -<br>belap<br>0,00                                   |
| egg til Gjør akti<br>Forskere og avde<br>Etternavn, Forne<br>Legg til Slett<br>Finansiør(er)<br>Finansiør<br>Norges Forsk.<br>Legg til Slett                                                          | Iv Jinger Navn avn Rediger navn E Foreslått startdeto 01.05.2023 Endre valuta Er                                                                                                    | ndre avdeling<br>Foreslått<br>varghet fund<br>11<br>ndre finansieringsregel                            | Inst geovitenskap<br>I.) Foreslått<br>sluttdato<br>50 31.07.2024<br>Endre foreslåtte dato                                                       | Avdeling<br>Finansiering<br>NFR rundsu<br>Bruk datoer som                         | Versjon<br>Vår23v3 23.0 1<br>standard                       | Prosjekteier<br>V<br>Seknadsfrist<br>5.03.2023                      | Ars<br>Valuta<br>NOK                 | ak for ny regist<br>Sats<br>0,00000000             | Maksbelep<br>valuta<br>NOK                                           | u/navn<br>Maksbelap -<br>belap<br>0,00                         |
| egg til Gjør akti<br>Forskere og avde<br>Etternavn, Forne<br>Legg til Slett<br>Finanslør(er)<br>Finanslør<br>Legg til Slett                                                                           | IV<br>Inger<br>Navn<br>avn<br>Rediger navn<br>E<br>Foreslått<br>startdato<br>01.05.2023<br>Endre valuta<br>Endre valuta                                                                                                    | ndre avdeling<br>Foreslått<br>varighet (ma<br>11<br>ndre finansieringsregel                            | Inst geovitenskap<br>I) Foreslått<br>sluttdato<br>0 31.07.2024<br>Endre foreslåtte dato                                                         | Avdeling<br>Finansiering<br>NFR rundsu<br>er Bruk datoer som                      | Versjon<br>Vår23v3 23.0 1<br>standard                       | Prosjekteler<br>Seknedsfrist<br>5 03 2023                           | Ärs<br>Valuta<br>NOK                 | ak for ny regist<br>Sats<br>0,00000000             | Maksbelop -<br>Valuta<br>) NOK                                       | u/navn<br>Maksbelop -<br>belop<br>0,00                         |
| egg til Gjør akti<br>Forskere og avde<br>Etternavn, Forne<br>Legg til Slett<br>Finanslør(er)<br>Norges Forsk-<br>Legg til Slett<br>ndividuelle kostra                                                 | IV Navn<br>svn<br>Rediger navn<br>E<br>Foresått<br>startdato<br>01.05.2023<br>Endre valuta<br>Er<br>nadskalkyter                                                                                                    | ndre avdeling<br>Foreslått<br>varighet (md<br>11<br>ndre finansieringsregel                            | Inst geovitenskap<br>Inst geovitenskap<br>(1) Foreslått<br>slutidato<br>5,00 31.07.2024<br>Endre foreslåtte dato                                | Avdeling<br>Finansiering<br>NFR rundsu<br>er ] Bruk datoer som                    | Versjon<br>Vår23v3 23.0 1<br>standard                       | Prosjekteler<br>Seknadsfrist<br>5.03.2023                           | Års<br>Valuta<br>NOK                 | ak for ny regist<br>Sats<br>0,0000000              | Maksbelep -<br>Valuta<br>) NOK                                       | u/navn<br>Maksbelap -<br>belap<br>0,00                         |
| egg til Gjør akti<br>Forskere og avde<br>Etternavn, Forne<br>Legg til Slett<br>Finansiør(er)<br>Finansiør<br>Norges Forsk.<br>Legg til Slett<br>ndividuelle kostm                                     | IV Navn<br>avn<br>Rediger navn E<br>Foreslått<br>startdato<br>01.05.2023<br>Endre valuta Er<br>nadskalkyter                                                                                                    | ndre avdeling<br>Foresiktt<br>varighet (md<br>11<br>ndre finansieringsregel<br>Saknadsfrist            | Inst geovitenskap<br>Inst geovitenskap<br>i) Foreslått<br>Sluttdato<br>5,00 31.07.2024<br>Endre foreslåtte dato<br>Avd Avd                      | Avdeling<br>Finansiering<br>NFR rundsu<br>er   Bruk datoer som                    | Versjon Vår23v3 23.0 1<br>standard                          | Prosjekteler<br>Seknadsfrist<br>5.03.2023                           | Års<br>Valuta<br>NOK<br>Ekstern ref1 | ak for ny regist<br>Sats<br>0,00000000             | rering/registrering i<br>Makabelep<br>valuta<br>NOK<br>Status for ko | u/navn<br>Maksbelop -<br>belop<br>0,00                         |
| egg til Gjør akti<br>Forskære og avde<br>Etternøvn, Forne<br>Legg til Slett<br>Finansiør<br>Norges Forsk.<br>Legg til Slett<br>Individuelle kostrr<br>Prosjektleder<br>Ernøny, Forne.                 | Navn<br>avn<br>Rediger navn<br>Foreslått<br>startdato<br>01.05.2023<br>Endre valuta<br>Finansier<br>Finansier<br>10000<br>1503                                                                                                    | ndre avdeling<br>Poresilätt<br>varighet (md<br>11<br>dre finansieringsregel<br>Søknadsfrist<br>2023 11 | Inst geovitenskap<br>Inst geovitenskap<br>I) Foreslått<br>Stuttdato<br>500 31.07.2024<br>Endre foreslåtte dato<br>Avd Avd<br>2500000 01.03.202  | Avdeling<br>Finansiering<br>NFR rundsu<br>Bruk datoer som<br>tidsfinst Aw         | Versjon<br>Vår23v3 23.0 1<br>istandard<br>diref<br>01.03.20 | Prosjekteler<br>Seknadsfrist<br>5.03.2023                           | Àrs<br>Valuta<br>NOK<br>Ekstern ref1 | ak for ny regist<br>Sats<br>0,0000000<br>Pris NOK  | Makabelep -<br>Valuta<br>NOK<br>Status for ko<br>Status for ko       | Whavn<br>Makabelop -<br>belop<br>0,00<br>sstnadskalkyle<br>ast |
| egg til Gjør akti<br>Forskere og avde<br>Etternøvn, Fornø<br>Legg til Slett<br>Finanslør(er)<br>Finanslør<br>Norges Forsk<br>Legg til Slett<br>ndividuelle kostn<br>Prosjektleder<br>Fernøvn, Fornø F | IV Standard Standard | ndre avdeling<br>Foreslått<br>varighet (m<br>ndre finansieringsregel<br>Søknadsfrist<br>2023 12        | Inst geovitenskap<br>Inst geovitenskap<br>I) Foreslått<br>sluttdato<br>50 31.07.2024<br>I Endre foreslåtte dato<br>Avd Avd<br>2500000 01.03.202 | Avdeling<br>Finansiering<br>NFR rundsu<br>er Bruk datoer som<br>tidsfrist Aw<br>3 | Versjon<br>Vår23v3 23.0 1<br>standard<br>d.ref<br>01.03.20  | Prosjekteler<br>Seknadsfrist<br>5.03.2023<br>Intern<br>frist<br>223 | Ars<br>Valuta<br>NOK<br>Ekstern ref1 | ak for ny regist<br>Sats<br>0,00000000<br>Pris NOK | Maksbelep-<br>valuta<br>NOK<br>Status for ko<br>0 Saknad v1 - Utik   | u/navn<br>Maksbelop -<br>belop<br>0,00                         |

3. Lukk vinduet ved å klikke på krysset på fanen *Prosjektsøknad* helt øverst i skjermbildet.

#### 4.1.2 Prosjektsøknad

I skjermbildet Prosjektsøknad er det samme informasjon som skal legges til som i Veiviser for prosjektsøknad, men informasjonen er spredt utover færre faner. Eksempelet vi skal se på er et bidragsprosjekt, men veiledningen vil også vise utklipp og forklaring for oppdragsprosjekter i de tilfellene hvor det er forskjell på disse.

Menypunkt: Prosjektsøknad – Kostnadskalkyler og prissetting – Kostnadskalkyler – Prosjektsøknad

| leny startskjerm                         |                       |   |                               |    |
|------------------------------------------|-----------------------|---|-------------------------------|----|
|                                          | Rapporter             |   | Kostnadskalkyler og prissetti | ng |
| Din ansettelse                           | Opprett ny rapport    |   | Tostnadskalkyler              | *  |
| Innkjøp                                  | Delt                  | ≽ | * Prosjektsøknad              |    |
|                                          | Privat                | ≽ | X Veiviser for prosjektsøknad |    |
| Prosjektstyring                          | På tvers av selskaper | ≽ | Spørring                      | ≽  |
| Kunder og salg<br>Planlegger<br>Regnskap |                       |   |                               |    |
| Prosjektsøknad                           |                       |   |                               |    |
| Felles                                   |                       |   |                               |    |
| Rapporter                                |                       |   |                               |    |

#### 4.1.2.1 Arkfane Prosjekt

## 4.1.2.1.1 Seksjonen for prosjektinformasjon

I denne seksjonen angir vi navn og beskrivelse for prosjektet, samt om det er et bidrags- eller oppdragsprosjekt.

1. For å opprette en ny prosjektsøknad klikker du på *Ny* på verktøylinjen i bunnen av skjermbildet:

| Image: Image: Image              | jekt Inf                                      | formasjon                      | Kostnadsom             | veltning   | Samarbeids                 | partnere |                     |              |               |       |                 |          |        |                  |                       |                      |
|----------------------------------------------------------------------------------------------------|-----------------------------------------------|--------------------------------|------------------------|------------|----------------------------|----------|---------------------|--------------|---------------|-------|-----------------|----------|--------|------------------|-----------------------|----------------------|
| attammer       registram       Bain       Opplagsproupht       Opplagsproupht       Opplagsproupht         attammer       Top lastandskallyle       Versjon       Aster       Selondsfrist       Intern frast         Top lastandskallyle       Versjon       Aster       Selondsfrist       Intern frast         strikter       Nam       Addeing       Pogeisteer       Astak for ny registeering urleam         tage Bi       Sett       Rediger nam       Endre avdeing       Intern frast         instrikter       Porsäkte       Setondsfrist       Value       Sats       Melidabellee - Mashellee - Mashellee - Melidabellee - Melidab                                                                                                    | 120                                           |                                |                        |            |                            |          |                     |              |               |       |                 |          |        |                  |                       |                      |
| extername       Progrimpsprojekt       Operinsego projekt       Operinsego projekt         extername       Uksat       operinsego projekt       Operinsego projekt         extername       Type kostnadskalajvje       Verajon       Aktiv       Selnadsfrat       Intern frat         toga tilt       Ger aktiv       Intern frat       Aktiv       Selnadsfrat       Intern frat         toga tilt       Nam       Avdeling       Prospitceer       Arask for ny registrering infram         Logg til       Sett       Redge menn       Endre avdeling       Man         insakt/ver       Selnadsfrat       Verajon       Aktiv       Sets       Makabelgo - stakt         insakt/ver       Endre avdeling       Finansieringsregel       Verajon       Selnadsfrist       Valuta       Sets       Makabelgo - stakt         insakt/ver       Endre mansingaregel       Endre konsistingaregel       Endre romaktingaregel       Makabelgo - stakt       Sets Makabelgo - stakt       Makabelgo - stakt         dividaelie kostandskalkyler       Makabelgo - stakt       Avd ref       Makabelgo - stakt       Satus for kostandskalatyle         holge if Sett       Finansier Seinadsfrist       Avd       Avd ref       fragt       Extern reft       Pris NOK       Satus for kostandskalatyle <td>lag</td> <td></td> <td></td> <td></td> <td></td> <td></td> <td></td> <td></td> <td></td> <td></td> <td></td> <td></td> <td></td> <td></td> <td></td> <td></td>                                                                                                    | lag                                           |                                |                        |            |                            |          |                     |              |               |       |                 |          |        |                  |                       |                      |
| upteketkrivete*   Type kostnadskalityle   Yope kostnadskalityle   Type kostnadskalityle   Versjon   Aksiv Seinudsfringt   Internet rist   Tensensier   Tensensier   Tensensier   Tensensier   Tensensier   Prospekteder   Tensensier Tensensier Tensensi                                                                                                    | jektnumme                                     | er                             |                        | Prosjektn  | avn                        |          |                     | Status       |               |       | Oppdrags        | prosjekt |        |                  | Opprinnelig prosj     | jekt                 |
| Name         Addre         Seknadsfriet         Intern friet           rog El Cijeraktiv         Nam         Addre         Seknadsfriet         Intern friet   Forskere og avdelinger    Possjekteier Arsek for ny registrering/registrering ufnam  I og El Sett Redopr nam. Endre avdeling  Finansier(er)  Finansier forstätt: Saktiatit: Finansier som standard  Redopt name         Arsek for ny registrering/registrering ufnam  Addeling  Finansier(er)  Possjekteier Seknadsfriet         Valuta         Sats         Madabalogs - Madabalogs Madabalogs - Madabalogs Madabalogs                                                                                                    | 1                                             |                                |                        |            |                            |          |                     | Utkast       |               |       | •               |          |        |                  |                       |                      |
| Type lossthadsiallyje       Versjon       Attiv       Selvadsfrist       Intern frist         age 21       Gjer aktiv    Conclusion          Conclusion       Andeling       Prosijekterer       Arsak for ny registrering /registrering u/navn    Conclusion          Legg 21       Stett       Redger navn       Endre avdeling    Conclusion          Finansier(C)       Finansier/Gorgenege       Versjon       Sekondsfrist       Valuta       Sals       Matabelog >       Matabelog >       Matabelog                                                                                                    | sjektbeskriv                                  | reise *                        |                        |            |                            |          |                     |              |               |       |                 |          |        |                  |                       |                      |
| Type kostadskalkivje       Versjon       Aktiv       Sekonadsfinist       Intern finist         ogg il Ger aktiv       Sekonadsfinist       Intern finist       Intern finist       Intern finist         Sekonadsfinist       Nim       Andeling       Prosjekteer       Arsak for ny registreing/registrering u/resm         Legg ul Sett       Rediger navn       Endre avdeling       Prosjekteer       Arsak for ny registreing/registrering u/resm         Tinnsier(ref)       Sekonadsfinist       Versjon       Sekonadsfinist       Veluta       Sats       Maktobelego-<br>Veluta       Maktobelego-<br>Veluta       Nick Status for kostnadskelege         Rediveluta       Sekonadsfinit                                                                                                    |                                               |                                |                        |            |                            |          |                     |              |               |       |                 |          |        |                  |                       |                      |
| Type kostnadskalløje         Versjon         Attiv         Seknaddrist         Intern frist           og it         Gjør ektiv             ordeker og sudelinger          Versjon         Attak         Konstadskalløje             Nam         Andeling         Prosjekteier         Arask for ny registrering vregistrering vregistrerin                                                                                                    |                                               |                                |                        |            |                            |          |                     |              |               |       |                 |          |        |                  |                       |                      |
| inskief og avdelinger<br>I Navn Avdeling Prosjekteier Årsak for ny registrering //egistrering //egistr |                                               |                                | Type kostnac           | dskalkyle  |                            |          |                     |              | Versjon       |       |                 |          | Aktiv  | Søknad           | Isfrist               | Intern frist         |
| service og avdelinger           Navn         Avdeling         Prosjekteler         Årsak for ny registrering /registrering /regist                                           | egg til (                                     | Gjør aktiv                     |                        |            |                            |          |                     |              |               |       |                 |          |        |                  |                       |                      |
| Navn         Avdeing         Prosjekteier         Årask for ny registrering /registrering u/navn           Logg II         Stett         Rediger navn         Endre avdeling   Innasier(er)  Innasier foreslått vergist(mt) Endre finansieringsreget Endre foreslåtte datoer Bruk datoer som standard  adviduelle kostnadskalkyler  rosjekteder Finansier Seinadsfrist Valuta Seinadsfrist Valuta Seinadsfrist Valuta Valuta Val                                                                                                    | orskere o                                     | og avdeling                    | ier                    |            |                            |          |                     |              |               |       |                 |          |        |                  |                       |                      |
| Nam       Avdeling       Prospekteer       Arsak for ny registrering //egystrering u/nam         Lagg Bi       Slett       Rediger nam       Endre avdeling                                                                                                    |                                               |                                |                        |            |                            |          |                     |              |               |       |                 |          |        |                  |                       |                      |
| Legg til Siett Rediger nam Endre avdeling  Tinansier  Foreslått Foreslått Fo   |                                               |                                | Navn                   | -          |                            |          |                     | Avdeling     |               |       | Prosjekteie     | r        | Arsa   | k for ny registr | rering/registrering   | g u/navn             |
| Finansier (er)         Inansier       Foreslått       vorgslet (md.)       Foreslått       Finansieringsregel       Versjon       Saknadsfrist       Valuta       Sats       Maksbelep-<br>valuta       Maksbelep-<br>valuta </td <td>Legg til</td> <td>Slett</td> <td>Rediger navn</td> <td>Endre ave</td> <td>deling</td> <td></td> <td></td> <td></td> <td></td> <td></td> <td></td> <td></td> <td></td> <td></td> <td></td> <td></td>                                                                                                    | Legg til                                      | Slett                          | Rediger navn           | Endre ave  | deling                     |          |                     |              |               |       |                 |          |        |                  |                       |                      |
| Imansier Foresilitt stardatot varighet (nd.)       Foresilitt sturdatot stardatot varighet (nd.)       Foresilitt sturdatot stardatot varighet (nd.)       Seknadsfrist Valuta Sats Maksbelep-belep-belep         Legg til Stett Endre valuta Endre finansieringsregel       Endre foresilitt datoer       Bruk datoer som standard                                                                                                    | ,                                             |                                |                        |            |                            |          |                     |              |               |       |                 |          |        |                  |                       |                      |
| Finansier         Foreslått<br>startidato:         Foreslått<br>startidato:         Foreslått<br>sluttdato:         Finansieringsregel         Versjon         Seknadsfrist         Valuta         Sats         Maksbelen-<br>belen         Maksbelen-<br>belen         Maksbelen-<br>belen           Legg til         Sett         Endre finansieringsregel         Endre foreslåtte datoer         Bruk datoer som standard                                                                                                    | Inansiør(                                     | er)                            |                        |            |                            |          |                     |              |               |       |                 |          |        |                  |                       |                      |
| Legg til       Stett       Endre finansieringsregel       Endre foreslåtte datoer       Bruk datoer som standard                                                                                                    | Finans                                        | siør                           | Foreslått<br>startdato | v          | Foreslått<br>arighet (md.) | Fo       | oreslått<br>uttdato | Finansiering | gsregel Ve    | rsjon | Søknadsfrist    |          | Valuta | Sats             | Maksbeløp -<br>valuta | Maksbeløp -<br>beløp |
| ndividuelle kostnadskalkyler Prosjektieder Finansier Søknadsfrist Avd Avd tidsfrist Avd ref Intern frist Ekstern ref1 Pris NOK Status for kostnadskalkyle                                                                                                    | Legg til                                      | Slett                          | ndre valuta            | Endre fina | insieringsregel            | Endre fo | reslåtte datoer     | Bruk dato    | er som standa | rd    |                 |          |        |                  |                       |                      |
| Individuelle kostnadskalkyler<br>Prosjektleder Finansier Saknadsfrist Avd Avd tidsfrist Avd.ref Intern<br>Frist Ekstern ref1 Pris NOK Status for kostnadskalkyle                                                                                                    |                                               |                                |                        |            |                            |          |                     |              |               |       |                 |          |        |                  |                       |                      |
| Prosjektieder Finansier Saknadsfrist Avd Avditidsfrist Avd.ref Intern<br>frist Ekstern ref1 Pris NOK Status for kostnadskalkyle                                                                                                    |                                               |                                |                        |            |                            |          |                     |              |               |       |                 |          |        |                  |                       |                      |
|                                                                                                    | ndividuell                                    | le kostnads                    | skalkyler              |            |                            |          |                     |              |               |       |                 |          |        |                  |                       |                      |
|                                                                                                    | <b>ndividuell</b><br>Prosjektled              | l <b>e kostnads</b><br>Ier Fin | skalkyler<br>nansiør   | Søknads    | frist                      | Avd      | Avd.tids            | sfrist       | Avd.ref       |       | Intern          | Ekstern  | n ref1 | Pris NOK         | Status for            | kostnadskalkyle      |
|                                                                                                    | ndividuell <sup>.</sup><br>Prosjektled        | l <b>e kostnads</b><br>Ier Fin | skalkyler<br>nansiør   | Søknads    | frist                      | Avd      | Avd.tids            | sfrist       | Avd.ref       |       | Intern<br>frist | Ekstern  | n ref1 | Pris NOK         | Status for            | kostnadskalkyle      |
|                                                                                                    | n <b>dividuell</b><br><sup>P</sup> rosjektled | le kostnads<br>ler Fin         | skalkyler<br>nansiør   | Søknads    | frist                      | Avd      | Avd.tids            | sfrist       | Avd.ref       |       | Intern<br>frist | Ekstern  | n ref1 | Pris NOK         | Status for            | kostnadskalkyle      |
|                                                                                                    | n <b>dividuell</b><br><sup>2</sup> rosjektled | le kostnads<br>ler Fin         | skalkyler<br>nansiør   | Søknads    | frist                      | Avd      | Avd.tide            | sfrist       | Avd.ref       |       | Intern<br>frist | Ekstern  | n ref1 | Pris NOK         | Status for            | kostnadskalkyle      |
|                                                                                                    | ndividuell<br><sup>2</sup> rosjektled         | le kostnads<br>ler Fin         | skalkyler<br>nansiør   | Søknads    | frist                      | Avd      | Avd.tids            | sfrist       | Avd.ref       |       | Intern<br>frist | Ekstern  | n ref1 | Pris NOK         | Status for            | kostnadskalkyle      |
|                                                                                                    | ndividuell<br>Prosjektled                     | le kostnads<br>ler Fin         | skalkyler<br>Nansiør   | Søknads    | frist                      | Avd      | Avd.tids            | sfrist       | Avd.ref       |       | Intern<br>frist | Ekstern  | n refi | Pris NOK         | Status for            | kostnadskalkyle      |
|                                                                                                    | ndividuell<br>Prosjektled                     | le kostnads<br>ler Fin         | skalkyler<br>nansiør   | Søknads    | frist                      | Avd      | Avd.tids            | sfrist       | Avd.ref       |       | Intern<br>frist | Ekstern  | n ref1 | Pris NOK         | Status for            | kostnadskalkyle      |
|                                                                                                    | ndividuell<br><sup>o</sup> rosjektledi        | le kostnads                    | skalkyler<br>nansiør   | Søknads    | frist                      | Avd      | Avd.tids            | sfrist       | Avd.ref       |       | Intern<br>frist | Ekstern  | n refi | Pris NOK         | Status for            | kostnadskalkyle      |
|                                                                                                    | ndividuell<br>Prosjektledi                    | le kostnads                    | skalkyler<br>nansiør   | Søknads    | frist                      | Avd      | Avd.tids            | sfrist       | Avdref        |       | Intern<br>frist | Ekstern  | n ref1 | Pris NOK         | Status for            | kostnadskalkyle      |
|                                                                                                    | Individuell                                   | le kostnads                    | skalkyler<br>nansiør   | Søknads    | frist                      | Avd      | Avd.tids            | sfrist       | Avd.ref       |       | Intern<br>frist | Ekstern  | n ref1 | Pris NOK         | Status for            | kostnadskalkyle      |
|                                                                                                    | Individuell                                   | le kostnads                    | skalkyler<br>hansiør   | Søknads    | ifrist                     | Avd      | Avd tids            | sfrist       | Avdref        |       | Intern<br>frist | Ekstern  | n refi | Pris NOK         | Status for            | kostnadskalkyle      |
|                                                                                                    | Individuell<br>Prosjektled                    | le kostnads                    | skalkyler<br>hansiør   | Søknads    | ifrist                     | Avd      | Avd tids            | sfrist       | Avd.ref       |       | Intern<br>frist | Ekstern  | n refi | Pris NOK         | Status for            | kostnadskalkyle      |
|                                                                                                    | Individuell<br>Prosjektled                    | le kostnads                    | skalkyler<br>Itansior  | Søknads    | frist                      | Avd      | Avd tids            | sfrist       | Avdref        |       | Intern<br>frist | Ekstern  | n ref1 | Pris NOK         | Status for            | kostnadskalkyle      |
|                                                                                                    | Individuell                                   | le kostnads                    | skalkyler<br>Itansior  | Søknads    | frist                      | Avd      | Avd tids            | sfrist       | Avdref        |       | Intern<br>frist | Ekstern  | n ref1 | Pris NOK         | Status for            | kostnadskalkyle      |
|                                                                                                    | Individuell                                   | le kostnads                    | skalkyler<br>Itansior  | Søknads    | frist                      | Avd      | Avd tids            | sfrist       | Avdref        |       | Intern<br>frist | Ekstern  | n ref1 | Pris NOK         | Status for            | kostnadskalkyle      |

2. Fyll inn *Prosjektnavn* og *Prosjektbeskrivelse*. I feltet *Oppdragsprosjekt* setter du hake på eller av for om dette er et oppdragsprosjekt eller ikke. Feltene *Status* og *Opprinnelig prosjekt* er ikke redigerbare og viser prosjektsøknadens status og eventuelt opprinnelig prosjektnummer dersom søknaden er en kopi av en annen.

| Prosjekt Informasj | on Kostnadsomveltning | Samarbeidspartnere                   |        |                  |                      |
|--------------------|-----------------------|--------------------------------------|--------|------------------|----------------------|
| Oppslag            |                       |                                      |        |                  |                      |
| Prosiektnummer     | Prosiekt              | tnavn*                               | Status | Oppdragsprosiekt | Opprinnelig prosjekt |
| [NY]               | Eksemp                | <mark>pel brukerdokumentasjon</mark> | Utkast | -                |                      |

#### 4.1.2.1.2 Seksjon for kostnadskalkyleversjon

Her skal vi angi om søknaden skal opprettes i en søknadsfase eller i en forhandlingsfase. Standard er at søknaden opprettes i en søknadsfase.

1. Klikk på *Legg til* under Type kostnadskalkyle. Velg om kostnadskalkylen(e) skal opprettes som søknadsfase eller forhandlingsfase. Systemet vil foreslå *Søknad*.

| rosjekt In                       | nformasjon                        | Kostnadsomveltning                     | Samarbeidspartnere  |         |                  |              |                      |  |
|----------------------------------|-----------------------------------|----------------------------------------|---------------------|---------|------------------|--------------|----------------------|--|
| )ppslag                          |                                   |                                        |                     |         |                  |              |                      |  |
| rosjektnumm                      | ner                               | Prosjektna                             | vn *                | Status  | Oppdragsprosjekt |              | Opprinnelig prosjekt |  |
| NY]                              |                                   | Eksempel                               | brukerdokumentasjon | Utkast  | ▼                |              |                      |  |
|                                  |                                   |                                        |                     |         |                  |              |                      |  |
| rosjektbeskriv                   | ivelse*                           |                                        |                     |         |                  |              |                      |  |
| rrosjektbeskri<br>Prosjekt for u | ivelse*<br>utklipp til bruk       | erdokumentasjon                        |                     |         |                  |              |                      |  |
| Prosjektbeskri<br>Prosjekt for u | ivelse*<br>utklipp til bruk<br>Ty | erdokumentasjon<br>rpe kostnadskalkyle |                     | Versjon | Aktiv            | Søknadsfrist | Intern frist         |  |

Om det finnes flere rader/versjoner kan du markere en rad og klikke på *Gjør aktiv* for at den versjonen du har markert skal være den som er aktiv. Hvilken versjon som er aktiv ser du ved at den har hake på i kolonnen *Aktiv*.

#### 4.1.2.1.3 Seksjon for forskere og avdelinger

Her skal vi angi prosjektleder og hvilke koststeder som skal være med i prosjektet.

1. Klikk på *Legg til*:

| Forskere og | Forskere og avdelinger            |          |              |                                               |  |  |  |  |
|-------------|-----------------------------------|----------|--------------|-----------------------------------------------|--|--|--|--|
|             | Navn                              | Avdeling | Prosjekteier | Årsak for ny registrering/registrering u/navn |  |  |  |  |
| Legg til S  | Slett Rediger navn Endre avdeling |          |              |                                               |  |  |  |  |

- 2. Her vil du få opp et skjermbilde hvor du må velge om ressursen for øyeblikket er ansatt ved universitetet eller ikke.
  - a. Om du velger Ja vil skjermbildet se slik ut:

| avn<br>personen for øyebli  | ikket ansatt ved | universitetet? | O Ja       |            |                  |
|-----------------------------|------------------|----------------|------------|------------|------------------|
| ssursnr.<br>ernavn, Fornavn |                  |                | ≣×         |            |                  |
| Ressursstillinge            | Avdeling         | Lønnsinterv    | Skalapunkt | Gyldig fra | Gjelder fram til |
| Standardstilling            | Avuening         |                |            |            |                  |
| Standardstilling            | Avdening         | 020            | 4          | 01 01 2010 | 21 12 2000       |

Legg inn *Ressursnr.* og tabuler ut av feltet. Da vil du få opp ressursens organisatoriske koststed i ressursregisteret. Om du beholder haken på for standardstilling, vil dette koststedet (avdelingen) også legges til i kolonnen koststed. Fjerner du haken må du selv angi koststed (avdeling):

| Forskere og avdelinger                     |          |              |                                               |   |
|--------------------------------------------|----------|--------------|-----------------------------------------------|---|
| Navn                                       | Avdeling | Prosjekteier | Årsak for ny registrering/registrering u/navn |   |
| Etternavn, Fornavn                         |          |              |                                               | - |
| Legg til Slett Rediger navn Endre avdeling |          |              |                                               |   |
|                                            |          |              |                                               |   |
| Forskere og avdelinger                     |          |              |                                               |   |
| Navn                                       | Avdeling | Prosjekteier | Årsak for ny registrering/registrering u/navn |   |
| Etternavn, Fornavn                         |          |              |                                               | - |
| Legg til Slett Rediger navn Endre avdeling |          |              |                                               |   |

b. Om du velger Nei vil skjermbildet se slik ut:

|                                                                                                    | ×             |
|----------------------------------------------------------------------------------------------------|---------------|
| Navn                                                                                                    |               |
| Er personen for øyeblikket ansatt ved universitetet?                                                                                                    | ⊖ Ja<br>● Nei |
| ☆ Navn                                                                                                    |               |
| Etternavn*<br>Etternavn<br>Fornavn*<br>Fornavn                                                                                                    |               |
| Ârsak for ny registrering/registrering u/navn*          nytt personell - utlandet <ul> <li>T</li> <li>T</li></ul> |               |
| OK Avbryt                                                                                                    |               |

Legg inn *Etternavn, Fornavn* for ressursen, årsak for ny registrering og klikk *Ok*. Legg deretter til koststed (avdeling):

| Forskere og avdelinger                     |          |              |                                               |     |
|--------------------------------------------|----------|--------------|-----------------------------------------------|-----|
| Navn                                       | Avdeling | Prosjekteier | Årsak for ny registrering/registrering u/navn |     |
| Etternavn, Fornavn                         | •        |              | * nytt personell - utlandet                   | - A |
| Legg til Slett Rediger navn Endre avdeling |          |              |                                               | _   |

 Angi om koststedet (avdelingen) er prosjektets eiersted eller ikke. Sett på hake på prosjekteier for det koststedet som skal være prosjektets eiersted. Dersom du bare legger til ett koststed (avdeling) blir denne automatisk prosjektets eiersted.

| Forskere og avdelinger                     |                                                                                                    |              |                                               |
|--------------------------------------------|----------------------------------------------------------------------------------------------------|--------------|-----------------------------------------------|
| Navn                                       | Avdeling                                                                                                    | Prosjekteier | Årsak for ny registrering/registrering u/navn |
| Etternavn, Fornavn                         | * Internet in the second second secon | ~            |                                               |
| Legg til Slett Rediger navn Endre avdeling |                                                                                                    |              |                                               |

4. Klikk på Legg til og gjenta prosessen om du ønsker å legge til flere koststeder (avdelinger).

| Forskere og avdelinger               |                       |                             |                                               |
|--------------------------------------|-----------------------|-----------------------------|-----------------------------------------------|
| Navn                                 | Avdeling              | Prosjekteier                | Årsak for ny registrering/registrering u/navn |
| Dummy, Dummy                         | Koststed 100          | nytt personell - innenlands |                                               |
| Etternavn, Fornavn                   | The part of a colored | ×                           |                                               |
| Legg til Slett Rediger navn Endre av | deling                |                             |                                               |

5. For oppdragsprosjekter er det ikke mulig å legge til mer enn ett koststed. Ved lagring vil systemet gi følgende beskjed:

|           |                                                     | ×                         |
|-----------|-----------------------------------------------------|---------------------------|
| \rm Feil  |                                                     |                           |
| Endringer | e ble ikke lagret. Rett opp feilene o               | og prøv på nytt.          |
| ОК        |                                                     |                           |
| Lagre     | Blank ut Arbeidsflytkart                            | t Eksport Ny              |
| Rett op   | op følgende:<br>Du kan ikke ha mer enn ett kostster | d for et oppdragsprosjekt |
| 9 Feil: 1 |                                                     |                           |

6. For å endre navn på en ressurs klikker du på raden du vil endre slik at den blir markert med blå bakgrunnsfarge. Klikk deretter på *Rediger navn*:

| Forskere og avdelinger              |                    |              |                                               |   |  |  |  |
|-------------------------------------|--------------------|--------------|-----------------------------------------------|---|--|--|--|
| Navn                                | Avdeling           | Prosjekteier | Årsak for ny registrering/registrering u/navn |   |  |  |  |
| Etternavn, Fornavn                  | line gamming along | ✓            |                                               |   |  |  |  |
| Dummy, Dummy                        | * Koststed 100     |              | nytt personell - innenlands                   | • |  |  |  |
| Legg til Slett Rediger navn Endre a | avdeling           |              |                                               |   |  |  |  |

7. For å endre koststed klikker du på raden og skriver inn nytt koststed i feltet avdeling. Knappen Endre avdeling er ikke aktiv før etter at prosjektsøknaden er lagret og det er opprettet kostnadskalkyler for budsjettering. Marker raden du ønsker å endre koststed på og klikk på Endre avdeling. Søk opp ønsket koststed og trykk Ok:
| Liar skin                             | × |
|---------------------------------------|---|
| Endre avdeling                        |   |
| Avdeling                              |   |
| Administrasjonen                      |   |
| 2-40400                               |   |
| OK Avbryt                             |   |
| LI SIATT I KANDALAUN I ENARGOVALINA I |   |

## Koststedet er nå endret:

| Forskere og avdelinger                     |                  |              |                                               |
|--------------------------------------------|------------------|--------------|-----------------------------------------------|
| Navn                                       | Avdeling         | Prosjekteier | Årsak for ny registrering/registrering u/navn |
| Dummy, Dummy                               | Koststed 100     | ny           | rtt personell - innenlands                    |
| Etternavn, Fornavn                         | Administrasjonen | ×            |                                               |
| Legg til Slett Rediger navn Endre avdeling |                  |              |                                               |

#### 8. For å slette rader markeres de ved sette på hake i boksen til venstre før man klikker på *Slett*:

| orskere og avdennger |                   |                                                                                                    |                                               |
|----------------------|-------------------|----------------------------------------------------------------------------------------------------|-----------------------------------------------|
| Navn                 | Avdeling          | Prosjekteier                                                                                                    | Årsak for ny registrering/registrering u/navn |
| Etternavn, Fornavn   | inst provinces as | <ul> <li>Image: A start of the start of the start of</li></ul> |                                               |
| Dummy, Dummy         | Koststed 100      | ny                                                                                                    | tt personell - innenlands                     |

## 4.1.2.1.4 Seksjon for finansiør(er)

Her skal vi legge til hvilke finansiører som skal være med å finansiere prosjektet.

- 1. Klikk på *Legg til*.
- 2. Søk opp finansiøren i feltet *Finansiør* ved å skrive finansiørnavn eller nummer:

| Finansi   | ør Foreslåt<br>startdat       | t Foreslått<br>o varighet (md.) | Foreslått<br>sluttdato | Finansiering  | Versjon       | Søknadsfrist | Valuta          | Sats     | Maksbeløp -<br>valuta | Maksbeløp -<br>beløp |   |
|-----------|-------------------------------|---------------------------------|------------------------|---------------|---------------|--------------|-----------------|----------|-----------------------|----------------------|---|
| * [NFR] N | orges<br>Norges Forskningsråd | 0,00<br>F10000                  |                        |               |               |              | NOK<br>Norske k | 0,000000 | NOK<br>Norske kroner  | 0,00                 | - |
| .egg til  | Slett Endre valuta            | Endre finansieringsregel        | Endre foreslåtte dato  | er Bruk datoe | er som standa | ird          |                 |          |                       |                      |   |

\* Merk at på bidragsprosjekter er det bare mulig å velge finansiører som har en gyldig finansieringsregel. Dersom du ikke finner finansiøren du ønsker å legge til må du ta kontakt med Systemadministrator prosjektøkonomi som kan opprette dette. På oppdragsprosjekter brukes ikke finansieringsregler, så her kan man velge blant alle finansiørene som er registrert.

3. Legg inn *Foreslått startdato, Foreslått varighet* og *Foreslått sluttdato*. Om du legger inn data i to av feltene vil det siste fylles ut automatisk:

| Fi   | nansiør(er)  |              |                  |          |                             |      |                        |       |     |            |       |      |          |   |              |                  |          |                       |                      |   |
|------|--------------|--------------|------------------|----------|-----------------------------|------|------------------------|-------|-----|------------|-------|------|----------|---|--------------|------------------|----------|-----------------------|----------------------|---|
|      | Finansiør    | For<br>sta   | eslått<br>rtdato | v        | Foreslått<br>varighet (md.) |      | Foreslått<br>sluttdato |       | Fin | nansiering | sr    |      | Versjon  |   | Søknadsfrist | Valuta           | Sats     | Maksbeløp -<br>valuta | Maksbeløp -<br>beløp |   |
|      | * [NFR] Nor  | ge 01.05.202 | 3                |          | 20,00                       | 31.1 | 2.2024                 |       | •[  |            | •     | *    |          | • |              | NOK<br>Norska kr | 0,000000 | NOK                   | 0,00                 | - |
| L    | .egg til Sle | tt Endre v   | aluta Er         | ndre fin | nansieringsregel            | E    | dre foreslåtte         | datoe | r   | Bruk da    | atoer | r so | m standa | d |              | INOTSKE KT       |          | Norske Kroher         |                      |   |
| Till | akstype      |              | Finar            | nsiering | gskilde                     | _    |                        |       |     |            |       |      |          |   |              |                  |          |                       |                      |   |
|      |              |              | NFR              |          |                             | •    |                        |       |     |            |       |      |          |   |              |                  |          |                       |                      |   |

4. Angi hvilken finansieringsregel og hvilken versjon som skal gjelde for kostnadskalkylene og budsjetteringen av søknaden.

| Finansiør(e  | er)   | Foreslått    |          | Foreslått          | Foreslått           |      |                |                 |              |           |          | Makshelan -   | Mekshelan - |   |
|--------------|-------|--------------|----------|--------------------|---------------------|------|----------------|-----------------|--------------|-----------|----------|---------------|-------------|---|
| - Finans     | siør  | startdato    |          | varighet (md.)     | sluttdato           |      | Finansieringsr | Versjon         | Søknadsfrist | Valuta    | Sats     | valuta        | beløp       |   |
| * [NFR]      | Norge | 01.05.2023   |          | 20,00              | 31.12.2024          |      | * NFR run 👻    | * Vår23v3 👻     | <b></b>      | NOK       | 0,000000 | NOK           | 0,00        | - |
| F10000       |       |              |          |                    |                     |      |                |                 |              | Norske kr |          | Norske kroner |             |   |
| Legg til     | Slett | Endre valuta | Endre    | finansieringsregel | Endre foreslåtte da | toer | r Bruk datoe   | er som standard |              |           |          |               |             |   |
| Tiltakstype  |       |              | Finansie | ringskilde         |                     |      |                |                 |              |           |          |               |             |   |
| Forskningsso | øknad |              | NFR      |                    | *                   |      |                |                 |              |           |          |               |             |   |

Når du har angitt finansieringsregel vil feltet *Tiltakstype* få verdien Forskningssøknad. Dette hentes fra finansieringsregelen og kan ikke endres.

5. Legg inn søknadsfristen for innsending av søknaden i feltet *Søknadsfrist*. Datoen må være tidligere enn datoen i *Foreslått startdato*.

| Finansie     | Fores            | 15.44     |                             |                        |       |              |       |                |            |         |           |          |                       |                      |  |
|--------------|------------------|-----------|-----------------------------|------------------------|-------|--------------|-------|----------------|------------|---------|-----------|----------|-----------------------|----------------------|--|
|              | starte           | iato      | Foreslått<br>varighet (md.) | Foreslått<br>sluttdato |       | Finansiering | gsr   | Versjon        | Søknads    | frist   | Valuta    | Sats     | Maksbeløp -<br>valuta | Maksbeløp -<br>beløp |  |
| * [NFR] N    | Vorge 01.05.2023 |           | 20,00                       | 31.12.2024             |       | * NFR run    | -     | * Vår23v3 💌    | 01.04.2023 | <b></b> | NOK       | 0,000000 | NOK                   | 0,00                 |  |
| F10000       |                  |           |                             |                        |       |              |       |                |            |         | Norske kr |          | Norske kroner         |                      |  |
| Legg til S   | Slett Endre val  | uta Endre | e finansieringsregel        | Endre foreslåtte o     | latoe | r Bruk d     | latoe | r som standard | ]          |         |           |          |                       |                      |  |
| iltakstype   |                  | Finansie  | ringskilde                  |                        |       |              |       |                |            |         |           |          |                       |                      |  |
| orskningssøk | knad             | NFR       |                             | -                      |       |              |       |                |            |         |           |          |                       |                      |  |

6. Angi valuta og valutakurs i feltene *Valuta* og *Sats*. Så lenge satsen er NOK vil ikke feltet *Sats* være tilgjengelig for redigering:

| Fina | nsiør(er)             |                        |                 |                             |                        |       |              |       |              |              |                  |          |                       |                      |  |
|------|-----------------------|------------------------|-----------------|-----------------------------|------------------------|-------|--------------|-------|--------------|--------------|------------------|----------|-----------------------|----------------------|--|
|      | Finansiør             | Foreslått<br>startdato |                 | Foreslått<br>varighet (md.) | Foreslått<br>sluttdato |       | Finansiering | sr    | Versjon      | Søknadsfrist | Valuta           | Sats     | Maksbeløp -<br>valuta | Maksbeløp -<br>beløp |  |
| - •  | [NFR] Norge           | 01.05.2023             |                 | 20,00                       | 31.12.2024             |       | * NFR run    | •     | * Vår23v3 🔻  | 01.04.2023   | NOK<br>Norske kr | 0,000000 | NOK<br>Norske kroner  | 0,00                 |  |
| Leg  | g til Slett           | Endre valuta           | Endr            | e finansieringsregel        | Endre foreslåtte o     | latoe | r Bruk da    | atoer | som standard |              |                  |          |                       |                      |  |
| Fors | stype<br>kningssøknad |                        | Finansie<br>NFR | ringskilde                  | •                      |       |              |       |              |              |                  |          |                       |                      |  |

Om du velger en annen valuta enn NOK vil systemet foreslå en valutakurs. Forslaget kan overskrives. Systemet gir deg en feilmelding om du overskriver forslaget og ikke legger inn ny kurs:

| EUR 10,73000000 |
|-----------------|
| FUDO            |

| Finansi                             | ør Foreslått<br>startdato                       | ,         | Foreslått<br>varighet (md.) | Foreslått<br>sluttdato |          | Finansiering | gsr Versjon         | Søknadsfrist | Valuta | Sats        | Maksbeløp -<br>valuta | Maksbeløp -<br>beløp |         |
|-------------------------------------|-------------------------------------------------|-----------|-----------------------------|------------------------|----------|--------------|---------------------|--------------|--------|-------------|-----------------------|----------------------|---------|
| * [NFR] M                           | lorge 01.05.2023                                |           | 20,00                       | 31.12.2024             | Ē        | * NFR run    | ▼ * Vår23v3 ▼       | 01.04.2023   | EUR    | 0,00000000  | NOK                   | 0,00                 |         |
| F10000                              | Slett Endre valuta                              | Endre     | finansieringsregel          | Endre foreslåt         | te datoe | r Bruk d     | latoer som standard |              | EURO   |             | Norske kroner         |                      |         |
| filtakstype                         |                                                 | Finansie  | ringskilde                  |                        |          |              |                     |              |        |             |                       |                      |         |
| Forskningssø                        | knad                                            | NFR       |                             | •                      |          |              |                     | /            |        |             |                       |                      |         |
|                                     |                                                 |           |                             |                        |          |              |                     |              |        |             |                       |                      |         |
| ndividuelle                         | kostnadskalkyler                                |           |                             |                        |          |              |                     |              |        |             |                       |                      |         |
| Prosjektleder                       | Finansiør                                       | Sø        | knadsfrist                  | Avd                    | Av       | d.tidsfrist  | Avdref              | Intern       | Ekster | m ref1 Pris | NOK S                 | tatus for kostnads   | kalkyle |
|                                     |                                                 |           |                             |                        |          |              |                     |              |        |             |                       |                      |         |
| gre Bl                              | ank ut Arbeid                                   | iflytkart | Eksport                     | Ny                     |          |              |                     |              |        |             |                       |                      |         |
| ngre Bl<br>Rett opp følg<br>• Sats: | ank ut Arbeid<br>jende:<br>Kursen kan ikke være | sflytkart | Eksport                     | Ny                     |          |              |                     |              |        |             |                       |                      |         |

7. I feltene *Maksbeløp – valuta* og *Maksbeløp – beløp* kan du legge inn et maksbeløp for finansiøren i ønsket valuta. Dette er kun til informasjon, og vil vises på kostnadskalkylene.

| Finansiør(er)    |                        |          |                             |                        |       |               |     |                 |              |           |          |                       |                      |   |
|------------------|------------------------|----------|-----------------------------|------------------------|-------|---------------|-----|-----------------|--------------|-----------|----------|-----------------------|----------------------|---|
| Finansiør        | Foreslått<br>startdato |          | Foreslått<br>varighet (md.) | Foreslått<br>sluttdato |       | Finansierings | sr  | Versjon         | Søknadsfrist | Valuta    | Sats     | Maksbeløp -<br>valuta | Maksbeløp -<br>beløp |   |
| NFR] Norge       | 01.05.2023             |          | 20,00                       | 31.12.2024             |       | * NFR run     | •   | * Vår23v3 👻     | 01.04.2023   | NOK       | 0,000000 | NOK                   | 0,00                 | - |
| F10000           |                        |          |                             |                        |       |               |     |                 |              | Norske kr |          | Norske kroner         |                      |   |
| Legg til Slett   | Endre valuta           | Endre    | finansieringsregel          | Endre foreslåtte       | datoe | er Bruk da    | toe | er som standard |              |           |          |                       |                      |   |
| Tiltakstype      | F                      | Finansie | ringskilde                  |                        |       |               |     |                 |              |           |          |                       |                      |   |
| Forskningssøknad |                        | NFR      |                             | *                      |       |               |     |                 |              |           |          |                       |                      |   |
| -                |                        |          |                             |                        |       |               |     |                 |              |           |          |                       |                      |   |

- 8. Feltet *Tiltakstype* er ikke redigerbart og får verdien Forskningssøknad når man angir en finansieringsregel.
- 9. Velg finansieringskilde i feltet *Finansieringskilde*. Forslaget hentes fra det som er registrert i finansiørregisteret:

| Finansieringskilde |                                        |
|--------------------|----------------------------------------|
| NFR                | •                                      |
|                    | Finansieringskilde<br><mark>NFR</mark> |

10. Ved å markere raden for en finansiør og klikke på knappen Bruk datoer som standard vil de foreslåtte datoene automatisk fylles inn når man legger til flere finansiører på samme søknad. På raden man bruker som mal vil knappen endre tekst til Fjern som standard. Om du klikker på den vil datoene ikke lenger foreslås for nye finansiører som legges til.

| Finansiør(er)    |                        |                    |              |                        |       |                |           |     |              |   |           |          |                       |                      |   |
|------------------|------------------------|--------------------|--------------|------------------------|-------|----------------|-----------|-----|--------------|---|-----------|----------|-----------------------|----------------------|---|
| Finansiør        | Foreslått<br>startdato | Foresl<br>varighet | ått<br>(md.) | Foreslått<br>sluttdato |       | Finansieringsr | Versjon   |     | Søknadsfrist |   | Valuta    | Sats     | Maksbeløp -<br>valuta | Maksbeløp -<br>beløp |   |
| * [NFR] Norge    | 01.05.2023             |                    | 20,00 31     | 12.2024                |       | * NFR run 💌    | * Vår23v3 | - ( | 01.04.2023   | Ē | NOK       | 0,000000 | NOK                   | 0,00                 | - |
| F10000           |                        |                    |              |                        |       |                |           |     |              |   | Norske kr |          | Norske kroner         |                      |   |
|                  | 01.05.2023             |                    | 20,00 31     | 12.2024                |       |                |           |     |              |   | NOK       | 0,000000 | NOK                   | 0,00                 |   |
| Legg til Slett   | Endre valuta           | Endre finansierin  | gsregel      | Endre foreslåtte       | datoe | er Fjern som s | standard  |     |              |   |           |          |                       |                      |   |
| Tiltakstype      | Fi                     | inansieringskilde  |              |                        |       |                |           |     |              |   |           |          |                       |                      |   |
| Forskningssøknad | N                      | IFR                |              |                        |       |                |           |     |              |   |           |          |                       |                      |   |
|                  |                        |                    |              |                        |       |                |           |     |              |   |           |          |                       |                      |   |

- 11. Gjenta stegene 1-10 for å legge til flere finansiører.
- 12. På oppdragsprosjekter brukes ikke finansieringsregler, så her vil feltene *Finansieringsregel* og *Versjon* ikke kunne fylles ut. Feltet *Tiltakstype* blir uten verdi. På oppdragsprosjekter kan man heller ikke angi flere finansiører. Systemet vil gi en feilmelding ved lagring:

| Finansiør                     | Foreslåt<br>startdat | o          | Foreslått<br>varighet (md.) | Foreslått<br>sluttdato |          | Finansiering | Versjon | Søknadsfrist | Valuta    | Sats       | Maksbeløp -<br>valuta | Maksbeløp -<br>beløp |         |
|-------------------------------|----------------------|------------|-----------------------------|------------------------|----------|--------------|---------|--------------|-----------|------------|-----------------------|----------------------|---------|
| [NFR] Norge                   | 01.05.2023           |            | 20,00                       | 31.12.2024             |          |              |         | 01.04.2023   | NOK       | 0,000000   | NOK                   | 0,00                 |         |
| * [EQNOR] Ed                  | 01.06.2023           |            | 15,00                       | 31.08.2024             |          |              |         | 01.04.2023   | NOK       | 0,000000   | NOK                   | 0,00                 |         |
| F10002                        | Endre velute         | Endre fr   | vreslåtte datoer            | Bruk datoer so         | m standa | rd           | -       |              | Norske kr |            | Norske kroner         |                      |         |
|                               |                      | Næringsliv | v og privat                 | •                      |          |              |         |              |           |            |                       |                      |         |
| ndividuelle kos               | tnadskalkyler        |            |                             |                        |          |              |         | later.       |           |            |                       |                      |         |
| Prosjektleder                 | Finansiør            | Søknad     | sfrist                      | Avd                    | Avd.tids | frist        | Avd.ref | frist        | Ekste     | rn ref1 Pr | ris NOK S             | Status for kostnads  | kalkyle |
|                               |                      |            |                             |                        |          |              |         |              |           |            |                       |                      |         |
| ıgre Blank                    | ut Arbeid            | sflytkart  | Eksport                     | Ny                     | /        |              |         |              |           |            |                       |                      |         |
| gre Blank<br>Rett opp følgend | ut Arbeid            | sflytkart  | Eksport                     | Ny                     | /        |              |         |              |           |            |                       |                      |         |

13. For å slette en finansiør setter man hake på i boksen til venstre og klikker på *Slett*:

| Finansiør(er)                   |                        |                              |                             |                        |       |                |                |              |            |          |                       |                      |   |
|---------------------------------|------------------------|------------------------------|-----------------------------|------------------------|-------|----------------|----------------|--------------|------------|----------|-----------------------|----------------------|---|
| Finansiør                       | Foreslått<br>startdato |                              | Foreslått<br>varighet (md.) | Foreslått<br>sluttdato |       | Finansieringsr | Versjon        | Søknadsfrist | Valuta     | Sats     | Maksbeløp -<br>valuta | Maksbeløp -<br>beløp |   |
| V * [NFR] Norge                 | 01.05.2023             | <b></b>                      | 20,00                       | 31.12.2024             |       | * NFR run 🔻    | * Vår23v3 ▼    | 01.04.2023   | NOK        | 0,000000 | NOK                   | 0,00                 | - |
| F10000                          |                        |                              |                             |                        |       |                |                |              | Norske kr. |          | Norske kroner         |                      |   |
| Legg til Slett                  | Endre valuta           | Endre                        | finansieringsregel          | Endre foreslåtte       | datoe | er Bruk datoe  | r som standard |              |            |          |                       |                      |   |
| Tiltakstype<br>Forskningssøknad | F                      | <sup>r</sup> inansier<br>NFR | ringskilde                  | •                      |       |                |                |              |            |          |                       |                      |   |

14. Knappen *Endre valuta* aktiveres først etter at prosjektsøknaden er lagret og det er opprettet kostnadskalkyler. Marker ønsket rad og klikk på *Endre valuta*. Angi deretter ønsket valuta og kurs:

| Valuta        | Sats |        |
|---------------|------|--------|
| NOK           | 0,0  | 000000 |
| Norske kroner | -,-  |        |

Klikk Ok for å akseptere endringene. Prosjektsøknaden lagres automatisk etter endringen.

15. Knappen *Endre finansieringsregel* aktiveres først etter at prosjektsøknaden er lagret og det er opprettet kostnadskalkyler. Marker ønsket rad og klikk på knappen. Angi deretter ønsket regel og versjon:

|                                                  |   |                             | × |
|--------------------------------------------------|---|-----------------------------|---|
| Endre finansieringsregel                         |   |                             |   |
| Finansieringsregel NFR rundsum OMIVELT OK Avbryt | • | Versjon<br>Vår23 01.01.2023 | • |
|                                                  |   |                             |   |

Tilbake i skjermbildet *Prosjektsøknad* ser vi at det er bestilt en rapport som oppdaterer prosjektsøknaden, inkludert eventuelle budsjetter.

| <ol> <li>Rapporten har ordrenummer 23 og er tilgjengelig under Bestilte rapporter.</li> </ol> |
|-----------------------------------------------------------------------------------------------|
| 🖬 Informasjon: 1                                                                              |

Gå til Dine bestilte rapporter for å se at rapporten er ferdig:

| Pla  | anlagt                               |                 |             |            |           |          |        |          |         |        |   |      |          |   |
|------|--------------------------------------|-----------------|-------------|------------|-----------|----------|--------|----------|---------|--------|---|------|----------|---|
| Fra  |                                      | 21.03.2023      |             | Til        | 21.03.    | 2023     | m      |          |         |        |   |      |          |   |
| -    |                                      |                 |             |            |           |          |        |          |         |        |   |      |          |   |
| C 11 |                                      |                 |             |            |           |          |        |          |         |        |   |      |          |   |
|      | liter                                |                 |             |            |           |          |        |          |         |        |   |      |          |   |
| FI   | liter                                |                 |             |            |           |          |        |          |         |        |   |      |          |   |
| Be   | estilte rappo                        | orter           |             |            |           |          |        |          |         |        |   |      |          |   |
| Be   | e <b>stilte rappo</b><br>Vis rapport | orter<br>Bruker | Rapportnavn | Rapport-ID | Ordrenumm | Planlagt | Ferdig | Serverkø | Filnavn | Status |   | Zoom | Vis logg |   |
| Be   | estilte rappo<br>Vis rapport         | orter<br>Bruker | Rapportnavn | Rapport-ID | Ordrenumm | Planlagt | Ferdig | Serverkø | Filnavn | Status | • | Zoom | Vis logg | F |

Prosjektsøknaden og kostnadskalkylene for den valgte finansiøren er nå oppdatert med ny finansieringsregel. Lukk skjermbildet *Prosjektsøknad* og åpne det på nytt for å se endringene.

16. Knappen *Endre foreslåtte datoer* aktiveres først etter at prosjektsøknaden er lagret og det er opprettet kostnadskalkyler. Marker ønsket rad og klikk på knappen. Angi deretter om du ønsker å endre startdato, varighet eller sluttdato. Endringen påvirker de andre feltene.

| Endre foreslåtte dat  | oer        |                |          |       |                 | ×          |
|-----------------------|------------|----------------|----------|-------|-----------------|------------|
| Lifule forestatte dat | 0ei        |                |          |       |                 |            |
| Oppstartsdato         | 01.05.2023 | Varighet (md.) |          | 20,00 | Sluttdato       | 31.12.2024 |
| Endre startdato       |            | Endre varighet | <b>~</b> |       | Endre sluttdato |            |
|                       | 01.05.2023 |                |          | 22,00 |                 | 28.02.2025 |
|                       |            |                |          |       |                 |            |
| OK Avbryt             |            |                |          |       |                 |            |

Klikk *Ok*. Da kommer det opp tilleggsinformasjon og advarsel om at denne endringen påvirker kostnadskalkylene (budsjettene):

| ndre f     | foreslåtte da        | toer       |                                                                                                    |                                                                                              |                                           |                          |
|------------|----------------------|------------|----------------------------------------------------------------------------------------------------|----------------------------------------------------------------------------------------------|-------------------------------------------|--------------------------|
| ppstartsd  | dato                 | 01.05.2023 | Varighet (md.)                                                                                      | 20,00                                                                                        | Sluttdato                                 | 31.12.2024               |
| ndre start | tdato                |            | Endre varighet                                                                                      | ✓                                                                                            | Endre sluttdato                           |                          |
|            |                      | 01.05.2023 |                                                                                                    | 22,00                                                                                        |                                           | 28.02.2025               |
| *          | Advarsel<br>Advarsel |            | Hvis du endrer prosjektets varighe<br>Hvis du endrer prosjektdatoene ka<br>kostnadskalkylen, endres | t kan det resulterer i flere justeringer av k<br>In inflasjonsnivået som er brukt på alle ko | ostnadskalkylen<br>stnader angitt i denne | Prosjektsøknad<br>Satser |
| I          | Informasjon          |            | Varigheten for posteringen Etterna<br>prosiektvarighet, Kontroller varighe                          | avn, Fornavn blir endret som følge av endr<br>eten for posteringen og endre den om nø        | inger av<br>dvendig                       | DI-personell             |
| i          | Informasjon          |            | Varigheten for posteringen Dumm<br>Kontroller varigheten for postering                              | y, Dummy blir endret som følge av endring<br>en og endre den om nødvendig                    | jer av prosjektvarighet.                  | DI-personell             |
|            | Advarsel             |            | Hvis du endrer prosjektdatoene og<br>alle manuelt angitte prisbeløp                                 | /eller varigheten, vil prisskjermbildet omb                                                  | eregne og overskrive                      | PRIS 40985               |
|            |                      |            |                                                                                                    |                                                                                              |                                           | *                        |

Klikk Ok for å gå videre. Tilbake i skjermbildet Prosjektsøknad ser vi at det er kjørt en rapport:

i Rapporten har ordrenummer 24 og er tilgjengelig under Bestilte rapporter.

#### Informasjon: 1

Gå inn i *Dine bestilte rapporter* for å se at rapporten er ferdig:

| Plan | nlagt                              |                 |                              |            |                 |                        |             |                     |         |        |   |      |          |    |
|------|------------------------------------|-----------------|------------------------------|------------|-----------------|------------------------|-------------|---------------------|---------|--------|---|------|----------|----|
| Fra  |                                    | 21.03.2023      |                              | TI TI      | 21.03           | 2023                   | <br><b></b> |                     |         |        |   |      |          |    |
| -    |                                    |                 |                              |            |                 |                        |             |                     |         |        |   |      |          |    |
| Filt | ter                                |                 |                              |            |                 |                        |             |                     |         |        |   |      |          |    |
|      |                                    |                 |                              |            |                 |                        |             |                     |         |        |   |      |          |    |
|      |                                    |                 |                              |            |                 |                        |             |                     |         |        |   |      |          |    |
| Bes  | tilte rappo                        | orter           |                              |            |                 |                        |             |                     |         |        |   |      |          |    |
| Bes  | t <b>ilte rappo</b>                | orter<br>Bruker | Rapportnavn                  | Rapport-ID | Ordrenumm       | Planlagt               | Ferdig      | Serverkø            | Filnavn | Status |   | Zoom | Vis logg |    |
| Bes  | <b>stilte rappo</b><br>Vis rapport | Bruker          | Rapportnavn                  | Rapport-ID | Ordrenumm       | Planlagt               | Ferdig      | Serverkø            | Filnavn | Status | • | Zoom | Vis logg | Fi |
| Bes  | vis rapport                        | Bruker          | Rapportnavn<br>Finansierings | Rapport-ID | Ordrenumm<br>24 | Planlagt<br>21.03.2023 | Ferdig      | Serverkø<br>RAPPORT | Filnavn | Status | • | Zoom | Vis logg | Fi |

Prosjektsøknaden og alle kostnadskalkylene for denne finansiøren er nå oppdatert med nye datoer. Lukk skjermbildet og åpne det på nytt for å se endringene.

#### 4.1.2.1.5 Seksjon for individuelle kostnadskalkyler

Denne seksjonen viser alle kostnadskalkylene som man kan budsjettere på i prosjektsøknadene, og vil ikke inneholde noen informasjon før søknaden er lagret:

| Individuelle ko | stnadskalkyler |              |     |               |         |                 |              |          |                            |
|-----------------|----------------|--------------|-----|---------------|---------|-----------------|--------------|----------|----------------------------|
| Prosjektleder   | Finansiør      | Søknadsfrist | Avd | Avd.tidsfrist | Avd.ref | Intern<br>frist | Ekstern ref1 | Pris NOK | Status for kostnadskalkyle |
|                 |                |              |     |               |         |                 |              |          |                            |

Det opprettes en kostnadskalkyle per kombinasjon av koststed og finansiør. I dette eksempelet skal vi ha 1 finansiør og 2 koststeder. Dette vil gi 2 kalkyler ved lagring:

| Individuelle kos | stnadskalkyle | er           |     |               |         |                 |              |          |                            |
|------------------|---------------|--------------|-----|---------------|---------|-----------------|--------------|----------|----------------------------|
| Prosjektleder    | Finansiør     | Søknadsfrist | Avd | Avd.tidsfrist | Avd.ref | Intern<br>frist | Ekstern ref1 | Pris NOK | Status for kostnadskalkyle |
| Etternavn, Forna | F10000        | 01.04.2023   | 125 | 20.03.2023    | 2       | 20.03.2023      |              | 0        | Søknad v1 - Utkast         |
| Etternavn, Forna | F10000        | 01.04.2023   | 100 | 20.03.2023    |         | 0.03.2023       |              | 0        | Søknad v1 - Utkast         |

\*Merk at det er kostnadskalkylene som sendes på arbeidsflyt til intern godkjenning. Hver enkelt kalkyle vil sendes på godkjenning til BDM for det aktuelle koststedet i tillegg til at prosjektets eiersteds BDM må godkjenne alle kostnadskalkylene i en prosjektsøknad.

## 4.1.2.2 Arkfane Informasjon

Denne arkfanen er identisk som i *Veiviser for prosjektsøknad* og fylles ut på samme måte. De tre øverste feltene kommer med forslagsverdier, mens øvrige felter må fylles ut av brukeren:

| osjekts    | øknad                                                                                                    |                    |                    |  |
|------------|----------------------------------------------------------------------------------------------------|--------------------|--------------------|--|
| osjekt     | Informasjon                                                                                                    | Kostnadsomveltning | Samarbeidspartnere |  |
| Informa    | isjon                                                                                                    |                    |                    |  |
| Styringsp  | rinsipp*                                                                                                    |                    |                    |  |
| Kostnad    | sspesifikk                                                                                                    |                    |                    |  |
| 0          |                                                                                                    |                    |                    |  |
| Kostnads   | omveltning*                                                                                                    |                    |                    |  |
| Nei        |                                                                                                    |                    |                    |  |
| NEI        | and the second second se |                    |                    |  |
| NOK        | ngsvaluta -                                                                                                    |                    |                    |  |
| Norske kro | oner                                                                                                    |                    |                    |  |
| Hovedfin   | ansiør*                                                                                                    |                    |                    |  |
| Norges F   | orskningsråd                                                                                                    |                    |                    |  |
| F10000     |                                                                                                    |                    |                    |  |
| Strategis  | k satsingsområd                                                                                                    | de*                |                    |  |
| Annet      |                                                                                                    |                    |                    |  |
| ANNET      |                                                                                                    |                    |                    |  |
| Prosjekte  | konom*                                                                                                    |                    |                    |  |
| 99991      | bro                                                                                                    |                    |                    |  |
| Forskning  | srådgiver*                                                                                                    |                    |                    |  |
| DFØ, Fik   | tivressurs                                                                                                    |                    |                    |  |
| 9999999    |                                                                                                    |                    |                    |  |
| Program    |                                                                                                    |                    |                    |  |
| NFR AND    | ORE                                                                                                    |                    |                    |  |
| PG0049     |                                                                                                    |                    |                    |  |
| Prosjektr  | ummer                                                                                                    |                    |                    |  |
|            |                                                                                                    |                    |                    |  |

# 4.1.2.3 Arkfane Kostnadsomveltning

Kostnadsomveltning beskrives senere i dokumentet.

## 4.1.2.4 Arkfane Samarbeidspartnere

Se Veiviser for prosjektsøknad for å se hvordan fanen skal fylles ut.

# 4.1.2.5 Lagre prosjektsøknad

Når obligatoriske felter i arkfanene *Prosjekt* og *Informasjon* er fylt ut, kan du lagre prosjektsøknaden ved å klikke på *Lagre* på verktøylinjen nederst i skjermbildet. Du får beskjed om vellykket lagring og prosjektsøknaden tildeles et nummer:

|                                                        | × |
|--------------------------------------------------------|---|
| 🛇 Vellykket                                            |   |
| Lagring vellykket. Prosjektnummer S100229 er opprettet |   |
| ок                                                     |   |

Du vil nå se at det er opprettet individuelle kostnadskalkyler per avdeling og finansiør i prosjektsøknaden. Kostnadskalkylene listes opp i seksjonen *Individuelle kostnadskalkyler* i arkfanen *Prosjekt*.

| Individuelle ko  | stnadskalkyle | er           |     |               |         |                 |              |          |                            |
|------------------|---------------|--------------|-----|---------------|---------|-----------------|--------------|----------|----------------------------|
| Prosjektleder    | Finansiør     | Søknadsfrist | Avd | Avd.tidsfrist | Avd.ref | Intern<br>frist | Ekstern ref1 | Pris NOK | Status for kostnadskalkyle |
| Etternavn, Forna | F10000        | 01.04.2023   | 125 | 20.03.2023    |         | 20.03.2023      |              | 0        | Søknad v1 - Utkast         |
| Etternavn, Forna | F10000        | 01.04.2023   | 100 | 20.03.2023    |         | 20.03.2023      |              | 0        | Søknad v1 - Utkast         |

I vårt eksempel har vi to avdelinger og én finansiør. Ved lagring blir det opprettet to kostnadskalkyler – én for hver avdeling.

Prosjektøkonomen kan nå utarbeide søknadsbudsjett i disse kostnadskalkylene.

## 4.1.3 Prosjektsøknad med kostnadsomveltning

#### 4.1.3.1 Kort om kostnadsomveltning i prosjektsøknadsmodulen

Kostnadsomveltning er en egen funksjon i prosjektøkonomi som kan benyttes på bidragsprosjekter med flere finansiører. På bidragsprosjekter hvor det er ønskelig at kostnadene skal fordeles på ulike delprosjekter basert på avtalte andeler, kan funksjonaliteten for kostnadsomveltning benyttes for å slippe å måtte kontere kostnadene ut på de ulike delprosjektene.

For å ta i bruk funksjonaliteten, kreves det et eget delprosjekt med finansieringskilde «OMVELT». Prosjektsøknader som er satt opp med kostnadsomveltning, vil automatisk få definert et eget omveltningsdelprosjekt i overføringen til prosjektmodulen.

Formålet med å benytte kostnadsomveltning, er å gjøre prosessen med å budsjettere og drifte (kostnadsføre på) prosjektet enklere. I søknaden budsjetteres kostnader som skal omveltes på kostnadskalkylen til hovedfinansiøren og særkostnader på kostnadskalkylen til finansiøren som dekker kostnaden.

# \*Merk at dersom det er flere koststeder med i prosjektsøknaden, så må man budsjettere på alle kostnadskalkylene til hovedfinansiøren for å kunne budsjettere kostnader på de ulike koststedene.

Om prosjektsøknaden benytter kostnadsomveltning, angis i arkfanen *Informasjon* i skjermbildet *Prosjektsøknad*. I tillegg er det følgende ulikheter fra en «vanlig» prosjektsøknad:

- Finansiering angis i egen fane Kostnadsomveltning på prosjektsøknaden. Finansieringen i fanen Pris i skjermbildet Kostnadskalkyle (søknadsbudsjett) er ikke relevant på søknader med kostnadsomveltning. Det er kun relevant dersom man benytter kostnadsspesifikt prinsipp og skal plassere en kostnad på delprosjekt for egenfinansiering.
- Alle særkostnader (kostnader som spesifikt skal finansieres av en bestemt finansiør) må merkes i feltet *Intern kostnadskategori* med en kategori av typen *ikke omvelt*.

Det siste punktet er essensielt for å kunne skille om kostnadene som budsjetteres skal tilfalle «omveltningsdelprosjektet» eller «delprosjektet til finansiøren» i overføringen til prosjektbudsjettet i Planlegger. Figuren under illustrerer hvilke delprosjekter kostnader som *skal* omveltes (markert med blå pil) og kostnader som *ikke* skal omveltes (markert med gul pil), tilfaller:

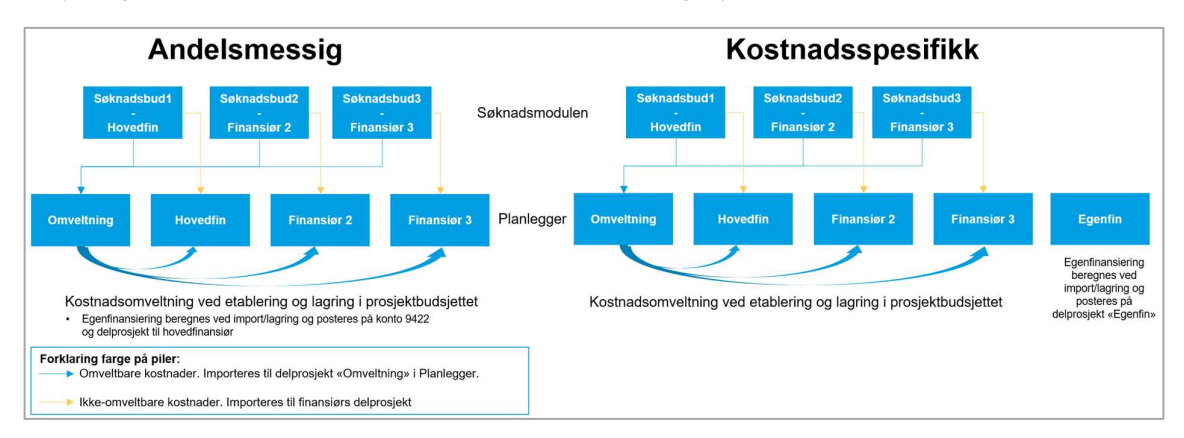

Videre i dette dokumentet, omtales «ikke-omveltbare kostnader» som «Særkostnader».

Under beskrives hvordan en prosjektsøknad settes opp med kostnadsomveltning. Det er kun aktuelt å benytte kostnadsomveltning på prosjektsøknader med flere finansiører. Dette inkluderer «Sentral egenfinansiering» som i systemet behandles som en ekstern finansiør.

I vårt eksempel ser vi på en søknad med 3 eksterne finansiører og ett koststed (avdeling).

# 4.1.3.2 Arkfane Prosjekt

Arkfanen fylles ut på samme måte som for prosjektsøknader uten kostnadsomveltning. Den eneste forskjellen er at det må være minimum 2 finansiører. I vårt eksempel er det lagt til 3 finansiører:

| Finansiør(er)  |                         |                             |                        |                |              |              |        |          |                       |                      |
|----------------|-------------------------|-----------------------------|------------------------|----------------|--------------|--------------|--------|----------|-----------------------|----------------------|
| Finansiør      | ▲Foreslått<br>startdato | Foreslått<br>varighet (md.) | Foreslått<br>sluttdato | Finansiering   | Versjon      | Søknadsfrist | Valuta | Sats     | Maksbeløp -<br>valuta | Maksbeløp -<br>beløp |
| [TEST] Testfi  | 01.05.2023              | 14,00                       | 30.06.2024             | Ny testregel   | Vår23-2 02   | 01.04.2023   | NOK    | 0,000000 | NOK                   | 0,00                 |
| [NFR] Norge    | 23.06.2023              | 15,00                       | 22.09.2024             | NFR runds      | Vår23v3 23   | 15.04.2023   | NOK    | 0,000000 | NOK                   | 0,00                 |
| EQNOR] Eq      | 01.08.2023              | 20,00                       | 31.03.2025             | Navn på ny     | Versjon 1 01 | 01.05.2023   | NOK    | 0,000000 | NOK                   | 0,00                 |
| Legg til Slett | Endre valuta Endre      | e finansieringsregel E      | ndre foreslåtte datoer | Bruk datoer so | om standard  |              |        |          |                       | *                    |

\*Merk: I prosjektmodulen vil alle delprosjektene få startdato lik den tidligste startdatoen av alle finansiørene og sluttdato lik den seneste sluttdatoen av alle finansiørene + 6mnd tillegg for prosjektavslutning. Delprosjektene bør ha samme start- og sluttdato siden kostnadene som skal omveltes kan påløpe i hele prosjektperioden.

# 4.1.3.3 Arkfane Informasjon

Arkfanen fylles ut på samme måte som for prosjektsøknader uten kostnadsomveltning. Den eneste forskjellen er at man velger *Ja* i feltet for *Kostnadsomveltning*:

| a si si si si | Information     | Vester des muchaires | Consideration      |  |  |
|---------------|-----------------|----------------------|--------------------|--|--|
| DSJEKT        | intormasjon     | Nostnadsomveitning   | Samarbeidspartnere |  |  |
| Informa       | asjon           |                      |                    |  |  |
| Styringsp     | prinsipp*       |                      |                    |  |  |
| Kostnad       | sspesifikk      |                      |                    |  |  |
| 0             |                 |                      |                    |  |  |
| Kostnads      | omveltning*     |                      |                    |  |  |
| Ja            |                 |                      |                    |  |  |
| JA            |                 |                      |                    |  |  |
| Faktureri     | ngsvaluta*      |                      |                    |  |  |
| NOK           |                 |                      |                    |  |  |
| Norske kro    | oner            |                      |                    |  |  |
| Hovedfin      | ansiør*         |                      |                    |  |  |
| Norges F      | Forskningsråd   |                      |                    |  |  |
| F10000        |                 |                      |                    |  |  |
| Strategis     | k satsingsområd | le*                  |                    |  |  |
| Annet         |                 |                      |                    |  |  |
| ANNET         |                 |                      |                    |  |  |
| Prosjekte     | konom*          |                      |                    |  |  |
| Nyansat       | t, Høy TDI      |                      |                    |  |  |
| 99998         |                 |                      |                    |  |  |
| Forskning     | gsrådgiver*     |                      |                    |  |  |
| Nyansat       | t, Lav TDI      |                      |                    |  |  |
| 99997         |                 |                      |                    |  |  |
| Program       |                 |                      |                    |  |  |
| ANDRE         |                 |                      |                    |  |  |
| PG0124        |                 |                      |                    |  |  |
| Prosjektr     | nummer          |                      |                    |  |  |
|               |                 |                      |                    |  |  |

\*Merk: Det at feltet Kostnadsomveltning er satt til «Ja» gir informasjon til systemet om at det skal opprettes et eget delprosjekt med finansieringskilde «OMVELT» ved overføring til prosjektmodulen.

# 4.1.3.4 Arkfane Kostnadsomveltning

Fanen *Kostnadsomveltning* skal kun fylles ut på bidragsprosjekter der hvor man har valgt å bruke funksjonaliteten for kostnadsomveltning, det vil si der man har valgt *Ja* for Kostnadsomveltning i fanen *Informasjon*.

På prosjektsøknader **uten kostnadsomveltning** er det prisen i de ulike kostnadskalkylene som bestemmer finansieringen. I en prosjektsøknad **med kostnadsomveltning** er det informasjonen vi legger inn i kostnadsomveltningsfanen som gir oss finansieringen ved overføring til prosjektbudsjettet i planlegger. Du kan vente med å fylle ut fanen til etter at du har utarbeidet et søknadsbudsjett.

- 1. Klikk på *Legg til*.
- 2. Legg til Finansiør.
- 3. Angi hvilket koststed (Avdeling) bidragsbeløpet gjelder. Beløpet angis i NOK.
- 4. Gjenta til du har lagt til en rad for alle finansiører og alle koststeder. Om det er flere koststeder må du legge til x rader per finansiør. Dette er viktig for å kunne plassere inntekter på riktig koststed i intern godkjenningsrapport bidrag. I dette eksempelet er det kun ett koststed så da blir det en rad per finansiør.

| siekt  | Informasion     | Kostnadsomveltning | Samarbeidspartnere |          |                      |
|--------|-----------------|--------------------|--------------------|----------|----------------------|
| *      |                 |                    |                    |          |                      |
| (ostna | adsomveltning   | 1                  |                    |          |                      |
|        |                 | Finansiør          |                    | Avdeling | Bidragsbeløp (i NOK) |
| Tes    | tfinansiør      |                    | ĸ                  | sted 100 | 1 000 000,00         |
| Nor    | ges Forskningsr | åd                 | K                  | sted 100 | 1 000 000,00         |
| Equ    | inor ASA        |                    | ĸ                  | sted 100 | 2 000 000,00         |
| Σ      |                 |                    |                    |          | 4 000 000,00         |
| Lega   | til Slett       |                    |                    |          |                      |
|        |                 |                    |                    |          |                      |

- 5. Etter å ha fylt ut fanen ser vi at totale inntekter i vårt eksempelprosjekt er 4.000.000 kroner.
- 6. For å slette en rad merkes den med å sette på hake i boksen til venstre og for så å klikke på *Slett*.

## 4.1.3.5 Arkfane Samarbeidspartnere

Arkfanen fylles ut på samme måte som for prosjektsøknader uten kostnadsomveltning. Se beskrivelsen under *Veiviser for prosjektsøknad*.

## 4.1.3.6 Lagre prosjektsøknad

For å lagre prosjektsøknaden og opprette kostnadskalkyler klikker man på *Lagre* på verktøylinjen i bunnen av skjermbildet. Man får beskjed om at lagring er vellykket og at man er tildelt et prosjektsøknadsnummer.

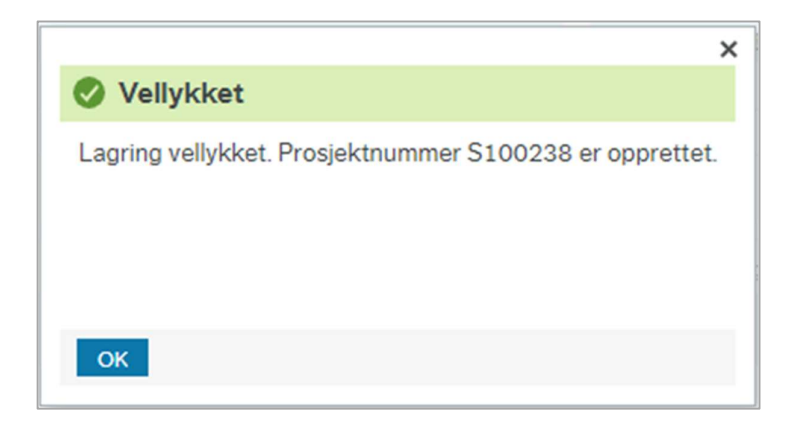

# 4.2 Utarbeide søknadsbudsjett

# 4.2.1 Generelt om kostnadskalkyler

Søknadsbudsjettet utarbeides ved å budsjettere inntekter og kostnader i kostnadskalkyler.

Kostnadskalkylene opprettes automatisk ved lagring av prosjektsøknaden. Det opprettes en kalkyle per avdeling og finansiør. Om prosjektsøknaden har to avdelinger og to finansiører, blir det opprettet 4 kostnadskalkyler. I kostnadskalkylene er det ikke mulig å angi koststed for de ulike kostnadene, så alle kostnader må budsjetteres på korrekt kostnadskalkyle for å få korrekt koststed i prosjektbudsjettet.

\*Merk: På personalkostnader kan man angi koststed. Om man har brukt et annet koststed enn kalkylens vil man få en advarsel når kalkylen sendes på arbeidsflyt.

Kostnadskalkylene listes opp i seksjonen *Individuelle kostnadskalkyler* i arkfanen *Prosjekt* i prosjektsøknadsskjermbildet.

Klikk på kobling med blå tekst i kolonnen *Status for kostnadskalkyle* for å åpne ønsket kalkyle.

| Individuelle ko  | stnadskalkyle | er           |          |               |         |                 |              |          |                            |
|------------------|---------------|--------------|----------|---------------|---------|-----------------|--------------|----------|----------------------------|
| Prosjektleder    | Finansiør     | Søknadsfrist | Avd      | Avd.tidsfrist | Avd.ref | Intern<br>frist | Ekstern ref1 | Pris NOK | Status for kostnadskalkyle |
| Etternavn, Forna | F10000        | 01.04.2023   | 21000000 | 20.03.2023    |         | 20.03.2023      |              | 0        | Søknad v1 - Utkast         |
| Etternavn, Forna | F10000        | 01.04.2023   | 100      | 20.03.2023    |         | 20.03.2023      |              | 0        | Søknad v1 - Utkast         |

#### Kalkylen vil åpnes i et nytt skjermbilde:

| Prosiektbeskrivelse                                                                                                    |                                             | Prosiektnavn                            |                            |                       | Hovedavdeling                     |                     |                |
|----------------------------------------------------------------------------------------------------|---------------------------------------------|-----------------------------------------|----------------------------|-----------------------|-----------------------------------|---------------------|----------------|
| Prosjekt for utklipp til brukerdokumentasjon                                                                              |                                             | Eksempel brukerdokume                   | entasjon                   |                       | Administrasjoner                  | n                   |                |
|                                                                                                    | 1                                           | Status for kostnadskalkyle<br>Søknad v1 | •                          | Utkast                | Prosjektleder<br>Etternavn, Forna | ivn                 |                |
| rrosjektnummer Avd.ref                                                                                                    | Avd.tidsfrist 20.03.2023                    | Intern frist<br>20.03.2023              | Søknadsfrist<br>01.04.2023 | Valuta<br>Norske kron | er                                | Sats 0,             | 00000000       |
|                                                                                                    |                                             |                                         |                            |                       |                                   |                     |                |
| ☆ Ytterligere oppsummeringsdata                                                                                           |                                             |                                         |                            |                       |                                   |                     |                |
| Ytterligere oppsummeringsdata     Foreslätt prosjektinformasjon                                                           | - Referanse                                 | r                                       |                            |                       |                                   | NOK                 | Valuta         |
| Ytterligere oppsummeringsdata     Foreslätt prosjektinformasjon     Oppstartsdate 01.05.2023 Varighet (md.) 22,00 Sluttda | - Referanse<br>ito 28.02.2025 Bestillingsnu | r                                       | <b>E</b>                   | rstern ref1           | Totalkostnad                      | NOK<br>0,00         | Valuta<br>0,00 |
| Ytterligere oppsummeringsdata     Foreslått prosjektinformasjon     Oppstartsdato 01.05.2023 Varighet (md.) 22,00 Sluttda | - Referanse<br>ato 28.02.2025 Bestillingsnu | r                                       | E                          | istem ref1            | Totalkostnad<br>Finansiering      | NOK<br>0,00<br>0,00 | Valuta 0,00    |

# 4.2.1.1 Oppsummeringsdata

Øverst i skjermbildet oppsummeres informasjon om prosjektsøknaden; prosjektbeskrivelse, prosjektnavn, prosjektnummer, hovedavdeling, prosjektleder, intern frist, søknadsfrist, valuta og sats. Disse feltene er grå og kan ikke redigeres i dette skjermbildet.

Om det foreligger flere søknadsversjoner, kan du bytte mellom versjoner i feltet *Status for kostnadskalkyle*.

I feltet *Avd.ref* kan du om ønskelig registrere en avdelingsreferanse. Verdien er unik per kalkyle og blir synlig i arkfanen *Prosjektsøknad* i seksjonen for individuelle kostnadskalkyler:

| adanalkyle | r                         |                                                                                                    |                                                                                                    |                                                                                                    |                                                                                                    |                                                                                                    |                                                                                                    |                                                                                                    |
|------------|---------------------------|----------------------------------------------------------------------------------------------------|----------------------------------------------------------------------------------------------------|----------------------------------------------------------------------------------------------------|----------------------------------------------------------------------------------------------------|----------------------------------------------------------------------------------------------------|----------------------------------------------------------------------------------------------------|----------------------------------------------------------------------------------------------------|
| Finansiør  | Søknadsfrist              | Avd                                                                                                | Avd.tidsfrist                                                                                                    | Avd.ref                                                                                                    | Intern<br>frist                                                                                                    | Ekstern ref1                                                                                                    | Pris NOK                                                                                                    | Status for kostnadskalkyle                                                                                                    |
| 10000      | 01.04.2023                | 12500000                                                                                           | 20.03.2023                                                                                                    | Avd.ref2                                                                                                    | 20.03.2023                                                                                                    |                                                                                                    | 0                                                                                                    | Søknad v1 - Utkast                                                                                                    |
| 10000      | 01.04.2023                | 100                                                                                                | 20.03.2023                                                                                                    | test                                                                                                    | 20.03.2023                                                                                                    |                                                                                                    | 0                                                                                                    | Søknad v1 - Utkast                                                                                                    |
| 1          | Finansiør<br>0000<br>0000 | Finansier         Søknadsfrist           0000         01.04.2023           0000         01.04.2023 | Finansier         Søknadsfrist         Avd           0000         01.04.2023         12500000           0000         01.04.2023         100 | Finansier         Seknadsfrist         Avd         Avd.tidsfrist           0000         01.04.2023         12500000         20.03.2023           0000         01.04.2023         100         20.03.2023 | Finansier         Seknadsfrist         Avd         Avd.tidsfrist         Avd.ref           0000         01.04.2023         12500000         20.03.2023         Avd.ref           0000         01.04.2023         100         20.03.2023         test | Seknadsfrist         Avd         Avd.tidsfrist         Avd.ref         Intern<br>frist           0000         01.04.2023         12500000         20.03.2023         Avd.ref2         20.03.2023           0000         01.04.2023         100         20.03.2023         test         20.03.2023 | Søknadsfrist         Avd         Avd.tidsfrist         Avd.ref         Intern<br>frist         Ekstern ref1           0000         01.04.2023         12500000         20.03.2023         Avd.ref2         20.03.2023         Ekstern ref1           0000         01.04.2023         100         20.03.2023         test         20.03.2023 | Seknadsfrist         Avd         Avd.tidsfrist         Avd.ref         Intern<br>frist         Ekstern ref1         Pris NOK           0000         01.04.2023         12500000         20.03.2023         Avd.ref2         20.03.2023         0           0000         01.04.2023         100         20.03.2023         test         0         0 |

I feltet *Avd.tidsfrist* kan du angi en egen tidsfrist for avdelingen for å ferdigstille kostnadskalkylen. Tidsfristen vil automatisk foreslås til x dager før prosjektets søknadsfrist. Det er finansiørens finansieringsregel som styrer forslag til dato.

# 4.2.1.2 Ytterligere oppsummeringsdata

I denne seksjonen ser vi *Foreslått prosjektinformasjon, Referanser* og en tabell som viser aksepterte kostnader, finansiering og maksbeløp i NOK og ev annen valuta. Foreslått oppstartsdato, varighet og sluttdato er grå og kan ikke redigeres i dette skjermbildet.

Feltene Bestillingsnummer og Ekstern ref1 er informasjonsfelter som kan fylles ut om ønskelig. Bestillingsnummer overføres til feltet Ekstern ref på delprosjektet i prosjektmodulen. Dette vises som Bestillingsnummer på faktura. Ekstern ref1 overføres ikke til prosjektmodulen.

Tabellen til høyre gir en oppsummering av kostnader og finansiering på kalkylen. Oppsummeringen viser beløp i norske kroner og eventuell annen valuta man har angitt for finansiøren.

\*\*TIPS: Når du er ferdig med å fylle ut aktuelle felter kan du minimere Ytterligere oppsummeringsdata for å gjøre skjermbildet mer oversiktlig når du skal utarbeide søknadsbudsjett:

| sjektbeskrivelse                                                                                                    |                                                                                                    |                                                | Prosjektnavn                                                                                      |                                                                                 |                                   | Hovedavdeling                                                               |                                    |
|----------------------------------------------------------------------------------------------------|----------------------------------------------------------------------------------------------------|------------------------------------------------|---------------------------------------------------------------------------------------------------|---------------------------------------------------------------------------------|-----------------------------------|-----------------------------------------------------------------------------|------------------------------------|
| rosjekt for utklipp til brukerdo                                                                                                    | kumentasjon                                                                                                    |                                                | Eksempel bruken                                                                                   | dokumentasjon                                                                   |                                   | the part of the second                                                      | 6                                  |
|                                                                                                    |                                                                                                    |                                                | Status for kostnad<br>Søknad v1                                                                   | lskalkyle 🗸                                                                     | Utkast                            | Prosjektleder<br>Etternavn, Forna                                           | vn                                 |
| sjektnummer                                                                                                    | Avd.ref                                                                                                    | Avd.tidsfrist                                  | Intern frist                                                                                      | Søknadsfrist                                                                    | Valuta                            |                                                                             | Sats                               |
| .00228                                                                                                    | test                                                                                                    | 20.03.2023                                     | 20.03.2023                                                                                        | 01.04.2023                                                                      | Norske kroner                     |                                                                             | 0,0000000                          |
| Ytterligere oppsummer                                                                                                    | ingsdata                                                                                                    |                                                |                                                                                                   |                                                                                 |                                   |                                                                             |                                    |
| -                                                                                                    |                                                                                                    | Deferencer                                     |                                                                                                   |                                                                                 |                                   |                                                                             | 10K                                |
| Oppstartsdato 01.05.2023                                                                                                    | Varighet (md.) 20.00 Sluttdato                                                                                                    | 31.12.2024 Bestillingsnum                      | mer                                                                                               | Ekste                                                                           | rn ref1                           | Totalkostnad                                                                | IOK Valuta                         |
|                                                                                                    |                                                                                                    |                                                |                                                                                                   |                                                                                 |                                   | Financial                                                                   | 0,00                               |
|                                                                                                    |                                                                                                    |                                                |                                                                                                   |                                                                                 |                                   | Finansiering                                                                | 0,00                               |
|                                                                                                    |                                                                                                    |                                                |                                                                                                   |                                                                                 |                                   | Maksbeløp                                                                   | 0,00                               |
| ansiør                                                                                                    |                                                                                                    | Avdeling                                       |                                                                                                   |                                                                                 |                                   | Valuta                                                                      |                                    |
| rges Forskningsråd                                                                                                    | -                                                                                                    | Koststed 100                                   |                                                                                                   |                                                                                 | •                                 | Norske krone                                                                | er 👻                               |
| nansiør Personell Ut                                                                                                    | styr Leiesteder Drift Arbeid                                                                                                    | Ispakker Totalkostnad                          | Pris Bekreftel                                                                                    | sesspørsmål Har                                                                 | ndlingsoversikt                   |                                                                             |                                    |
|                                                                                                    |                                                                                                    |                                                |                                                                                                   |                                                                                 |                                   |                                                                             |                                    |
| Fullt navn                                                                                                    | Norges Forskningsråd                                                                                                    |                                                |                                                                                                   |                                                                                 |                                   |                                                                             |                                    |
| Søkenavn                                                                                                    | NFR                                                                                                    |                                                |                                                                                                   |                                                                                 |                                   |                                                                             |                                    |
| Avdeling                                                                                                    |                                                                                                    |                                                |                                                                                                   |                                                                                 |                                   |                                                                             |                                    |
| Tiltakstype                                                                                                    | Forskningssøknad                                                                                                    |                                                |                                                                                                   |                                                                                 |                                   |                                                                             |                                    |
| Finansieringsregel                                                                                                    | NFR rundsum NY                                                                                                    |                                                |                                                                                                   |                                                                                 |                                   |                                                                             |                                    |
| Utlysning                                                                                                    |                                                                                                    |                                                |                                                                                                   |                                                                                 |                                   |                                                                             |                                    |
| Financiars Reference                                                                                                    |                                                                                                    | 7                                              |                                                                                                   |                                                                                 |                                   |                                                                             |                                    |
| Financiar - vodtalt-t                                                                                                    | lides condt til finnening                                                                                                    |                                                |                                                                                                   |                                                                                 |                                   |                                                                             |                                    |
| Financiars vedtaksstatus                                                                                                    |                                                                                                    | •                                              |                                                                                                   |                                                                                 |                                   |                                                                             |                                    |
| Finansiørs vedtaksdato                                                                                                    | 01.10.2023                                                                                                    |                                                |                                                                                                   |                                                                                 |                                   |                                                                             |                                    |
| Finansiør - innsendingsdato                                                                                                    |                                                                                                    |                                                |                                                                                                   |                                                                                 |                                   |                                                                             |                                    |
| Finansieringskilde                                                                                                    | NFR                                                                                                    |                                                | -                                                                                                 |                                                                                 |                                   |                                                                             |                                    |
| agre Avbryt Pr                                                                                                    | rosjektsøknad Kopi Valide                                                                                                    | r Send Eksport                                 | ]                                                                                                 |                                                                                 |                                   |                                                                             |                                    |
| agre Avbryt P<br>ostnadskalkyle<br>gektbeskrivelse<br>osjekt for utklipp til brukerdol                                                                                                    | rosjektsøknad Kopi Valide                                                                                                    | er Send Eksport                                | Prosjektnavn<br>Eksempel bruker                                                                   | rdokumentasjon                                                                  |                                   | Hovedavdeling                                                               |                                    |
| agre Avbryt P<br>ostnadskalkyle<br>sjektbeskrivelse<br>osjekt for utklipp til brukerdol                                                                                                    | rosjektseknad Kopi Valide                                                                                                    | r Send Eksport                                 | Prosjektnavn<br>Eksempel bruke<br>Status Forkotnad                                                | rdokumentasjon<br>dskalkyle                                                     | THisart                           | Hovedavdeling<br>Prosjektleder<br>Etternavn Forn                            |                                    |
| ogre Avbryt P<br>ostnadskalkyle<br>jektheskrivelse<br>isjekt for utkipp til brukerdol                                                                                                    | rosjektsøknad Kopi Valide                                                                                                    | r Send Eksport                                 | Prosjektnavn<br>Eksempel bruker<br>Status for kostnaa<br>Søknad v1<br>Intern frist                | rdokumentasjon<br>dskalkyle<br>Seknadsfrist                                     | Utkast<br>Valuta                  | Hovedavdeling<br>Prosjektleder<br>Etternavn, Forn                           | avn<br>Sats                        |
| agre Avbryt P<br>ostnadskalkyle<br>ijektheskrivelee<br>osjekt for utklipp til brukerdol<br>ijektnummer<br>20228                                                                                                    | rosjektsøknad Kopi Valide<br>rumentasjon<br>Avd.ref<br>test                                                                                                    | er Send Eksport Avd.tidsfrist 20.03.2023       | Prosjektnavn<br>Eksempel bruker<br>Status for kostnar<br>Søknad v1<br>Intern frist<br>2003 2023   | rdokumentasjon<br>skalkyle<br>Seknadsfrist<br>01.04.2023                        | Utkast<br>Valuta<br>Norske kroner | Hovedavdeling<br>Prosjektleder<br>Etternavn, Forn                           | avn<br>Sats<br>0,00000000          |
| agre Avbryt P<br>ostnadskalkyle<br>ijektheskrivelee<br>sijekthummer<br>20228<br>Ytterligere oppsummer                                                                                                    | rosjektsøknad Kopi Valide<br>kumentasjon<br>Avd.ref<br>test                                                                                                    | er Send Eksport<br>Avd.tidsfrist<br>20.03.2023 | Prosjektnavn<br>Eksempel bruke<br>Status for kostnas<br>Saknad v1<br>Intern frist<br>20.03.2023   | rdokumentasjon<br>dskalkyle<br>Seknadsfrist<br>01.04.2023                       | Utkast<br>Valuta<br>Norske kroner | Hovedavdeling<br>Prosjektleder<br>Etternavn, Forn                           | avn<br>Sats<br>0,00000000          |
| agro Avbryt P<br>ostnadskalkyle<br>sjektheskrivelse<br>osjekt for utklipp til brukerdol<br>sjektnummer<br>20228<br>Ytterligere oppsummeri                                                                                                    | rosjektseknad Kopi Valide<br>kumentasjon<br>Avd.ref<br>test ingsdata                                                                                                    | r Send Eksport Avd.tidsfrist 20.03.2023        | Prosjektnavn<br>Eksempel bruker<br>Status for kostnar<br>Søknød v1<br>Intern frist<br>20.03.2023  | rdokumentasjon<br>skkalkyle<br>Seknadsfrist<br>01.04.2023                       | Utkast<br>Valuta<br>Norske kroner | Hovedavdeling<br>Prosjektleder<br>Etternavn, Forn                           | avn Sats 0,00000000                |
| agre Avbryt P<br>ostnadskalkyle<br>jektheskrivelse<br>iosjekt for utklipp til brukerdol<br>sjektnummer<br>00228<br>Ytterligere oppsummeri<br>msier                                                                                                    | rosjektsøknad Kopi Valide<br>kumentasjon<br>Avd.ref<br>test<br>ingsdata                                                                                                    | r Send Eksport Avd.tidsfrist 20.03.2023        | Prosjektnavn<br>Eksempel bruker<br>Status for kostnar<br>Søknød v1<br>Intern frist<br>20.03.2023  | rdokumentasjon<br>skkalkyle<br>Seknadsfrist<br>01.04.2023                       | Utkast<br>Valuta<br>Norske kroner | Hovedavdeling<br>Prosjektleder<br>Etternavn, Forn<br>Valuta                 | avn Sats 0,00000000                |
| agre Avbryt P<br>ostnadskalkyle<br>jekthaskrivelee<br>iosjekt for utklipp til brukerdol<br>ogekt for utklipp til brukerdol<br>oge28<br>Ytterligere oppsummeri<br>msier<br>rges Forskningsråd                                                                                                    | rosjektsøknad Kopi Valide<br>kumentasjon<br>Avd.ref<br>test<br>ingsdata                                                                                                    | r Send Eksport Avd.tidsfrist 20.03.2023        | Prosjektnavn<br>Eksempel bruker<br>Status for kostnar<br>Søknød v1<br>Intern frist<br>20.03.2023  | rdokumentasjon<br>skkalkyle<br>Seknadsfrist<br>01.04.2023                       | Utkast<br>Valuta<br>Norske kroner | Hovedavdeling<br>Prosjektleder<br>Etternavn, Forn<br>Valuta<br>Norske kron  | avn<br>Sats<br>0,00000000<br>Her • |
| agre Avbryt P<br>ostnadskalkyle<br>jektheskrivelse<br>iosjekt for utkilpp til brukerdol<br>ogekt for utkilpp til brukerdol<br>oge28<br>Ytterligere oppsummeri<br>meier<br>rese Forskningsråd<br>aansier Personell Ut                                                                                                    | Avd.ref<br>test<br>tyr Leiesteder Drift Arbeic                                                                                                    | r Send Eksport Avd.tidsfrist 20.03.2023        | Prosjektnavn<br>Eksempel bruker<br>Saknad v1<br>Intern frist<br>20.03.2023                        | rdokumentasjon<br>skralkyle<br>Seknadsfrist<br>01.04.2023                       | Utkast<br>Valuta<br>Norske kroner | Hovedavdeling<br>Prosjektleder<br>Etternavn, Forn<br>Valuta<br>Norske kron  | avn<br>Sats<br>0,00000000          |
| agre Avbryt P<br>ostnadskalkyle<br>jektheskrivelse<br>iosjekt for utkilpp til brukerdol<br>ogekt for utkilpp til brukerdol<br>ogekt for utkil | rosjektsøknad Kopi Valide<br>kumentasjon<br>Avd.ref<br>test<br>styr Leiesteder Drift Arbeic                                                                                                    | r Send Eksport Avd.tidsfrist 20.03.2023        | Prosjektnavn<br>Eksempel bruker<br>Saktad v1<br>Intern frist<br>20.03.2023                        | rdokumentasjon<br>skraldsrist<br>01.04.2023<br>sesspørsmål   Ha                 | Utkast<br>Valuta<br>Norske kroner | Hovedavdeling<br>Prosjektleder<br>Etternavn, Forn<br>Valuta<br>Norske kron  | avn<br>Sats<br>0,00000000          |
| agre Avbryt P<br>ostnadskalkyle<br>jektheskrivelse<br>iosjekt for utkilpp til brukerdol<br>ogekt for utkilpp til brukerdol<br>ogekt for utkil | rosjektsøknad Kopi Valide<br>kumentasjon<br>Avd.ref<br>test<br>styr Leiesteder Drift Arbeic<br>[Norges Forskningsråd                                                                                                    | r Send Eksport Avd.tidsfrist 20.03.2023        | Prosjektnavn<br>Eksempel bruker<br>Status for kostnar<br>Søknød v1<br>Intern frist<br>20.03.2023  | rdokumentasjon<br>dskalkyle<br>Seknadsfrist<br>01.04.2023<br>Isessporsmål Ha    | Utkast<br>Valuta<br>Norske kroner | Hovedavdeling<br>Prosjektleder<br>Etternavn, Forn<br>Valuta<br>Norske kron  | avn<br>Sats<br>0,00000000          |
| agre Avbryt P<br>ostnadskalkyle<br>jektheskrivelee<br>iosjekt for utklipp til brukerdol<br>ogekt for utklipp til brukerdol<br>ogekt for utkli | rosjektsøknad Kopi Valide<br>kumentasjon<br>Avd.ref<br>test<br>styr Leiesteder Drift Arbeic<br>Norges Forskningsråd<br>NFR                                                                                              | r Send Eksport Avd.tidsfrist 20.03.2023        | Prosjektnavn<br>Eksempel bruker<br>Saktad v1<br>Intern frist<br>20.03.2023                        | rdokumentasjon<br>dskalkyle<br>Seknadsfrist<br>01042023<br>Isesspørsmål Ha      | USkast<br>Valuta<br>Norske kroner | Hovedavdeling<br>Prosjektleder<br>Etternavn, Forn<br>Valuta<br>Norske kron  | avn<br>Sats<br>0,00000000          |
| agre Avbryt P<br>ostnadskalkyle<br>ijektheskrivelse<br>osjekt for utklipp til brukerdol<br>jektnummer<br>00228<br>Ytterligere oppsummeri<br>msier<br>rges Forskningsråd<br>nansior Personell Ut<br>Fullt navn<br>Sekenavn<br>Ardeling                                                                                                    | Avd.ref<br>test<br>styr Leiesteder Drift Arbeic<br>Norges Forskningsråd                                                                                                    | r Send Eksport Avd.tidsfrist 20.03.2023        | Prosjektnavn<br>Eksempel bruke<br>Status for kostnas<br>Sokrad v1<br>Intern frist<br>20.03.2023   | rdokumentasjon<br>Iskalloyle<br>Seknadsfrist<br>01.04.2023                      | Utkast<br>Valuta<br>Norske kroner | Hovedavdeling<br>Prosjektleder<br>Etternavn, Forn<br>Valota<br>Norske kron  | avn<br>Sats<br>0,00000000          |
| agro Avbryt P<br>ostnadskalkyle<br>sjektneskrivelse<br>osjektnummer<br>00228<br>Ytterligere oppsummeri<br>reges Forskningsråd<br>nansier Personell Ut<br>Full navn<br>Søkenavn<br>Avdeling<br>Tittakstype                                                                                                    | rosjektsøknad Kopi Valide<br>kumentasjon<br>Avd.ref<br>test<br>ingsdata<br>styr Leiesteder Drift Arbeic<br>Norges Forskningsråd<br>NFR<br>Forskningssøknad                                                              | r Send Eksport Avd.tidsfriat 20.03.2023        | Prosjektnavn<br>Eksempel bruke<br>Status for kostnas<br>Saknad v1<br>Intern frist<br>20.03.2023   | rdokumentasjon<br>skalloyle<br>Saknadsfrat<br>01.04.2023<br>sessporsmål Ha      | Utkast<br>Valuta<br>Norske kroner | Hovedavdeling<br>Prosjektleder<br>Etternavn, Forn<br>Valuta<br>Norske kron  | 8vn<br>Sats<br>0,00000000          |
| agro Avbryt P<br>ostnadskalkyle<br>sjektheskrivelse<br>vogekt for utklipp til brukerdol<br>sjektnummer<br>00228<br>Vtterligere oppsummeri<br>maier<br>rges Forskningsråd<br>nansier Personell Ut<br>Fullt navn<br>Søkenavn<br>Avdeling<br>Tittakstype<br>Finansieringsregel                                                                                                    | rosjektsøknad Kopi Valide kumentasjon Avd.ref test styr Leiesteder Drift Arbeic Norges Forskningsråd NFR Forskningssøknad NFR undsum NY                                                                                 | r Send Eksport Aud.tidsfrist 20.03.2023        | Prosjektnavn<br>Eksempel bruker<br>Status for kostnas<br>Saknad VI<br>Intern frist<br>20.03.2023  | rdokumentasjon<br>dskalloyte<br>Saknadsfrist<br>01.04.2023<br>isessporsmål   Ha | Utkast<br>Valuta<br>Norske kroner | Horvedavrdeling<br>Prosjekteder<br>Etternavn, Forn<br>Valuta<br>Norske kron | 8V7<br>Sats<br>0,00000000<br>er    |
| Avbryt P<br>ostnadskalkyle<br>sjektneskrivelse<br>osjekt for utkilop til brukerdol<br>sjektnummer<br>00228<br>Ytterligere oppsummeri<br>Insier<br>rges Forskningsråd<br>nansier Personell Ut<br>Fullt navn<br>Søkenavn<br>Avdeling<br>Titakstype<br>Finansieringsregel<br>Utlynning                                                                                                    | rosjektsøknad Kopi Valide kumentasjon Avdref test styr Leiesteder Drift Arbeic Norges Forskningsråd NFR Forskningssøknad NFR                                                                                            | r Send Eksport Avd.tidsfrist 20.03.2023        | Prosjektnavn<br>Eksempel bruker<br>Status for kostna:<br>Saknad v1<br>Intern frist<br>20.03.2023  | rdokumentasjon<br>dakalloyte<br>Saknadsfrist<br>01.04.2023<br>sesspersmål   Ha  | Utkast<br>Valuta<br>Norske kroner | Hevedavdeling<br>Prosjekteder<br>Etternavn, Forn<br>Valuta<br>Norske kron   | er v                               |
| Avbryt P<br>ostnadskalkyle<br>sjektheskrivelse<br>osjekt for utkilpp til brukerdol<br>sjektnummer<br>00228<br>Ytterligere oppsummeri<br>unsier<br>rges Forskningsråd<br>nansior Personell Ut<br>Full navn<br>Søkenavn<br>Avdeling<br>Tiltakstype<br>Finansieringsregel<br>Utlynning<br>Finansiers Referanse                                                                                                    | rosjektsøknad Kopi Valide kumentasjon Avd.ref test styr Leiesteder Drift Arbeic Norges Forskningsråd NFR Forskningsseknad NFR Forskningsseknad                                                                          | r Send Eksport                                 | Prosjektnavn<br>Eksempel bruker<br>Status for kostnas<br>Saknad vi<br>Intern frist<br>20.03.2023  | rdokumentasjon<br>dskalkyte<br>Sakradsfrist<br>01.04.2023<br>Isessparsmål   Ha  | Vakas<br>Vakas<br>Norske kroner   | Hovedavdeling<br>Prosjekteder<br>Etternavn, Forn<br>Valuta<br>Norske kron   | avn Sats 0,00000000                |
| Avbryt P<br>ostnadskalkyle<br>sjektheskrivelse<br>rosjekt for utkilpp til brukerdol<br>sjektnummer<br>00228<br>Ytterfigere oppsummeri<br>unsier<br>rges Forskningsråd<br>nansior Personell Ut<br>Fullt navn<br>Søkenavn<br>Avdeling<br>Titlakstype<br>Finansiers Referanse<br>Finansier Referanse                                                                                                    | rosjektsøknad Kopi Valide kumentasjon Avdref test styr Leiesteder Drift Arbeic Norges Forskningsråd NFR Forskningssøknad NFR i Forskningssøknad NFR i i i i i i i i i i i i i i i i i i i                               | r Send Eksport Avd.tidsfriat 20.03.2023        | Prosjektnavn<br>Eksempel bruker<br>Status for kostna:<br>Soknad v1<br>Intern frist<br>20.03.2023  | rdokumentasjon<br>dskalkyle<br>¥<br>Seknadsfrist<br>01.04.2023                  | Valuta<br>Valuta<br>Norske kroner | Hovedavdeling<br>Prosjekteder<br>Etternavn, Forn<br>Valuta<br>Norske kron   | avn Sats 0,0000000                 |
| Avbryt P<br>ostnadskalkyle<br>sjektheskrivelse<br>rosjekt for utkilpp til brukerdol<br>sjektnummer<br>00228<br>Ytterfigere oppsummeri<br>msier<br>rges Forskningsråd<br>nansior Personell Ut<br>Fullt navn<br>Søkenavn<br>Ardeling<br>Tiltakstype<br>Finansieringsregel<br>Utlysning<br>Finansiers Referanse<br>Finansier vedtakstatus                                                                                                    | rosjektsøknad Kopi Valide<br>rumentasjon<br>Avd.ref<br>test<br>styr Leiesteder Drift Arbeic<br>Norges Forskningsråd<br>NFR<br>Forskningssøknad<br>NFR rundsum NY<br>Leiested til finansiar<br>for skon 10 2023 mm       | r Send Eksport                                 | Prosjektnavn<br>Eksempel bruker<br>Satuats for kostna:<br>Soknad v1<br>Intern frist<br>20.03.2023 | rdokumentasjon<br>dskalkyle<br>¥<br>Seknadsfrist<br>01.04.2023                  | Valuta<br>Valuta<br>Norske kroner | Hovedavdeling<br>Prosiekteder<br>Etternavn, Forn<br>Valuta<br>Norske kron   | avn                                |
| agro Avbryt P<br>ostnadskalkyle<br>sjektneskrivelse<br>rosjekt for utkilpp til brukerdol<br>sjektnummer<br>00228<br>Ytterfigere oppsummeri<br>maier<br>rges Forskningsråd<br>nansior Personell Ut<br>Fullt navn<br>Søkenavn<br>Avdeling<br>Finansieringsregel<br>Utlysning<br>Finansiers Referanse<br>Finansier vedtaksstatus<br>Finansier svedtaksatatus                                                                                                    | rosjektsøknad Kopi Valide<br>rumentasjon<br>Avd.ref<br>test<br>ingsdata<br>styr Leiesteder Drift Arbeic<br>Norges Forskningsråd<br>NFR<br>Forskningsseknad<br>NFR rundsum NY<br>Leiested I lifinansier<br>01.10.2023    | r Send Eksport                                 | Prosjektnavn<br>Eksempel bruker<br>Status for kostna:<br>Søknad vi<br>Intern frist<br>20.03.2023  | rdokumentasjon<br>dskalkyle<br>¥<br>Seknadsfrist<br>01.04.2023                  | Valuta<br>Valuta<br>Norske kroner | Hovedavdeling<br>Prosjektleder<br>Etternavn, Forn<br>Valuta<br>Norske kron  | avn Sats 0,0000000                 |
| agro Avbryt P<br>ostnadskalkyle<br>sjektneskrivelse<br>rosjekt for utkilpp til brukerdol<br>sjektnummer<br>00228<br>Ytterligere oppsummeri<br>maier<br>rges Forskningsråd<br>nansior Personell Ut<br>Fullt navn<br>Søkenavn<br>Avdeling<br>Titakstype<br>Finansieringsregel<br>Utysning<br>Finansier Referanse<br>Finansier - vedtaksstatus<br>Finansier svettaksatatus<br>Finansier svettaksatatus                                                                                                    | rosjektsøknad Kopi Valide kumentasjon Avd.ref test styr Leiesteder Drift Arbeic Norges Forskningsråd NFR Forskningsseknad NFR U U U U U U U U U U U U U U U U U U U                                                     | r Send Eksport                                 | Prosjektnavn<br>Eksempel bruker<br>Satuats for kostnas<br>Soknad V1<br>Intern frist<br>20.03.2023 | rdokumentasjon<br>dskalkyle<br>Seknadsfrist<br>01.04.2023<br>Isessporsmål Ha    | Valuta<br>Valuta<br>Norske kroner | Hovedavdeling<br>Prosjektleder<br>Etternavn, Forn<br>Valuta<br>Norske kron  | avn<br>Sats<br>0,00000000          |
| agro Avbryt P<br>ostnadskalkyle<br>sjektneskrivelse<br>rosjekt for utkilpp til brukerdol<br>sjektnummer<br>00228<br>Ytterligere oppsummeri<br>msier<br>rges Forskningsråd<br>nansior Personell Ut<br>Fullt navn<br>Søkenavn<br>Avdeling<br>Titakstype<br>Finansierningsregel<br>Utlysning<br>Finansiers Referanse<br>Finansiers vedtaksataus<br>Finansiers vedtaksataus<br>Finansiers vedtaksdato<br>Finansier - innsendingsdato<br>Finansierjeskide                                                                                                    | rosjektsøknad Kopi Valide kumentasjon Avd.ref test styr Leiesteder Drift Arbeic Norges Forskningsråd NFR Forskningsseknad NFR G                                                                                         | r Send Eksport                                 | Prosjektnavn<br>Eksempel bruker<br>Status for kostna:<br>Søknad v1<br>Intern frist<br>20.03.2023  | rdokumentasjon<br>Iskalkyle<br>Seknadsfrist<br>01042023                         | Utkast<br>Valuta<br>Norske kroner | Valuta<br>Norske kron                                                       | avn Sats 0,0000000                 |
| agro Avbryt P<br>ostnadskalkyle<br>sjektneskrivelse<br>rosjekt for utklipp til brukerdol<br>sjektnummer<br>00228<br>Vtterligere oppsummeri<br>unsier<br>rges Forskningsråd<br>nansier Personell Ut<br>Full navn<br>Søkenavn<br>Avdeling<br>Tittalstype<br>Finansieringsregel<br>Utyaning<br>Finansier Referanse<br>Finansier vedtaksstatus<br>Finansier vedtaksstatus<br>Finansier vedtaksdato<br>Finansier inseendingsdato<br>Finansier vedtaksdate<br>Finansier vedtaksdate                                                                                                    | rosjektsøknad Kopi Valide<br>kumentasjon<br>Avd.ref<br>test<br>ingsdata<br>styr Leiesteder Drift Arbeid<br>Norges Forskningsråd<br>NFR<br>Forskningssøknad<br>NFR undsum NY<br>Eiske sendt til finansier<br>01.10.2023  | r Send Eksport                                 | Prosjektnavn<br>Eksempel bruker<br>Status for kostma<br>Sokrad v1<br>Intern frist<br>20 03 2023   | rdokumentasjon<br>skalkyle<br>Seknadsfrist<br>01042023<br>Isesspørsmål Ha       | Utkast<br>Valuta<br>Norske kroner | Hovedavdeling<br>Prosjektleder<br>Etternavn, Forn                           | avn<br>Sats<br>0,00000000          |
| Avbryt P<br>ostnadskalkyle<br>sjektnummer<br>00228<br>Vtterligere oppsummeri<br>00228<br>Vtterligere oppsummeri<br>rges Forskningsråd<br>nansier Personell Ut<br>Full navn<br>Søkenavn<br>Avdeling<br>Titakstype<br>Finansieringsregel<br>Utysning<br>Finansiers Referanse<br>Finansiers Referanse<br>Finansier - vedtaksstatus<br>Finansiers vedtaksdato<br>Finansier - insendingskato<br>Finansier - insendingskato<br>Finansier - insendingskato<br>Finansier - insendingskato<br>Finansier - insendingskato<br>Finansier - insendingskato<br>Finansier - insendingskato                                                                                                    | rosjektsøknad Kopi Valide<br>kumentasjon<br>Avd.ref<br>test<br>ingsdata<br>styr Leiesteder Drift Arbeic<br>Norges Forskningsråd<br>NFR<br>Forskningssøknad<br>NFR rundsum NY<br>Sikke sendt til finanslør<br>01.10.2023 | r Send Eksport                                 | Prosjektnavn<br>Eksempel bruke<br>Status for kostmas<br>Sokrad v1<br>Intern frist<br>20.03.2023   | rdokumentasjon<br>Iskalityle<br>Seknadsfrist<br>01.04.2023                      | Utkast<br>Valuta<br>Norske kroner | Hovedavdeling<br>Prosjektleder<br>Etternavn, Forn<br>Valuta<br>Norske kron  | avn                                |
| Avbryt P<br>ostnadskalkyle<br>sjektnummer<br>00228<br>Vtterligere oppsummeri<br>maier<br>rges Forskningsråd<br>aansier Personell Ut<br>Full navn<br>Søkenavn<br>Avdeling<br>Titakstype<br>Finansiernigsregel<br>Utysning<br>Finansier vedtaksatats<br>Finansier vedtaksatats<br>Finansier - insendingsdato<br>Finansier - insendingsdato<br>Finansier - insendingsdato<br>Finansier - insendingsdato<br>Finansier - insendingsdato                                                                                                    | rosjektsøknad Kopi Valide<br>kumentasjon<br>Avd.ef<br>test                                                                                                    | r Send Eksport                                 | Prosjektnavn<br>Eksempel bruke<br>Status for kostnas<br>Saknad VI<br>Intern frist<br>20.03.2023   | rdokumentasjon<br>Iskalloyle<br>Seknadsfrist<br>01.04.2023<br>Isesspørsmål Ha   | Utkast<br>Valuta<br>Norske kroner | Hovedavdeling Prosjektleder Etternavn, Forn Valuta Norske kron              | avn                                |

# 4.2.2 Søknadsbudsjett uten kostnadsomveltning

## 4.2.2.1 Kostnadskalkyle

Koststed 100

Klikk deg inn på en av kostnadskalkylene i prosjektsøknaden. Gjør eventuelle endringer i oppsummeringsdataene og minimer *Ytterligere oppsummeringsdata* slik at skjermbildet blir enklere å jobbe i.

I feltene *Finansiør* og *Avdeling* kan du hoppe mellom alle kostnadskalkylene på denne prosjektsøknaden eller vise totalen på tvers av alle kalkyler.

| Finansiør                                               |       |
|---------------------------------------------------------|-------|
| Testfinansign                                           | -     |
| Alle finansiører<br>Equinor ASA<br>Norges Forskningsråd | r     |
| Testfinansiør                                           |       |
| Avdeling                                                |       |
| Koststed 100                                            | · · · |
| Alle avdelinger<br>Administrasjonen                     | :0    |

Du kan også gjøre dette ved å gå tilbake til prosjektsøknad og deretter klikke inn på en av de andre kalkylene.

| Eksport |
|---------|
|         |

\*\*TIPS: Når du skal gå fra kostnadskalkylebildet til prosjektsøknadsbildet lønner det seg å bruke knappen Prosjektsøknad på verktøylinjen, heller enn å klikke seg tilbake via snarveien oppe til venstre. Knappen på verktøylinjen tar deg tilbake til et oppdatert skjermbilde med endringer, mens snarveien oppe til venstre tar det tilbake til skjermbildet slik det så ut før du gikk inn i kostnadskalkylen.

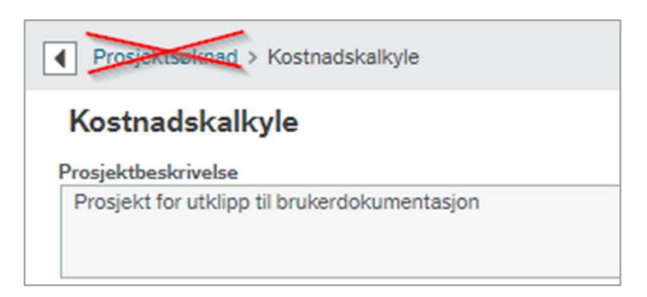

I feltet *Valuta* angir du hvilken valuta du ønsker å budsjettere i. Feltet merkes med lilla når man har valgt noe annet enn norske kroner:

|                                                                |                  | -                      | Avdeling      |       |                      | -                 | Valuta           |                              |                    |
|----------------------------------------------------------------|------------------|------------------------|---------------|-------|----------------------|-------------------|------------------|------------------------------|--------------------|
| nansiør Personell Utstyr                                       | Leiesteder Dri   | ft Arbeidspakker       | Totalkostnad  | Pris  | Bekreftelsesspørsmål | Handlingsoversikt |                  |                              | 1                  |
| Inflasjon                                                      |                  | Utstyr totalt          |               |       |                      |                   | Drift            | t (FAK)                      |                    |
| Universitet                                                    | •                | Totalkostnad<br>9 819, | 66            |       |                      |                   | DI-1<br>9 8      | total DA-total<br>19,66 0,00 |                    |
| Utstyr                                                         |                  |                        |               |       |                      |                   |                  |                              |                    |
| Finansiørs                                                     | kostr            | Intern<br>nadskategori | Utstyr        | stype | Besk                 | rivelse           | Anskaffelsesdato | Kostnad                      |                    |
| kostnadskategori                                               |                  |                        | Otomo tata    |       | dat stands and a     |                   |                  |                              |                    |
| kostnadskategori     Other Direct Costs                        | Utstyr           |                        | Større utstyr |       | det største utstyr   |                   | 01.08.2023       |                              | 9 319,66           |
| kostnadskategori     Other Direct Costs     Other Direct Costs | Utstyr<br>Utstyr |                        | Mindre utstyr |       | lite utstyr          |                   | 01.09.2023       |                              | 9 319,66<br>500,00 |

Du kan bare velge en annen valuta dersom du har angitt dette på finansiøren i prosjektsøknadsbildet:

| Finan | nsiør(er) |                        |                             |                         |               |              |              |        |             |                       |                      |
|-------|-----------|------------------------|-----------------------------|-------------------------|---------------|--------------|--------------|--------|-------------|-----------------------|----------------------|
|       | Finansiør | Foreslått<br>startdato | Foreslått<br>varighet (md.) | Foreslått<br>sluttdato  | Finansierings | Versjon      | Søknadsfrist | Valuta | Sats        | Maksbeløp -<br>valuta | Maksbeløp -<br>beløp |
| E     | U         | 01.07.2023             | 3,00                        | 30.09.2023              | EU Horizon    | Versjon 1 01 | 22.02.2023   | EUR    | 10,73000000 | NOK                   | 0,00                 |
| Legg  | g til Sle | tt Endre valuta        | Endre finansieringsregel    | Endre foreslåtte datoer | Bruk datoer s | som standard |              |        |             |                       |                      |
|       |           |                        |                             |                         |               |              |              |        |             |                       |                      |

I nedre del av skjermbildet *Kostnadskalkyle* finner vi mange arkfaner som vi skal bruke når vi utarbeider søknadsbudsjettet.

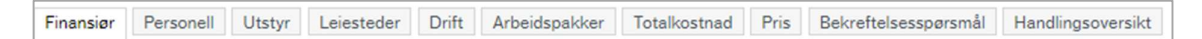

I *Personell, Utstyr, Leiesteder, Drift* budsjetterer vi kostnader. *Totalkostnad* viser oversikt over kalkylens kostnader totalt og per prosjektår. Alle kostnader inflasjonsjusteres i tråd med universitetets inflasjonssats. I *Arbeidspakker* kan vi opprette arbeidspakker. *Finansiør* viser informasjon om finansiøren. I *Pris* skal vi budsjettere finansieringen. Fanen *Handlingsoversikt* brukes ikke. Alle fanene gjennomgås i detalj i egne delkapitler.

\*\*TIPS: Kostnadskalkylen er et stort skjermbilde med mange faner og underfaner. Det kan lønne seg å lagre ofte underveis, så man slipper å miste data man har registrert.

## 4.2.2.2 Arkfane Finansiør

I denne arkfanen finner vi informasjon om finansiøren. Før kostnadskalkylen er ferdig på intern godkjenning er det kun feltene Avdeling, Utlysning, Finansiørs Referanse og Finansiørs vedtaksdato som er redigerbare. I feltet Finansiørs referanse legger man inn kontraktsnummeret med finansiøren. Finansiørs vedtaksdato kan hentes som forslag fra finansieringsregelen til finansiøren, men kan med fordel oppdateres når man får svar fra finansiør. De to andre feltene brukes ikke til noe.

| ullt navn                  | Norges Forskningsråd         |   |
|----------------------------|------------------------------|---|
| unt num                    | Norgest of skillingstad      |   |
| løkenavn                   | NFR                          |   |
| Avdeling                   |                              |   |
| iltakstype                 | Forskningssøknad             |   |
| inansieringsregel          | NFR rundsum NY               |   |
| Itlysning                  |                              |   |
| inansiørs Referanse        | Kontraktsnummer              |   |
| inansiør - vedtaksstatus   | lkke sendt til finansiør 🗸 👻 |   |
| inansiørs vedtaksdato      | 01.10.2023                   |   |
| inansiør - innsendingsdato |                              |   |
| inansieringskilde          | NFR                          | 1 |
| and                        | Norge 👻                      |   |
| iemmeside nettsted         |                              |   |

## 4.2.2.3 Arkfane Personell

Fanen benyttes til å registrere ressurser som skal jobbe i prosjektet. Ressursene registreres i underfane *Detaljert visning etter person*:

| Finansiør<br>Norges Forskningsråd           | *                              | Avdeling<br>Koststed 100 |                   |              | <b>~</b>          | Va<br>N      | luta<br>orske kroner                | *                              |                            |                |
|---------------------------------------------|--------------------------------|--------------------------|-------------------|--------------|-------------------|--------------|-------------------------------------|--------------------------------|----------------------------|----------------|
| Finansiør Personell Utstyr Leiesteder Drift | Arbeidspakker                  | Totalkostnad Pris        | Bekrefte          | lsesspørsmål | Handlingsoversikt |              |                                     |                                |                            |                |
| Inflasjon                                   |                                |                          |                   |              |                   |              | DI-total                            |                                |                            |                |
| Universitet                                 |                                |                          |                   |              |                   |              | DI-lønn DI-persone<br>totalt totalt | II Antall<br>direkteført post  | teringer                   |                |
|                                             |                                |                          |                   |              |                   |              | 0,00 0,                             | 00                             | 1                          |                |
|                                             |                                |                          |                   |              |                   |              |                                     |                                | *                          |                |
| Detaljert visning etter person Satser       |                                |                          |                   |              |                   |              |                                     |                                |                            |                |
| Navn Rolle Avd Lønnsinterv Ret              | ulativ Eksisterend<br>ressurs? | e Startdato              | Varighet<br>(md.) | Sluttdato    | Innsatstype       | Innsatsverdi | Kostnadskalkyletype                 | Finansiørs<br>kostnadskategori | Intern<br>kostnadskategori | Lønn<br>totalt |
| Dummy, D 100                                |                                | 01.05.2023               | 20,00             | 31.12.2024   | Årsverk           | 0,00         | DI                                  |                                |                            | 0,00           |
| Legg til Slett Rediger navn Kopier person   |                                |                          |                   |              |                   |              |                                     |                                |                            |                |
| Persondetaljer                              |                                |                          |                   |              |                   |              |                                     |                                |                            |                |
|                                             |                                |                          |                   |              |                   |              |                                     |                                |                            |                |

Alle kostnadene man budsjetterer inflasjonsjusteres i tråd med universitetets inflasjonssats i modulen:

| insiør                                |                  |              |                   | Avdeling                             |                            |                         |                        |                      | Valuta            |                        |                                |                            |                       |
|---------------------------------------|------------------|--------------|-------------------|--------------------------------------|----------------------------|-------------------------|------------------------|----------------------|-------------------|------------------------|--------------------------------|----------------------------|-----------------------|
| rges Forskningsråd                    |                  |              | -                 | Koststed 100                         |                            |                         | -                      |                      | Norske kroner     | r                      | -                              |                            |                       |
| nansiør Perso                         | nell Utstyr Le   | iesteder Dri | ift Arbeidspakk   | er Totalkostnad P                    | ris Bekrefte               | elsesspørsmål           | Handlingsoversikt      |                      |                   |                        |                                |                            |                       |
| Inflasjon                             |                  |              |                   |                                      |                            |                         |                        |                      | DI-total          |                        |                                |                            |                       |
| Universitet                           |                  | *            |                   |                                      |                            |                         |                        |                      | DI-lønn<br>totalt | DI-personell<br>totalt | Antall<br>direkteført post     | teringer                   |                       |
|                                       |                  |              |                   |                                      |                            |                         |                        |                      | 0.00              | 0.00                   |                                | 1                          |                       |
|                                       |                  |              |                   |                                      |                            |                         |                        |                      |                   |                        |                                | *                          |                       |
| Detaljert visning                     | Rolle Avd        | ser          | Regulativ Eksiste | rende Startdato                      | Varighet<br>(md.)          | Sluttdato               | Innsatstype            | Innsatsverdi         | Kostnadska        | alkyletype             | Finansiers<br>kostnadskategori | Intern                     | Lønn<br>totalt        |
| )etaljert visning<br>Navn<br>Dummy, D | Rolle Avd<br>100 | ser          | Regulativ Eksiste | rende<br>rs? Startdato<br>01.05.2023 | Varighet<br>(md.)<br>20,00 | Sluttdato<br>31.12.2024 | Innsatstype<br>Årsverk | Innsatsverdi<br>0,00 | Kostnadska        | alkyletype             | Finansiørs<br>kostnadskategori | Intern<br>kostnadskategori | Lønn<br>totalt<br>0,0 |

# 4.2.2.3.1 Endre på eksisterende rad

Ressursene som er registrert i seksjonen *Forskere og avdelinger* i fanen *Prosjekt* i prosjektsøknadsskjermbildet, vil automatisk legges til som ressurser i kostnadskalkylene for de

#### avdelingene ressursene tilhører:

| Forskere og avdelinger              |                  |              |                                               |
|-------------------------------------|------------------|--------------|-----------------------------------------------|
| Navn                                | Avdeling         | Prosjekteier | Årsak for ny registrering/registrering u/navn |
| Dummy, Dummy                        | Koststed 100     | ny           | tt personell - innenlands                     |
| Etternavn, Fornavn                  | Administrasjonen | ✓            |                                               |
| Legg til Slett Rediger navn Endre a | avdeling         |              |                                               |

1. Klikk på raden for å åpne den i redigeringsmodus:

| Navo Rolle Avd             | Lonosintery Regulativ           | Eksisterende   | Startdato  | Varighet     | Sluttdato    | Innsatstyn   | Inosatsverdi   | Kostoadskalkuletune  | Finansiørs       | Intern           | Lønn   |   |
|----------------------------|---------------------------------|----------------|------------|--------------|--------------|--------------|----------------|----------------------|------------------|------------------|--------|---|
|                            | Comparter                       | ressurs?       | otartouto  | (md.)        | Giuttouto    | moustyp      | - mildularoror | restrictshandyretype | kostnadskategori | kostnadskategori | totalt | - |
| Dummy, D   100             |                                 |                | 01.05.2023 | 22,00        | 28.02.2025   | Arsverk      | • 0,00         | DI                   |                  |                  | 0,00   | 1 |
| Koststed                   |                                 |                |            |              |              |              |                | - Direkte            |                  |                  |        |   |
| egg til Slett Rediger navn | Kopier person                   |                |            |              |              |              |                |                      |                  |                  |        |   |
|                            |                                 |                |            |              |              |              |                |                      |                  |                  |        |   |
| Persondetaljer             |                                 |                |            |              |              |              |                |                      |                  |                  |        |   |
|                            |                                 |                |            |              |              |              |                |                      |                  |                  |        |   |
| Ressursor.                 | Årsak for ny registrering/regis | trering u/navn | Reg        | lativ        | Totale timer | Timer pr uke | Årsverk        | Måneder              |                  |                  |        |   |
| =~                         | nytt personell - innenlands     |                |            |              | 0.00         | 0.00         | 0.00           | 0.00                 |                  |                  |        |   |
|                            | .,.,.                           |                |            |              | 4144         | -1           | 010.0          | 0100                 |                  |                  |        |   |
| enn                        | Inflasjon (inkl. kostn.)        |                | Lonr       | n totalt     |              |              |                |                      |                  |                  |        |   |
| 0,00                       | 0,00                            |                |            | 0,00         | 0            |              |                |                      |                  |                  |        |   |
|                            | Indirekte                       |                | Pers       | onell totalt |              |              |                |                      |                  |                  |        |   |
| orskningsspesifikt tillegg |                                 |                |            |              |              |              |                |                      |                  |                  |        |   |
| orskningsspesifikt tillegg | 0.00                            |                |            | 0.0/         |              |              |                |                      |                  |                  |        |   |

2. For å endre navnet kan du bruke knappen *Rediger navn*. En dialogboks åpner seg, og du kan søke opp en annen ressurs:

| īnansier<br>Norges Forskningsråd                                                                                                    | Navn                                                                          | ×             |
|----------------------------------------------------------------------------------------------------|-------------------------------------------------------------------------------|---------------|
| Finansiør Personell Utstyr Leiesteder Drift                                                                                                    | Er personen for øyeblikket ansatt ved universitetet?                          | ⊖ Ja<br>● Nei |
| Inflasjon                                                                                                    | ☆ Navn                                                                        |               |
| Universitet 👻<br>Detaljert visning etter person Satser                                                                                                    | Etternavn*<br>Dummy<br>Fornavn*<br>Dummy                                      |               |
| Navn         Rolle         Avd         Lannsinterv         Reg           Dummy, Du         FOR         100         850         1           Forsker         Kosssted         850 000 NOK         1           Etternavn,         PHD         100         860         1 | Årsak for ny registrering/registrering u/navn*<br>nytt personell - innenlands |               |
| Legg til Slett Rediger navn Kosen person                                                                                                    | OK Avbryt                                                                     |               |

\*Merk: Når du skal bruke knappen Rediger navn er det ikke raden med hake på som behandles, men raden som er markert med blå farge.

3. Angi hvilken rolle ressursen skal ha i prosjektet. Klikk på mellomrom for å få opp en liste over alle tilgjengelige roller:

|   | Rolle  | 10.0  | -                | Republic       | 100       | No. 10     |
|---|--------|-------|------------------|----------------|-----------|------------|
|   |        | 100   |                  |                |           | 01.05.2023 |
|   | ADMIN  | Adm   | inistrativ       |                |           |            |
| t | APL    | Assis | sterende prosje  | ektleder       |           |            |
| F | APL_U  | Assis | sterende prosje  | ktleder u/rund | lsum      |            |
|   | FOR    | Forsk | ker              |                |           |            |
| e | FOR_U  | Forsk | ker u/rundsum    |                |           |            |
| Ľ | POST   | Post  | doktor           |                |           |            |
|   | POST_U | Post  | doktor u/runds   | um             |           |            |
|   | PROF   | Profe | essor eller Førs | teamanuensis   |           |            |
| H | PROF_U | Profe | essor eller Førs | teamanuensis   | u/rundsum |            |
|   | PL     | Pros  | ektleder         |                |           |            |
|   | PL_U   | Pros  | ektleder u/run   | dsum           |           |            |
| ł | PHD    | Stipe | endiat           |                |           |            |
| ľ | PHD_U  | Stipe | endiat u/rundsu  | m              |           |            |
|   | TEK    | Tekn  | iker             |                |           |            |

Variantene u/rundsum benyttes på ressurser som ikke skal rundsumfinansieres av Norges Forskningsråd.

\*Merk: I særtilfeller hvor alt av personell skal finansieres <u>uten</u> rundsum på en NFR-kalkyle må det først legges til en rad med rollen PL og 0 i innsats for å få korrekt beregning av finansiering i prisfanen.

4. *Avd* foreslås til koststedet du har lagt den ansatte på i prosjektsøknaden, men kan endres. Om du endrer vil du få en advarsel når du sender kostnadskalkylen til intern godkjenning:

| ng 🖌 |  |
|------|--|
| -    |  |
|      |  |
|      |  |
|      |  |
|      |  |

- 5. I feltet *Lønnsintervall* skal du registrere lønnsbåndet til ressursen. Lønnsbåndet er ressursens lønnsnivå i en 100 % stilling inkludert sosiale kostnader, avrundet til nærmeste 10.000 kr. Om ressursen er ansatt ved universitetet, vil ressursens beregnede lønnsbånd i lønnsdatabanken ligge som forslag.
- 6. Regulativ settes alltid lik 1.
- 7. Eksisterende ressurs? angir om ressursen allerede finnes i systemet eller ikke.

| De | taljert visning | etter pers | ion Sa          | tser          |           |                          |            |   |                   |            |             |              |                     |                                          |                            |                |  |
|----|-----------------|------------|-----------------|---------------|-----------|--------------------------|------------|---|-------------------|------------|-------------|--------------|---------------------|------------------------------------------|----------------------------|----------------|--|
|    | Navn            | Rolle      | Avd             | Lønnsinterv   | Regulativ | Eksisterende<br>ressurs? | Startdato  | 1 | /arighet<br>(md.) | Sluttdato  | Innsatstype | Innsatsverdi | Kostnadskalkyletype | Finansiørs<br>kostnadskategori           | Intern<br>kostnadskategori | Lønn<br>totalt |  |
|    | Dummy, D        | FOR        | 100<br>Koststed | 850 000 NOK   | 1         |                          | 01.05.2023 |   | 22,00             | 28.02.2025 | Arsverk 💌   | 0,00         | DA                  | <ul> <li>Personal- og indirek</li> </ul> | e Personell                | 0,00           |  |
|    | egg til Slet    | tt Redig   | ger navn        | Kopier persor | n         |                          |            |   |                   |            |             |              |                     |                                          |                            |                |  |

8. I feltene *Startdato, Varighet (md.)* og *Sluttdato* er prosjektsøknadens datoer og varighet automatisk lagt inn som forslag. Verdien i feltene kan justeres innenfor tidsintervallet til prosjektsøknaden.

- 9. I feltet *Innsatstype* velger du mellom *Årsverk*, *Måneder*, *Timer pr uke* eller *Totale timer* på bidragsprosjekter og *Totale antall dager* eller *Totale timer* på oppdragsprosjekter.
- 10. Legg inn *innsatsverdi*. Om innsatsverdien overstiger maksverdien for intervallet får du en feilmelding. For eksempel årsverk > 1,00:

| INDVIT               | Rolle              | Avd            | Lønnsinterv                            | Regulativ                 | Eksisterende<br>ressurs? | Startdato  | , V             | (md.)  | Sluttdato                |    | Innsatstype         | Innsatsverdi    | Kostnadskalkyl   | ety |
|----------------------|--------------------|----------------|----------------------------------------|---------------------------|--------------------------|------------|-----------------|--------|--------------------------|----|---------------------|-----------------|------------------|-----|
| Dummy, D             | FOR                | 20000000       | 850                                    | 1                         |                          | 01.05.2023 | <b></b>         | 22,00  | 28.02.2025               |    | Arsverk 👻           | 1,50            | DA               |     |
| Legg til Sle         | Forsker<br>tt Redi | ger navn K     | 850.000 NOK<br>opier person            |                           |                          |            |                 |        |                          |    |                     |                 |                  |     |
| Persondetal          | jer                |                |                                        |                           |                          |            |                 |        |                          |    |                     |                 |                  |     |
| Ressursnr.           |                    | Ârs:<br>≣* nyt | ak for ny registi<br>t personell - inr | ering/registre<br>enlands | ering u/navn             | Regul      | lativ           |        | Totale timer<br>2 984,67 | Ті | mer pr uke<br>37,00 | Årsverk<br>1,50 | Måneder<br>22,00 |     |
| Lønn<br>1 586        | 755,20             | Infla          | asjon (inkl. kost<br>28 421            | n.)<br>1,87               |                          | Lønn       | totalt<br>1 586 | 755,20 |                          |    |                     |                 |                  |     |
| Forskningsspe<br>733 | 640,94             | Indi           | rekte<br>308 017                       | 7,19                      |                          | Perso      | 2 628           | 413,33 |                          |    |                     |                 |                  |     |
|                      |                    |                |                                        |                           |                          |            | /               |        |                          |    |                     |                 |                  |     |
|                      |                    |                |                                        |                           |                          | /          |                 |        |                          |    |                     |                 |                  |     |
| re Avb               | ryt F              | Prosjektsøknad | d Kopi                                 | Valider                   | Send                     | Eksport    |                 |        |                          |    |                     |                 |                  |     |
|                      |                    |                |                                        |                           |                          |            |                 |        |                          |    |                     |                 |                  |     |

Om du har lagt til en gyldig verdi, for eksempel 1 årsverk, og skifter innsatstype til timer pr uke så vil innsatsverdien oppdateres til å bli tilsvarende 1 årsverk.

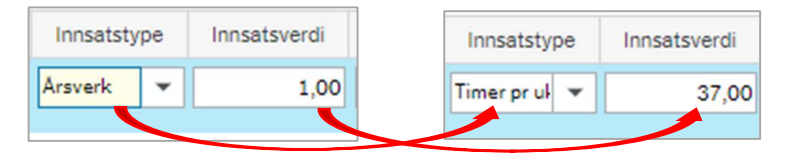

- 11. I feltet Kostnadskalkyletype skal du angi om ressursen skal frikjøpes til prosjektet (DA -Directly Allocated) og konteres på konto 9402 i budsjettet eller om ressursen skal være ansatt i prosjektet (DI - Directly Incurred) og konteres på 5\*-konto i budsjettet. Når man har lagt inn innsatsverdi foreslås en verdi basert på angitt rolle i prosjektet.
- 12. Velg rapporteringskategori i feltet *Finansiørs* kostnadskategori. Finansiørens finansieringsregel styrer hvilke kostnadskategorier som er tilgjengelige og kan gi en forslagsverdi. Feltet er ikke aktuelt for oppdragsprosjekter.
- 13. Velg intern kostnadskategori i feltet *Intern kostnadskategori*. Den interne kostnadskategorien bestemmer hvilken konto budsjettposten får ved overføring til prosjektbudsjettet. For bidragsprosjekter vil utvalget avgrenses basert på finansiørs kostnadskategori, og finansiørens finansieringsregel styrer hvilke kostnadskategorier som er tilgjengelige.

\*Merk: Ved budsjettering av oppdragsprosjekter har vi ingen finansieringsregel som styrer budsjetteringen, så alle interne kostnadskategorier er tilgjengelig i alle faner.

14. Feltet *Lønn totalt* viser lønnskostnaden (lønn inkl sosiale kostnader + inflasjon) uten TDI. Marker raden med blå farge og se i *Persondetaljer* for å se totalkostnad inkludert TDI:

| Navn                                          | Rolle        | Avd      | Lønnsinterv                                                      | Regulativ                                       | Eksisterende<br>ressurs? | Startdato  | 5 <sup>1</sup>               | Varighet<br>(md.) | Sluttdato                |     | Innsatsty           | pe | Innsatsverdi    | Kostnads     | kalkyletype       | Finansiørs<br>kostnadskategori | Intern<br>kostnadskategori | Lønn<br>totalt |   |
|-----------------------------------------------|--------------|----------|------------------------------------------------------------------|-------------------------------------------------|--------------------------|------------|------------------------------|-------------------|--------------------------|-----|---------------------|----|-----------------|--------------|-------------------|--------------------------------|----------------------------|----------------|---|
| Dummy, D                                      | FOR          | 100      | 850                                                              | 1                                               |                          | 01.05.2023 |                              | 22,00             | 28.02.2025               | 翻 A | Arsverk             | •  | 1,00            | DA           |                   | Personal- og indirekte         | Personell                  | 1 586 755,20   | - |
| .gg til Slett                                 | t Redig      | ger navn | Kopier persor                                                    | n                                               |                          |            |                              |                   |                          |     |                     |    |                 |              |                   |                                |                            |                |   |
| Parcondatali                                  |              |          |                                                                  |                                                 |                          |            |                              |                   |                          |     |                     |    |                 |              |                   |                                |                            |                |   |
| Persondetalj<br>Ressursnr.                    | er           |          | Årsak for ny reg                                                 | istrering/reg                                   | strering u/navn          | R          | egulativ                     |                   | Totale timer             | т   | Timer pr u          | ke | Arswerk         | Måped        |                   |                                |                            |                |   |
| Persondetalj<br>Ressursnr.                    | er           | ,<br>■×  | Årsak for ny reg<br>nytt personell -                             | istrering/regi                                  | istrering u/navn         | • 1        | legulativ<br>1               | _                 | Totale timer<br>2 984,67 | т   | Timer pr u<br>37.00 | ke | Arsuerk<br>1,00 | Maned<br>22  | <b>FF</b><br>.000 |                                |                            |                |   |
| Persondetalj<br>Ressursnr.<br>.ønn<br>1 586 7 | er<br>755,20 | Ξ×       | Årsak for ny reg<br>nytt personell -<br>Inflasjon (inkl. k<br>28 | istrering/reg<br>innenlands<br>ostn.)<br>421,87 | istrering u/navn         | × 1        | legulativ<br>I<br>ønn totalt | t<br>586 755,2    | Totale timer<br>2 984,67 | Ţ   | Timer pr u<br>37.09 | ke | Arswerk<br>1,00 | Måpedi<br>22 | FF                |                                |                            |                |   |

## 4.2.2.3.2 Legge til ny rad

Det er to måter å legge til nye rader på.

- 1. Man kan klikke på knappen *Legg til*. Du må deretter velge om ressursen er ansatt ved universitetet eller ikke.
  - a. Om ressursen er ansatt ved universitetet:

Søk opp ressursen, velg stilling og klikk Ok.

| personen for øyebl | likket ansatt ved u | universitetet? | O Nei      |            |                  |
|--------------------|---------------------|----------------|------------|------------|------------------|
| sursnr.            |                     |                |            |            |                  |
| rnavn. Fornavn     |                     |                | ≡~         |            |                  |
|                    |                     |                |            |            |                  |
| Ressursstilling    | er                  |                |            |            |                  |
|                    | Audalina            | Lønnsinterv    | Skalapunkt | Gyldig fra | Gjelder fram til |
| Standardstilling   | Avdeling            |                |            |            |                  |
| Standardstilling   | Avdening .          | 930            | 1          | 01.01.2019 | 31.12.2099       |
| Standardstilling   | Avdening            | 930            | 1          | 01.01.2019 | 31.12.2099       |

b. Om ressursen ikke er ansatt ved universitetet:

Legg inn navn og årsak til ny registrering og klikk Ok.

| Navn                                                 |               |
|------------------------------------------------------|---------------|
| Er personen for øyeblikket ansatt ved universitetet? | ⊖ Ja<br>● Nei |
| ☆ Navn                                               |               |
| Etternavn*                                           |               |
| Fornavn *<br>Fornavn                                 |               |
|                                                      |               |
| Årsak for ny registrering/registrering u/navn*       | 1             |
|                                                      | ]             |
| OK Avbryt                                            |               |

Øvrige felter fylles ut på samme måte som vist tidligere.

2. Alternativt kan du legge til en ny rad ved å kopiere en eksisterende. Markere en rad ved å hake på boksen til venstre og trykk på knappen *Kopier person*. Hele raden kopieres:

| Detaljert visning | etter pers | on Sa   | tser          |           |                                                                                                    |            |         |                |            |   |             |              |                     |                                |                            |                |   |
|-------------------|------------|---------|---------------|-----------|----------------------------------------------------------------------------------------------------|------------|---------|----------------|------------|---|-------------|--------------|---------------------|--------------------------------|----------------------------|----------------|---|
| Navn              | Rolle      | Avd     | Lønnsinterv   | Regulativ | Eksisterende<br>ressurs?                                                                                                    | Startdato  | Va<br>( | righet<br>md.) | Sluttdato  |   | Innsatstype | Innsatsverdi | Kostnadskalkyletype | Finansiørs<br>kostnadskategori | Intern<br>kostnadskategori | Lønn<br>totalt |   |
| Dummy, Du         | FOR        | 100     | 850           | 1         |                                                                                                    | 01.05.2023 |         | 22,00          | 28.02.2025 |   | Årsverk     | 1,00         | DA                  | Personal- og indirek           | Personell                  | 1 586 755,     |   |
| Etternavn, F      | PHE        | 100     | 860           | 1         | <ul> <li>Image: A start of the start of the start of</li></ul> | 01.05.2023 |         | 22,00          | 28.02.2025 |   | Arsverk 💌   | 1,00         | DI 👻                | Personal- og indirekte         | Personell                  | 1 605 422,92   | • |
| Etternavn,        | PHD        | 100     | 860           | 1         | <b>V</b>                                                                                                    | 01.05.2023 |         | 22,00          | 28.02.2025 | - | Årsverk     | 1,00         | DI                  | Personal- og indir             | Personell                  | 1 605 422,     |   |
| Legg til Slet     | t Redig    | er navn | Kopier person | 1         |                                                                                                    |            |         |                |            | _ |             |              |                     |                                |                            |                |   |

## 4.2.2.3.3 Slette rad

1. Sett på hake i boksen til venstre for raden og klikk på *Slett*.

#### 4.2.2.4 Arkfane Utstyr

Fanen benyttes til å budsjettere utstyrskostnader i prosjektet. Igjen ser vi at kostnadene man budsjetterer vil inflasjonsjusteres i tråd med universitetets inflasjonssats i modulen:

| Finansiør<br>Norges Forskningsråd |                  | -                   | Avdeling<br>Koststed 100 |       |                      |            | •       | Valuta<br>Norske kroner |                  | •      |
|-----------------------------------|------------------|---------------------|--------------------------|-------|----------------------|------------|---------|-------------------------|------------------|--------|
| Finansiør Personell Utstyr        | Leiesteder Drift | Arbeidspakker       | Totalkostnad             | Pris  | Bekreftelsesspørsmål | Handlingso | versikt |                         |                  |        |
| Inflasjon                         |                  | Utstyr totalt       |                          |       |                      |            |         | Drift (FA               | K)               |        |
| Universitet                       | •                | Totalkostnad<br>0,0 | •                        |       |                      |            |         | DI-total<br>0,00        | DA-total<br>0,00 |        |
| Utstyr                            |                  |                     |                          |       |                      |            |         |                         |                  |        |
| Finansiørs<br>kostnadskategori    | lr<br>kostna     | tern<br>Iskategori  | Utstyr                   | stype | Besl                 | krivelse   | Anskat  | ffelsesdato             | <b>▲</b> K       | ostnad |
| Legg til Slett Kopi               |                  |                     |                          |       |                      |            |         |                         |                  | *      |

I seksjonen *Utstyr totalt* ser du totale utstyrskostnader og utstyrskostnader per <u>prosjektår</u>. I seksjonen *Drift (FAK)* ser du finansiørens aksepterte totale driftskostnader og driftskostnader per år. For bidragsprosjekter er det finansieringsregelen som avgjør hvilken kostnadskategori de ulike kostnadene inngår i, for eksempel hva som inngår i Drift. Boksene kan utvides ved å trykke på pilen:

| Utstyr totalt              | Drift (FAK)                        |
|----------------------------|------------------------------------|
| Totalkostnad<br>775 000,00 | DI-total DA-total<br>775 000, 0,00 |

Finansiør Personell Utstyr Leiesteder Drift Arbeidspakker Totalkostnad Pris Bekreftelsesspørsmål Handlingsoversikt Drift (FAK) Inflasjo Utstyr totalt . DI-total Σ Unive \* Kostnad DA-tota 715 000,00 715 000,00 715 000,00 60 000,00 60 000.00 60 000.00 775 000 00 775 000 00 0.00 775 000 00 Utsty Anska Utsty Utsty Drone 01.10.2023 200 000,00 Mindre utsty Utstyr Utstyr Utstyr Større utsty Stort utsty 01.08.2023 500 000,00 Radiostyrt bi 01.10.2024 60 000,00 15 000,00 Utsty Mindre utsty Utstyr Utsty Mindre utsty 5 775 000,00 Legg til Slett Kopi

# 4.2.2.4.1 Legge til ny rad

1. Registrer en utstyrskostnad ved å trykke *Legg til* i seksjonen *Utstyr*:

| Utstyr   | ŕ                              |                            |             |             |                  |           |   |
|----------|--------------------------------|----------------------------|-------------|-------------|------------------|-----------|---|
|          | Finansiørs<br>kostnadskategori | Intern<br>kostnadskategori | Utstyrstype | Beskrivelse | Anskaffelsesdato | ▲ Kostnad |   |
| Utst     | yr                             | Utstyr                     |             |             |                  | 0,00      | - |
| Σ        |                                |                            |             |             |                  | 0,00      |   |
| Legg til | Slett Kopi                     |                            |             |             |                  |           | * |

2. Velg rapporteringskategori i feltet *Finansiørs kostnadskategori*. Finansiørens finansieringsregel styrer hvilke kostnadskategorier som er tilgjengelige og kan gi forslagsverdi, som i utklippet over. Feltet er ikke aktuelt for oppdragsprosjekter:

| Utstyr                     |             |             |                  |           |   |
|----------------------------|-------------|-------------|------------------|-----------|---|
| Intern<br>kostnadskategori | Utstyrstype | Beskrivelse | Anskaffelsesdato | ▲ Kostnad |   |
|                            |             |             |                  | 0,00      | - |
| Σ                          |             |             |                  | 0,00      |   |
| Legg til Slett Kopi        |             |             |                  |           | * |

3. Velg intern kostnadskategori i feltet *Intern kostnadskategori*. Den interne kostnadskategorien bestemmer hvilken kontering budsjettposten får ved overføring til prosjektbudsjettet. For bidragsprosjekter vil utvalget avgrenses basert på valgt finansiørs kostnadskategori og finansiørens finansieringsregel styrer hvilke kostnadskategorier som er tilgjengelig.

\*Merk: Ved budsjettering av oppdragsprosjekter har vi ingen finansieringsregel som styrer budsjetteringen, så alle interne kostnadskategorier tilgjengelige i alle faner.

- 4. Angi om utstyret er mindre eller større utstyr i feltet *Utstyrstype*. Dette er kun et informasjonsfelt, og brukes ikke til noe videre i løsningen.
- 5. Registrer en beskrivelse i feltet *Beskrivels*e.
- 6. Registrer forventet dato for anskaffelsen i feltet *Anskaffelsesdato*. Anskaffelsesdato styrer hvilken budsjettperiode utstyrskostnaden posteres i ved overføring til prosjektbudsjettet.
- 7. Registrer forventet kostnad for utstyret i feltet Kostnad.

| Utstyr   |                                |                            |               |             |                  |            |
|----------|--------------------------------|----------------------------|---------------|-------------|------------------|------------|
|          | Finansiørs<br>kostnadskategori | Intern<br>kostnadskategori | Utstyrstype   | Beskrivelse | Anskaffelsesdato | Kostnad    |
| Utstyr   |                                | Utstyr                     | Mindre utstyr | Drone       | 01.10.2023       | 200 000,00 |
| Σ        |                                |                            |               |             |                  | 200 000,00 |
| Legg til | Slett Kopi                     |                            |               |             |                  |            |

#### 4.2.2.4.2 Endre rad

1. Klikk på en rad for å åpne den i redigeringsmodus:

| Utstyr   |                                |                            |               |             |                  |         |            |   |
|----------|--------------------------------|----------------------------|---------------|-------------|------------------|---------|------------|---|
|          | Finansiørs<br>kostnadskategori | Intern<br>kostnadskategori | Utstyrstype   | Beskrivelse | Anskaffelsesdato | Ko      | estnad     |   |
| Utstyr   |                                | Utstyr                     | Mindre utstyr | Drone       | 01.10.2023       | <b></b> | 200 000,00 | • |
| Σ        |                                |                            |               |             |                  |         | 200 000,00 |   |
| Legg til | Slett Kopi                     |                            |               |             |                  |         |            |   |

- 2. Gjør endringer.
- 3. Lagre.

#### 4.2.2.4.3 Slett rad

1. Sett hake på i boksen til venstre på raden(e) du ønsker å slette og klikk på *Slett*:

| Utstyr   |                                |                            |               |             |                  |            |
|----------|--------------------------------|----------------------------|---------------|-------------|------------------|------------|
|          | Finansiørs<br>kostnadskategori | Intern<br>kostnadskategori | Utstyrstype   | Beskrivelse | Anskaffelsesdato | Kostnad    |
| ✓ Utstyr |                                | Utstyr                     | Mindre utstyr | Drone       | 01.10.2023       | 200 000,00 |
| Σ        |                                |                            |               |             |                  | 200 000,00 |
| Legg til | Slett Kopi                     |                            |               |             |                  |            |

#### 4.2.2.4.4 Kopier rad

1. Sett hake på i boksen til venstre på raden(e) du ønsker å kopiere og klikk på Kopier.

## 4.2.2.5 Arkfane Leiesteder

Fanen benyttes til å budsjettere leiestedskostnader i prosjektet. Arkfanen har samme oppbygning som *Utstyr* med universitetets inflasjonssats i modulen og seksjoner for summering av *Leiested totalt* og *Drift (FAK)*:

|                          |             |               | Leiestede               | r totalt                   |            |      | Drift (FAK)          |                  |
|--------------------------|-------------|---------------|-------------------------|----------------------------|------------|------|----------------------|------------------|
| Jniversitet              |             | •             | Totalko                 | 0,00                       |            |      | Di-total<br>775 000, | DA-total<br>0,00 |
| eiesteder                | Beskrivelse | Fir<br>kostna | iansiørs<br>idskategori | Intern<br>kostnadskategori | Periodiser | Sats | Totale enheter       | Totalkostnad     |
| Legg til S               | ilett Kopi  |               |                         |                            |            |      |                      |                  |
| Legg til S<br>Årsanalyse | ilett Kopi  |               |                         |                            |            |      |                      |                  |

Seksjonene Leiesteder og Årsanalyse brukes for å budsjettere kostnadene.

## 4.2.2.5.1 Legge til ny rad

- 1. Klikk på *Legg til*.
- 2. Søk opp leiestedet som skal brukes i boksen Beskrivelse.
- 3. Velg rapporteringskategori i feltet *Finansiørs kostnadskategori*. Finansiørens finansieringsregel styrer hvilke kostnadskategorier som er tilgjengelige og kan gi forslagsverdi, som i utklippet over. Feltet er ikke aktuelt for oppdragsprosjekter.

4. Velg intern kostnadskategori i feltet *Intern kostnadskategori*. Den interne kostnadskategorien bestemmer hvilken konto budsjettposten får ved overføring til prosjektbudsjettet. For bidragsprosjekter vil utvalget avgrenses basert på valgt finansiørs kostnadskategori og finansiørens finansieringsregel styrer hvilke kostnadskategorier som er tilgjengelig.

\*Merk: Ved budsjettering av oppdragsprosjekter har vi ingen finansieringsregel som styrer budsjetteringen, så alle interne kostnadskategorier tilgjengelige i alle faner.

|               | Beskrivelse | Finansiørs<br>kostnadskategori | Intern<br>kostnadskategori | Periodiser | Sats | Totale enheter | Totalkostnad |
|---------------|-------------|--------------------------------|----------------------------|------------|------|----------------|--------------|
| Testfasilite  | itet        | Utstyr                         | Leiestedskostnader         |            | 1,00 | 0,00           | 0,00         |
|               |             |                                |                            |            |      |                | 0,00         |
| sanalys<br>År | Enheter     | Kostnad                        |                            |            |      |                |              |
|               | 0.00        | 0.00                           |                            |            |      |                |              |
|               |             | 0.00                           |                            |            |      |                |              |
|               | 0,00        |                                |                            |            |      |                |              |

5. Sett hake på periodiser om du ønsker å angi totale enheter for å angi totalkostnad. Totalkostnaden periodiseres da flatt gjennom prosjektets varighet:

|              | Beskrivelse | Finansiørs<br>kostnadskategori | Intern<br>kostnadskategori | Periodiser | Sats | Totale enheter | Totalkostnad |   |
|--------------|-------------|--------------------------------|----------------------------|------------|------|----------------|--------------|---|
| Testfasilite | tet         | Utstyr                         | Leiestedskostnader         |            | 1,00 | 20 000,00      | 20 000,00    | [ |
| TEST         |             |                                |                            |            |      |                | 20 000,00    |   |
| ig til       | Slett Kopi  |                                |                            |            |      |                |              |   |
|              |             |                                |                            |            |      |                |              |   |
| sanalyse     |             |                                |                            |            |      |                |              |   |
| Ar           | Enheter     | Kostnad                        |                            |            |      |                |              |   |
|              | 10 909,09   | 10 909,09                      |                            |            |      |                |              |   |
|              | 9 090,91    | 9 090,91                       |                            |            |      |                |              |   |
|              |             |                                |                            |            |      |                |              |   |

Om du ønsker å periodisere manuelt lar du haken være av i *Periodiser* og bruker *Årsanalyse* til å legge inn antall enheter per <u>prosjektår</u>:

| Le | eiesteder                                                     |                                               |                                |                            |            |      |                |              |  |
|----|---------------------------------------------------------------|-----------------------------------------------|--------------------------------|----------------------------|------------|------|----------------|--------------|--|
|    | Beskrivelse                                                   |                                               | Finansiørs<br>kostnadskategori | Intern<br>kostnadskategori | Periodiser | Sats | Totale enheter | Totalkostnad |  |
|    | Testfasilitetet                                               | Utstyr                                        |                                | Leiestedskostnader         |            | 1,00 | 15 000,00      | 15 000,00    |  |
| Σ  | TEST                                                          |                                               |                                |                            |            |      |                | 15 000,00    |  |
| Le | gg til Slett Kopi                                             | ]                                             |                                |                            |            |      |                |              |  |
| År | rsanalyse                                                     |                                               |                                |                            |            |      |                |              |  |
| 7  | Ar Enheter                                                    | Kostnad                                       |                                |                            |            |      |                |              |  |
| 1  | 10 000,00                                                     | 10 000,00                                     |                                |                            |            |      |                |              |  |
| 2  | 5 000,00                                                      | 5 000,00                                      |                                |                            |            |      |                |              |  |
| Σ  | 15 000,00                                                     | 15 000,00                                     |                                |                            |            |      |                |              |  |
| År | rsanalyse<br>Ar Enheter<br>10 000,00<br>5 000,00<br>15 000,00 | Kostnad<br>10 000,00<br>5 000,00<br>15 000,00 | •                              |                            |            |      |                |              |  |

*Totalkostnad* beregnes som *Sats* \* *Totale enheter*, uavhengig av om man velger automatisk eller manuell periodisering.

# 4.2.2.5.2 Slett rad

- 1. Sett hake på i boksen til venstre for raden du vil slette.
- 2. Klikk på Slett:

| Leiesteder                          |                                |                            |            |      |                |              |
|-------------------------------------|--------------------------------|----------------------------|------------|------|----------------|--------------|
| Beskrivelse                         | Finansiørs<br>kostnadskategori | Intern<br>kostnadskategori | Periodiser | Sats | Totale enheter | Totalkostnad |
| Testfasilitetet                     | Utstyr                         | Leiestedskostnader         |            | 1,00 | 15 000,00      | 15 000,00    |
| <ul> <li>Testfasilitetet</li> </ul> | Utstyr                         | Leiestedskostnader         |            | 1,00 | 15 000,00      | 15 000,00    |
| Σ                                   |                                |                            |            |      |                | 30 000,00    |
| Legg til Slett Kopi                 |                                |                            |            |      |                |              |

#### 4.2.2.5.3 Kopier rad

- 1. Sett hake på i boksen til venstre for raden du vil kopiere.
- 2. Klikk på Kopi:

| ] Beskrivels                               | k          | Finansiørs<br>ostnadskategori | Intern<br>kostnadskategori | Periodiser | Sats | Totale enheter | Totalkostnad |
|--------------------------------------------|------------|-------------------------------|----------------------------|------------|------|----------------|--------------|
| Testfasilitetet                            | Utstyr     |                               | Leiestedskostnader         |            | 1,00 | 15 000,00      | 15 000,0     |
|                                            |            |                               |                            |            |      |                | 15 000,0     |
| Legg til Slett Ka                          | 2          |                               |                            |            |      |                |              |
| Legg til Slett K.<br>Årsanalyse            | 9i         |                               |                            |            |      |                |              |
| Legg til Slett Ко<br>Årsanalyse<br>År Enhe | er Kostnad |                               |                            |            |      |                |              |

# 4.2.2.6 Arkfane Drift

Fanen benyttes til å budsjettere driftskostnader i prosjektet. Arkfanen har samme oppbygning som *Utstyr* og *Leiesteder* med universitetets inflasjonssats i modulen og seksjoner for summering av *Leiested totalt* og *Drift (FAK)*:

| Finansiør Personell Utstyr Leiesteder | Drift Arbeidspakker      | Totalkostnad Pris | Bekreftelsessp | ørsmål Handlingsoversi | kt                   |                       |
|---------------------------------------|--------------------------|-------------------|----------------|------------------------|----------------------|-----------------------|
| Inflasjon                             | Totale driftskostr       | nader             |                |                        | Drift (FAK           | )                     |
| Universitet 💌                         | Totalkostnad<br>0,0      | 00                |                |                        | Di-total<br>775 000, | DA-total<br>15 000,00 |
| Andre driftskostnader                 |                          |                   |                |                        |                      |                       |
| Finansiørs<br>kostnadskategori ko     | Intern<br>stnadskategori | Beskrivelse       | Endre<br>fin.? | Kostnad<br>eks. MVA    | MVA-sats<br>%        | Totalkostnad          |
| Legg til Slett Kopi                   |                          |                   |                |                        |                      |                       |
| Årsanalyse                            |                          |                   |                |                        |                      |                       |
| År Kostnad eks. MVA Totalkostnad      |                          |                   |                |                        |                      |                       |
|                                       |                          |                   |                |                        |                      |                       |

Seksjonene Andre driftskostnader og Årsanalyse brukes for å budsjettere kostnadene.

## 4.2.2.6.1 Legge til ny rad

- 1. Klikk på *Legg til*.
- 2. Velg rapporteringskategori i feltet *Finansiørs kostnadskategori*. Finansiørens finansieringsregel styrer hvilke kostnadskategorier som er tilgjengelige og kan gi forslagsverdi, som i utklippet over. Feltet er ikke aktuelt for oppdragsprosjekter.
- 3. Velg intern kostnadskategori i feltet *Intern kostnadskategori*. Den interne kostnadskategorien bestemmer hvilken konto budsjettposten får ved overføring til prosjektbudsjettet. For bidragsprosjekter vil utvalget avgrenses basert på valgt finansiørs kostnadskategori og finansiørens finansieringsregel styrer hvilke kostnadskategorier som er tilgjengelig.

|       | Finansiørs<br>kostnadskategori | Intern<br>kostnadskateg | Beskrivelse           | Endre<br>fin.? | Kostnad<br>eks. MVA | MVA-sats<br>%           | Totalkostnad |      |   |
|-------|--------------------------------|-------------------------|-----------------------|----------------|---------------------|-------------------------|--------------|------|---|
| And   | re driftskostnader             | Møtekostnader           | Andre driftskostnader |                | 0,00                | Ingen avgiftsbehandling |              | 0,00 | - |
|       |                                |                         |                       |                | 0,00                |                         |              | 0,00 |   |
| Arsan | alyse                          | Tetellocated            |                       |                |                     |                         |              |      |   |
| Ar    | Kostnad eks. MVA               | Totaikosthad            |                       |                |                     |                         |              |      |   |
|       | 0,00                           | 0,00                    |                       |                |                     |                         |              |      |   |
|       | 0,00                           | 0,00                    |                       |                |                     |                         |              |      |   |
|       |                                |                         |                       |                |                     |                         |              |      |   |

\*Merk: Ved budsjettering av oppdragsprosjekter har vi ingen finansieringsregel som styrer budsjetteringen, så alle interne kostnadskategorier tilgjengelige i alle faner.

- 4. Registrer en beskrivelse i feltet *Beskrivels*e.
- 5. Sett hake på *Endre fin.?* for å legge inn *Kostnad eks. MVA*. Kostnaden periodiseres da flatt over prosjektets varighet:

| ]                  | Finansiørs<br>kostnadskategori                      | Intern<br>kostnadskategori             | Beskrivelse           | Endre<br>fin.? | Kostnad<br>eks. MVA | MVA-sats<br>%           | Totalkostnad |  |
|--------------------|-----------------------------------------------------|----------------------------------------|-----------------------|----------------|---------------------|-------------------------|--------------|--|
| And                | re driftskostnader                                  | Møtekostnader                          | Andre driftskostnader |                | 100 000,00          | Ingen avgiftsbehandling | 100 000,00   |  |
|                    |                                                     |                                        |                       |                | 100 000,00          |                         | 100 000,00   |  |
| Årsan              | alyse                                               |                                        |                       |                |                     |                         |              |  |
| Årsan              | alyse<br>Kostnad eks. MVA                           | Totalkostnad                           |                       |                |                     |                         |              |  |
| <b>Årsan</b><br>År | alyse<br>Kostnad eks. MVA<br>54 545,45              | Totalkostnad<br>54 545,45              |                       |                |                     |                         |              |  |
| Årsan<br>År        | alyse<br>Kostnad eks. MVA<br>54 545,45<br>45 454,55 | Totalkostnad<br>54 545,45<br>45 454,55 |                       |                |                     |                         |              |  |

Om du ønsker å periodisere manuelt lar du haken være av, og angir *Kostnad eks. MVA* per <u>prosjektår</u> i Årsanalyse:

| Andre   | driftskostnader                |              |                      |                       |                |                     |                         |              |  |
|---------|--------------------------------|--------------|----------------------|-----------------------|----------------|---------------------|-------------------------|--------------|--|
|         | Finansiørs<br>kostnadskategori | kost         | Intern<br>nadskatego | ri Beskrivelse        | Endre<br>fin.? | Kostnad<br>eks. MVA | MVA-sats<br>%           | Totalkostnad |  |
| And     | re driftskostnader             | Møtekostnad  | der                  | Andre driftskostnader |                | 100 000,00          | Ingen avgiftsbehandling | 100 000,00   |  |
| Σ       |                                |              |                      |                       |                | 100 000,00          |                         | 100 000,00   |  |
| Legg ti | Slett Kopi                     | 1            |                      |                       |                |                     |                         |              |  |
|         |                                | -            |                      |                       |                |                     |                         |              |  |
| Årsar   | alyse                          |              |                      |                       |                |                     |                         |              |  |
| År      | Kostnad eks. M                 | Totalkostnad |                      |                       |                |                     |                         |              |  |
| 1       | 60 000,00                      | 60 000,00    |                      |                       |                |                     |                         |              |  |
| 2       | 40000,00                       | 40 000,00    |                      |                       |                |                     |                         |              |  |
| Σ       | 100 000,00                     | 100 000,00   |                      |                       |                |                     |                         |              |  |
|         |                                |              |                      |                       |                |                     |                         |              |  |

8. Feltene *MVA-sats %* og *Totalkostnad* viser avgiftsbehandling og totalkostnad inkludert MVA. Feltene er låst for redigering.

#### 4.2.2.6.2 Slett rad

- 1. Sett hake på i boksen til venstre for raden du vil kopiere.
- 2. Klikk på Slett:

| Andre driftskostnader          |                            |                       |                |                     |                         |              |  |
|--------------------------------|----------------------------|-----------------------|----------------|---------------------|-------------------------|--------------|--|
| Finansiørs<br>kostnadskategori | Intern<br>kostnadskategori | Beskrivelse           | Endre<br>fin.? | Kostnad<br>eks. MVA | MVA-sats<br>%           | Totalkostnad |  |
| Andre driftskostnader          | Møtekostnader              | Andre driftskostnader |                | 100 000,00          | Ingen avgiftsbehandling | 100 000,00   |  |
| Andre driftskostnader          | Møtekostnader              | Andre driftskostnader |                | 100 000,00          | Ingen avgiftsbehandling | 100 000,00   |  |
| Σ                              |                            |                       |                | 200 000,00          |                         | 200 000,00   |  |
| Legg til Slett Kopi            |                            |                       |                |                     |                         |              |  |

#### 4.2.2.6.3 Kopier rad

- 3. Sett hake på i boksen til venstre for raden du vil kopiere.
- 4. Klikk på *Kopi*:

| Andre driftskostnader          |                            |                       |                |                     |                         |              |
|--------------------------------|----------------------------|-----------------------|----------------|---------------------|-------------------------|--------------|
| Finansiørs<br>kostnadskategori | Intern<br>kostnadskategori | Beskrivelse           | Endre<br>fin.? | Kostnad<br>eks. MVA | MVA-sats<br>96          | Totalkostnad |
| Andre driftskostnader          | Møtekostnader              | Andre driftskostnader |                | 100 000,00          | Ingen avgiftsbehandling | 100 000,00   |
| Σ                              |                            |                       |                | 100 000,00          |                         | 100 000,00   |
| Legg til Slett Kopi            |                            |                       |                |                     |                         |              |

# 4.2.2.7 Arkfane Arbeidspakker

Fanen benyttes til å opprette arbeidspakker i prosjektet. Arbeidspakker legges til i seksjonen *Oppgaver*, mens man i *Prisanalyse* kan se finansiering per arbeidspakke (foreløpig er ingen koblet til arbeidspakker, se delkapittelet om prisfanen).

| inansiør Personell Ut | styr Leiesteder Dri | ft Arbeidspakker Total | kostnad Pris Bekr     | eftelsesspørsmål Handlingso | versikt                    |              |
|-----------------------|---------------------|------------------------|-----------------------|-----------------------------|----------------------------|--------------|
| Oppgaver              |                     |                        |                       | Prisanalyse                 |                            |              |
| Arbeidspakke          | Søkenavn            | Oppgavebeskrivelse     | Oppgavepris<br>totalt | Arbeidspakke                | Intern<br>kostnadskategori | Pris         |
| Legg til Slett        |                     |                        |                       |                             | Leiestedskostnader         | 15 000,00    |
|                       |                     |                        |                       |                             | Møtekostnader              | 100 000,00   |
|                       |                     |                        |                       |                             | Personell                  | 4 688 351,82 |
|                       |                     |                        |                       |                             | Utstyr                     | 775 000,00   |
|                       |                     |                        |                       | 2                           |                            | 5 578 351 83 |

#### 4.2.2.7.1 Legge til ny rad

- 1. Opprett en arbeidspakke ved å trykke *Legg til* i seksjonen *Oppgaver*. Du kan opprette inntil 16 arbeidspakker i et prosjekt.
- 2. Velg arbeidspakkenummer fra nedtrekksmenyen i feltet Arbeidspakke.
- 3. I feltet *Søkenavn* kan du gi arbeidspakken ønsket navn på maks 20 tegn. Systemet vil forslå beskrivelse lik arbeidspakkens nummer, men navnet kan overskrives. Søkenavnet vil ikke overføres til prosjektregisteret.
- 4. Arbeidspakkens begrepsnavn vises i feltet Oppgavebeskrivelse og kan ikke overskrives.
- 5. I feltet *Oppgavepris totalt* summeres arbeidspakkens totale budsjettkostnad. Kostnader knyttes til en arbeidspakke i fanen Pris.

| - hhi | ,            |          |                    |                       |   |
|-------|--------------|----------|--------------------|-----------------------|---|
|       | Arbeidspakke | Søkenavn | Oppgavebeskrivelse | Oppgavepris<br>totalt |   |
| 01    | •            | 01       | Work Package 1     | 0,00                  | - |
| Σ     |              |          |                    | 0,00                  |   |

\*Merk: Det er ikke mulig å opprette arbeidspakker på oppdragsprosjekter.

Arbeidspakker knyttes til kostnader i arkfanen Pris og vil bli gjennomgått i det delkapittelet.

## 4.2.2.8 Arkfane Totalkostnad

Viser oversikt over kostnader per kostnadskategori, totalt og per <u>prosjektår</u>. Kostnadene er låst til inflasjonsjustering i henhold til universitetets inflasjonssats.

| inansiør Personell Ut        | styr Leiesteder Drift | Arbeidspakker | otalkostnad Pris |
|------------------------------|-----------------------|---------------|------------------|
| Inflasjon                    |                       |               |                  |
| Universitet                  | •                     |               |                  |
| Begrep                       | Totalkostnad          | År 1          | Âr 2             |
| DI-personell                 | 1 605 422,92          | 867 166,67    | 738 256,25       |
| DI-drift                     | 875 000,00            | 775 000,00    | 100 000,00       |
| DI-leiesteder                | 0,00                  | 0,00          | 0,00             |
| Rundsumfinansierte elementer | r 0,00                | 0,00          | 0,00             |
| DI-total                     | 2 480 422,92          | 1 642 166,67  | 838 256,25       |
| DA personell                 | 1 586 755,20          | 857 083,33    | 729 671,87       |
| DA-teknikere                 | 0,00                  | 0,00          | 0,00             |
| DA-leiesteder                | 15 000,00             | 10 000,00     | 5 000,00         |
| Forskningsspesifikt tillegg  | 1 467 281,88          | 792 550,00    | 674 731,88       |
| DA-infra tech                | 0,00                  | 0,00          | 0,00             |
| DA-total                     | 3 069 037,08          | 1 659 633,33  | 1 409 403,75     |
| Arbeidsplassats              | 616 034,38            | 332 750,00    | 283 284,38       |
| Totalt                       | 6 165 494,38          | 3 634 550,00  | 2 530 944,38     |
| Første Forrige Neste         | Siste                 |               |                  |

Knappene *Første, Forrige, Neste* og *Siste* kan brukes for å bla i visningen dersom prosjektet går over mange år.

## 4.2.2.9 Arkfane Pris

I denne arkfanen ser vi en oversikt over budsjetterte kostnader på kostnadskalkylen og budsjetterer finansieringen av dem.

#### 4.2.2.9.1 Pris - Bidragsprosjekt

For bidragsprosjekter uten kostnadsomveltning benyttes fanen til:

- Å budsjettere finansiering
- Å koble kostnader til arbeidspakker
- Å plassere kostnader på eget delprosjekt for egenfinansiering for universiteter som benytter det kostnadsspesifikke prinsipp.

For bidragsprosjekter inneholder arkfanen Pris to underfaner, Detalj og Sammendrag.

I underfanen *Detalj* finner man informasjon om kostnadene i tabellform:

| alj  | Sammendrag                     |                              |                             |                    |                              |                         |             |                      |
|------|--------------------------------|------------------------------|-----------------------------|--------------------|------------------------------|-------------------------|-------------|----------------------|
| s år | Vis personelldetalj Vis andre  | driftskostnader              | /is detaljerte TDI kost     | inader             |                              |                         |             |                      |
|      | egrep<br>Di-personell          | Totalkostnad<br>1 605 422,92 | Aksept.kost<br>1 605 422,92 | Faktisk%<br>146,02 | Finansiering<br>2 344 175,91 | Overskudd<br>738 752,99 | Endre fin.? | Overskytende til TDI |
|      | DI-drift                       | 875 000,00                   | 875 000,00                  | 92,57              | 810 000,00                   | -65 000,00              | 1           |                      |
|      | N-leiesteder                   | 0,00                         | 0,00                        | 0,00               | 0,00                         | 0,00                    |             |                      |
| R    | tundsumfinansierte elementer   | 0,00                         | 0,00                        | 0,00               | 0,00                         | 0,00                    |             |                      |
|      | DI-total                       | 2 480 422,92                 | 2 480 422,92                |                    | 3 154 175,91                 | 673 752,99              |             |                      |
|      | DA personell                   | 1 586 755,20                 | 1 586 755,20                | 147,73             | 2 344 175,91                 | 757 420,71              |             |                      |
|      | 0A-teknikere                   | 0,00                         | 0,00                        | 0,00               | 0,00                         | 0,00                    |             |                      |
|      | DA-leiesteder                  | 15 000,00                    | 15 000,00                   | 100,00             | 15 000,00                    | 0,00                    |             |                      |
| F    | orskningsspesifikt tillegg     | 1 467 281,88                 | 1 467 281,88                | 0,00               | 0,00                         | -1 467 281,88           |             |                      |
|      | DA-infra tech                  | 0,00                         | 0,00                        | 0,00               | 0,00                         | 0,00                    |             |                      |
|      | DA-total                       | 3 069 037,08                 | 3 069 037,08                |                    | 2 359 175,91                 | -709 861,17             |             |                      |
| A    | arbeidsplassats                | 616 034,38                   | 616 034,38                  | 0,00               | 0,00                         | -616 034,38             |             |                      |
|      | Dekning av indirekte kostnader |                              |                             |                    | 0,00                         | 0,00                    |             |                      |
| T    | otalt                          | 6 165 494 38                 | 6 165 494 38                | 89.42              | 5 513 351 82                 | -652 142 56             |             |                      |

\*Merk at tabellens kolonner og forslagsverdier styres av finansiørens finansieringsregel. For eksempel vil man i finansieringsregelen kunne angi at en finansiør skal gi et påslag i prosent på enkelte kostnader, noe som medfører at en kolonne «Faste utgifter %» vises (ikke med i eksempelet).

- 1. I kolonnen *Begrep* ser man en gruppering av budsjetterte kostnader i kostnadskategorier. TDI-kostnad (arbeidsplassats og forskningsspesifikt tillegg) ligger i egne kategorier og vises ikke sammen med personalkostnader.
- 2. Totalkostnad viser hva kostnaden for hver kategori er.
- 3. *Aksept.kost* viser hvor mye av kostnadene som er akseptert av finansiøren. Finansieringen og eventuell prosent til faste utgifter regnes i prosent av aksepterte kostnader.
- 4. Faktisk% viser hvor mye finansiering man får i prosent av finansiørens aksepterte kostnad for hver kategori. Forslagsverdien styres av finansiørens finansieringsregel og kan overskrives. Endringer man gjør her vil påvirke alle kostnadene som inngår i kostnadskategorien, så det kan være greit å gjøre endringene på hver enkelt budsjettransaksjon.

\*Merk: Systemet beregner selv finansiering av rundsum ved lagring, dette skal derfor ikke justeres manuelt av bruker. Eventuelle endringer i finansiering av disse kostnadene som gjøres av bruker vil bli overskrevet ved lagring.

- 5. *Finansiering* viser finansieringen i kroner og kan i utgangspunktet ikke redigeres. Verdiene oppdateres dersom man gjør endringer i *Faktisk%*.
- 6. *Overskudd* viser overskudd (+) eller underskudd (-) i kroner.
- 7. Sett på hake i *Endre fin?* for å redigere på finansiering i kroner.
- 8. Ved å sette på hake for *Overskytende til TDI* vil eventuelt overskudd flyttes ned på raden *Dekning av indirekte kostnader.*

\*Merk at funksjonaliteten med Overskytende til TDI <u>ikke</u> skal brukes på NFR-kalkyler hvor kostnadskategorien finansieres av rundsum, da dette kan føre til at feil pris vises i skjermbildet. Dette er en kjent feil som det jobbes med å få rettet opp i, men som inntil videre må håndteres med rutiner. + tegnet foran kostnadskategoriene brukes for å se detaljer om budsjettpostene som inngår i hver enkelt kostnadskategori. Alternativt kan du bruke knappene *Vis personelldetalj, Vis andre driftskostnader* og *Vis detaljerte TDI kostnader* for å utvide flere kostnadskategorier.

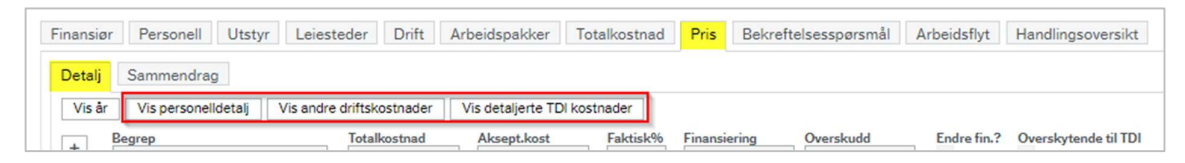

Når man skal gjøre endring på finansiering, knytte en kostnad mot en arbeidspakke eller budsjettere en kostnad på delprosjekt for egenfinansiering så er det her dette må gjøres. Når man klikker på + tegnet åpnes detaljene om kategorien under tabellen:

| DI-personell               | Totalkostnad<br>1 605 42 | 2,92  | Totalkostni<br>1 605 - | ad Fakti<br>422,92 14 | sk% Finansierii<br>6,02 2 344 | ng Over<br>175,91 | skudd<br>738 752 | 2,99     | dre fin.? Over | skytend  |
|----------------------------|--------------------------|-------|------------------------|-----------------------|-------------------------------|-------------------|------------------|----------|----------------|----------|
| DI-drift                   | 875 00                   | 0,00  | 875 (                  | 000,00                | 0,00 875                      | 000,00            | (                | 0,00     |                |          |
| Totalt                     | 6 165 49                 | 94,38 | 6 165                  | 494,38 8              | 9,42 5 513                    | 351,82            | 652 142          | ,56      |                |          |
| kke-ansatte                |                          |       |                        |                       |                               |                   |                  |          |                |          |
| DI-utstyr                  |                          |       |                        |                       |                               |                   |                  |          |                |          |
| Finansiørs kostnadskategor | ri Beskrivelse           | Arbe  | eidspakke              | Totalkostnad          | Totalkostnad                  | Standard %        | Fal              | ktisk%   | Finansiering   |          |
| Utstyr                     | Drone                    | 01    |                        | 200 000,00            | 200 000,00                    | 100,0             | 0                | 100,00   | 200 000,00     | )        |
| Utstyr                     | Stort utstyr             | 01    |                        | 500 000,00            | 500 000,00                    | 100,0             | 0                | 100,00   | 500 000,00     | )        |
| Utstyr                     | Radiostyrt bil           | 01    |                        | 60 000,00             | 60 000,00                     | 100,0             | 00,00 100,00     |          | 60 000,00      | )        |
| Utstyr                     | Fjernkontroll            | 01    |                        | 15 000,00             | 15 000,00                     | 100,0             | 0                | 0,00     | 0,0            | •        |
| DI andre ikke-personellko  | ostnader                 |       |                        |                       |                               |                   |                  |          |                |          |
| Finansiørs kostnadskategor | i Beskrivelse            | Arbe  | eidspakke              | Totalkostnad          | Totalkostnad                  | Standard %        | Fa               | ktisk%   | Finansiering   | _        |
| Andre driftskostnader      | Andre driftsk            | 01    |                        | 100 000,00            | 100 000,00                    | 100,0             | 0                | 50,00    | 50 000,0       | ° [      |
| DL studenter               |                          |       |                        |                       |                               |                   |                  |          |                |          |
| Di-studenter               |                          |       |                        |                       |                               |                   |                  |          |                |          |
| Navn Rol                   | le Arbeidsp              | akke  | Totalk                 | ostnad                | Fotalkostnad                  | Standard %        | 0                | Faktisk% | 6 Fina         | nsiering |
| Navn Rol                   | le Arbeids,              | akke  | Totalk                 | ostnad                | Fotalkostnad                  | Standard %        | >                | Faktisk% | 6 Fina         | nsiering |

- 1. I kolonnen arbeidspakke kan man knytte hver enkelt rad mot en arbeidspakke.
- 2. Finansiering kan redigeres i kolonnen *Faktisk%* eller *Finansiering* dersom haken er på for *Endre fin?*. Om man endrer på finansieringen vil feltet merkes med grønn farge. Feltene merkes også med grønt når systemet automatisk beregner rundsumfinansiering fra NFR. Dette skjer ved lagring av kostnadskalkylen.

\*Merk: Systemet beregner selv finansiering av rundsum ved lagring, dette skal derfor ikke justeres manuelt av bruker. Eventuelle endringer i finansiering av disse kostnadene som gjøres av bruker vil bli overskrevet ved lagring.

3. For de med kostnadsspesifikt prinsipp kan det være ønskelig å plassere enkelte kostnader på delprosjekt for egenfinansiering. For å gjøre dette må finansieringen av transaksjonen være

0. I eksempelet ser vi at en transaksjon av typen *Utstyr* med beskrivelse *Fjernkontroll* har 0 i finansiering. Det betyr at kostnaden for fjernkontrollen vil plasseres på delprosjekt for egenfinansiering i prosjektbudsjettet. Dette må man gjøre på alle kostnader som skal budsjetteres på egenfinansieringsdelprosjektet. Raden som har fått 50% finansiering vil i sin helhet budsjetteres på finansiørens delprosjekt, men gi underskudd på delprosjektet som må dekkes opp av egenfinansiering. For universiteter med det kostnadsspesifikke prinsipp bør kostnader som delvis skal egenfinansieres splittes opp i to transaksjoner, slik at en av dem kan plasseres på egenfinansieringsdelprosjektet (0% finansiering i prisfanen) og den andre på finansiørens delprosjekt.

For å oppdatere prisskjermbildet må du lagre etter at du har gjort endringer.

Sammendrag gir et kort sammendrag av økonomien for kostnadskalkylen (delprosjektet). Ingen av feltene i denne visningen kan redigeres.

| nsiør Personell Utstyr Leiest | ider Drift Arbeidspakker Totalkostnad Pris Bekreftelsesspørsmål Handlingsoversikt |
|-------------------------------|-----------------------------------------------------------------------------------|
| talj Sammendrag               |                                                                                   |
|                               |                                                                                   |
| Totalt                        | 6 165 494,38                                                                      |
| Finansiering                  | 5 578 351,82                                                                      |
| Overskudd                     | -587 142,56                                                                       |
| TK-inndrivelse – sats         | 90,48                                                                             |
| Gjennomførbar pris            | 3 097 928,90                                                                      |
| Dekningsbidrag                | 1 496 173,70                                                                      |
| Prisgjennomførbarhet %        | 56,00                                                                             |
| Dekningsbidrag %              | 27,00                                                                             |
|                               |                                                                                   |

# 4.2.2.9.2 Pris - Oppdragsprosjekt

For oppdragsprosjekter benyttes arkfanen til å budsjettere finansiering. Arkfanen inneholder to underfaner, *Detalj* og *Sammendrag*.

I underfanen *Detalj* finner man informasjon om kostnadene og finansieringen:

|                              | drag               |        |          |             |              |          |           |          |            |                           |
|------------------------------|--------------------|--------|----------|-------------|--------------|----------|-----------|----------|------------|---------------------------|
| Personell                    |                    |        |          |             |              |          |           |          |            |                           |
| Beskrivelse                  | Kostnad            | Dager  | Timer    | Kostnad/dag | Kostnad/time | Pris/dag | Pris/time | Margin % | Pris       | Intern kostnadskategori   |
| Etternavn, Forna             | 1 401 401,30       | 200,00 | 1 480,00 | 7 007,01    | 946,89       | 7 007,01 | 946,89    | 0,00     | 0,00       | Personell                 |
| Σ                            | 1 401 401,30       |        |          |             |              |          |           |          | 0,00       |                           |
| Test                         | 100 000,00         | 0      | 0        | 0,00        | 0,00         | 0,00     | 0,00      | 30,00    | 130 000,00 | Utstyr                    |
| Test                         | 100 000,00         | 0      | 0        | 0,00        | 0,00         | 0,00     | 0,00      | 30,00    | 130 000,00 | Utstyr                    |
| 2                            | 100 000,00         |        |          |             |              |          |           |          | 130 000,00 |                           |
|                              |                    |        |          |             |              |          |           |          |            |                           |
| 0.16                         |                    |        |          |             |              |          |           |          |            |                           |
| Drift                        |                    | Dager  | Timer    | Kostnad/dag | Kostnad/time | Pris/dag | Pris/time | Margin % | Pris       | Intern kostnadskategori   |
| Drift<br>Beskrivelse         | Kostnad            |        |          | 0.00        | 0.00         | 0.00     | 0,00      | 0,00     | 200 000,00 | Andre / Diverse kostnader |
| Drift<br>Beskrivelse<br>Test | Kostnad 200 000,00 | 0      | 0        | 0,00        | 0,00         |          |           |          |            |                           |

- 1. For å justere finansieringen i seksjonen personell kan man endre på *Pris/dag*. Øvrige felter i seksjonen er kun til informasjon og feltet *Margin %* viser ingenting.
- I seksjonene Utstyr og leiesteder og Drift kan hvert enkelt universitet ha en foreslått margin i %. For å endre på finansieringen kan man endre på verdien i kolonnen Margin %.

I underfanen *Sammendrag* finner man et kort sammendrag av økonomien i kostnadskalkylen (delprosjektet). Feltet *Totale inntekter* kan redigeres, og ved å legge inn en verdi her vil overskuddet fordeles jevnt over de tre seksjonene i fanen *Detalj:* 

|                                                                                                    | oustyr                                                                                                    | Lorostodor                      | Dille                        | Arbeidsparkt                     | Totalkostna                                    | au Ths                                          | Dekrenteisessporsma                                                    | Handlings                                                       | oversite                                                   |                                                                                                |                                                                           |
|----------------------------------------------------------------------------------------------------|----------------------------------------------------------------------------------------------------|---------------------------------|------------------------------|----------------------------------|------------------------------------------------|-------------------------------------------------|------------------------------------------------------------------------|-----------------------------------------------------------------|------------------------------------------------------------|------------------------------------------------------------------------------------------------|---------------------------------------------------------------------------|
| talj Sammen                                                                                                    | drag                                                                                                    |                                 |                              |                                  |                                                |                                                 |                                                                        |                                                                 |                                                            |                                                                                                |                                                                           |
|                                                                                                    |                                                                                                    |                                 |                              |                                  |                                                |                                                 |                                                                        |                                                                 |                                                            |                                                                                                |                                                                           |
|                                                                                                    |                                                                                                    |                                 |                              |                                  |                                                |                                                 |                                                                        |                                                                 |                                                            |                                                                                                |                                                                           |
| Totale kostnader                                                                                                    |                                                                                                    |                                 |                              |                                  | 1 701                                          | 401,30                                          |                                                                        |                                                                 |                                                            |                                                                                                |                                                                           |
| Total inntekter                                                                                                    |                                                                                                    |                                 |                              |                                  | 2 400                                          | 000,00                                          |                                                                        |                                                                 |                                                            |                                                                                                |                                                                           |
| Totaloris                                                                                                    |                                                                                                    |                                 |                              |                                  | 2.400                                          | 000.00                                          |                                                                        |                                                                 |                                                            |                                                                                                |                                                                           |
| Totalpits                                                                                                    |                                                                                                    |                                 |                              |                                  | 2 400                                          | 000,00                                          |                                                                        |                                                                 |                                                            |                                                                                                |                                                                           |
| Totalt overskudd                                                                                                    |                                                                                                    |                                 |                              |                                  | 698                                            | 598,70                                          |                                                                        |                                                                 |                                                            |                                                                                                |                                                                           |
|                                                                                                    |                                                                                                    |                                 |                              |                                  |                                                |                                                 |                                                                        |                                                                 |                                                            |                                                                                                |                                                                           |
|                                                                                                    |                                                                                                    |                                 |                              |                                  |                                                |                                                 |                                                                        |                                                                 |                                                            |                                                                                                |                                                                           |
|                                                                                                    |                                                                                                    |                                 |                              |                                  |                                                |                                                 |                                                                        |                                                                 |                                                            |                                                                                                |                                                                           |
|                                                                                                    |                                                                                                    |                                 |                              |                                  |                                                |                                                 |                                                                        |                                                                 |                                                            |                                                                                                |                                                                           |
|                                                                                                    |                                                                                                    |                                 | 0.10                         |                                  | -                                              |                                                 |                                                                        |                                                                 | 14                                                         |                                                                                                |                                                                           |
| siør Person                                                                                                    | ell Utstyr                                                                                                    | Leiesteder                      | Drift                        | Arbeidspakke                     | er Totalkostni                                 | ad Pris                                         | Bekreftelsesspørsmå                                                    | Handlings                                                       | oversikt                                                   |                                                                                                |                                                                           |
|                                                                                                    |                                                                                                    |                                 |                              |                                  |                                                |                                                 |                                                                        |                                                                 |                                                            |                                                                                                |                                                                           |
|                                                                                                    |                                                                                                    |                                 |                              |                                  |                                                |                                                 |                                                                        |                                                                 |                                                            |                                                                                                |                                                                           |
| alj Sammen                                                                                                    | drag                                                                                                    |                                 |                              |                                  |                                                |                                                 |                                                                        |                                                                 |                                                            |                                                                                                |                                                                           |
| alj Sammen                                                                                                    | drag                                                                                                    |                                 |                              |                                  |                                                |                                                 |                                                                        |                                                                 |                                                            |                                                                                                |                                                                           |
| alj Sammen<br>Personell                                                                                                    | drag                                                                                                    |                                 |                              |                                  |                                                |                                                 |                                                                        |                                                                 |                                                            |                                                                                                |                                                                           |
| alj Sammen<br>Personell<br>Beskrivelse                                                                                                 | drag<br>Kostnad                                                                                                    | Dage                            | r                            | Timer                            | Kostnad/dag                                    | Kostnad/tir                                     | me Pris/dag                                                            | Pris/time                                                       | Margin %                                                   | Pris                                                                                           | Intern kostnadskateoori                                                   |
| alj Sammen<br>Personell<br>Beskrivelse<br>ternavo Forna                                                                                | Kostnad                                                                                                    | Dage                            | er 00.00                     | Timer                            | Kostnad/dag                                    | Kostnad/tir                                     | me Pris/dag                                                            | Pris/time                                                       | Margin %                                                   | Pris                                                                                           | Intern kostnadskategori                                                   |
| alj Sammen<br>Personell<br>Beskrivelse<br>tternavn, Forna                                                                              | drag<br>Kostnad<br>1 401 40<br>1 401 40                                                                                                    | Dage<br>1,30 2<br>1.30          | er<br>00,00                  | Timer<br>1 480,00                | Kostnad/dag<br>7 007,01                        | Kostnad/tir<br>94                               | me Pris/dag<br>46,89 9 884,10                                          | Pris/time<br>1 335,69                                           | Margin %<br>0,00                                           | Pris<br>1976 819,41<br>1 976 819,41                                                            | Intern kostnadskategori<br>Personell                                      |
| alj Sammen<br>Personell<br>Beskrivelse<br>ternavn, Forna                                                                               | drag<br>Kostnad<br>1 401 40<br>1 401 40                                                                                                    | Dage<br>1,30 2<br>1,30          | er<br>00,00                  | Timer<br>1 480,00                | Kostnad/dag<br>7 007,01                        | Kostnad/tir<br>94                               | me Pris/dag<br>46,89 9 884,10                                          | Pris/time<br>1 335,69                                           | Margin %<br>0,00                                           | Pris<br>1 976 819,41<br>1 976 819,41                                                           | intern kostnadskategori<br>Personell                                      |
| alj Sammen<br>Personell<br>Beskrivelse<br>ternavn, Forna                                                                               | Kostnad<br>1 401 40<br>1 401 40                                                                                                    | Dage<br>1,30 2<br>1,30          | er<br>00,00                  | Timer<br>1 480,00                | Kostnad/dag<br>7 007,01                        | Kostnad/tir<br>94                               | me Pris/dag<br>46,89 9 884,10                                          | Pris/time<br>1 335,69                                           | Margin %<br>0,00                                           | Pris<br>1976 819,41<br>1 976 819,41                                                            | Intern kostnadskategori<br>Personell                                      |
| alj Sammen<br>Personell<br>Beskrivelse<br>ternavn, Forna                                                                               | Kostnad<br>1 401 40<br>1 401 40                                                                                                    | Dage<br>1,30 2<br>1,30          | er<br>00,00                  | Timer<br>1 480,00                | Kostnad/dag<br>7 007,01                        | Kostnad/tir<br>94                               | me Pris/dag<br>46,89 9 884,10                                          | Pris/time<br>1 335,69                                           | Margin %<br>0,00                                           | Pris<br>1976 819,41<br>1976 819,41                                                             | Intern kostnadskategori<br>Personell                                      |
| alj Sammen<br>Personell<br>Beskrivelse<br>ternavn, Forna<br>Utstyr og leies                                                            | drag<br>Kostnad<br>1 401 40<br>1 401 40<br>teder                                                                                                    | Dage<br>1,30 2<br>1,30          | er<br>00,00                  | Timer<br>1 480,00                | Kostnad/dag<br>7 007,01                        | Kostnad/tir<br>94                               | me Pris/dag<br>46,89 9 884,10                                          | Pris/time<br>1 335,69                                           | Margin %<br>0,00                                           | Pris<br>1 976 819,41<br>1 976 819,41                                                           | Intern kostnadskategori<br>Personell                                      |
| alj Sammen<br>Personell<br>Beskrivelse<br>ternavn, Forna<br>Utstyr og leies<br>Beskrivelse                                             | Kostnad<br>1 401 40<br>1 401 40<br>teder<br>Kostnad                                                                                                    | Dage<br>1,30 2<br>1,30<br>Dager | r<br>00,00<br>Ti             | Timer 1 480,00                   | Kostnad/dag<br>7 007,01<br>Kostnad/dag         | Kostnad/tim<br>94<br>Kostnad/time               | me Pris/dag<br>46,89 9 884,10<br>e Pris/dag                            | Pris/time<br>1 335,69<br>Pris/time                              | Margin %<br>0,00<br>Margin %                               | Pris<br>1976 819,41<br>1976 819,41<br>Pris                                                     | Intern kostnadskategori<br>Personell<br>Intern kostnadskategori           |
| aij Sammen<br>Personell<br>Beskrivelse<br>Itternavn, Forna<br>Utstyr og leies<br>Beskrivelse                                           | drag<br>Kostnad<br>1 401 40<br>1 401 40<br>teder<br>Kostnad<br>100 000,00                                                                                                    | 1,30 2<br>1,30 Dager            | er 000,000                   | Timer<br>1 480,00                | Kostnad/dag<br>7 007,01<br>Kostnad/dag<br>0,00 | Kostnad/tim<br>94<br>Kostnad/time               | me Pris/dag<br>46,89 9 884,10<br>e Pris/dag<br>000 0,00                | Pris/time<br>1 335,69<br>Pris/time<br>0,00                      | Margin %<br>0,00<br>Margin %<br>41,06                      | Pris<br>1 976 819,41<br>1 976 819,41<br>Pris<br>141 060,20                                     | Intern kostnadskategori<br>Personell<br>Intern kostnadskategori<br>Utstyr |
| alj Sammen<br>Personell<br>Beskrivelse<br>tternavn, Forna<br>Utstyr og leies<br>Beskrivelse<br>est                                     | drag<br>Kostnad<br>1 401 40<br>1 401 40<br>teder<br>Kostnad<br>100 000,00                                                                                                    | 1,30 2<br>1,30<br>Dager         | er 000,00                    | Timer<br>1.480,00                | Kostnad/dag<br>7 007,01<br>Kostnad/dag<br>0,00 | Kostnad/tim<br>94<br>Kostnad/time<br>0          | me Pris/dag<br>46,89 9 884,10<br>e Pris/dag<br>,00 0,00                | Pris/time<br>1 335,69<br>Pris/time<br>0,00                      | Margin %<br>0,00<br>Margin %<br>41,06                      | Pris<br>1 976 819,41<br>1 976 819,41<br>Pris<br>141 060,20<br>141 060,20                       | Intern kostnadskategori<br>Personell<br>Intern kostnadskategori<br>Utstyr |
| eij Sammen<br>Personell<br>Beskrivelse<br>ternavn, Forna<br>Utstyr og leies<br>Beskrivelse<br>ist                                      | drag<br>Kostnad<br>1 401 40<br>1 401 40<br>teder<br>Kostnad<br>100 000,00<br>100 000,00                                                                                                    | Dage<br>1,30 2<br>1,30<br>Dager | or<br>00,00<br>Ti            | Timer<br>1 480,00<br>imer H<br>0 | Kostnad/dag<br>7 007,01<br>Kostnad/dag<br>0,00 | Kostnad/time<br>94<br>Kostnad/time<br>0         | me Pris/dag<br>46,89 9 864,10<br>e Pris/dag<br>0,00 0,00               | Pris/time<br>1 335,69<br>Pris/time<br>0,00                      | Margin %<br>0,00<br>Margin %<br>41,06                      | Pris<br>1 976 819,41<br>1 976 819,41<br>Pris<br>141,060,20<br>141,060,20                       | Intern kostnadskategori<br>Personeli<br>Intern kostnadskategori<br>Utstyr |
| alj Sammen<br>Personell<br>Beskrivelse<br>ternavn, Forna<br>Utstyr og leies<br>Beskrivelse<br>est                                      | drag<br>Kostnad<br>1 401 40<br>1 401 40<br>1 401 40<br>teder<br>Kostnad<br>100 000,00<br>100 000,00                                                                                                    | Dage<br>1,30 2<br>1,30<br>Dager | er<br>000,00<br>Ti<br>0      | Timer 1480,00                    | Kostnad/dag<br>7 007,01<br>Kostnad/dag<br>0,00 | Kostnad/tim<br>94<br>Kostnad/time<br>0          | me Pris/dag<br>46,89 9 884,10<br>e Pris/dag<br>0,00 0,00               | Pris/time<br>1 335,69<br>Pris/time<br>0,00                      | Margin %<br>0,00<br>Margin %<br>41,06                      | Pris<br>1 976 819,41<br>1 976 819,41<br>Pris<br>141 060,20<br>141 060,20                       | Intern kostnadskategori<br>Personell<br>Intern kostnadskategori<br>Utstyr |
| Alj Sammen<br>Personell<br>Beskrivelse<br>tternavn, Forna<br>Utstyr og leies<br>Beskrivelse<br>est                                     | drag<br>Kostnad<br>1 401 40<br>1 401 40<br>1 401 40<br>teder<br>Kostnad<br>100 000,00                                                                                                    | Dager                           | er<br>000,00<br>Ti<br>0      | Timer 1 480,00                   | Kostnad/dag<br>7 007,01<br>Costnad/dag<br>0,00 | Kostnad/tim<br>94<br>Kostnad/time<br>0          | me Pris/dag<br>46,89 9 884,10<br>e Pris/dag<br>0,00 0,00               | Pris/time<br>1 335,69<br>Pris/time<br>0,00                      | Margin %<br>0,00<br>Margin %<br>41,06                      | Pris<br>1 976 819,41<br>1 976 819,41<br>Pris<br>141 060,20<br>141 060,20                       | Intern kostnadskategori<br>Personell<br>Intern kostnadskategori<br>Utstyr |
| aij         Sammen           Personell         Beskrivelse           Utstyr og leies         Beskrivelse           Drift         Drift | Kostnad<br>1 401 40<br>1 401 40<br>teder<br>Kostnad<br>100 000,00<br>100 000,00                                                                                                    | Dage                            | er<br>000,00<br>Ti<br>0      | Timer 1480,00                    | Kostnad/dag<br>7 007,01<br>Kostnad/dag<br>0,00 | Kostnad/tim<br>94<br>Kostnad/tim<br>0           | me Pris/dag<br>46,59 9 884,10<br>e Pris/dag<br>0,00 0,00               | Pris/time<br>1 335,69<br>Pris/time<br>0,00                      | Margin %<br>0,00<br>Margin %<br>41,06                      | Pris<br>1 976 819,41<br>1 976 819,41<br>Pris<br>141 060,20<br>141 060,20                       | Intern kostnadskategori<br>Personell<br>Intern kostnadskategori<br>Utstyr |
| aij Sammen<br>Personell<br>Beskrivelse<br>ternavn, Forna.<br>Utstyr og leies<br>Beskrivelse<br>st<br>Drift<br>Beskrivelse              | drag<br>Kostnad<br>1 401 40<br>1 401 40<br>1 400 40<br>1 401 40<br>1 401 40<br>1 400 40<br>1 400 400 400 400 400 400 400 400 400 40 | 1,30 2<br>1,30 Dager            | er<br>000,00<br>Ti<br>0      | Timer  <br>1 480,00              | Kostnad/dag<br>7 007,01<br>Kostnad/dag<br>0,00 | Kostnad/tim<br>94<br>Kostnad/tim<br>Kostnad/tim | me Pris/dag<br>46,89 9 884,10<br>e Pris/dag<br>0,00 0,00               | Pris/time<br>1 335,69<br>Pris/time<br>0,00                      | Margin %<br>0,00<br>Margin %<br>41,06<br>Margin %          | Pris<br>1 976 819,41<br>1 976 819,41<br>Pris<br>141 060,20<br>141 060,20<br>Pris               | Intern kostnadskategori<br>Personeli<br>Intern kostnadskategori<br>Utstyr |
| alj Sammen Personell Beskrivelse tternavn, Forna. Utstyr og leies Beskrivelse est Drift Beskrivelse est                                | drag<br>Kostnad<br>1 401 40<br>1 401 40<br>teder<br>Kostnad<br>100 000,00<br>100 000,00                                                                                                    | Dager                           | rr<br>00,00<br>Ti<br>0<br>Ti | Timer   1480,00                  | Kostnad/dag<br>7 007,01<br>Costnad/dag<br>0,00 | Kostnad/tim<br>9-<br>Kostnad/tim<br>Kostnad/tim | me Pris/dag<br>46,89 9 684,10<br>e Pris/dag<br>0,00 0,00<br>e Pris/dag | Pris/time<br>1 335,69<br>Pris/time<br>0,00<br>Pris/time<br>0.00 | Margin %<br>0,00<br>Margin %<br>41,06<br>Margin %<br>41,06 | Pris<br>1 976 819,41<br>1 976 819,41<br>Pris<br>141 060,20<br>141 060,20<br>Pris<br>282 120 39 | Intern kostnadskategori<br>Personell<br>Intern kostnadskategori<br>Utstyr |

I dette eksempelet utgjør dette en margin på 41,06% på alle typer kostnader:

| <b>Seksjon</b><br>Personell | Pris/dag<br>9 884,10 | Kostnad/dag<br>7 007,01 | Margin<br>1,41060 |
|-----------------------------|----------------------|-------------------------|-------------------|
| Seksjon                     | Pris                 | Kostnad                 | Margin            |
| Utstyr og leiested          | 141 060,20           | 100 000,00              | 1,41060           |
| Drift                       | 282 120,39           | 200 000,00              | 1,41060           |

## 4.2.2.10 Arkfane Bekreftelsesspørsmål

Under fanen *Bekreftelsesspørsmål* finner man ulike spørsmål eller en sjekkliste som må besvares før søknaden kan sendes på intern godkjenningsflyt. Bekreftelsesspørsmålene må besvares i alle kostnadskalkylene i prosjektet, dvs for hvert koststed og for hver finansiør. Fanens innhold og spørsmål vil variere fra universitet til universitet, men innholdet i fanen skal benyttes til å sikre at prosjektaktiviteten er i henhold til BOA-reglementet. I skjermutklippet under ser man et eksempel på hvordan fanen kan være konfigurert:

| Finansiør Personell Utstyr Leiesteder Drift                                                                                                    | Arbeidspakker | Totalkostnad | Pris     | Bekreftelsesspørsmål | Handlingsoversikt |
|----------------------------------------------------------------------------------------------------|---------------|--------------|----------|----------------------|-------------------|
| _ Habilitet                                                                                                    |               |              |          |                      |                   |
| <ol> <li>Har noen av prosjektdeltakerne ved verv<br/>eller andre stillinger i selskapet eller<br/>organisasjonen som inansierer eller er<br/>samarbeidspart i prosjektet?</li> </ol>                                                                            | Ja            | Nei          |          |                      |                   |
| <ol> <li>Kommer prosjektet til å kjøpe tjenester fra<br/>selskaper som anastte driver som selvstendig<br/>næringsdrivende?</li> </ol>                                                                                                    | Ja            | Nei          |          |                      |                   |
| <ol> <li>Er det innad i prosjektgruppen nære slektninger,<br/>samboere eller ektefeller i<br/>direkte rapporteringslinjer?</li> </ol>                                                                                                    | Ja            | Nei          |          |                      |                   |
| <ol> <li>Foreligger det andre forhold som kan føre til<br/>habilitetsproblemer?</li> </ol>                                                                                                    | La<br>L       | Nei          |          |                      |                   |
| <ol> <li>Dersom svaret på ett eller flere av spørsmålene<br/>er ja, må det gjøres en habilitetsvurdering.<br/>Selve habilitetsvurderingen skal lagres i arkivet<br/>og være unntatt offentligheten. Legg inn<br/>arkivireferansen i kommentarfeltet.</li> </ol> | Ja            | Nei          | N/A<br>V |                      |                   |
| <ul> <li>Ressurser og finansiering</li> </ul>                                                                                                    |               |              |          |                      |                   |
| <ol> <li>Enheten har tilstrekkelig kapasitet og økonomi<br/>til å gjennomføre prosjektet mht. bruk av<br/>ressurser (personell, lab, utstyr, annen<br/>infrastruktur) og egenfinansiering?</li> </ol>                                                           |               | Nei          |          |                      |                   |
| _ Kommersialisering endrer navn                                                                                                    |               |              |          |                      |                   |
| <ol> <li>Forventes det arbeids- eller forskningsresultater<br/>fra dette prosjektet som kan kommersialiseres?</li> </ol>                                                                                                    | Ja            | Nei          |          |                      |                   |
| _ Risiko                                                                                                    |               |              |          |                      |                   |
| <ol> <li>Foreligger det noen særlige risikoer for dette<br/>prosjektet, f.eks knyttet til korrupsjon,<br/>diskriminering, HMS, feltarbeid e.l.?</li> </ol>                                                                                                    | Ja            | Nei          |          |                      |                   |
|                                                                                                    |               |              |          |                      |                   |

#### Om man ikke besvarer bekreftelsesspørsmålene får man feilmelding ved validering og lagring:

| ostnadskalk      | yle           |                   |                                                                                                    |                     |          |           |
|------------------|---------------|-------------------|----------------------------------------------------------------------------------------------------|---------------------|----------|-----------|
| Kostnadskalkyle  | Kontroll      |                   |                                                                                                    |                     |          |           |
| Gå tilbake til d | det relevante | e skjermbildet og | korriger feilene                                                                                                    |                     |          |           |
|                  |               |                   |                                                                                                    |                     |          |           |
| Feil (8) Advar   | rsler (0)     | Alle (8)          |                                                                                                    |                     |          |           |
| Zoom             |               | Туре              | Melding                                                                                                    | Område              | Avdeling | Finansiør |
| ٩                | 8             | Feil              | Question 'Har noen av prosjektdeltakerne ved Will verv eller andre stillinger i selskapet eller<br>organisasjonen som finansierer eller er samarbeidspart i prosjektet?' has not been answered        | Bekreftelsesspørmål | 100      | F10000    |
| ٩                | 8             | Feil              | Question 'Kommer prosjektet til å kjøpe tjenester fra selskaper som                                                                                                    | Bekreftelsesspørmål | 100      | F10000    |
| Q                | 8             | Feil              | Question 'Er det innad i prosjektgruppen nære slektninger,samboere eller ektefeller idirekte<br>rapporteringslinjer?' has not been answered                                                           | Bekreftelsesspørmål | 100      | F10000    |
| 9                | 8             | Feil              | Question 'Foreligger det andre forhold som kan føre til habilitetsproblemer?' has not been answered                                                                                                   | Bekreftelsesspørmål | 100      | F10000    |
| ٩                | 8             | Feil              | Question 'Enheten har tilstrekkelig kapasitet og økonomitil å gjennomføre prosjektet mht. bruk<br>avressurser (personell, lab, utstyr, anneninfrastruktur) og egenfinansiering? has not been answered | Bekreftelsesspørmål | 100      | F10000    |
| ٩                | 8             | Feil              | Question 'Forventes det arbeids- eller forskningsresultaterfra dette prosjektet som kan<br>kommersialiseres?' has not been answered                                                                   | Bekreftelsesspørmål | 100      | F10000    |
| ٩                | 8             | Feil              | Question 'Foreligger det noen særlige risikoer for detteprosjektet, f.eks knyttet til korrupsjon,<br>diskriminering, HMS, feltarbeid e.l.?' has not been answered                                     | Bekreftelsesspørmål | 100      | F10000    |

#### 4.2.2.11 Arkfane Handlingsoversikt

Denne arkfanen brukes ikke.

## 4.2.3 Søknadsbudsjett med kostnadsomveltning

## 4.2.3.1 Kostnadskalkyle

I vårt eksempel, med ett koststed og tre finansiører, har vi valgt at Equinor er hovedfinansiøren. Som beskrevet i *Kort om kostnadsomveltning i prosjektsøknadsmodulen* kan man budsjettere alle kostnader som skal omveltes på hovedfinansiørens kostnadskalkyle(r). Vi starter derfor med å klikke oss inn på kostnadskalkylen for Equinor:

| Individuelle kostnadskalkyler |           |              |     |               |         |                 |              |          |                            |  |  |  |
|-------------------------------|-----------|--------------|-----|---------------|---------|-----------------|--------------|----------|----------------------------|--|--|--|
| Prosjektleder                 | Finansiør | Søknadsfrist | Avd | Avd.tidsfrist | Avd.ref | Intern<br>frist | Ekstern ref1 | Pris NOK | Status for kostnadskalkyle |  |  |  |
| Etternavn, Forna              | F10301    | 01.04.2023   | 100 | 20.03.2023    |         | 20.03.2023      |              | 0        | Søknad v1 - Utkast         |  |  |  |
| Etternavn, Forna              | F10000    | 01.04.2023   | 100 | 20.03.2023    |         | 20.03.2023      |              | 0        | Søknad v1 - Utkast         |  |  |  |
| Etternavn, Forna              | F10002    | 01.04.2023   | 100 | 20.03.2023    |         | 20.03.2023      |              | 0        | Søknad v1 - Utkast         |  |  |  |
|                               |           |              |     |               |         |                 |              |          | 2m)                        |  |  |  |

I prosjektsøknader med kostnadsomveltning er det bare kostnader som budsjetteres i kalkylen. Finansieringen hentes fra arkfanen *Kostnadsomveltning* på prosjektsøknaden. Du kan legge inn finansieringen i omveltningsfanen etter at du har utarbeidet søknadsbudsjettet, men det er viktig å legge inn finansieringen før du sender kostnadskalkylene til intern godkjenning.

\*Merk at selv om man <u>kan</u> budsjettere alle kostnader som skal omveltes på kostnadskalkylen(e) for hovedfinansiør så er det også mulig å budsjettere kostnadene på hver enkelt kostnadskalkyle som i en søknad uten kostnadsomveltning.

# 4.2.3.2 Arkfane Finansiør

Arkfanen skal fylles ut på samme måte som i prosjekter uten kostnadsomveltning.

# 4.2.3.3 Arkfane Personell

Arkfanen fylles ut på nesten samme måte som i prosjekter uten kostnadsomveltning.

 Husk at særkostnader må merkes med intern kostnadskategori «... - ikke omveltes» for at de skal budsjetteres på finansiørens delprosjekt. Særkostnaden trekkes fra bidragsbeløpet man har lagt inn for finansiøren i arkfanen Kostnadsomveltning og påvirker dermed omveltningsandelen.

| Det | aljert visning e | tter perso | on Sat | ser           |           |                                                                                                    |            |                   |            |             |              |                     |                                |                            |                |
|-----|------------------|------------|--------|---------------|-----------|----------------------------------------------------------------------------------------------------|------------|-------------------|------------|-------------|--------------|---------------------|--------------------------------|----------------------------|----------------|
|     | Navn             | Rolle      | Avd    | Lønnsinterv   | Regulativ | Eksisterende<br>ressurs?                                                                                                    | Startdato  | Varighet<br>(md.) | Sluttdato  | Innsatstype | Innsatsverdi | Kostnadskalkyletype | Finansiørs<br>kostnadskategori | Intern<br>kostnadskategori | Lønn<br>totalt |
|     | Etternavn,       | PL         | 100    | 930           | 1         |                                                                                                    | 01.08.2023 | 20,00             | 31.03.2025 | Arsverk     | 0,50         | DA                  | Personalkostnader              | Personell - ikke o         | 792 510,       |
|     | Etternavn,       | FOR        | 100    | 930           | 1         | <ul> <li>Image: A set of the set of the</li></ul> | 01.08.2023 | 20,00             | 31.03.2025 | Arsverk     | 0,50         | DA                  | Personalkostnader              | Personell                  | 792 510,       |
|     | DFØ, Fiktivr     | PHD        | 100    | 600           | 1         |                                                                                                    | 01.08.2023 | 20,00             | 31.03.2025 | Årsverk     | 0,25         | DA                  | Personalkostnader              | Personell                  | 255 648,       |
|     | egg til Slett    | Redige     | ernavn | Kopier person |           |                                                                                                    |            |                   |            |             |              |                     |                                |                            | *              |

2. Om man har lagt inn ulike start- og sluttdatoer for de ulike finansiørene kan man måtte budsjettere på hver enkelt kostnadskalkyle likevel, siden det ikke tillates å budsjettere utenfor kalkylens start eller slutt.

## 4.2.3.4 Arkfane Utstyr

Arkfanen fylles ut på nesten samme måte som i prosjekter uten kostnadsomveltning. Se også arkfane personell.

## 4.2.3.5 Arkfane Leiesteder

Arkfanen fylles ut på nesten samme måte som i prosjekter uten kostnadsomveltning. Se også arkfane personell.

## 4.2.3.6 Arkfane Drift

Arkfanen fylles ut på nesten samme måte som i prosjekter uten kostnadsomveltning. Se også arkfane personell.

## 4.2.3.7 Arkfane Arbeidspakker

Arkfanen fylles ut på samme måte som i prosjekter uten kostnadsomveltning.

## 4.2.3.8 Arkfane Totalkostnad

Arkfanen kan brukes på samme måte som i prosjekter uten kostnadsomveltning.

## 4.2.3.9 Arkfane Pris

I prosjektsøknader med kostnadsomveltning bruker vi ikke finansieringen vi beregner i prisfanen, men finansieringen hentes fra arkfanen *Kostnadsomveltning* i prosjektskjermbildet. Det eneste vi trenger å tenke på i prisfanen er å knytte kostnader til arbeidspakker, samt at man med kostnadsspesifikt prinsipp må passe på å sette finansiering lik 0 på alt som skal budsjetteres på delprosjekt for egenfinansiering.

# 4.2.3.10 Arkfane Bekreftelsesspørsmål

Arkfanen skal fylles ut på samme måte som i prosjekter uten kostnadsomveltning.

## 4.2.3.11 Arkfane Handlingsoversikt

Denne arkfanen brukes ikke.

## 4.2.4 Lagre kostnadskalkyle

Når du er ferdig med å opprette budsjettransaksjoner på kostnadskalkylen kan du lagre ved å klikke på *Lagre* nede i venstre hjørne:

| Fullt navn                |                   |
|---------------------------|-------------------|
| Søkenavn                  |                   |
| Avdeling                  |                   |
| Tiltakstype               | × Vellykket       |
| Finansieringsregel        | Lagring vellykket |
| Utlysning                 |                   |
| Finansiørs Referanse      |                   |
| Finansiør - vedtaksstatus |                   |
| Finansiørs vedtaksdato    | OK                |
| Finansiør - innsendingsda |                   |
| Finansieringskilde        | NFR               |
| Land                      | Norge 👻           |
| Hjemmeside net sted       |                   |
|                           |                   |
|                           |                   |

Utarbeid deretter søknadsbudsjett på resterende kostnadskalkyler i prosjektsøknaden.

Lagring gjør at tilpasningen som beregner rundsumfinansiering fra NFR starter. Om du ikke har lagret tidligere er det først nå du ser finansieringen for kostnader som skal dekkes av rundsum.

#### 4.2.5 Validere kostnadskalkyle

Du kan når som helst validere en kostnadskalkyle ved å trykke på *Valider* på verktøylinjen i bunnen av skjermbildet:

| Lagre | Avbryt | Prosjektsøknad | Корі | Valider | Send | Eksport |
|-------|--------|----------------|------|---------|------|---------|

Hvis noe er feil, vil du få se en tabelloversikt over feil og advarsler. Feil må korrigeres før kostnadskalkylen kan sendes på arbeidsflyt. Advarsler forhindrer ikke innsending, men du bør kontrollere at dataene er akseptable.

| dskalkyle <mark>Ko</mark> | ntroll                              |                                                                                                    |                                        |                        |                               |
|---------------------------|-------------------------------------|----------------------------------------------------------------------------------------------------|----------------------------------------|------------------------|-------------------------------|
| tilbake til det rek       | evante skjermbildet og korriger fei | ene                                                                                                    |                                        |                        |                               |
|                           |                                     |                                                                                                    |                                        |                        |                               |
| varsler vil ikke for      | rhindre innsending, men vennligst   | å tilbake til det relevante skjermbildet og kontroller at dataene er aksep                                           | table                                  |                        |                               |
|                           |                                     |                                                                                                    |                                        |                        |                               |
| ) Advarsler (             | 1) Alle (3)                         |                                                                                                    |                                        |                        |                               |
| ) Advarsler (             | 1) Alle (3) Type                    | Melding                                                                                                    | Område                                 | Avdeling               | Finansiør                     |
| ) Advarsler (<br>Zoom     | 1) Alle (3) Type                    | Melding<br>Rolle mangler for postering 'Dummy'                                                                       | Område<br>DI-personell                 | Avdeling               | Finansiør<br>F10000           |
| Advarsler (<br>Zoom       | 1) Alle (3)<br>Type<br>Feil<br>Feil | Melding<br>Rolle mangler for postering 'Dummy, Dummy'<br>Finansiars kostnadskategori mangler for postering Dummy, Du | Område<br>DI-personell<br>DI-personell | Avdeling<br>100<br>100 | Finansiør<br>F10000<br>F10000 |

I kolonnen *Zoom* kan du klikke på forstørrelsesglasset for å tas til kostnadskalkylefanen hvor feilen må rettes. Rød markering viser hvilket felt feilmeldingen gjelder. Du manøvrerer tilbake til kontrollfanen ved å klikke på fanen.

|      | Navn      | Rolle  | Avd        | Lønnsinterv      | Regulativ       | Eksisterende<br>ressurs? | Startdato  | Va      | righet<br>md.) | Sluttdato    | Innsatstype   | Innsatsverdi | Kostnadskalkyletype | Finansiørs<br>kostnadskategori | Intern<br>kostnadskategori | Lønn<br>totalt |
|------|-----------|--------|------------|------------------|-----------------|--------------------------|------------|---------|----------------|--------------|---------------|--------------|---------------------|--------------------------------|----------------------------|----------------|
| Du   | mmy, Du   |        | 100        | 850              | 1               |                          | 01.05.2023 |         | 22,00          | 28.02.2025   | Arsverk 1     | - 1,00       | DI                  |                                |                            | 0,00           |
|      |           |        | Koststed   | 850.000 NOK      |                 |                          |            |         |                |              |               |              | Frikjøp             | -                              |                            |                |
| Ett  | ernavn,   | PHD    | 100        | 860              | 1               | $\checkmark$             | 01.05.2023 |         | 22,00          | 28.02.2025   | Årsverk       | 1,00         | DI                  | Personal- og indirek           | Personell                  | 1 605 422,     |
| egg  | til Slett | Redige | er navn    | Kopier person    | 1               |                          |            |         |                |              |               |              |                     |                                |                            |                |
| Ress | ursnr.    |        | Å          | rsak for ny regi | istrering/regis | trering u/navn           | Re         | gulativ |                | Totale timer | Filmer pr uke | Årsverk      | Måneder             |                                |                            |                |
|      |           |        |            |                  |                 |                          |            |         |                |              |               |              |                     |                                |                            |                |
| re   | Avbry     | Pr     | osjektsøkr | had Kop          | valio           | er Send                  | Eksport    |         | /              |              |               |              |                     |                                |                            |                |

Rett eventuelle feil, kontroller eventuelle advarsler og lagre kostnadskalkylen. Du kan gjerne validere kostnadskalkylen på nytt for å kontrollere at utfyllingen av kostnadskalkylen ikke har flere feil.

Om kostnadskalkylen ikke har noen feil eller data som må kontrolleres spesielt, vil du få et varsel om at validering er vellykket:

| 📀 Vellykket                                            |
|--------------------------------------------------------|
| Kostnadskalkylen din er bekreftet og kan nå sendes inn |
| ОК                                                     |

# 4.2.6 Sende kostnadskalkyle til intern godkjenning

Når all nødvendig informasjon er korrekt utfylt skal kostnadskalkylene godkjennes på intern arbeidsflyt før prosjektsøknaden kan sendes til finansiør. Oppsett av arbeidsflyten kan variere mellom universitetene, men skal blant annet innom både prosjektøkonom, BDM for kalkylens koststed og eventuelt BDM hos det som er prosjektets eiersted.

Kostnadskalkylene må sendes hver for seg på arbeidsflyt.

1. Filtrer på én finansiør og én avdeling i feltene *Finansiør* og *Avdeling* i kostnadskalkyleskjermbilde og klikk på *Send* nederst i kostnadskalkyleskjermbildet:
| Lagre | Avbryt | Prosjektsøknad | Корі | Valider | Send | Eksport |
|-------|--------|----------------|------|---------|------|---------|

2. Da får du opp en dialogboks:

|                                                                     | ×                                  |
|---------------------------------------------------------------------|------------------------------------|
| Send                                                                |                                    |
|                                                                     |                                    |
| Prosiektleder har oodkient at kostnadskalkvlen sendes til intern oo |                                    |
| Kommentar                                                           | Kommentar som følger arbeidsflyten |
|                                                                     |                                    |
| OK Avbryt                                                           |                                    |
|                                                                     |                                    |

- 3. Sett på hake for at prosjektleder har godkjent at kalkylen kan sendes til godkjenning om dette er avklart.
- 4. Om valideringen viser advarsler som du har valgt å ignorere må du bekrefte at du ønsker å ignorere dem. Advarslene vil også vises i dialogboksen:

| Ignorer advarsler                                                                                                    |                          |
|----------------------------------------------------------------------------------------------------|--------------------------|
| Prosjektleder har godkjent at kostnadskalkylen sendes til intern godkjenning 🗹<br>Kommentar Kommentar                                                      | som følger arbeidsflyten |
| Advarsler                                                                                                    |                          |
| ull personnel totalt for Etternavn, Fornavn                                                                                                    | DI-personell             |
| ostedet angitt for Etternavn, Fornavn er ikke det samme som koststedet til kalkylen. Kon<br>u har tillatelse til å budsjettere ressursen i denne kalkylen. | troller at DI-personell  |
|                                                                                                    |                          |

- 5. Klikk på OK.
- 6. Du får en melding om at kostnadskalkylen er sendt på arbeidsflyt:

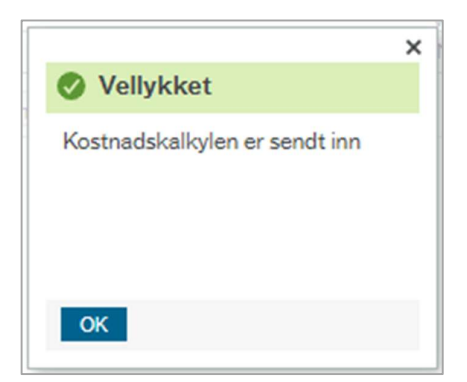

7. Gjenta steg 1 – 5 for å sende alle prosjektsøknadens kostnadskalkyler på arbeidsflyt.

# 4.2.7 Behandle kostnadskalkyle på arbeidsflyt

Når kostnadskalkylen er sendt på arbeidsflyt, vil den sendes til behandling. Godkjenningsflyten kan variere fra universitet til universitet, men stegene 1-3 er felles for alle:

- 1. Prosjektøkonom (Angitt i arkfane Informasjon i prosjektsøknaden).
- 2. BDM1-5 for kostnadskalkylens avdeling.
- BDM1-5 for eierkoststed (Angitt i arkfane *Prosjekt* i seksjonen *Forskere og avdelinger* i prosjektsøknaden. Om eierkoststedet er lik kostnadskalkylens avdeling, droppes disse stegene).
- 4. Dekan, om samlet finansiering for prosjektsøknadens kostnadskalkyler overstiger X millioner (Beløp kan variere).
- 5. Prorektor, om kostnadskalkylens finansiør er EU.

For å behandle kostnadskalkylen på arbeidsflyt navigerer du til kostnadskalkylen via varslingslisten oppe i høyre hjørne av skjermen:

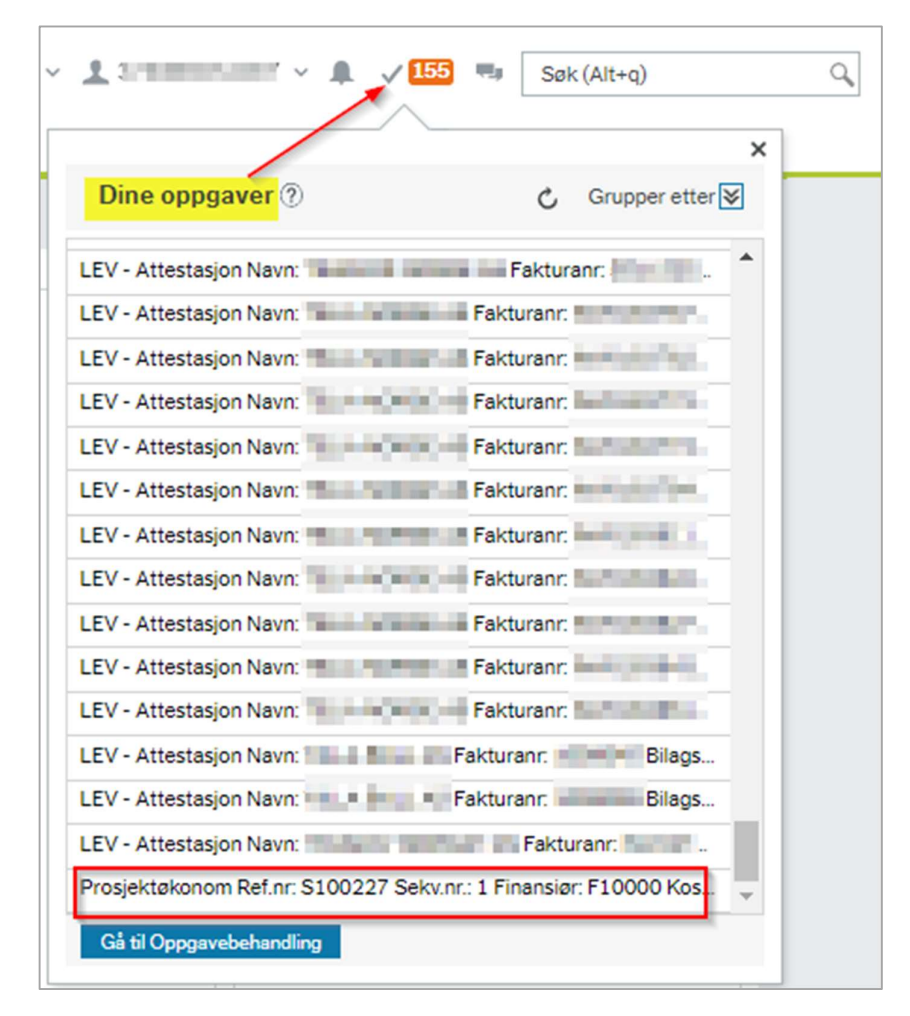

\*\*TIPS: Om du klikker på «Gå til Oppgavebehandling» kan det være enklere å filtrere og sortere seg frem til de oppgavene man leter etter. Du kan også gruppere dine oppgaver slik at det blir enklere å holde oversikt i varslingslisten, for eksempel:

| Dine oppgaver                                                  | c        | K Grupper etter  |
|----------------------------------------------------------------|----------|------------------|
| Nivå 1 Prosess                                                 |          | -                |
| Nivå 2 Steg                                                    |          | •                |
| Nivå 3 Kolorne 4 verdi                                         |          | -                |
| Utvid alle Skjul alle                                          |          |                  |
| Hovedbock - hovedproses                                        |          |                  |
| Inng. faktura - Leverandør                                     |          |                  |
| Inng. faktura - innkjøp                                        |          |                  |
| <ul> <li>Prosjektsøknad - Kostnader og finansiering</li> </ul> |          |                  |
| <ul> <li>Prosjektøkonom</li> </ul>                             |          |                  |
| ~ 100                                                          |          |                  |
| Prosjektøkonom Ref.nr: S100227 Sek                             | v.nr.: 1 | Finansiør: F1000 |
|                                                                |          |                  |
|                                                                |          |                  |
|                                                                |          |                  |
|                                                                |          |                  |
|                                                                |          |                  |
|                                                                |          |                  |
|                                                                |          |                  |
|                                                                |          |                  |
| Gå til Oppgavebehandling                                       |          |                  |
|                                                                |          |                  |

Når du klikker på oppgaven du skal behandle, blir du sendt til et eget skjermbilde for godkjenning av kostnadskalkyler.

# 4.2.7.1 Generelt om godkjenningsskjermbildet

Skjermbildet for godkjenning av prosjektsøknader er, med unntak av knappene på verktøylinjen i bunnen, likt for alle godkjennere (Prosjektøkonom, BDM osv) og ser slik ut:

| Sorter etter Velg alle synlige p                                              | ▼ Stigende «<br>stooter                      | Godkjenn<br>* Arbeids  | ning av ko                   | ostnadskalkyle<br>d 1)                                                   |                                  |                           |                                         |                             |                            |                            |                 |   |  |
|-------------------------------------------------------------------------------|----------------------------------------------|------------------------|------------------------------|--------------------------------------------------------------------------|----------------------------------|---------------------------|-----------------------------------------|-----------------------------|----------------------------|----------------------------|-----------------|---|--|
| Prosjektnavn:<br>Finansiering:<br>Oppdatert:                                  | 6 603 000 00<br>16 03 2023                   | 23.05.202<br>23.05.202 | 23 22:48 DFØ<br>23 22:48 DFØ | <ul> <li>Andreas Lodve Rishaug</li> <li>Andreas Lodve Rishaug</li> </ul> | (R.ALRI) - "Ki<br>(R.ALRI) - Dit | ommentar son<br>stribuert | n følger arbeidsflyten"                 |                             |                            |                            |                 |   |  |
| Ref.nr:<br>Prosjektbeskrivels<br>Prosjektnavn:<br>Finansiering:<br>Oppdatert: | \$100189<br>e:<br>2.665.891.11<br>10.02.2023 | (Skriv inn e           | en kommenta                  | ()                                                                       |                                  |                           |                                         |                             |                            |                            |                 |   |  |
| Ref.nr:<br>Prosjektbeskrivels<br>Prosjektnavn:                                | \$100304                                     | Detaljer k             | costnadskal                  | kyle                                                                     |                                  |                           |                                         |                             |                            |                            |                 |   |  |
| Oppdatert:                                                                    | 0.00<br>23.05.2023                           | Kontroll               | Kart                         | Prosjektleder<br>Etternavn, Forn                                         | Finansiør<br>F10001              | Pris NOK<br>0,00          | Status for kostnadskalkyle<br>Søknad v1 | Avd.tidsfrist<br>12.07.2023 | Intern frist<br>12.07.2023 | Søknadsfrist<br>01.08.2023 | Avdeling<br>100 | - |  |
| 团 = Komme                                                                     | antarer                                      |                        |                              |                                                                          |                                  |                           |                                         |                             |                            |                            |                 |   |  |
| Godkjenne                                                                     | Videresend Parker Avanse                     | rt modus               | Brukerlogg                   | arbeidsflyt Loggbo                                                       | k Eks                            | port                      |                                         |                             |                            |                            |                 |   |  |

Til venstre i skjermbildet vises dine oppgaver i en liste. Øverst har du mulighet til å sortere oppgavene etter ulike kriterier. Hver oppgave tilsvarer en prosjektsøknad, og kan inneholde flere kostnadskalkyler. Blå markering viser hvilken prosjektsøknads kostnadskalkyler du behandler nå. Dersom det er en snakkeboble på oppgaven, betyr det at noen har skrevet en kommentar som kan sees i arbeidsflytloggen for den aktuelle kostnadskalkylen.

| Sorter etter 💌 Stigende 🐇                                                                                                    | Godkjenning av kostnadskalkyle                                                                                                    |       |
|----------------------------------------------------------------------------------------------------|----------------------------------------------------------------------------------------------------|-------|
| Velg alle synlige poster                                                                                                    | * Arbeidsflytlogg (rad 1)                                                                                                    |       |
| Prosjektbeskrives<br>Prosjektbeskrives<br>Franskering: 6 603 0000<br>Oppdatert: 16.03 2023                                                                | 23.05.2023 DF0 - Andress Lodive Richaug (R.AL.D.) - <u>Kommertar som følger arbeidsflyten</u><br>23.05.2023 DF0 - Andress Lodive Richaug (R.AL.N) - Distribuert |       |
| S100189           Prosjektheskrivelse           Prosjektheskrivelse           Finasiering           2 665 891,11           Oppdatert           10.02,2023 | (Striv inn en kommentar)<br>Kopi                                                                                                    |       |
| Ref.nr: \$100304<br>Prosjektbeskrivelse:                                                                                                    | Detaljer kostnadskalkyle                                                                                                    |       |
| Finansiering: 0,00<br>Oppdatert: 23.05.2023                                                                                                    | Kontroll Kart Prosjektleder Finansier Pris NOK Status for kostnadskalkyle Avd tidsfrist Intern frist Søknadsfrist Avd                                           | eling |
| P                                                                                                    | K Etternavn, Forn F10001 0,00 Saknad v1 12.07.2023 12.07.2023 01.08.2023 100                                                                                    |       |
| Totalt: 3                                                                                                    |                                                                                                    |       |
| 🖾 = Kommentarer                                                                                                    |                                                                                                    |       |

Til høyre i skjermbildet ser du arbeidsflytlogg og de ulike kostnadskalkylene du har til behandling:

| Sorter etter Finansiering    Stigende                                                                                                    | Godkjenning av kos       | tnadskalkyle                                                   |                            |                                        |                                     |                                        |                                        |                                        |                                  |
|----------------------------------------------------------------------------------------------------|--------------------------|----------------------------------------------------------------|----------------------------|----------------------------------------|-------------------------------------|----------------------------------------|----------------------------------------|----------------------------------------|----------------------------------|
| Ref.nr. S100304<br>Prosektbeskrivelse<br>Prosektbeskrivelse<br>Inansiering: 0.00<br>Oppdatett: 23.05.2023                                                                                                    | ☆ Arbeidsflytlogg (rad : | 1)                                                             |                            |                                        |                                     |                                        |                                        |                                        |                                  |
| Refor \$100189                                                                                                    | Detaljer kostnadskalky   | le                                                             |                            |                                        |                                     |                                        |                                        |                                        |                                  |
| Designation of the second second seco | Kontroll Kart            | Prosjektleder                                                  | Finansior                  | Pris NOK                               | Status for kostnadskalkyle          | Avd.tidsfrist                          | Intern frist                           | Søknadsfrist                           | Avdeling                         |
| Prosjektoeskrivelse:                                                                                                    |                          |                                                                |                            |                                        |                                     |                                        |                                        |                                        |                                  |
| Prosjektoeskrivelse:<br>Prosjektnavn:<br>Finansiering: 2.665.891,11<br>Onordetert: 10.02.2023                                                                                                    | 8                        | Number of Street                                               | F10001                     | 232 644,05                             | Søknad v1                           | 26.01.2023                             | 26.01.2023                             | 15.02.2023                             | 12500000                         |
| Prosjektnese<br>Prosjektnese<br>Finansiering: 2 665 891,11<br>Oppdatert: 10.02.2023                                                                                                    | A<br>A                   | Nation Address                                                 | F10001<br>F10001           | 232 644,05<br>844 079,15               | Søknad v1<br>Søknad v1              | 26.01.2023<br>26.01.2023               | 26.01.2023<br>26.01.2023               | 15.02.2023<br>15.02.2023               | 12500000<br>21702600             |
| Progektoeskrivese<br>Fransering: 2 665 691,11<br>Oppdater: 10.022023                                                                                                    | 8<br>8<br>8              | Harrison, Hilliers<br>Harrison, Hilliers<br>Harrison, Hilliers | F10001<br>F10001<br>F10000 | 232 644,05<br>844 079,15<br>823 621,22 | Søknad v1<br>Søknad v1<br>Søknad v1 | 26.01.2023<br>26.01.2023<br>26.01.2023 | 26.01.2023<br>26.01.2023<br>26.01.2023 | 15.02.2023<br>15.02.2023<br>15.02.2023 | 12500000<br>21702600<br>21702600 |

| jannig av kosthadskalkyle<br>bekilfyterge (vd. 1)<br>222222 00 19 00° - Averses Lover Binkau (P.A.B.B) - Understell<br>22222 00 19 00° - Averses Lover Binkau (P.A.B.B) - Understell<br>22222 00 19 00° - Averses Lover Binkau (P.A.B.B) - Understell<br>22222 000 100 100 100 100 100 100 100 10                                                                                                    |
|----------------------------------------------------------------------------------------------------|
| vereinstriktige (nd 1)                                                                                                    |
| ver videreem ver verveel over Bithang (R.A.B.) - <u>Controver</u><br>2322223 US DE V. Averses Looke Bithang (R.A.B.) - <u>Controver</u><br>232223 US DE V. Averses Looke Bithang (R.A.B.) - <u>Controver</u><br>2022 US DE V. Averses Looke Bithang (R.A.B.) - <u>Controver</u><br>2022 US DE V. Averses Looke Bithang (R.A.B.) - <u>Controver</u><br>2022 US DE V. Averses Looke Bithang (R.A.B.) - <u>Controver</u><br>2022 US DE V. Averses Looke Bithang (R.A.B.) - <u>Controver</u><br>2022 US DE V. Averses Looke Bithang (R.A.B.) - <u>Controver</u><br>2022 US DE V. Averses Looke Bithang (R.A.B.) - <u>Controver</u><br>2023 US DE V. Averses Looke Bithang (R.A.B.) - <u>Controver</u><br>2023 US DE V. Averses Looke Bithang (R.A.B.) - <u>Controver</u><br>2023 US DE V. Averses Looke Bithang (R.A.B.) - <u>Controver</u><br>2023 US DE V. Averses Looke Bithang (R.A.B.) - <u>Controver</u><br>2023 US DE V. Averses Looke Bithang (R.A.B.) - <u>Controver</u><br>2023 US DE V. Averses Looke Bithang (R.A.B.) - <u>Controver</u><br>2023 US DE V. Averses Looke Bithang (R.B.B.) - <u>Controver</u><br>2023 US DE V. Averses Looke Bithang (R.B.B.) - <u>Controver</u><br>2024 US DE V. Averses Looke Bithang (R.B. B.) - <u>Controver</u>     |
| view skonventur<br>view skonventur<br>view s |
| 13 202 30 L B DFG - Andreas Loder Ruhanj (R.A.R.) - Dueblaert                                                                                                    |
| ver en kommunati                                                                                                    |
| Vene en kommente)                                                                                                    |
| jer Kastnadskallyle<br>el Kast Progestieder Finansir Pink NCK Status for kostnadskallyde Aud tistiffit Intein finst Seknadsfrist Audeling<br>Terenewn, For. F10000 5 513 351. Executive 20.03.3023 20.03.2023 01.04.2023 100 m                                                                                                    |
| V/deresent         Parise         Productionage         Productionage                                                                                                    |
| Natt         Progestadeer         Fransar         Prins NOK         Status for leastnadstaalige         Aud todshinst         Intern frist         Salinadshiat         Audeling           Image: Transar         Fransar         Prins NOK         Status for leastnadstaalige         Aud todshinst         Intern frist         Salinadshiat         Audeling           Image: Transar         Fransar         Prins NOK         Status for leastnadstaalige         20:03:2023         01:04:2023         100         Image: Transar         Prins         Transar         Prins         Transar         Prins         Transar         Prins         Transar         Prins         Transar         Prins         Transar         Prins         Transar         Prins         Transar         Prins         Transar         Prins         Transar         Prins         Transar         Transar                                                                                                    |
| Vider         Prospectander         Prior NOX         Status for kostnadulasi         Intern first         Salonadafrist         Audeling           Image: Salonadafrist         Etterneum, For.         F10000         5.513.351.         Salonadafrist         20.03.2023         01.04.2023         100         Image: Salonadafrist         Image: Salonadafrist         Audeling           Image: Salonadafrist         Etterneum, For.         F10000         5.513.351.         Salonadafrist         20.03.2023         01.04.2023         100         Image: Salonadafrist         Image: Salonadafrist                                                                                                    |
| Ettermany, For.         F10000         5 513 351         Boldward CI         2003 2023         01 04 2023         100                                                                                                    |
| vvoo Videresend Perfer Avenset modus Brukerioge erbeidflyt Logobok Eksport                                                                                                    |
| Videresent   Parker   Avanset modus   Brukerlogg ørbeddflyt   Loggbok   Elsport                                                                                                    |
| No Videresend Parker Avanset modus Brukarlogg arbeidsflyt Loggbok Elsport                                                                                                    |
| V/deresend         Parker         Avanset modus         Brukerlogg erbeddflyt         Loggbok         Elsport                                                                                                    |
| nve Videresend Parker Avensert modus Brukerlogg ørbeidsflyt Loggbok Eksport                                                                                                    |
| nve Videresend Parker Avansert modus Brukarlogg arbeidsflyt Loggbok Eksport                                                                                                    |
| No Videresend Parker Avanset modus Brukarioga arbeidsflyt Loggbok Eisport                                                                                                    |
| noe Videresend Parker Avenset modus Brukerlogg erbeidsflyt Loggbok Eksport                                                                                                    |
| noe Videresend Parker Avenset modus Brukerlogg erbeidsflyt Loggbok Eksport                                                                                                    |
| nne Videresend Parker Avenset modus Brukarlogg erbeidsflyt Loggbok Eksport                                                                                                    |
| nve Videresend Parker Avensert modus Brukerlogg ørbeidsflyt Loggbok Eksport                                                                                                    |
| nve Videresend Parker Avansert modus Brukerlogg arbeidsflyt Loggbok Eksport                                                                                                    |
| noe Videresend Parker Avenset modus Bukarlogg erbeidsflyt Loggbok Eksport                                                                                                    |
| nne Videresend Parker Avansert modus Brukerlogg arbeidsflyt Loggbok Eksport                                                                                                    |
| videresend Parker Avansert modus Brukerlogg arbeidstryt Loggbok Eksport                                                                                                    |
|                                                                                                    |

- 1. For å få frem arbeidsflytloggen for en kalkyle må du klikke på raden slik at den merkes med blå bakgrunnsfarge.
- 2. I kommentarfeltet kan man lese kommentarer og eventuelt legge inn en kommentar som følger kostnadskalkylen videre i arbeidsflyten.
- 3. Klikk på knappen i kolonnen *Kart* for å få se arbeidsflytkartet til denne kostnadskalkylen.
- 4. Klikk på koblingen i kolonnen *Status for kostnadskalkyle* for å komme inn i kostnadskalkylen.
- 5. På verktøylinjen i bunnen av skjermbildet har du ulike handlingsknapper. Disse kan variere mellom de ulike godkjenningstrinnene.
- 6. Knappen *Avansert modus* gir deg muligheten til å behandle kostnadskalkyler på samme prosjektsøknad individuelt om dette er ønskelig:

| Godkjenne | Videresend | Parker | Avansert modus | Brukerlogg arbeidsflyt | Loggbok | Eksport |
|-----------|------------|--------|----------------|------------------------|---------|---------|
|           |            |        |                |                        |         |         |

- 7. Når du klikker på *Avansert modus* endrer knappen navn til *Enkel modus*. Klikk på den på nytt for å komme tilbake til *Enkel modus*.
- 8. I avansert modus deaktiveres handlingsknappene på verktøylinjen i bunnen av skjermbildet. Disse erstattes isteden av nye tilsvarende knapper under *Detaljer kostnadskalkyle*:

| Sorter etter Finansiering  Veig alle synlige poster Progetthesonvetse Dopodert Dopodert 22052023 Perione: Stotols9 Progetthesonvetse Stotols9 Progetthesonvetse | « Godkjenning av kostna<br>Arbeidsflytlogg (rad 1)<br>10.02.2023 DF0 - Andr<br>(Storiv inn en kommentar) | dskalkyle<br>ess Lodve Rishaug (RALRi) - Distribue | ərt                 |                 |                    |                    |
|----------------------------------------------------------------------------------------------------|----------------------------------------------------------------------------------------------------|----------------------------------------------------|---------------------|-----------------|--------------------|--------------------|
| Finansiering: 2 665 891,11<br>Oppdatert: 10.02.2023                                                                                                    | Корі                                                                                                    |                                                    |                     |                 |                    |                    |
| Totalty 2                                                                                                    | Detalier kostnadekalkyle                                                                                 |                                                    |                     |                 |                    |                    |
| Iotalt: 2                                                                                                    | Vestrell Kart                                                                                            | Drasiektinder Einsesier D                          | NOV Status fac lost | Auditidetries   | latara friet Calva | adeficist Audalian |
| 厚] = Kommentarer                                                                                                    | Kontroli Kart                                                                                            | FIGSJEKTEDET FINALSION PI                          | 12 644 Sakoad v1    | 26.01.2023 26.0 | 1 2023 15 02 202   | 12500000           |
|                                                                                                    |                                                                                                    | F10001 84                                          | 14 079,Søknad v1    | 26.01.2023 26.0 | 01.2023 15.02.202  | 21702600           |
|                                                                                                    |                                                                                                    | F10000 82                                          | 23 621,             | 26.01.2023 26.0 | 01.2023 15.02.202  | 3 21702600         |
|                                                                                                    |                                                                                                    | F10000 89                                          | 5 381,              | 26.01.2023 26.0 | 15.02.202          | 12500000           |
|                                                                                                    | Godigenne Videresend ]                                                                                   | Perker Angre                                       |                     | Þ               |                    |                    |
| Godkjenne Videresend Parker                                                                                                    | Enkel modus Brukerlogg arbeidsfly                                                                        | Loggbok Eksport                                    |                     |                 |                    |                    |

9. Sett hake på kalkylen(e) du ønsker å behandle og velg handling.

| De   | taljer kost | nadskall | kyle       |                     |           |          |                |               |              |              |          |  |
|------|-------------|----------|------------|---------------------|-----------|----------|----------------|---------------|--------------|--------------|----------|--|
|      | Kontroll    | Kart     |            | Prosjektleder       | Finansiør | Pris NOK | Status for kos | Avd.tidsfrist | Intern frist | Søknadsfrist | Avdeling |  |
|      |             |          | Godkjenne  | No. Aspecta         | F10001    | 232 644, | Søknad v1      | 26.01.2023    | 26.01.2023   | 15.02.2023   | 12500000 |  |
|      |             | ۶.       | Godkjenne  | 101003-001          | F10001    | 844 079, | Søknad v1      | 26.01.2023    | 26.01.2023   | 15.02.2023   | 21702600 |  |
|      |             |          | Videresend | 10102               | F10000    | 823 621, | Søknad v1      | 26.01.2023    | 26.01.2023   | 15.02.2023   | 21702600 |  |
|      |             |          | Parker     | The Local Diversion | F10000    | 895 381, | Søknad v1      | 26.01.2023    | 26.01.2023   | 15.02.2023   | 12500000 |  |
| Go   | dkjenne     | Viderese | nd Parker  | Angre               |           |          |                |               |              |              |          |  |
| Lagr | e           |          |            |                     |           |          |                |               |              |              |          |  |

## 10. Avslutt med å velg *Lagre*.

### 4.2.7.2 Prosjektøkonom

- 1. Prosjektøkonom kan klikke på koblingen i kolonnen *Status for kostnadskalkyle* for å gjøre endringer på de ulike kostnadskalkylene og eventuelt selve prosjektsøknaden.
- 2. Gjør eventuelle endringer og *Lagre*. For å gå tilbake til godkjenningsbildet klikker du på knappen *Godkjenning av kostnadskalkyle*.

| Kostnadskalkyle                                                                                                    |                                                                                                    |                |                                                      |                    |                 |                          |                                 |              |           |  |
|----------------------------------------------------------------------------------------------------|----------------------------------------------------------------------------------------------------|----------------|------------------------------------------------------|--------------------|-----------------|--------------------------|---------------------------------|--------------|-----------|--|
| osjektbeskrivelse                                                                                                    |                                                                                                    |                |                                                      | Prosjektnavn       |                 |                          | Hovedavdel                      | ling         |           |  |
| Prosjekt for utklipp til brukerdo                                                                                                    | okumentasjon                                                                                                    |                |                                                      | Eksempel bruker    | dokumentasjon   |                          | Administra                      | sjonen       |           |  |
|                                                                                                    |                                                                                                    |                |                                                      | Status for kostnad | lskalkyle       |                          | Prosjektled                     | er           |           |  |
|                                                                                                    |                                                                                                    |                |                                                      | Søknad v1          |                 | Sendt                    | Etternavn,                      | Fornavn      |           |  |
| osjektnummer                                                                                                    | Avd.ref                                                                                                    |                | Avd.tidsfrist                                        | Intern frist       | Søknadsfrist    | Valuta                   |                                 | Sats         |           |  |
| 100227                                                                                                    |                                                                                                    |                | 20.03.2023                                           | 20.03.2023         | 01.04.2023      | Norske kron              | er                              | 0            | 0,0000000 |  |
| * Ytterligere oppsummer                                                                                                    | ringsdata                                                                                                    |                |                                                      |                    |                 |                          |                                 |              |           |  |
| - Foreslått prosiektinformasic                                                                                                    | on                                                                                                    |                | - Referanser -                                       |                    |                 |                          |                                 | NOK          | Valuta    |  |
| Oppstartsdato 01.05.2023                                                                                                    | Varighet (md.) 22.0                                                                                                    | Sluttdato 28.0 | 2.2025 Bestillingsnumm                               | ner                | Eks             | stern ref1               | Totalkortpad                    | 0.105.404.20 | 0.00      |  |
|                                                                                                    |                                                                                                    |                |                                                      |                    |                 |                          | Totalkostilad                   | 0 105 494,50 | 0,00      |  |
|                                                                                                    |                                                                                                    |                |                                                      |                    |                 |                          | Finansiering                    | 5 513 351,82 | 0,00      |  |
|                                                                                                    |                                                                                                    |                |                                                      |                    |                 |                          | Maksbeløp                       | 0,00         | 0,00      |  |
|                                                                                                    |                                                                                                    |                |                                                      |                    |                 |                          |                                 |              |           |  |
| nansiar                                                                                                    |                                                                                                    |                |                                                      |                    |                 |                          |                                 |              |           |  |
|                                                                                                    |                                                                                                    |                | Avdeling                                             |                    |                 |                          | Valuta                          |              |           |  |
| orges Forskningsråd                                                                                                    | tstyr Leiesteder Dri                                                                                                    | ft Arbeidspak  | Avdeling<br>Koststed 100<br>kker Totalkostnad F      | Pris Bekreftel     | sesspørsmål A   | rbeidsflyt Handl         | ngsoversikt                     | e kroner     | •         |  |
| Forskningsråd                                                                                                    | tstyr Leiesteder Dri                                                                                                    | ift Arbeidspak | Avdeling<br>Koststed 100<br>kker Totalkostnad F      | Pris Bekreftel     | sesspørsmål A   | rbeidsflyt Handl         | valuta<br>Norske<br>ngsoversikt | e kroner     | •         |  |
| Fullt navn<br>Søkenavn                                                                                                    | tstyr Leiesteder Dri<br>Norges Forskningsråd<br>NFR                                                                                 | ift Arbeidspak | Avdeling<br>Koststed 100<br>dker Totalkostnad F      | Pris Bekreftel     | sesspørsmål A   | rbeidsflyt Handl         | valuta<br>Norske                | e kroner     | •         |  |
| Fullt navn<br>Sekenavn<br>Avdeling                                                                                                    | tstyr Leiesteder Dri<br>Norges Forskningsråd<br>NFR                                                                                 | ift Arbeidspak | Avdeling<br>Koststed 100<br>dker Totalkostnad F      | Pris Bekreftel     | sesspørsmål A   | rbeidsflyt Handl         | ngsoversikt                     | e kroner     | •         |  |
| orges Forskningsråd<br>Finansiør Personell Ut<br>Fullt navn<br>Søkenavn<br>Avdeling<br>Tiltakstype                                                                                                    | tstyr Leiesteder Dri<br>Norges Forskningsråd<br>NFR<br>Forskningssøknad                                                             | ift Arbeidspak | Avdeling<br>Koststed 100<br>dker Totalkostnad F      | Pris Bekreftel     | sesspørsmål A   | rbeidsflyt Handl         | ngsoversikt                     | e kroner     | •         |  |
| orges Forskningsråd<br>Finansier Personell Un<br>Fulk navn<br>Søkenavn<br>Avdeling<br>Tittakstype<br>Finansieringsregel                                                                                            | tstyr Leiesteder Dri<br>Norges Forskningsråd<br>NFR<br>Forskningssaknad<br>NFR rundsum NY                                           | ift Arbeidspał | Avdeling<br>Koststed 100<br>Kker   Totalkostnad   F  | Pris Bekreftel     | sessporsmål A   | rbeidsflyt Handi         | Norsku<br>Norsku                | e kroner     | •         |  |
| orges Forskningsråd<br>Finansier Personell Un<br>Fult navn<br>Søkenavn<br>Avdeling<br>Tittakstype<br>Finansieringsregel<br>Utlysning                                                                               | tstyr Leiesteder Dri<br>Norges Forskningsråd<br>NFR<br>Forskningssaknad<br>NFR rundsum NY                                           | ift Arbeidspat | Avdeling<br>Köststed 100<br>Kker   Totalikostnad   F | Pris Bekreftel     | sesspørsmål ] A | v                        | Valuta<br>Norski                | e kroner     | •         |  |
| orges Forskningsråd<br>Finansier Personell Un<br>Fulk navn<br>Søkenavn<br>Avdeling<br>Tittakstype<br>Finansieringsregel<br>Uttysning<br>Finansiers Referanse                                                       | tstyr Leiesteder Dri<br>Norges Forskningsråd<br>NFR<br>Forskningssaknad<br>NFR rundsum NY                                           | ift Arbeidspai | Avdeling<br>Koststed 100<br>Kker   Totalikostnad   F | Pris Bekreftel     | sesspørsmål ] A | ▼<br>rbeidsflyt   Handli | Valuta<br>Norski                | e kroner     | •         |  |
| reges Forskningsråd<br>Finansier Personell Un<br>Fulk navn<br>Søkenavn<br>Avdeling<br>Tittakstype<br>Finansieringsregel<br>Uttysning<br>Finansiers Referanse<br>Finansier - vedtaksstatus                          | tstyr Leiesteder Dri<br>Norges Forskningsråd<br>NFR<br>Forskningssaknad<br>NFR rundsum NY<br>L<br>ikke sendt til finansier          | ift Arbeidspal | Avdeling<br>Koststed 100<br>Kker   Totalkostnad   F  | Pris Bekreftel     | sesspørsmål 🗍 A | v Jrbeidsflyt Handli     | Valuta<br>Norsku                | e kroner     | •         |  |
| reges Forskningsråd<br>Finansier Personell Ur<br>Fulk navn<br>Søkenavn<br>Avdeling<br>Tittakstype<br>Finansieringaregel<br>Uttysning<br>Finansiers Referanse<br>Finansier - vedtakstatus<br>Finansiers vedtaksdato | tstyr Leiesteder Dri<br>Norges Forskningsråd<br>NFR<br>Forskningsseknad<br>NFR rundsum NY<br>ikke sendt til finansier<br>01.10.2023 | Arbeidspel     | Avdeling<br>Koststed 100<br>Kker   Totalkostnad   F  | Pris Bekreftel     | sessporsmål 🗍 A | v Jrbeidsflyt Handli     | Valuta<br>Norsku                | e kroner     | •         |  |
| orges Forskningsråd<br>Finansier Personell U<br>Fullt navn<br>Sekenavn<br>Avdeling<br>Tittakstype<br>Finansieringsregel<br>Utlysning<br>Finansiers Referanse<br>Finansier vedtaksatatus<br>Finansier vedtaksatatus | tstyr Leiesteder Dri<br>Norges Forskningsråd<br>NFR<br>Forskningssøknad<br>NFR rundsum NY<br>ikke sendt til finansier<br>01 10.2023 | Arbeidspał     | Avdeling<br>Koststed 100<br>Kker   Totalkostnad   F  | Pris Bekreftel     | sesspørsmål 🗍 A | v J                      | Valuta<br>Norsku                | s kroner     | •         |  |

3. Velg om prosjektsøknaden skal behandles som én ved å bruke knappene *Godkjenne*, *Videresend* og *Parker* eller om hver enkelt kostnadskalkyle skal behandles individuelt ved å velge *Avansert modus*.

| Godkjenne | Videresend | Parker | Avansert modus |
|-----------|------------|--------|----------------|
|-----------|------------|--------|----------------|

4. Om du velger Godkjenne går kostnadskalkylene videre til neste steg i godkjenningsflyten.

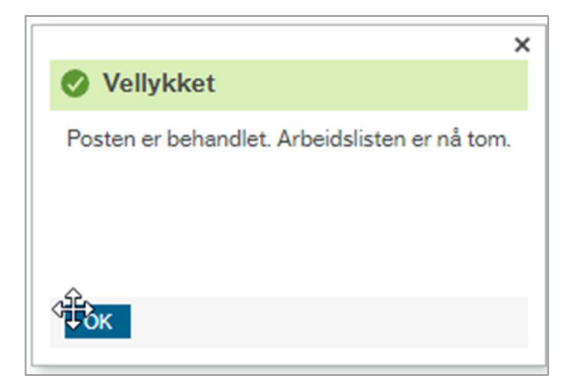

5. Om du velger Videresend må du angi mottaker og legge inn en kommentar:

| Prosjektøkonom - Videresend |   | × |
|-----------------------------|---|---|
| Videresend til              | م | ] |
| Legg inn kommentar          |   |   |
| Videresend                  |   |   |

6. Om du velger *Parker* må du legge inn en kommentar:

|                         | × |
|-------------------------|---|
| Prosjektøkonom - Parker |   |
| Legg inn kommentar      |   |
| Parker                  |   |

7. Om du velger *Avansert modus* vil du kunne behandle kostandskalkylene individuelt. Se beskrivelsen under generelt om godkjenningskjermbildet.

#### 4.2.7.3 BDM 1-5 og Eiersteds BDM 1-5

1. BDM kan klikke på koblingen i kolonnen *Status for kostnadskalkyle* for å komme inn på de ulike kostnadskalkylene. BDM har ikke tilgang til å gjøre endringer på kostnadskalkyler.

| Lagre Avbryt          | Prosjektsøknad Kopi                     | Valider Se | nd Godkjenning av k | ostnadskalkyle Eksport |
|-----------------------|-----------------------------------------|------------|---------------------|------------------------|
| i Kostnadskalkyle kan | kke endres i henhold til arbeidsflyttri | nn.        |                     |                        |
| Informasjon: 1        |                                         |            |                     |                        |

 Kontroller informasjonen i kostnadskalkylen i henhold til BOTT-rutinen. Det er laget to interne godkjenningsrapporter for hhv. bidrags- og oppdragsprosjekter som understøtter kontrollen. Klikk på *Eksport* nederst i kostnadskalkyleskjermbildet. Da får du opp en dialogboks hvor du kan klikke på ønsket rapport:

| Finansiør - vedtaksstatus<br>Finansiørs vedtaksdato | 01.10.2023 | Spesialtilpasset     Godkiepping Oppdress DE01 [visy] |   |
|-----------------------------------------------------|------------|-------------------------------------------------------|---|
| Finansiør - innsendingsdato                         |            | Godkjenning_Oppdrag_DFO1 [.xisx]                      |   |
| Finansieringskilde                                  |            | EU_DFO1 [.xisx]                                       | - |
| Land                                                |            |                                                       |   |
| Hjemmeside nettsted                                 |            |                                                       |   |
|                                                     |            |                                                       |   |

\*Merk at godkjenningsrapporten er per koststed og for å få opp riktig rapport er det viktig at du klikker deg inn på riktig kostnadskalkyle. Det holder ikke å bytte kalkyle ved hjelp av nedtrekksmenyen for finansiør og avdeling inne på kostnadskalkylen.

- 3. For å gå tilbake til godkjenningsbildet klikker du på knappen *Godkjenning av kostnadskalkyle*.
- 4. Klikk deg eventuelt inn på flere kostnadskalkyler for å kjøre rapporten for flere koststeder.
- 5. Velg om prosjektsøknaden skal behandles som én ved å bruke knappene *Godkjenne (BDM), Avvise og Videresend* eller om hver enkelt kostnadskalkyle skal behandles individuelt ved å velge *Avansert modus*.

| Godkjenne (BDM) | Avvise | Videresend | Avansert modus | Brukerlogg arbeidsflyt | Loggbok | Eksport |
|-----------------|--------|------------|----------------|------------------------|---------|---------|
| Ę               |        |            | 1              |                        |         |         |

6. Om du velger *Godkjenne (BMD)* går kostnadskalkylene videre til neste steg i godkjenningsflyten.

- 7. Om du velger *Avvise* må du legge til en kommentar før oppgaven returneres til *Initiativtaker*.
- 8. Om du velger Videresend må du angi mottaker og legge inn en kommentar.
- 9. Om du velger *Avansert modus* får du de samme knappene tilgjengelig i *Detaljer kostnadskalkyle,* se beskrivelse i forrige delkapittel (prosjektøkonom).

#### 4.2.8 Sende prosjektsøknad til finansiør

Når alle kostnadskalkylene i prosjektsøknaden er godkjent på intern arbeidsflyt er det klart for å sende prosjektsøknaden til finansiøren(e). Dette gjøres utenfor Unit4 ERP.

Det er laget egne rapporter som understøtter søknadsprosessen i EU og NFRs nettportaler. Gå inn på kostnadskalkylen og klikk på *Eksport*. Velg deretter ønsket rapport fra dialogboksen:

| Report Engine                   |          |
|---------------------------------|----------|
|                                 |          |
| Godkiepping Oppdrag DE01 [visv] | <u> </u> |
| Godkjenning_Oppdrag_DFO1[.kisk] |          |
|                                 |          |
|                                 |          |
|                                 |          |

Husk å gå inn i kostnadskalkylen og oppdater *Finansiør – vedtaksstatus*. Dette må gjøres på hver enkelt finansiør:

| rges Forskningsråd        |         |                                       |         | *             | Avdeling<br>Koststed 100 | )    |                      |             | •             | Valuta<br>Norske kroner | - |
|---------------------------|---------|---------------------------------------|---------|---------------|--------------------------|------|----------------------|-------------|---------------|-------------------------|---|
| nansiør Personell         | Utstyr  | Leiesteder                            | Drift   | Arbeidspakker | Totalkostnad             | Pris | Bekreftelsesspørsmål | Arbeidsflyt | Handlingsover | sikt                    |   |
|                           | _       |                                       |         |               |                          |      | -                    |             |               |                         |   |
| Fullt navn                | Nor     | ges Forskningsr                       | åd      |               |                          |      |                      |             |               |                         |   |
| Søkenavn                  | NFF     | 2                                     |         |               |                          |      |                      |             |               |                         |   |
|                           |         |                                       |         |               |                          |      | -                    |             |               |                         |   |
| Avdeling                  |         |                                       |         |               |                          |      |                      |             |               |                         |   |
| Tiltakstype               | Fors    | skningssøknad                         |         |               |                          |      |                      |             |               |                         |   |
| Finansieringsregel        | NEE     | rundsum NY                            |         |               |                          |      |                      |             |               |                         |   |
|                           |         |                                       |         |               |                          |      | 1                    |             |               |                         |   |
| Utlysning                 |         |                                       |         |               |                          |      |                      |             |               |                         |   |
| Finansiørs Referanse      |         |                                       |         |               |                          |      |                      |             |               |                         |   |
| Finansiør - vedtaksstatus | Send    | dt til finansiør                      |         | -             |                          |      |                      |             |               |                         |   |
| Financiare vodtakedato    | Avs     | lått av søker                         |         |               |                          |      |                      |             |               |                         |   |
| Finansiers veutaksuato    | Avv     | ist av finasiør<br>Ikjent av finansie | ar      |               |                          |      |                      |             |               |                         |   |
| Finansiør - innsendingsda | to Ikke | e sendt til finansi                   | ør      |               |                          |      |                      |             |               |                         |   |
| Finansieringskilde        | Sen     | idt til finansiør                     | papeigr |               |                          | -    | 1                    |             |               |                         |   |
|                           | Tru     | kket tilbake av s                     | øker    |               |                          |      | -                    |             |               |                         |   |
| Land                      | Norg    | je                                    |         |               |                          | -    |                      |             |               |                         |   |
| Hjemmeside nettsted       |         |                                       |         |               |                          |      |                      |             |               |                         |   |

### 4.2.9 Oppdatere prosjektsøknadsstatus

*Finansiør – vedtektsstatus* bør oppdateres når det skjer endringer. Om søknaden behandles av finansiør vil den enten bli godkjent eller avslått.

#### 4.2.9.1 Avslått søknad

1. Gå inn på arkfanen *Finansiør* i kostnadskalkyleskjermbildet og sett vedtaksstatus i feltet *Finansiør – vedtaksstatus* til *Avvist av finansiør* i alle kostnadskalkylene til prosjektsøknaden:

| Finansiør - vedtaksstatus | Avvist av finasiør | ¥ |   |
|---------------------------|--------------------|---|---|
|                           |                    |   | 1 |

#### 2. Lagre.

## 4.2.9.2 Godkjent søknad

Se kapittel 5 Forhandle avtale, om prosjektsøknaden godkjennes av finansiøren(e).

# 5 Forhandle avtale

Om man får tilslag på prosjektsøknaden hos finansiørene er det opp til prosjektleder å vurdere finansieringstilbudet.

# 5.1 Avslå tilbud

Om avviket mellom innvilget og søkt finansiering vurderes som for stort til å iverksette prosjektet må prosjektøkonom oppdatere *Finansiør – vedtektsstatus* til *Trukket tilbake av søker*.

# 5.2 Godkjenne tilbud

Om prosjektet skal iverksettes må prosjektøkonom oppdatere *Finansiørs – vedtektsstatus* til *Godkjent av finansiør*.

## 5.2.1 Opprette forhandlingsversjon

Videre skal man opprette en forhandlingsversjon av prosjektsøknaden:

\*Merk at om prosjektsøknaden har flere finansiører og/eller avdelinger, må du først velge Alle finansiører og/eller Alle avdelinger i utvalgskriterier for kostnadskalkylen i feltene Finansiør og Avdeling.

1. Klikk på Kopi nederst i kostnadskalkyleskjermbildet.

| Lagra | Aubort | Prosiektsaknad | Koni   | Validar | Sand | Eksport |  |
|-------|--------|----------------|--------|---------|------|---------|--|
| Lagre | Avbryt | Trosjektsøknad | - Topi | valider | Send | Eksport |  |

2. Da får du opp en dialogboks. Velg Kopier til ny søknadsfase i feltet Kopier alternativer:

| Kopi            |             |   |
|-----------------|-------------|---|
|                 | <i>t</i>    |   |
| Nopier alterna  | ativer      |   |
| Kopier til ny : | søknadsfase | - |
| lype kostnad    | skalkyle    |   |
| Forhandling     |             |   |

3. I feltet *Type kostnadskalkyle* kan du velge mellom verdiene *Søknad* og *Forhandling*. Du får opp de ulike verdiene ved å fjerne forslag til verdi, og trykke *Mellomrom*. Velg *Forhandling* og tabuler ut av feltet.

| Корі                      |   |
|---------------------------|---|
| Kopier alternativer       |   |
| Kopier til ny søknadsfase | - |
| Type kostnadskalkyle      |   |
| Søknad                    |   |
| Søknad                    |   |
| Forhandling               |   |

4. Trykk OK i dialogboksen.

|                                      | ×   |
|--------------------------------------|-----|
| Vellykket                            |     |
| Kopiering fullført, viser kopiert da | ata |
| ОК                                   |     |

5. Prosjektsøknaden har nå fått en forhandlingsversjon. Klikk *Ok* for å komme tilbake til kostnadskalkylen. I feltet *Status for kostnadskalkyle* kan du se at du nå er inne i kostnadskalkylen til forhandlingsversjonen:

| Kostnadskalkyle                              |               |                          |              |                       |                    |                    |
|----------------------------------------------|---------------|--------------------------|--------------|-----------------------|--------------------|--------------------|
| Prosjektbeskrivelse                          |               | Prosjektnavn             |              |                       | Hovedavdeling      |                    |
| Prosjekt for utklipp til brukerdokumentasjon |               | Eksempel brukerdokum     | nentasjon    |                       | Administrasjonen   |                    |
|                                              |               | Status for kostnadskalky | le           |                       | Prosjektleder      |                    |
|                                              |               | Forhandling              | •            | Utkast                | Etternavn, Fornavn |                    |
| Prosjektnummer Avd.ref S100227               | Avd.tidsfrist | Intern frist             | Søknadsfrist | Valuta<br>Norske kron | ner                | Sats<br>0,00000000 |

I prosjektsøknadsbildet kan du velge hvilken versjon du vil vise data for ved å klikke på en av radene og deretter en av kostnadskalkylene:

|                                                          |                                                                                                    | 10 1                                                                                                    |                                                   | 0                                                                        |                                                  |                                                                                        |                                                                    |                                                    |                                    |                               |                                         |                                                                     |                                                                    |                                                       |
|----------------------------------------------------------|----------------------------------------------------------------------------------------------------|----------------------------------------------------------------------------------------------------|---------------------------------------------------|--------------------------------------------------------------------------|--------------------------------------------------|----------------------------------------------------------------------------------------|--------------------------------------------------------------------|----------------------------------------------------|------------------------------------|-------------------------------|-----------------------------------------|---------------------------------------------------------------------|--------------------------------------------------------------------|-------------------------------------------------------|
| osjekt                                                   | Informasjon                                                                                                    | Kostnadso                                                                                                   | mveltning                                         | Samarbeidsp                                                              | artnere                                          |                                                                                        |                                                                    |                                                    |                                    |                               |                                         |                                                                     |                                                                    |                                                       |
| nslag                                                    |                                                                                                    |                                                                                                    |                                                   |                                                                          |                                                  |                                                                                        |                                                                    |                                                    |                                    |                               |                                         |                                                                     |                                                                    |                                                       |
| 00227                                                    |                                                                                                    |                                                                                                    |                                                   |                                                                          |                                                  |                                                                                        |                                                                    |                                                    |                                    |                               |                                         |                                                                     |                                                                    |                                                       |
| sempel bru                                               | ukerdokumentasj                                                                                                    |                                                                                                    |                                                   |                                                                          |                                                  |                                                                                        |                                                                    |                                                    |                                    |                               |                                         |                                                                     |                                                                    |                                                       |
| osjektnur                                                | mmer                                                                                                    |                                                                                                    | Prosjektr                                         | navn*                                                                    |                                                  |                                                                                        | Status                                                             |                                                    | Op                                 | pdragsprosje                  | kt                                      | C                                                                   | Opprinnelig prosjel                                                | ct                                                    |
| 00227                                                    |                                                                                                    |                                                                                                    | Eksemp                                            | el brukerdokum                                                           | entasjon                                         |                                                                                        | Aktiv versjon                                                      |                                                    | -                                  |                               |                                         |                                                                     |                                                                    |                                                       |
| sjektbes                                                 | skrivelse*                                                                                                    |                                                                                                    |                                                   |                                                                          |                                                  |                                                                                        |                                                                    |                                                    |                                    |                               |                                         |                                                                     |                                                                    |                                                       |
| rosjekt f                                                | for utklipp til bri                                                                                                    | ukerdokumenta                                                                                               | sjon                                              |                                                                          |                                                  |                                                                                        |                                                                    |                                                    |                                    |                               |                                         |                                                                     |                                                                    |                                                       |
|                                                          |                                                                                                    |                                                                                                    |                                                   |                                                                          |                                                  |                                                                                        |                                                                    |                                                    |                                    |                               |                                         |                                                                     |                                                                    |                                                       |
|                                                          |                                                                                                    |                                                                                                    |                                                   |                                                                          |                                                  |                                                                                        |                                                                    |                                                    |                                    |                               |                                         |                                                                     |                                                                    |                                                       |
|                                                          |                                                                                                    | Type kostnade                                                                                               | skalkyle                                          |                                                                          |                                                  |                                                                                        | Versjo                                                             | on                                                 |                                    | Akti                          | v Søk                                   | nadsfrist                                                           | Intern fris                                                        | st                                                    |
| sknad                                                    |                                                                                                    |                                                                                                    |                                                   |                                                                          |                                                  |                                                                                        | 1                                                                  |                                                    |                                    | ~                             | 01.04.202                               | 23                                                                  | 20.03.2023                                                         |                                                       |
| rhandlin                                                 | ng                                                                                                    |                                                                                                    |                                                   |                                                                          |                                                  |                                                                                        | 0                                                                  |                                                    |                                    | ~                             |                                         |                                                                     |                                                                    |                                                       |
| orske                                                    | re og avdelir                                                                                                    | nger                                                                                                    |                                                   |                                                                          |                                                  |                                                                                        |                                                                    |                                                    |                                    |                               |                                         |                                                                     |                                                                    |                                                       |
| Forske                                                   | re og avdelir<br>mmy, Dummy                                                                                                    | nger<br>Navi                                                                                                | n                                                 |                                                                          | Kostste                                          | ed 100                                                                                 | Avdeling                                                           |                                                    | Pro                                | sjekteier                     | Ärsa<br>nytt personell                  | ak for ny registri<br>- innenlands                                  | ering/registrering                                                 | u/navn                                                |
| Forske                                                   | re og avdelir<br>mmy, Dummy<br>ernavn, Fornavr                                                                                            | nger<br>Navi                                                                                                | n                                                 |                                                                          | Kostste                                          | ed 100<br>istrasjonen                                                                  | Avdeling                                                           |                                                    | Pro                                | osjekteier                    | Årsa<br>nytt personell                  | ak for ny registr<br>- innenlands                                   | ering/registrering                                                 | u/navn                                                |
| Forske                                                   | ere og avdelin<br>mmy, Dummy<br>ernavn, Fornavn<br>til Slett                                                                              | nger<br>Nav<br>Nav<br>Rediger navn                                                                          | n<br>Endre av                                     | deling                                                                   | Kostste<br>Admini                                | ed 100<br>istrasjonen                                                                  | Avdeling                                                           |                                                    | Pro                                | sjekteier<br>↓<br>✓           | Ārsa<br>nytt personeli                  | ak for ny registr<br>- innenlands                                   | ering/registrering                                                 | u/navn                                                |
| Forske                                                   | mmy, Dummy<br>ernavn, Fornavn                                                                                                    | nger<br>Nav<br>n<br>Rediger navn                                                                            | n                                                 | deling                                                                   | Kostste<br>Admini                                | ed 100<br>istrasjonen                                                                  | Avdeling                                                           |                                                    | Pro                                | sjekteier                     | Årsa<br>nytt personell                  | ak for ny registri<br>- innenlands                                  | ering/registrering                                                 | u/navn                                                |
| Forske Dur Dur Ette Legg t Finans                        | mmy, Dummy<br>ernavn, Fornavn<br>til Slett                                                                                                | Nav<br>Nav                                                                                                  | n<br>Endre av                                     | deling                                                                   | Kostste<br>Admini                                | ed 100<br>istrasjonen                                                                  | Avdeling                                                           |                                                    | Pro                                | sjekteier<br>↓<br>✓           | Ärse<br>nytt personell                  | ak for ny registri<br>- innenlands                                  | ering/registrering                                                 | u/navn                                                |
| Forske Dur Dur Ette Legg t Finans                        | rre og avdelir<br>mmy, Dummy<br>ernavn, Fornavn<br>til Slett<br>iør(er)<br>Finansiør                                                      | Nav<br>Nav<br>Rediger navn                                                                                  | n<br>Endre av                                     | deling<br>Foreslått<br>varighet (md)                                     | Kostste<br>Admini                                | ed 100<br>istrasjonen<br>Foreslått<br>sluttdato                                        | Avdeling<br>Finansiering                                           | . Versjon                                          | Pro                                | nsjekteier                    | Ārsa<br>nytt personell<br>Valuta        | ak for ny registri<br>- innenlands<br>Sats                          | ering/registrering<br>Maksbeløp -<br>valuta                        | u/navn<br>Maksbeløp<br>beløp                          |
| Forske Dur Dur Ette Finansi Nor                          | re og avdelir<br>mmy, Dummy<br>ernavn, Fornavr<br>til Slett<br>iør(er)<br>Finanslør<br>rges Forsk.                                        | Navi<br>n<br>Rediger navn<br>Foreslå<br>startdat<br>01.05.2023                                              | n<br>Endre av<br>tt<br>to                         | deling<br>Foreslått<br>varighet (md.)<br>22/                             | Kostste<br>Admini                                | ed 100<br>istrasjonen<br>Foreslått<br>sluttdato<br>2025                                | Avdeling<br>Finansiering<br>NFR rundsu                             | . Versjon<br>Vår23v3 23.0                          | Pro<br>Søl                         | sjekteier                     | Ärsa<br>nytt personell<br>Valuta<br>NOK | ak for ny registri<br>- innenlands<br>Sats<br>0,0000000             | ering/registrering<br>Maksbeløp -<br>valuta<br>NOK                 | u/navn<br>Maksbeløp<br>beløp<br>0,                    |
| Forske Dur Dur Ette Finans Nor Legg t                    | re og avdelin<br>mmy, Dummy<br>ernavn, Fornavn<br>til Slett<br>iør(er)<br>Finanslør<br>rges Forsk                                         | Nav<br>Nav<br>Rediger navn<br>Foreslå<br>startdat<br>01.05.2023<br>Endre valuta                             | n Endre av                                        | deling<br>Foreslått<br>varighet (md.)<br>22;<br>ansieringsregel          | Koststa<br>Admini<br>00 28.02.<br>Endre fo       | ed 100<br>istrasjonen<br>Foreslått<br>sluttdato<br>2025<br>oreslåtte datoer            | Avdeling<br>Finansiering<br>NFR rundsu<br>Bruk datoer so           | . Versjon<br>Vår23v3 23.0<br>om standard           | Pro<br>Søł                         | isjekteier                    | Arsa<br>nytt personell<br>Valuta<br>NOK | ak for ny registre<br>- innenlands<br>Sats<br>0,00000000            | ering/registrering<br>Maksbelop -<br>valuta<br>NOK                 | u/navn<br>Maksbeløp<br>beløp<br>0,                    |
| Forske Dur Dur Ette Legg t Finans Nor Legg t             | re og avdelin<br>mmy, Dummy<br>ernavn, Fornaven,<br>til Slett<br>Finanslør<br>Finanslør<br>til Slett                                      | nger<br>Nav<br>n<br>Rediger navn<br>Foreslå<br>startdat<br>01.05.2023<br>Endre valuta                       | n<br>Endre av<br>tt<br>to<br>Endre fina           | deling<br>Foreslått<br>varighet (md)<br>22,<br>ansieringsregel           | Kostste<br>Admini<br>00 28.02<br>Endre fo        | ed 100<br>istrasjonen<br>Foreslått<br>sluttdato<br>2025<br>orreslåtte datoer           | Avdeling<br>Finansiering<br>NFR rundsu<br>Bruk datoer so           | . Versjon<br>Vår23v3 23.0<br>m standard            | Pro<br>Sek                         | isjekteier                    | Arse<br>nytt personell<br>Valuta<br>NOK | ak for ny registri<br>- innenlands<br>Sats<br>0,0000000             | ering/registrering<br>Maksbelap<br>Valuta<br>NOK                   | u/navn<br>Maksbeløp<br>beløp<br>0,                    |
| Forske Dur Ette Finansi Nor Legg t Individ               | re og avdelir<br>mmy, Dummy<br>ernavn, Fornavan, Fornavan,<br>Bil Slett<br>iør(er)<br>Finanslør<br>til Slett<br>Util Slett                | nger<br>Nav<br>Rediger navn<br>Foresiå<br>Startdat<br>01 05:2023<br>Endre valuta<br>dskalkyler              | n Endre av tt to Endre fine                       | Foreslått<br>vangbet (md)<br>22,2<br>ansieringsregel                     | Koststa<br>Admini<br>20 28.02<br>Endre fo        | ed 100<br>istrasjonen<br>Foreslått<br>sluttato<br>2012<br>breslåtte datoer             | Avdeling<br>Finansiering<br>NFR rundsu<br>Bruk datoer so           | Versjon<br>Vér23v3 23.0<br>pm standard             | Pro<br>Søk                         | nsjekteier                    | Årsa<br>nytt personell<br>Valuta<br>NOK | ak for ny registr<br>- innenlands<br>Sats<br>0,0000000              | Maksbeløp -<br>valuta<br>NOK                                       | u/navn<br>Maksbeløp<br>beløp<br>0,                    |
| Forske Dur Ette Finans Finans Nor Legg t Individ Prosjek | re og avdelir<br>mmy, Dummy<br>ernavn, Fornavan,<br>Bil Slett<br>iør(er)<br>Finanslør<br>tig Slett<br>til Slett<br>til Slett<br>til Slett | nger<br>Nav<br>Rediger navn<br>Foresiå<br>Startdal<br>01.05.2023<br>Endre valuta<br>dskalkyler<br>Finansier | n<br>Endre av<br>tt<br>to<br>Endre fina<br>Søknad | Foreslått<br>varighet (md)<br>22,<br>ansieringsregel                     | Kostste<br>Admini<br>D0 28.02<br>Endre fo<br>Avd | ed 100<br>istrasjonen<br>Foreslått<br>sluttdato<br>2025<br>oreslåtte datoer<br>Avd tid | Avdeling<br>Finansiering<br>NFR rundsu<br>Bruk datoer so           | - Versjon<br>Vår23v3 23.0<br>mm standard           | Pro<br>Søl                         | ssjekteier                    | Årss<br>nytt personell<br>Valuta<br>NOK | ak for ny registr<br>- innenlands<br>Sats<br>0,00000000             | ering/registrering<br>Maksbeløp -<br>valuta<br>NOK<br>Status for k | u/navn<br>Maksbeløp<br>beløp<br>0;<br>ostnadskalikvik |
| Forske Dur Ette Finans Finans Nor Legg t Individ Prosjek | re og avdelir<br>mmy, Dummy<br>ernavn, Fornavre<br>til Siett<br>Finansiar<br>fil Siett<br>Utelle kostnar<br>ktieder                       | Nav<br>Nav<br>Rediger navn<br>Foreslä<br>startda<br>01.05.2023<br>Endre valuta<br>dskalkyler<br>Finansier   | n Endre av tt tt Endre fina Søknad                | deling<br>Foreslått<br>varighet (ma)<br>22,<br>ansieringsregel<br>sfrist | Kostste<br>Admini<br>20 28.02<br>Endre fo<br>Avd | ed 100<br>istrasjonen<br>Foreslått<br>sluttdøto<br>2025<br>oreslåtte døtoer<br>Avd.tid | Avdeling<br>Finansiering<br>NFR rundsu<br>Bruk datoer so<br>sfrist | . Versjon<br>V&22v3 23.0<br>om standard<br>Avd.ref | Pro<br>Solution<br>Intern<br>frist | ingjekteler<br>V<br>madsfrist | Arse<br>nytt personell<br>Valuta<br>NOK | ak for ny registri<br>- Innenlands<br>Sats<br>0,0000000<br>Pris NOK | Maksbeløp -<br>valuta<br>NOK<br>Status for k                       | u/navn<br>Maksbeløp<br>beløp<br>0;<br>ostnadskalkyle  |

## 5.2.2 Justere og godkjenne endringer i prosjektsøknaden

Hvis det er en reell forhandling mellom universitetet og finansiøren(e) kan man endre på søknaden til man har blitt enig om detaljene – om kostnader eller finansiering i søknaden endres må den også ut på en ny runde intern godkjenning.

- 1. Gjør eventuelle endringer i prosjektsøknaden eller i søknadsbudsjettet.
- 2. Legg inn finansiørens kontraktsnummer i feltet Finansiørs Referanse på alle finansiører:

| Fullt navn                  | Norges Forskningsråd  |   |  |
|-----------------------------|-----------------------|---|--|
| Søkenavn                    | NFR                   |   |  |
| Avdeling                    |                       |   |  |
| Tiltakstype                 | Forskningssøknad      |   |  |
| Finansieringsregel          | NFR rundsum NY        |   |  |
| Utlysning                   |                       |   |  |
| Finansiørs Referanse        | Kontraktsnummer fin   |   |  |
| Finansiør - vedtaksstatus   | Godkjent av finansiør |   |  |
| Finansiørs vedtaksdato      | 01.10.2023            |   |  |
| Finansiør - innsendingsdato | 28.03.2023            |   |  |
| Finansieringskilde          | NFR                   | • |  |
| land                        | Naraa                 | - |  |

3. Lagre.

- 4. Klikk Send for å sende kostnadskalkylen på arbeidsflyt til intern godkjenning.
- 5. Gjenta punkt 4 for alle kostnadskalkylene i prosjektsøknaden.

Godkjenning foregår på akkurat samme måte som i søknadsversjonen. Om det ikke er gjort endringer i forhandlingsfasen blir kostnadskalkylene automatisk godkjent og overføring til prosjektmodulen og planleggermodulen starter automatisk. Arbeidet i prosjektsøknadsmodulen stanser her.

### 5.2.3 Overføring til prosjektmodul og planleggermodul

Etter at forhandlingsversjonen av alle kostnadskalkylene på en prosjektsøknad er godkjent, starter overføring til prosjektmodulen og planleggermodulen i Unit4. Overføringen gjøres av automatiske jobber i systemet som går hvert 10. minutt mellom kl 06.00-22.00. Overføringen er skjer sekvensielt og er tredelt:

- 1. Overføring til prosjektmodul.
- 2. Klargjøring av prosjektbudsjett.
- 3. Overføring av prosjektbudsjett.

Det betyr at fullstendig overføring kan ta opptil 30 minutter.

For å sikre god sporbarhet vil prosjektnummeret fra prosjektmodulen automatisk legges inn på arkfanen *Informasjon* på prosjektsøknaden (1), mens prosjektsøknadsnummeret automatisk legges inn i et eget felt på beskrivelsesfanen på prosjekt (2) og prosjektsøknadsfanen på delprosjekt (3):

1:

| racialctnummar |  |
|----------------|--|
| rosjektnummer  |  |
| 03870          |  |
| .00070         |  |

2:

| Søknadsprosjekt                  |                   |  |
|----------------------------------|-------------------|--|
| Prosjektsøknadsnummer<br>S100227 | Kostnadskalkyle 2 |  |

3:

|             | Relasjonsgruppe        | Fakturering | Beskrivelse | Finansiering | Samarbeidspartnere | Prosjektsøknad |
|-------------|------------------------|-------------|-------------|--------------|--------------------|----------------|
| rbeidsor    | dre                    |             |             |              |                    |                |
| ppslag      |                        |             |             |              |                    |                |
| FR - Eksemp | el brukerdokumentasjon |             | =.          |              |                    |                |

Se eget dokument for fullstendig oversikt over alle felter som overføres fra en prosjektsøknad til prosjekt- og delprosjektregister.